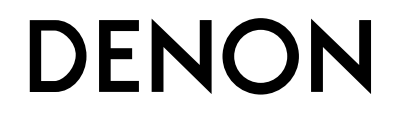

## **RECEPTEUR SURROUND AV**

**AVR-1712** 

Manuel de l'Utilisateur

#### **CONSIGNES DE SECURITE**

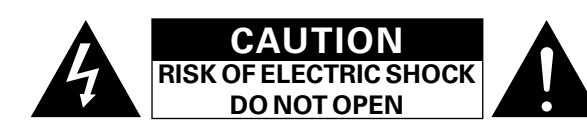

#### **PRECAUTION:**

POUR DIMINUER LE RISQUE DE CHOCS ELECTRIQUES, NE PAS RETIRER LE COUVERCLE (OU LE DOS). AUCUNE PIECE SE TROUVANT A L'INTERIEUR NE PEUT ETRE REPAREE PAR L'UTILISATEUR. S'ADRESSER AU PERSONNEL COMPETENT POUR L'ENTRETIEN.

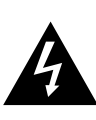

L'éclair fléché dans un triangle équilatéral avise l'utilisateur de la présence de "tension dangereuse" sans isolation dans le boîtier de l'appareil suffisante à entraîner un risque de choc électrique.

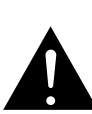

Un point d'exclamation dans un triangle équilatéral avise l'utilisateur de la présence d'instructions d'utilisation et de maintenance importantes dans la documentation qui accompagne l'appareil.

#### **AVERTISSEMENT :**

POUR DIMINUER LE RISQUE D'INCENDIE OU DE CHOCS ELECTRIQUES, NE PAS EXPOSER L'APPAREIL A LA PLUIE OU A L'HUMIDITE.

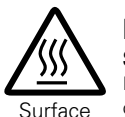

brûlante

#### **PRECAUTION:** SURFACE CHAUDE. NE PAS TOUCHER.

La surface supérieure du dissipateur de chaleur peut devenir chaude si vous utilisez ce produit en continu. Ne touchez pas les zones chaudes, tout particulièrement vers

l'inscription "Surface brûlante" et le panneau supérieur.

## CONSIGNES DE SECURITE IMPORTANTES

- 1. Lire ces instructions.
- 2. Conserver ces instructions.
- 3. Tenir compte des avertissements
- 4. Suivre les instructions.
- 5. Ne pas utiliser l'appareil en présence d'eau.
- 6. Nettoyer avec un chiffon humide uniquement.
- 7. Ne pas obstruer les ouvertures d'aération.
- Effectuer l'installation conformément aux instructions du fabricant. 8. Ne pas installer à proximité de sources de chaleur telles que des radiateurs,
- registres de chaleur, fourneaux ou autres appareils (y compris des amplificateurs) qui produisent de la chaleur.
- 9. Ne pas empêcher la fonction de sécurité de la fiche polarisée ou de mise à la terre. Une fiche polarisée a deux broches, l'une étant plus large que l'autre. Une fiche de mise à la terre a deux broches plus une troisième de mise à la terre. La broche large ou celle de mise à la terre sont présentes pour des raisons de sécurité. Si la fiche fournie ne correspond pas à votre prise, consulter un électricien pour remplacer la prise obsolète.
- Faire en sorte de ne pas marcher sur le câble d'alimentation, de ne pas le pincer notamment au niveau des prises, prises électriques courantes et point de sortie de l'appareil.
- 11. N'utiliser que les outils/accessoires spécifiés par le fabricant.
- 12. N'utiliser qu'avec le chariot, support, trépied ou table indiqués par le fabricant ou vendus avec l'appareil. Avec un chariot, prendre garde au moment de le déplacer et éviter les blessures dues au renversement.
- Débrancher l'appareil pendant les orages ou lorsque celui-ci n'est pas utilisé pendant de longues périodes.
- 14. Faire exécuter l'entretien par du personnel qualifié. L'entretien est requis lorsque, par exemple, le câble d'alimentation ou la fiche sont endommagés, que du liquide a été versé ou des objets sont tombés sur l'appareil, que celui-ci a été exposé à la pluie ou à l'humidité,
- qu'il ne fonctionne pas normalement ou qu'il est tombé.15. Ne pas exposer les batteries à des chaleurs excessives comme le plein soleil, le feu ou similaires.

#### **PRECAUTION:**

Pour déconnecter complètement ce produit du courant secteur, débranchez la prise de la prise murale.

La prise secteur est utilisée pour couper complètement l'alimentation de l'appareil et l'utilisateur doit pouvoir y accéder facilement.

#### **INFORMATION FCC (Pour la clientèle étasunienne)**

#### 1. PRODUIT

Ce produit est conforme à la section 15 du règlement FCC. L'utilisation est sujette aux deux conditions suivantes : (1) ce produit ne provoque pas d'interférences nocives et (2) ce produit doit accepter toute interférence, y compris les interférences pouvant entraîner un fonctionnement non souhaitable.

2. REMARQUE IMPORTANTE: NE PAS MODIFIER CE PRODUIT

Ce produit, lorsqu'il est installé comme indiqué dans les instructions de ce manuel, est conforme aux normes FCC. Les modifications qui ne sont pas expressément approuvées par DENON peuvent annuler l'autorisation FCC à utiliser le produit.

#### 3. REMARQUE

Ce produit a été testé et il est conforme aux limitations des dispositifs numériques de Class B, en vertu de la section 15 du règlement FCC. Ces limitations sont conçues pour fournir une protection raisonnable contre les interférences nocives sur une installation résidentielle.

Ce produit génère, utilise et émet de l'énergie de radiofréquence et s'il n'est pas installé et utilisé conformément aux instructions, il peut entraîner des interférences néfastes avec les communications radio. Toutefois, nous ne pouvons pas garantir l'absence d'interférence avec certaines installations. En cas d'interférences néfastes sur la réception de la radio ou de la télévision provoquées par cet appareil, survenant au moment de l'activation ON ou de la désactivation OFF, nous conseillons à l'utilisateur d'essayer de corriger l'interférence comme suit :

- Réorienter ou déplacer l'antenne.
- Augmenter la distance entre l'équipement et le récepteur.
- Connecter l'appareil à la prise murale d'un circuit différent de celui du récepteur.
- Consulter un revendeur local agréé pour la distribution de ce type de produit ou un technicien radio/TV expérimenté.

#### Pour la clientèle canadienne :

Cet appareil numérique de la classe B est conforme à la norme NMB-003 du Canada.

#### **OBSERVATIONS RELATIVES A L'UTILISATION**

#### **AVERTISSEMENTS**

- Eviter des températures élevées. Tenir compte d'une dispersion de chaleur suffisante lors de l'installation sur une étagère.
- Manipuler le cordon d'alimentation avec précaution. Tenir la prise lors du débranchement du cordon.
- Protéger l'appareil contre l'humidité, l'eau et la poussière.
- Débrancher le cordon d'alimentation lorsque l'appareil n'est pas utilisé pendant de longues périodes.
- Ne pas obstruer les trous d'aération.
- Ne pas laisser des objets étrangers dans l'appareil.
- Ne pas mettre en contact des insecticides, du benzène et un diluant avec l'appareil.
- Ne jamais démonter ou modifier l'appareil d'une manière ou d'une autre.
- Ne pas recouvrir les orifices de ventilation avec des obiets tels que des journaux, nappes ou rideaux. Cela entraverait la ventilation.
- Ne jamais placer de flamme nue sur l'appareil, notamment des bougies allumées.
- Veillez à respecter les lois en vigueur lorsque vous jetez les piles usagées.
- L'appareil ne doit pas être exposé à l'eau ou à l'humidité.
- Ne pas poser d'obiet contenant du liquide, par exemple un vase, sur l'appareil.
- Ne pas manipuler le cordon d'alimentation avec les mains mouillées.
- Lorsque l'interrupteur est sur la position OFF (STANDBY), l'appareil n'est pas complètement déconnecté du SECTEUR (MAINS).
- L'appareil sera installé près de la source d'alimentation, de sorte que cette dernière soit facilement accessible.

#### □ PRÉCAUTIONS D'INSTALLATION

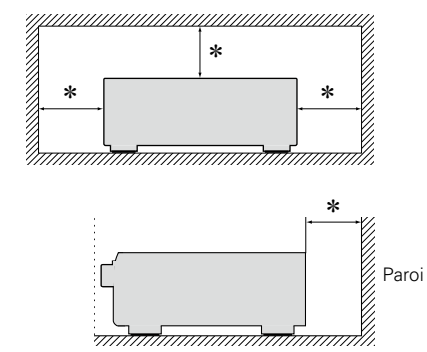

- \* Pour permettre la dissipation de chaleur requise, n'installez pas cette unité dans un espace confiné tel qu'une bibliothèque ou un endroit similaire.
  - Une distance de plus de 12 po (0,3 m) est recommandée.
- Ne placez aucun matériel sur cet appareil.

777

## Introduction

Nous vous remercions d'avoir acquis cet appareil DENON. Afin d'assurer son bon fonctionnement, veuillez lire attentivement ce manuel de l'utilisateur avant d'utiliser l'appareil. Après l'avoir lu, conservez-le afin de pouvoir vous y reporter ultérieurement.

#### Contenu

| 1 |
|---|
| 1 |
| 2 |
| 2 |
|   |

#### Version basique

| Connexions 4                                         |
|------------------------------------------------------|
| Information importante4                              |
| Connexion d'un matériel compatible HDMI              |
| Connexion d'un téléviseur8                           |
| Connexion d'un lecteur Blu-ray Disc/lecteur DVD9     |
| Connexion d'un décodeur                              |
| (Tuner satellite ou TV par câble)9                   |
| Connexion d'un caméscope numérique ······10          |
| Connexion d'un dock de contrôle pour iPod10          |
| Connexion d'une antenne 11                           |
| Connexion d'un lecteur CD11                          |
| Connexion d'un dispositif de commande externe12      |
| Réglages 13                                          |
| Configuration des enceintes (Audyssey® Auto Setup)13 |
| Lecture (Version basique)20                          |
| Information importante20                             |
| Lecture avec les lecteurs Blu-ray Disc/DVD21         |
| Lecture avec un lecteur CD                           |
| Lecture du contenu d'un iPod <sup>®</sup> ······22   |
| Régler les stations radio25                          |
| Sélection d'un mode d'écoute (Mode surround)27       |
| Sélection d'un mode d'écoute                         |
|                                                      |

#### Version avancée

| Installation/branchement des enceintes                   |   |
|----------------------------------------------------------|---|
| (Connexion avancée)                                      | 2 |
| Installation32                                           | 2 |
| Connexion                                                | ł |
| Configuration des enceintes                              | ) |
| Lecture (Utilisation avancée)41                          |   |
| Fonctions pratiques41                                    |   |
| Lecture dans la ZONE2 (Autre pièce)45                    | 5 |
| Sortie audio 45                                          | 5 |
| Lecture45                                                | 5 |
| Fonction de sélection rapide 46                          | 3 |
| Fonction de minuterie sommeil46                          | 3 |
| Comment effectuer des réglages précis                    | 1 |
| Plan du menu de l'interface graphique47                  | 1 |
| Exemples d'affichages de l'écran du menu48               | 3 |
| Exemples d'affichage de menu et d'affichage en façade49  | ) |
| Saisie de caractères50                                   | ) |
| Réglage audio (Audio Adjust)52                           | 2 |
| Informations (Information)58                             | 3 |
| Configuration système (System Setup)59                   | ) |
| Configuración de la entrada (Input Setup)68              | 3 |
| Fonctionnement des appareils connectés avec la           |   |
| télécommande 74                                          | ł |
| Utiliser le matériel AV74                                | ł |
| Enregistrement des codes de préréglage75                 | 5 |
| Commande des composants77                                | 1 |
| Détermination de la zone utilisée avec la télécommande79 | ) |
| Réinitialisation de la télécommande79                    | ) |

| Informations 80                                          |
|----------------------------------------------------------|
| Nomenclature et fonctions 81                             |
| Panneau avant ······81                                   |
| Affichage82                                              |
| Panneau arrière 83                                       |
| Télécommande                                             |
| Autres informations 86                                   |
| Renseignements relatifs aux marques commerciales         |
| Surround                                                 |
| Relation entre les signaux vidéo et la sortie moniteur91 |
| Explication des termes92                                 |
| Dépistage des pannes 94                                  |
| Réinitialisation du microprocesseur                      |
| Specifications                                           |

#### Accessoires

Assurez-vous que les articles suivants sont fournis avec l'appareil.

| ① Mise en route1                                      |
|-------------------------------------------------------|
| (2) CD-ROM (Manuel de l'Utilisateur)1                 |
| ③ Garantie (pour le modèle nord-américain uniquement) |
| ④ Liste du réseau d'après-vente1                      |
| 5 Télécommande principale (RC-1156)1                  |
| 6 Piles R6/AA2                                        |
| ⑦ Microphone de configuration (DM-A409) 1             |
| (8) Antenne à boucle AM1                              |
| (9) Antenne intérieure FM 1                           |
|                                                       |

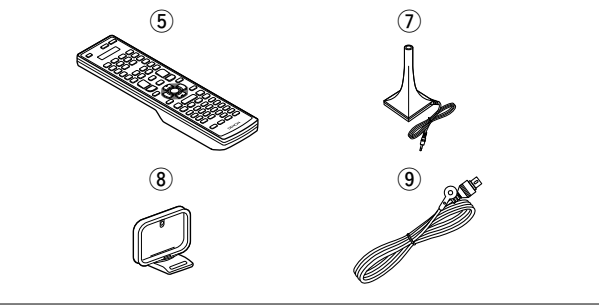

#### **Caractéristiques**

## Qualité et puissance identique avec composants distincts pour les 7 canaux (125 W x 7 canaux)

L'appareil est équipé d'un amplificateur de puissance qui reproduit le son haute fidélité en mode surround avec une qualité et une puissance égales sur tous les canaux et fidèles au son initial. Le circuit de l'amplificateur de puissance fait appel à une configuration à composants distincts qui reproduit avec une qualité exceptionnelle le son surround.

## Assistant Configuration, fournissant des instructions de configuration faciles à suivre

Sélectionnez tout d'abord la langue lorsque vous y êtes invité. Ensuite, suivez simplement les instructions qui s'affichent sur l'écran de votre téléviseur pour configurer les enceintes, etc.

#### Interface graphique simple d'emploi

Cet appareil est équipé d'une "interface utilisateur graphique" conviviale utilisant des affichages et niveaux de menu. Le recours à des affichages par niveau améliore la souplesse d'utilisation de cet appareil.

#### Prise en charge de la norme HDMI 1.4a avec 3D, ARC, Deep Color, "x.v.Color", Auto Lip Sync et la fonction de commande HDMI (page 6)

Cet appareil peut restituer les signaux vidéos 3D provenant d'un lecteur Blu-ray Disc vers un téléviseur prenant en charge le système 3D. Cet appareil prend aussi en charge la fonction ARC (Audio Return Channel) qui reproduit le son TV sur cet appareil via un câble HDMI utilisé pour connecter l'appareil à un téléviseur\*.

\* Le téléviseur doit prendre en charge la fonction ARC.

#### 6 entrées HDMI et 1 sortie

L'appareil est équipé de 6 bornes d'entrée HDMI pour connecter les appareils aux bornes HDMI, comme un lecteur Blu-ray Disc, une console de jeu, une caméra vidéo HD, etc.

#### Prise en charge audio haute définition

L'appareil est équipé d'un décodeur qui prend en charge le format audio numérique haute qualité pour les lecteurs Blu-ray Disc, comme Dolby TrueHD, DTS-HD Master Audio, etc.

#### **Précautions relatives aux manipulations**

#### • Avant d'allumer l'appareil

Contrôlez encore une fois que tous les branchements sont bien faits et que les câbles de connexion ne présentent aucun problème.

• Certains circuits restent sous tension même lorsque l'appareil est mis en mode veille. En cas d'absence prolongée, débranchez le cordon d'alimentation de la prise murale.

#### • A propos de la condensation

Si la différence de température entre l'intérieur de l'unité et la pièce est importante, de la condensation (buée) risque de se former sur les pièces internes, empêchant l'unité de fonctionner correctement. Dans ce cas, laissez l'unité hors tension au repos pendant une heure ou deux, jusqu'à ce que la différence de température diminue.

#### • Précautions relatives à l'utilisation de téléphones portables

L'utilisation d'un téléphone portable à proximité de cet appareil peut entraîner des phénomènes de bruit. Si le cas se présente, éloignez le téléphone portable de l'appareil lorsque vous l'utilisez.

#### • Déplacement de l'appareil

Eteignez l'unité et débranchez le cordon d'alimentation de la prise murale. Débranchez ensuite les câbles de connexion aux autres composants du système avant de déplacer l'unité.

#### Nettoyage

- Essuyez le boîtier et le panneau de contrôle à l'aide d'un tissu doux.
- Suivez les instructions indiquées lors de l'utilisation de produits chimiques.
- N'utilisez pas de benzène, dissolvants pour peinture, autres solvants ou insecticides car ceux-ci peuvent décolorer le matériel ou changer son apparence.

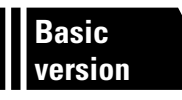

## **Version basique**

Dans ce chapitre, nous expliquons les connexions et les méthodes fondamentales d'utilisation de cet appareil.

- Connexions 27 page 4
- Réglages 27 page 13
- Lecture (Version basique) 2 page 20
- Sélection d'un mode d'écoute (Mode surround) 27 page 27

|                  | Connexion | ) 🕼 page 7, 8    |       | Connexion | $\geq$ | 🕼 page 7, 9          |
|------------------|-----------|------------------|-------|-----------|--------|----------------------|
| TV               | Lecture   | > -              | BD    | Lecture   | $\geq$ | 🕼 page 21            |
|                  | Connexion | ) 🕼 page 7, 9    |       | Connexion | >      | 🕼 page 11            |
| DVD              | Lecture   | ) 🕼 page 21      | CD    | Lecture   | >      | 🕼 page 21            |
|                  | Connexion | ) 🕼 page 7, 9    |       | Connexion | >      | ເ <b>∕ີ∄ page 10</b> |
| SAT/CBL          | Lecture   | > -              | DOCK  | Lecture   | >      | 🖅 <u>page 22</u>     |
| <del>(</del> ta) | Connexion | page 7           |       | Connexion | $\geq$ | 🕼 page 7, <u>10</u>  |
| GAME             | Lecture   | > -              | V.AUX | Lecture   | >      | _                    |
|                  | Connexion | > 🕼 page 11      |       |           |        |                      |
| TÜNER            | Lecture   | ) <b>page 25</b> |       |           |        |                      |

Pour en savoir plus sur la connexion des enceintes, voir <u>page 34</u>, <u>page 6 "Branchement des</u> <u>enceintes"</u>.

## Connexions

#### Information importante

- Raccordez cet appareil comme indiqué avant de l'utiliser. Effectuez les raccordements en fonction du type d'appareil à raccorder.
- Certains réglages peuvent être nécessaires sur cet appareil en fonction de la méthode de connexion. Référez-vous à chaque connexion pour plus de détails.
- Sélectionnez les câbles (vendus séparément) en fonction des composants à connecter.

#### REMARQUE

- Ne pas brancher le cordon d'alimentation avant d'avoir terminé toutes les connexions (Lorsque l'assistant de configuration est ouvert, suivez les instructions à l'écran pour la réalisation des connexions.).
- Lorsque vous utilisez l'assistant de configuration, coupez l'alimentation des composants connectés.
- Lorsque vous effectuez les connexions, reportez-vous également au mode d'emploi des autres composants que vous souhaitez connecter.
- Veillez à connecter correctement les canaux, gauche avec gauche et droit avec droit.
- Ne pas mêler les cordons d'alimentation avec les câbles de connexion. Vous risquez de générer un bourdonnement ou du bruit.

#### Relation entre les signaux vidéo et la sortie moniteur

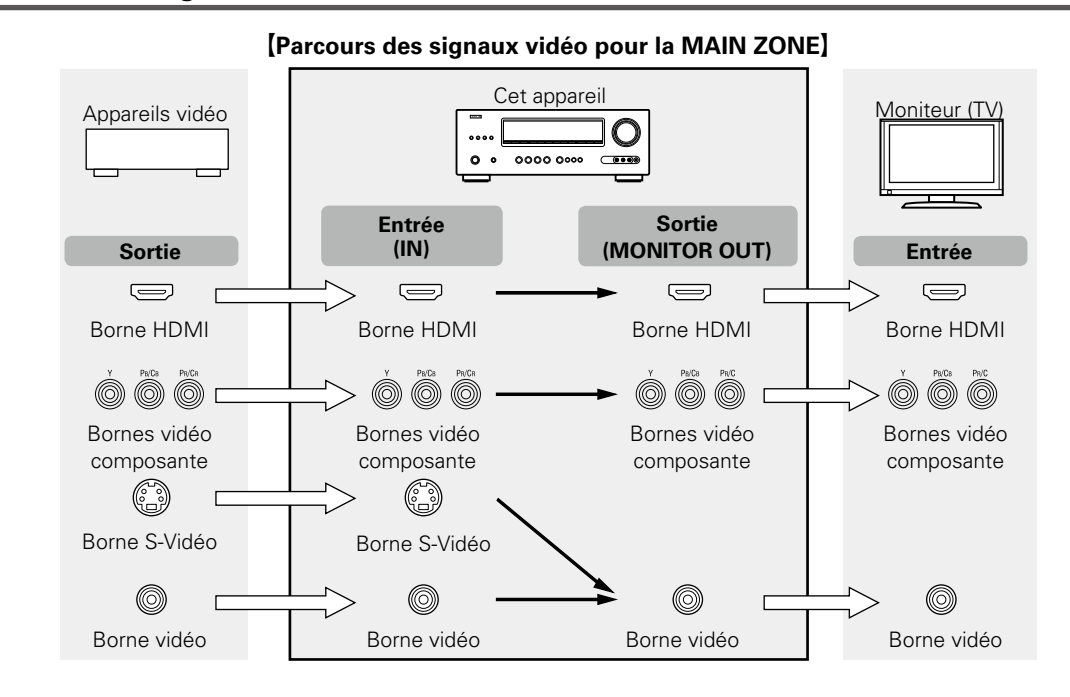

#### ø

Les résolutions des téléviseurs compatibles HDMI sont données par le paramètre "HDMI Monitor Information" (127 page 58).

#### REMARQUE

- Les signaux HDMI ne peuvent pas être convertis en signaux analogiques (127 page 91).
- Les signaux analogiques ne peuvent pas être convertis en signaux HDMI (127 page 91).

#### Information importante

#### Exemples d'affichage de menu

• Ecran du menu • Écran d'affichage de statut Quand la source d'entrée est Quand le volume est réglé. sélectionnée. 🔆 Menu Audio Adjust 🕨 Surr.Parameter Tone AudysseySettings Manual EQ Information Setup Wizard System Setup Input Setup RESTORER Audio Delay [Auto] Master Volume -55.5dB SOURCE:BD MODE :STEREO

Exemples à l'écran: Le statut de fonctionnement est affiché temporairement sur l'écran quand la source d'entrée est modifiée ou le volume est réglé.

#### REMARQUE

- Si vous utilisez le menu pendant la lecture d'un contenu vidéo 3D ou d'une résolution de l'ordinateur (par exemple VGA), la vidéo lue est remplacée par l'écran du menu. La vidéo lue n'apparaît pas derrière l'écran de menu.
- Cette unité n'affiche pas le statut pendant la lecture d'un contenu vidéo 3D ou d'une résolution de l'ordinateur (par exemple VGA).
- L'écran de menu et l'affichage du statut n'apparaissent que lorsque cette unité et un téléviseur sont raccordés par HDMI.

De plus, l'écran de menu et et l'affichage du statut n'apparaissent pas lorsque cette unité et un téléviseur sont raccordés par vidéo et vidéo composante.

Vous pouvez raccorder à l'appareil jusqu'à sept matériels compatibles HDMI (6 entrées/1 sortie).

#### **Fonction HDMI**

Cet appareil prend en charge les fonctions HDMI suivantes :

- 3D
- Deep Color (
   <u>page 92</u>)
- Auto Lip Sync (2 page 63, 92)
- "x.v.Color", sYCC601 color, Adobe RGB color, Adobe YCC601 color (12 page 92, 93, 93)
- Format audio numérique haute définition
- ARC (Audio Return Channel)
- Content Type
- CEC (Contrôle HDMI)

#### Système de protection des droits d'auteur

Pour reproduire les signaux audio et vidéo numériques comme les signaux BD vidéo ou DVD vidéo via la connexion HDMI, cet appareil et le téléviseur doivent tous les deux prendre en charge le système de protection des droits d'auteur, appelé HDCP (High-bandwidth Digital Content Protection System, système de protection des contenus numériques en haute définition). Le système HDCP est une technologie de protection comprenant le chiffrement de données et l'authentification de l'appareil AV connecté. Cet appareil prend en charge le système HDCP.

• Si vous connectez un matériel qui ne prend pas en charge le système HDCP, les signaux vidéo et audio ne seront pas reproduits correctement. Lisez le manuel de l'utilisateur de votre téléviseur ou de votre lecteur pour en savoir plus.

#### À propos des câbles HDMI

- Si vous devez connecter un appareil prenant en charge le transfert de signal Deep Color, utilisez un "câble compatible haut débit HDMI" ou un "câble haut débit HDMI avec Ethernet".
- Si vous utilisez la fonction ARC, connectez un appareil avec un "câble standard HDMI avec Ethernet" ou un "câble haut débit HDMI avec Ethernet" pour HDMI 1.4a.

#### Fonction de contrôle HDMI (Ppage 41)

Cette fonction permet de faire fonctionner les appareils externes à partir du récepteur et de faire fonctionner le récepteur à partir des appareils externes.

#### REMARQUE

- La fonction de commande HDMI risque de ne pas fonctionner selon l'appareil connecté et ses paramètres.
- Les télévisions et les lecteurs de DVD/lecteurs de Blu-ray Disc incompatibles avec la fonction de commande HDMI ne peuvent pas être utilisés.

#### À propos de la fonction 3D

Cet appareil prend en charge en entrée et en sortie les signaux vidéo 3D (en 3 dimensions) de la norme HDMI 1.4a.

Pour lire des vidéos 3D, vous devez disposer d'un téléviseur et d'un lecteur prenant en charge la fonction 3D standard HDMI 1.4a et d'une paire de lunettes 3D.

#### REMARQUE

- Lors de la lecture d'une vidéo 3D, consultez les instructions fournies dans le manuel de votre dispositif de lecture ainsi que dans le présent manuel.
- Si vous utilisez le menu pendant la lecture d'un contenu vidéo 3D, la vidéo lue est remplacée par l'écran du menu. La vidéo lue n'est pas affichée derrière l'écran du menu.
- Cet appareil n'affiche pas le statut pendant la lecture du contenu vidéo 3D.
- Si l'appareil reçoit un contenu vidéo 3D sans informations 3D, l'écran du menu et l'affichage du statut sur cet appareil s'affichent en superposition sur la vidéo lue.
- Si une vidéo 2D est convertie en vidéo 3D sur le téléviseur, l'écran du menu et l'affichage du statut sur cet appareil n'apparaissent pas correctement. Pour visualiser correctement l'écran du menu et l'affichage du statut sur cet appareil, désactivez la fonction du téléviseur qui convertit la vidéo 2D en vidéo 3D.

#### À propos de la fonction ARC (Audio Return Channel)

Dans la norme HDMI 1.4a, la fonction ARC permet à un téléviseur, via un simple câble HDMI, d'envoyer des données audio "dans le sens montant" vers cet appareil.

#### REMARQUE

- Pour activer la fonction ARC, réglez "HDMI Control" sur "ON" (17 page 63).

#### À propos de la fonction Content Type

La norme HDMI version 1.4a permet la sélection simple et automatisée des réglages d'image sans intervention de l'utilisateur.

#### REMARQUE

Pour activer la fonction Content Type, réglez "Video Mode" sur "Auto" (@page 71).

HDMI Control

#### Câbles utilisés pour les connexions

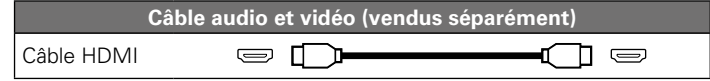

• Cette interface permet de transférer les signaux vidéo numériques et les signaux audio numériques avec un seul câble HDMI.

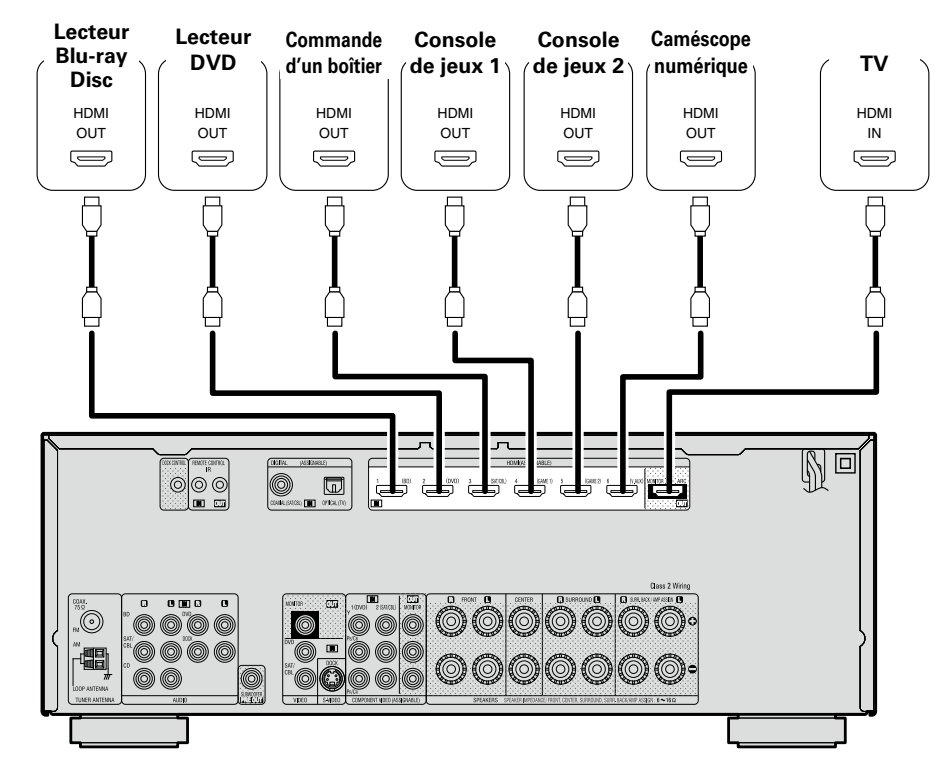

#### 

- Quand cet appareil est connecté à d'autres appareils avec les câbles HDMI, branchez aussi cet appareil et le téléviseur avec un câble HDMI.
- Pour brancher un appareil qui prend en charge la transmission Deep Color, veuillez utiliser un "câble HDMI haut débit" ou un "câble HDMI haut débit avec Ethernet".
- Les signaux vidéo ne sont pas émis si les signaux vidéo d'entrée ne correspondent pas à la résolution du moniteur. Dans ce cas, changez la résolution du lecteur Blu-ray Disc / lecteur DVD afin qu'elle soit compatible avec le moniteur.
- Lorsque cet appareil et le moniteur sont connectés à l'aide d'un câble HDMI, si le moniteur n'est pas compatible avec la reproduction de signaux audio HDMI, seuls les signaux vidéo seront reproduits par le moniteur.

#### REMARQUE

Le signal audio de la prise de sortie HDMI (échantillon de fréquence, nombre de canaux, etc.) peut être limité par les spécifications audio HDMI de l'appareil connecté en fonction des entrées autorisées.

#### Connexion à un appareil équipé d'une prise DVI-D

Si vous utilisez un câble de conversion HDMI/DVI (vendu séparément), les signaux vidéo HDMI sont convertis en signaux DVI permettant la connexion à un appareil équipé d'une prise DVI-D.

#### REMARQUE

- Aucun son n'est transmis en cas de connexion avec un appareil équipé d'une prise DVI-D. Effectuez des connexions audio séparées.
- Les signaux ne peuvent être transmis aux appareils DVI-D qui ne prennent pas en charge l'HDCP.
- Selon la combinaison des appareils, les signaux vidéo peuvent ne pas être transmis.

#### **Réglages associés aux connexions HDMI**

Effectuez les réglages nécessaires. Pour plus de détails, voir les pages de référence respectives.

#### Input Assign (**Page 70**)

Réglez ce paramètre pour changer le connecteur d'entrée HDMI auquel est assignée la source d'entrée.

#### HDMI Setup (127 page 63)

Effectuez ces réglages en fonction des signaux d'entrée/sortie HDMI.

- Auto Lip Sync
- HDMI Audio Out

- Standby Source
- P.Off Control

#### REMARQUE

L'entrée de signal audio du connecteur d'entrée HDMI peut être émise comme signal de sortie du connecteur de sortie HDMI en réglant la destination de sortie audio HDMI sur le téléviseur.

L'entrée des signaux audio via les connecteurs d'entrée analogique/coaxial/optique ne peut pas être émise par le connecteur de sortie HDMI.

## Connexion d'un téléviseur

- Sélectionnez la prise à utiliser et branchez l'appareil.
- Pour les instructions sur les connexions HDMI, voir "Connexion d'un matériel compatible HDMI" (27 page 6).

#### 

Pour écouter le flux audio de la TV avec cet appareil, utilisez la connexion optique numérique.

#### REMARQUE

Une connexion optique n'est pas nécessaire lorsqu'un téléviseur compatible avec la fonction ARC (fonction standard Audio Return Channel (HDMI 1.4a)) est connecté à l'appareil via une connexion HDMI. Pour les détails, reportez-vous au paragraphe "À propos de la fonction ARC (Audio Return Channel)" (margage 6) ou consultez la notice de votre téléviseur.

#### Câbles utilisés pour les connexions

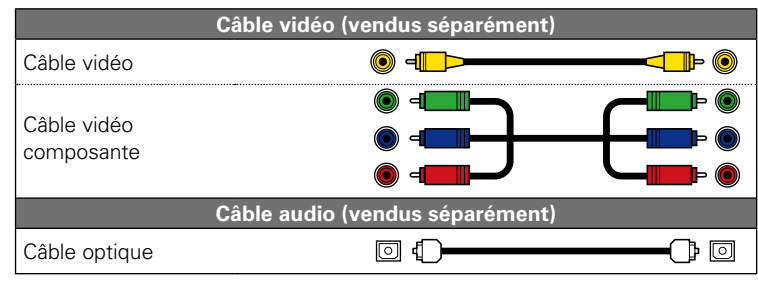

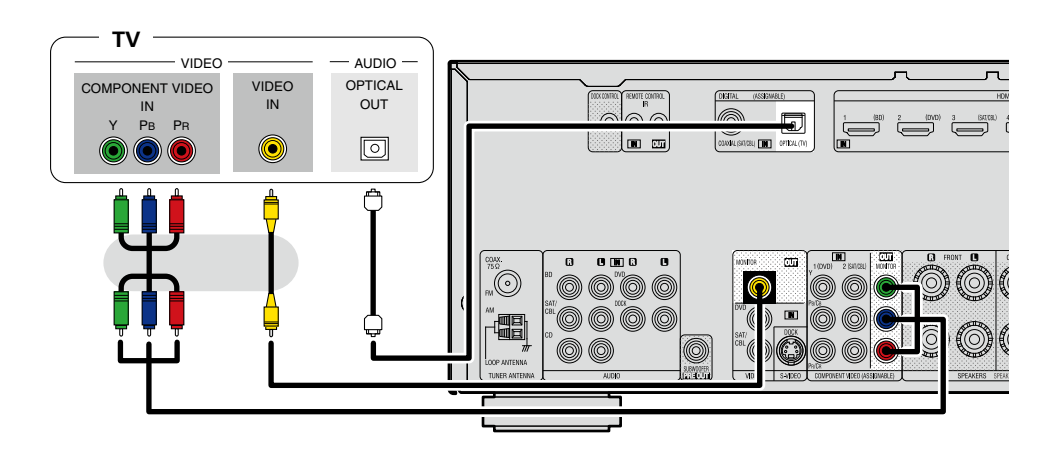

#### Effectuez les réglages nécessaires

Effectuez ce réglage pour changer la borne d'entrée numérique ou la borne d'entrée vidéo composante à laquelle la source d'entrée est affectée. **"Input Assign"** (Page 70)

### **Connexion d'un lecteur Blu-ray Disc/lecteur DVD**

- Vous pouvez profiter des vidéos et des sons d'un Blu-ray Disc ou d'un DVD.
- Sélectionnez la prise à utiliser et branchez l'appareil.
- Pour les instructions sur les connexions HDMI, voir "Connexion d'un matériel compatible HDMI" (137 page 6).

#### Câbles utilisés pour les connexions

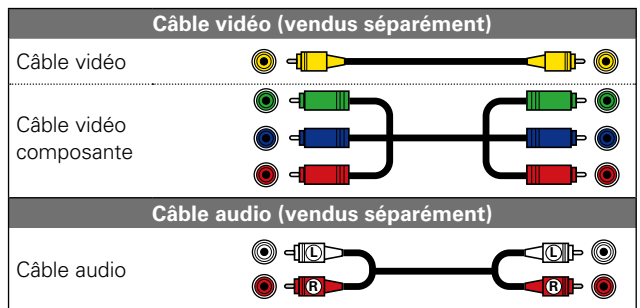

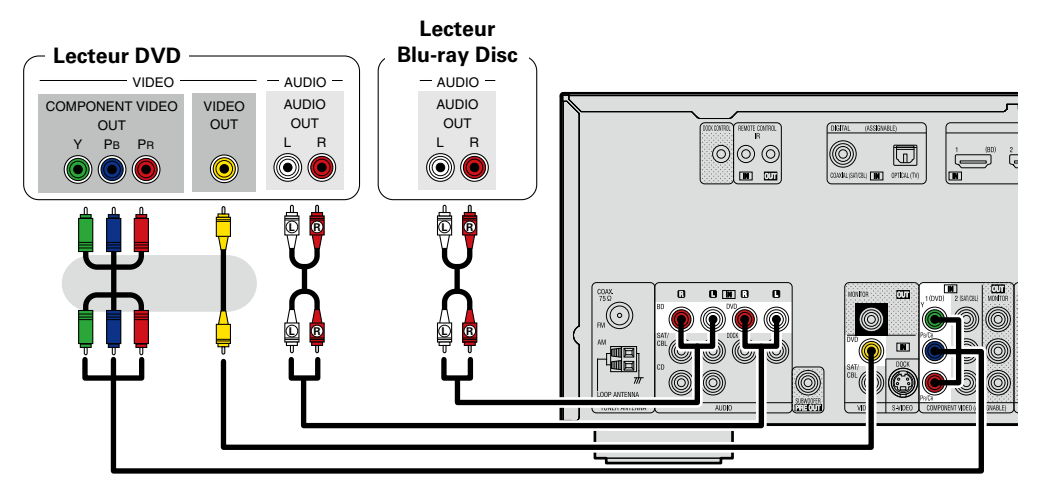

#### Effectuez les réglages nécessaires

Effectuez ce réglage pour changer la borne d'entrée numérique ou la borne d'entrée vidéo composante à laquelle la source d'entrée est affectée.

"Input Assign" (mpage 70)

#### ø

Lorsque vous souhaitez effectuer une lecture audio HD (Dolby TrueHD, DTS-HD, Dolby Digital Plus, DTS Express) et Multicanaux PCM avec cet appareil, utilisez une connexion HDMI (<u>Corpage 6</u> "Connexion d'un matériel compatible HDMI").

## Connexion d'un décodeur (Tuner satellite ou TV par câble)

- Vous allez pouvoir regarder la télévision par satellite ou par câble.
- Sélectionnez la prise à utiliser et branchez l'appareil.
- Pour les instructions sur les connexions HDMI, voir "Connexion d'un matériel compatible HDMI" (127 page 6).

#### Câbles utilisés pour les connexions

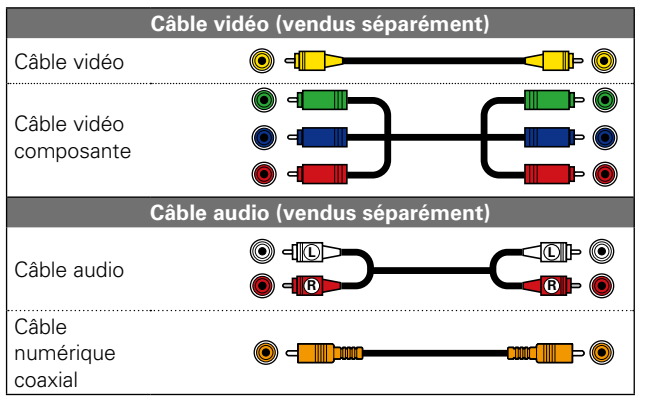

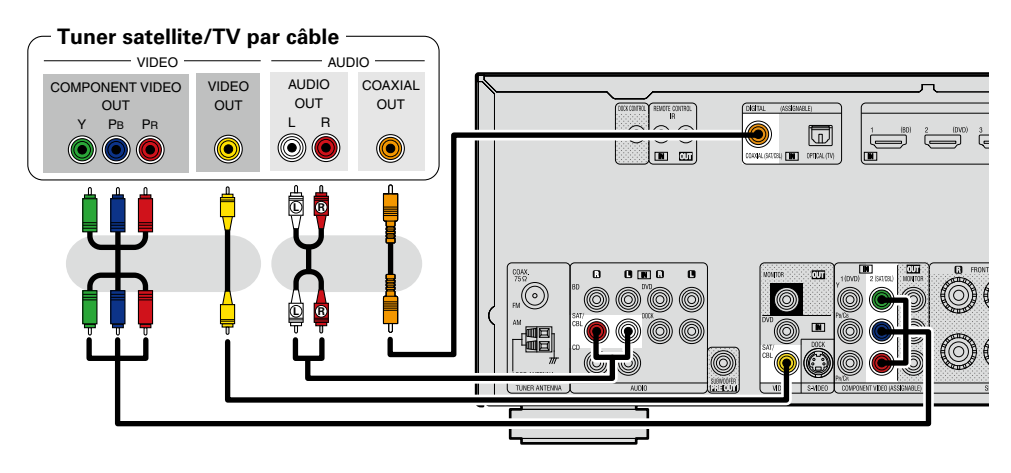

#### Effectuez les réglages nécessaires

Effectuez ce réglage pour changer la borne d'entrée numérique ou la borne d'entrée vidéo composante à laquelle la source d'entrée est affectée. **"Input Assign"** (Page 70)

#### Connexion d'un caméscope numérique

- Vous allez pouvoir apprécier pleinement l'image et le son d'un caméscope numérique.
- Pour les instructions sur les connexions HDMI, voir "Connexion d'un matériel compatible HDMI" (Page 6).

#### Câbles utilisés pour les connexions

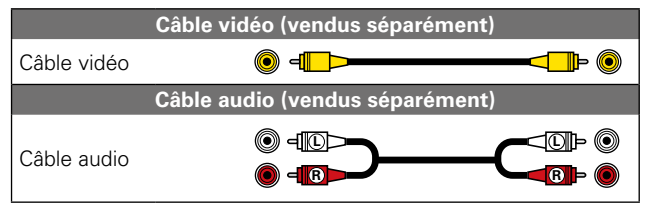

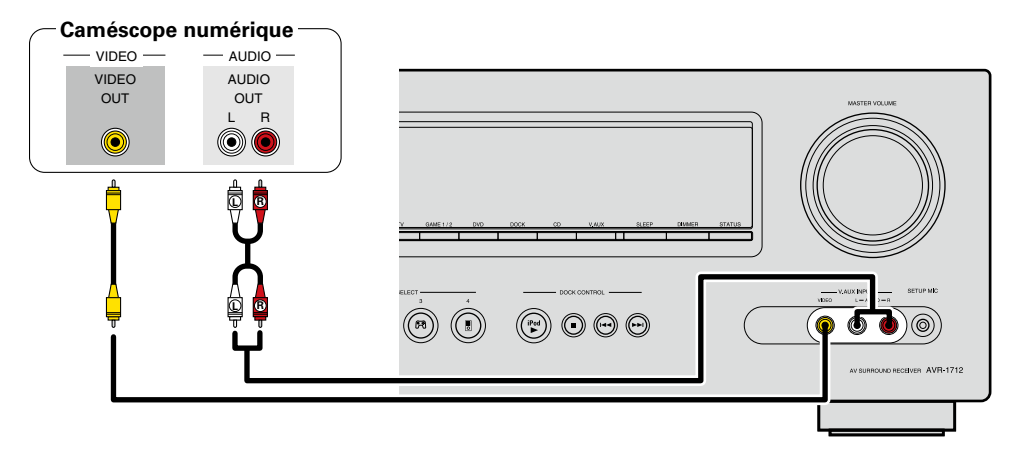

#### Effectuez les réglages nécessaires

Effectuez ce réglage pour changer la borne d'entrée numérique ou la borne d'entrée vidéo composante à laquelle la source d'entrée est affectée.

"Input Assign" (mpage 70)

#### ø

Vous pouvez jouer en connectant une console de jeu via la borne d'entrée V.AUX. Pour ce faire, sélectionnez la source d'entrée "V.AUX".

## Connexion d'un dock de contrôle pour iPod

- Connectez le dock de contrôle pour iPod à l'appareil pour regarder et écouter confortablement des vidéos et de la musique enregistrées sur un iPod.
- Pour le dock de contrôle pour iPod, utilisez un ASD-1R, ASD-11R, ASD-3N, ASD-3W, ASD-51N ou ASD-51W de marque DENON (vendu séparément).
- Pour obtenir des instructions quant aux réglages du dock de contrôle pour iPod, reportez-vous à la notice d'utilisation du dock de contrôle pour iPod.

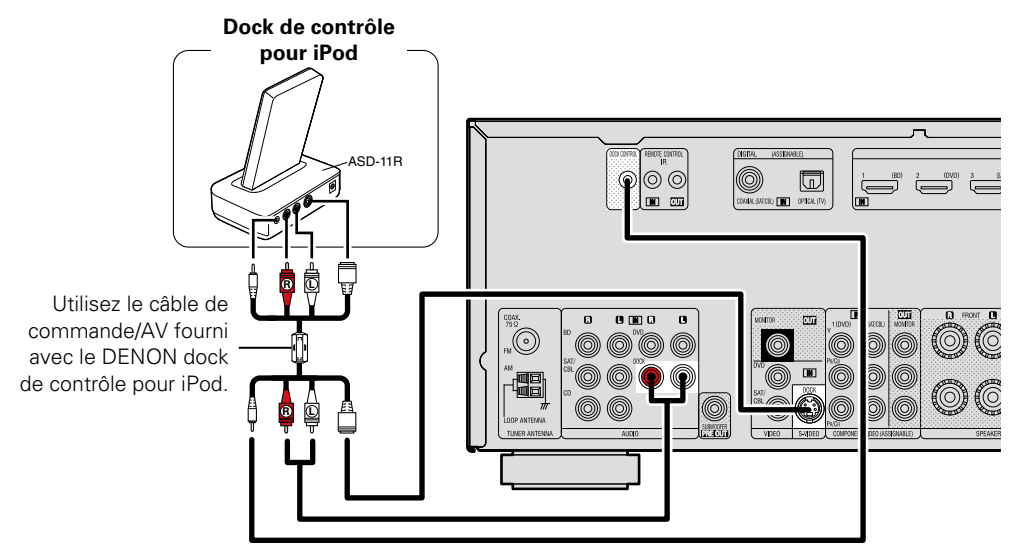

#### **Connexion d'une antenne**

- Connectez l'antenne FM ou l'antenne cadre AM fournies avec l'appareil pour écouter confortablement vos émissions de radio.
- Après avoir connecté l'antenne et vérifié la réception d'un signal radiodiffusé (Ppage 25 "Écoute d'émissions FM/AM"), utilisez du ruban adhésif pour fixer l'antenne dans la position où le bruit est le plus faible.

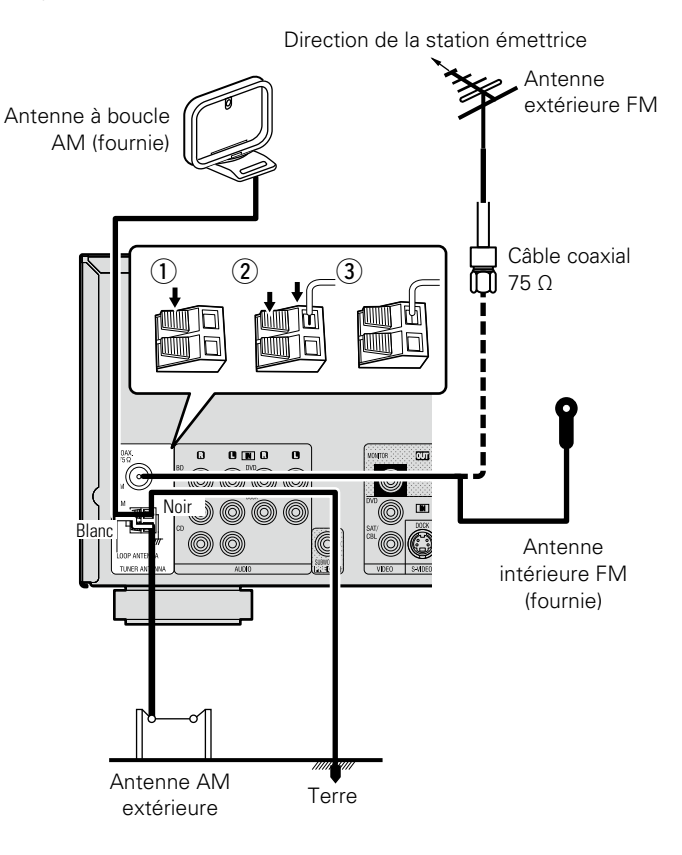

#### □ Montage de l'antenne à boucle AM

- **1** Passez le support à travers le bas de l'antenne cadre et repliez-le vers l'avant.
- 2 Insérez la partie saillante dans le trou carré du support.

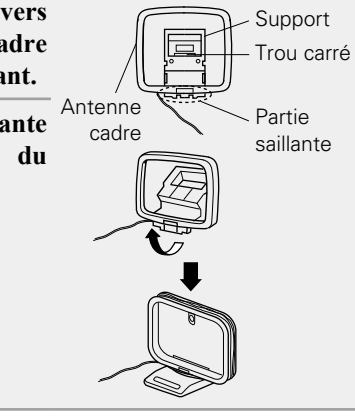

#### Utilisation de l'antenne à boucle AM

#### Antenne fixée au mur

Fixez directement au mur sans monter.

Clou, broquette, etc.

#### Antenne posée sans fixation

Procédez comme indiqué ci-dessus pour le montage.

#### REMARQUE

- Ne connectez pas simultanément deux antennes FM.
- Ne débranchez pas l'antenne à boucle AM, même si vous utilisez une antenne AM externe.
- Assurez-vous que les bornes des fils de l'antenne à boucle AM n'entrent pas en contact avec les parties métalliques du panneau.
- Si le signal comporte des interférences, connectez la borne de masse (GND) pour réduire le bruit.
- Si vous ne parvenez pas à recevoir un signal radiodiffusé de bonne qualité, nous vous recommandons d'installer une antenne extérieure. Renseignez-vous dans le magasin où vous avez acheté l'appareil pour en savoir plus.

## Connexion d'un lecteur CD

- Vous pouvez écouter un CD.
- Sélectionnez la prise à utiliser et branchez l'appareil.

#### Câbles utilisés pour les connexions

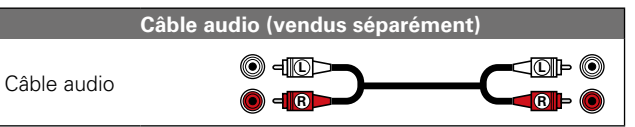

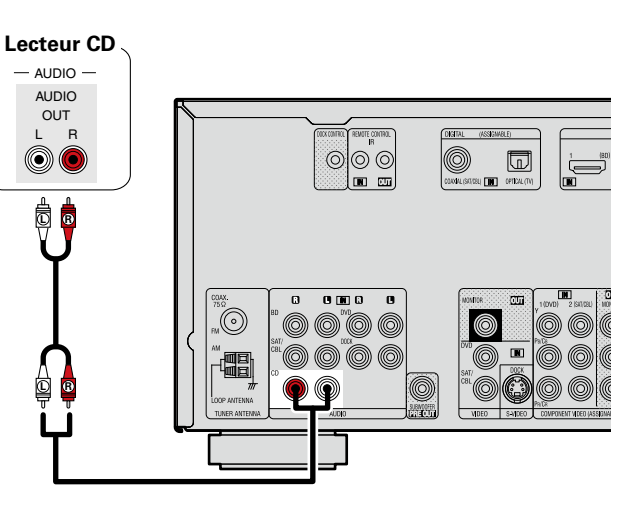

#### Effectuez les réglages nécessaires

Effectuez ce réglage pour changer la borne d'entrée numérique à laquelle la source d'entrée est attribuée. **"Input Assign"** (Carbade 70)

## **Connexion d'un dispositif de commande externe**

#### **Prises REMOTE CONTROL**

Si cet appareil est installé dans un endroit qui se trouve hors de portée du signal de la télécommande, vous pouvez quand même l'utiliser ainsi que les appareils raccordés en utilisant un récepteur infrarouge du commerce.

Vous pourrez également l'utiliser pour commander à distance la ZONE2 (une autre pièce).

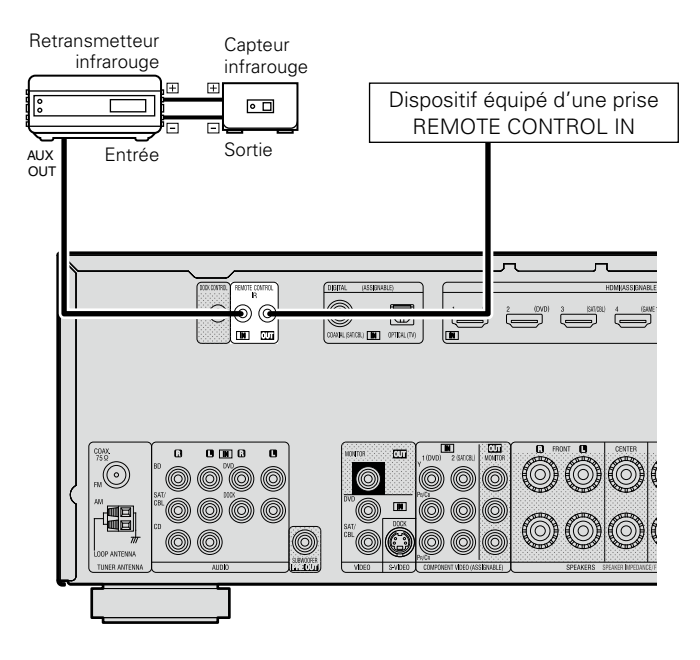

## Réglages

Ce chapitre explique la fonction "Audyssey<sup>®</sup> Réglage auto" qui vous permet d'effectuer automatiquement les réglages optimaux pour vos enceintes.

#### Configuration des enceintes (Audyssey<sup>®</sup> Auto Setup) (<u>Page 13</u>)

Lecture (Version basique) (page 20)

Sélection d'un mode d'écoute (Mode surround) (page 27)

Lecture (Utilisation avancée) (mpage 41)

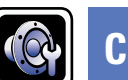

## **Configuration des enceintes (Audyssey® Auto Setup)**

#### GUI

Les caractéristiques acoustiques des enceintes connectées et du local d'écoute sont mesurées et les réglages les plus précis sont automatiquement faits. Cette procédure s'appelle "Audyssey<sup>®</sup> Auto Setup".

Pour effectuer les mesures, placez le microphone de configuration en différents endroits dans toute la zone d'écoute. Pour un meilleur résultat, il est recommandé d'effectuer la mesure sur six points ou plus, comme illustré (jusqu'à huit points).

- Lorsque vous lancez la procédure "Audyssey<sup>®</sup> Auto Setup", les fonctions Audyssey MultEQ<sup>®</sup> XT/Audyssey Dynamic EQ<sup>®</sup>/Audyssey Dynamic Volume<sup>®</sup> deviennent actives (27 page 55, 56).
- Pour configurer manuellement les enceintes, utilisez l'option "Speaker Setup" (1977) page 60) du menu.

#### REMARQUE

- Le silence doit régner le plus possible dans la pièce. Un bruit de fond peut interrompre les mesures. Fermez les fenêtres, éteignez les téléphones portables, télévisions, radios, climatiseurs, éclairage fluorescent, appareils ménagers, gradateur d'éclairage ou autres appareils. Ces sons pourraient avoir une incidence sur les mesures.
- Les téléphones portables doivent être éloignés de tous les appareils électroniques audio pendant le processus de mesure. L'interférence de fréquence radio (RFI) pourrait causer des interruptions au cours des mesures (même si le téléphone n'est pas utilisé).
- Ne débranchez pas le microphone de configuration de l'appareil principal tant que la procédure "Audyssey<sup>®</sup> Auto Setup" n'est pas terminée.
- Pendant les mesures, ne laissez aucun objet sur le passage et ne restez pas debout entre les enceintes et le micro. Les relevés seraient incorrects.
- Des signaux sonores puissants peuvent retentir pendant la configuration "Audyssey<sup>®</sup> Auto Setup". Ceci est normal. S'il y a un bruit de fond dans la pièce, le volume de ces signaux d'essai augmente.
- L'utilisation de la commande (♦)) ▲ ♥ pendant les mesures annulera le processus.
- Il n'est pas possible d'effectuer ces mesures lorsqu'un casque est connecté.

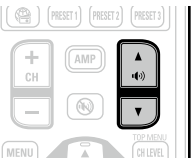

# Positionnement du microscope de configuration

- Pour effectuer les mesures, placez le micro calibré successivement dans plusieurs points de la zone d'écoute comme dans l'[Exemple ①]. Pour un meilleur résultat, il est fortement recommandé d'effectuer la mesure sur six points ou plus, comme illustré (jusqu'à huit points).
- Même si la zone d'écoute est petite comme dans l'[Exemple
  (2)], la mesure sur plusieurs points aura pour résultat de rectifier positivement l'écoute.

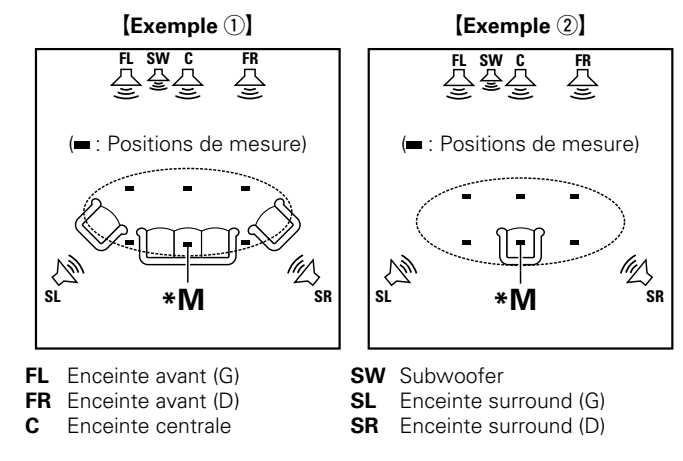

#### A propos de la position d'écoute principale (\*M)

La position d'écoute principale est la position où plusieurs auditeurs ou une personne seule s'assoient naturellement dans l'enceinte de l'environnement d'écoute. Avant de lancer la procédure "Audyssey<sup>®</sup> Auto Setup", disposez le microphone de configuration dans la position d'écoute principale. Audyssey MultEQ<sup>®</sup> XT utilise les mesures à partir de ce point pour calculer la distance du enceinte, le niveau, la polarité et la valeur de croisement du subwoofer.

#### Configuration du microphone

## Installez le micro sur un trépied ou un support et installez-le à la position d'écoute principale.

Lors de la mise en place du microphone de configuration, ajustez le récepteur sonore à la hauteur de l'oreille de l'auditeur.

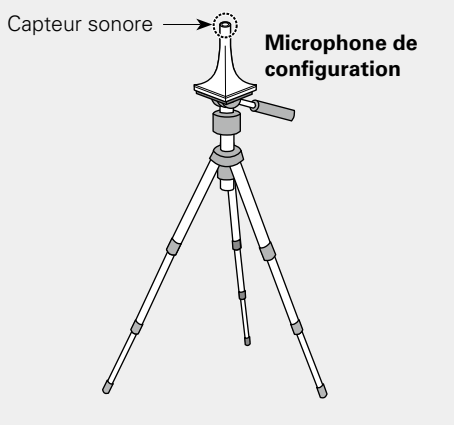

#### ø

Si vous ne disposez pas d'un trépied ou d'un support, configurez par exemple le microphone sur un siège sans dossier.

#### REMARQUE

- Ne tenez pas le microphone de configuration dans vos mains pendant les mesures.
- Évitez de placer le microphone de configuration à côté d'un dossier ou d'un mur ; la réflexion acoustique peut en effet donner des résultats inexacts.

2

#### Configuration du subwoofer

Si vous utilisez un subwoofer compatible avec les réglages suivants, configurez-le comme indiqué ci-dessous.

#### Subwoofer doté d'un mode direct

Placez le mode direct sur "Marche" et désactivez le réglage du volume et le réglage de la fréquence croisée.

#### **U** Subwoofer ne possédant pas de mode direct

- Effectuez les réglages suivants:
- Volume : "position 12 heures"
- Fréquence croisée : "Fréquence maximale/la plus élevée"
- Filtre passe-bas : "Arrêt"
- Mode veille : "Arrêt"

#### Configuration de la télécommande

3

Configuration du mode zone
 Appuyez sur ZONE SELECT pour sélectionner le mode zone sur M (MAIN ZONE).
 Le témoin M s'allume.

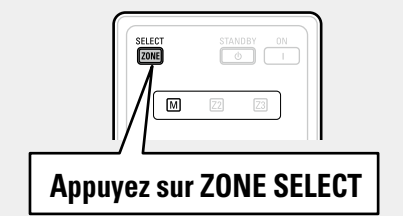

- □ Configuration du mode de fonctionnement Appuyez sur AMP pour mettre la télécommande
  - en mode d'utilisation de l'AMP.

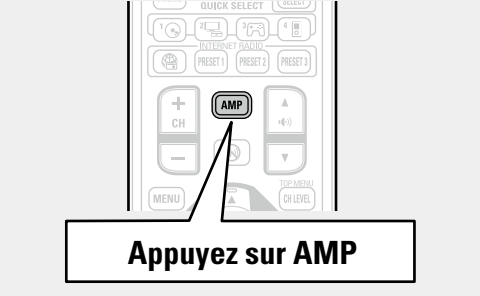

#### ETAPE 2 (Suite) Détection et mesure (principale)

#### REMARQUE

#### Si "Caution" s'affiche:

Allez à "Message d'erreur" ((Page 18), vérifiez les points concernés et effectuez les opérations nécessaires.

Si cela résout le problème, retournez à l'écran précédent et relancez la procédure "Audyssey<sup>®</sup> Auto Setup".

## Pour exécuter à nouveau la procédure "Audyssey®

#### Auto Setup"

Appuyez sur ui pour sélectionner "Retry" et appuyez ensuite sur ENTER.

#### Quand la mesure s'arrête

- ② Appuyez sur ✓ pour sélectionner "Yes" et appuyez ensuite sur ENTER.

#### Pour configurer à nouveau les enceintes

Répétez l'opération à partir de l'étape 4 de la procédure **ETAPE 1 Préparation** .

#### ETAPE 3 Mesure (2ème - 8ème)

- Lors de l'étape 3, vous réaliserez des mesures à plusieurs positions (deux à huit positions) autres que la position d'écoute principale.
- Il n'est possible de mesurer qu'un seul point mais la mesure de plusieurs points augmente la précision de la correction de la distorsion acoustique dans la zone d'écoute.

# 10 Disposez le microphone de configuration à la position 2, utilisez $\Delta \nabla$ pour sélectionner "Measure", puis appuyez sur ENTER. La mesure du deuxième point démarre.

La mesure du deuxième point démarre. Les mesures peuvent être effectuées jusqu'à huit points.

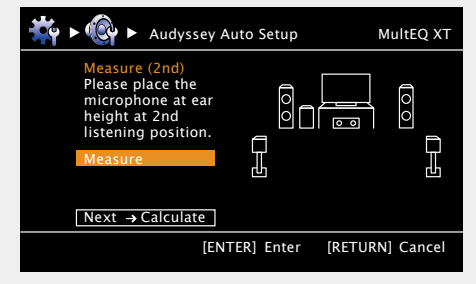

# ETAPE 4

#### **12** Dans l'écran **ETAPE 3**, utilisez $\Delta \nabla$ pour sélectionner "Next $\rightarrow$ Calculate", puis appuyez sur ENTER.

Les résultats des mesures sont analysés et la réponse en fréquence de chaque enceinte de la pièce d'écoute est déterminée.

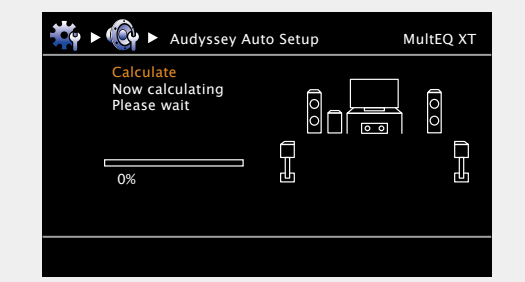

- L'analyse prend plusieurs minutes. La durée requise pour l'analyse dépend du nombre d'enceintes connectées.
- Plus il y a de enceintes connectés, plus longue est l'analyse.

#### ø

Si vous voulez omettre les mesures à partir du point suivant, sélectionnez "Next  $\rightarrow$  Calculate".

(Passez à l'étape **ETAPE 4 Calcul**)

#### **1 1 Répétez l'étape 10, positions de mesure 3 à 8.**

Lorsque la mesure de la position 8 est terminée, le message "Measurements finished," s'affiche.

| 🔆 די אולא אולא אין איז איז איז איז איז איז איז איז איז איז | MultEQ XT |
|------------------------------------------------------------|-----------|
| Measure (Finish)<br>Measurements finished.                 |           |
| [ENTER] Enter [RETUR                                       | N] Cancel |

16

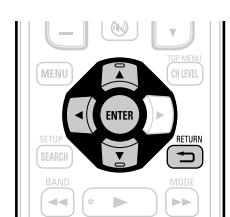

#### etape 5 Vérifier

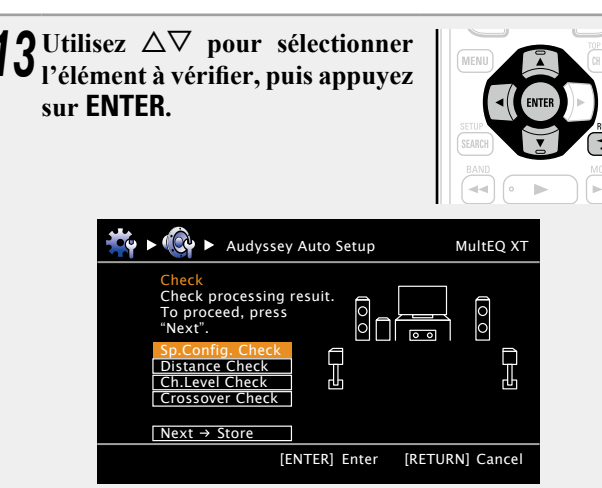

- Les subwoofers peuvent mesurer une distance constatée plus grande que la distance réelle du fait du retard électrique commun aux subwoofers.
- Si vous souhaitez vérifier un autre élément, appuyez sur **RETURN**

# 14 Utilisez $\Delta \nabla$ pour sélectionner "Next $\rightarrow$ Store", puis appuyez sur ENTER.

#### REMARQUE

- Si le résultat obtenu diffère de la façon dont les enceintes sont connectées en réalité ou si "Caution!" s'affiche, consultez "Message d'erreur" (127 page 18). Ensuite, exécutez une nouvelle fois la procédure "Audyssey<sup>®</sup> Auto Setup".
- Si vous modifiez la position ou l'orientation d'une enceinte, effectuez de nouveau la procédure "Audyssey<sup>®</sup> Auto Setup" pour obtenir la meilleure correction d'égaliseur.

| etape 6<br>Mémoriser                                      |                                  |                |        |
|-----------------------------------------------------------|----------------------------------|----------------|--------|
| 5 Sélectionner "Store" of Enregistrez les résultats d     | <b>et appuyez</b><br>es mesures. | ensuite sur    | ENTER. |
| 👬 🕨 🔞 🕨 Audyssey                                          | Auto Setup                       | MultEQ XT      |        |
| Store<br>Press "Store" to<br>store calculation<br>result. |                                  |                |        |
| Store                                                     |                                  |                |        |
| [E                                                        | NTER] Enter [                    | RETURN] Cancel |        |
|                                                           | $\bigvee$                        |                | _      |
| ki ► 🚱 ► Audyssey                                         | Auto Setup                       | MultEQ XT      |        |
| Store<br>Now storing<br>Please wait<br>0%                 |                                  |                |        |
|                                                           |                                  |                |        |

- La sauvegarde des résultats nécessite 10 secondes environ.
- Si vous ne voulez pas sauvegarder les résultats de mesure, appuyez sur **RETURN** →. Un message "Cancel Auto Setup?" s'affiche. Appuyez sur ⊲, puis sélectionnez "Yes". Toutes les données "Audyssey<sup>®</sup> Auto Setup" seront effacées.
- Pendant l'enregistrement des résultats des mesures, "Now storing Please wait..." s'affiche. Lorsque l'enregistrement est terminé, "Storing complete. Auto Setup is now finished." s'affiche.

#### REMARQUE

Veillez à ne pas éteindre l'appareil pendant l'enregistrement des résultats des mesures.

## **16** Débranchez le microphone de configuration de la prise SETUP MIC de l'appareil.

**17** Activez Audyssey Dynamic Volume<sup>®</sup>.

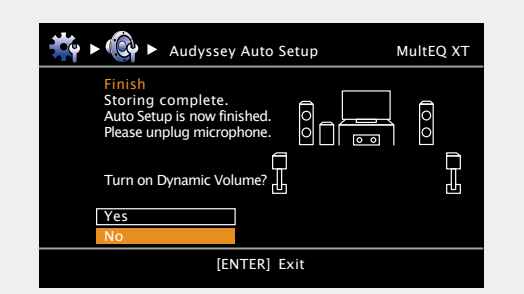

 Cette fonction ajuste le volume de sortie au niveau optimal tout en surveillant constamment le niveau d'entrée audio de l'appareil. Le contrôle du volume optimal s'effectue automatiquement sans aucune perte de dynamisme et de clarté du son lorsque, par exemple, le volume augmente soudainement dans les spots publicitaires pendant les programmes de télévision.

#### □ Pour activer Dynamic Volume<sup>®</sup>

- Utilisez △ pour sélectionner "Yes", puis appuyez sur ENTER. L'appareil passe automatiquement en mode "Evening".
- Device Pour désactiver Dynamic Volume®
- Utilisez  $\nabla$  pour sélectionner "No", puis appuyez sur **ENTER**.

#### REMARQUE

Fin

Une fois la procédure "Audyssey<sup>®</sup> Auto Setup" terminée ne modifiez pas les connexions des enceintes ni le volume des subwoofers. Si une modification intervient par erreur, répétez la procédure "Audyssey<sup>®</sup> Auto Setup".

#### Message d'erreur

#### REMARQUE

- Si la procédure "Audyssey<sup>®</sup> Auto Setup" n'a pas pu être achevée à cause de la disposition des enceintes, des conditions de mesure, etc., un message d'erreur s'affiche. Si cela se produit, vérifiez les points concernés, prenez les mesures nécessaires, puis exécutez de nouveau la procédure "Audyssey<sup>®</sup> Auto Setup".
- Si le résultat diffère toujours de l'état de connexion réel une fois les nouvelles mesures prises ou si le message d'erreur s'affiche de nouveau, il est possible que les haut-parleurs ne soient pas connectés correctement. Éteignez cet appareil, vérifiez les connexions des haut-parleurs et recommencez les mesures depuis le début.
- Coupez l'alimentation avant de vérifier les connexions des enceintes.

| Exemples                                                                                                    | Détails de l'erreur                                                                                                    | Remèdes                                                                                                    |
|----------------------------------------------------------------------------------------------------|----------------------------------------------------------------------------------------------------|----------------------------------------------------------------------------------------------------|
| Image: Audyssey Auto Setup       MultEQ XT         Caution!       Microphone or Speaker is none         Image: Retry       Image: Retry                                                                                                    | <ul> <li>Le microphone de configuration connecté est endommagé ou un matériel<br/>autre que le microphone de configuration fourni est branché.</li> <li>Toutes les enceintes n'ont pas été détectées.</li> <li>Le enceinte gauche droit n'a pas été correctement détecté.</li> </ul> | <ul> <li>Connectez le microphone de configuration fourni à la prise SETUP MIC de<br/>cet appareil.</li> <li>Vérifiez les connexions des enceintes.</li> </ul>                                                                                                    |
| Image: Second second second               | <ul> <li>Il y a trop de bruit dans la pièce pour effectuer des mesures précises.</li> <li>Le son des enceintes ou du subwoofer est trop faible pour effectuer des mesures précises.</li> </ul>                                                                                       | <ul> <li>Eteignez ou éloignez l'appareil à l'origine du bruit.</li> <li>Essayez à nouveau lorsque les environs sont silencieux.</li> <li>Vérifiez l'installation et l'orientation des enceintes.</li> <li>Réglez le volume du subwoofer.</li> </ul>                                                             |
| Image: Weight of the second second | <ul> <li>L'enceinte affichée n'a pas pu être détectée.</li> <li>(L'écran sur la gauche indique que l'enceinte avant droite ne peut pas être détectée.)</li> </ul>                                                                                                    | • Vérifiez les connexions des enceintes affichées.                                                                                                    |
| Image: Weight of the second second secon  | <ul> <li>L'enceinte affichée est connectée avec des polarités inversées.<br/>(L'écran sur la gauche indique que les phases des polarités des enceintes<br/>avant sont inversées.)</li> </ul>                                                                                         | <ul> <li>Vérifiez les polarités des enceintes affichées.</li> <li>Ce message d'erreur peut s'afficher avec certains enceintes, même si elles sont connectées correctement. Si vous êtes sûr que le branchement est correct, appuyez sur ∆∇ pour sélectionner "Skip", puis appuyez ensuite sur ENTER.</li> </ul> |

#### Vérif. paramètres (Parameter Check)

Permet de contrôler les résultats des mesures et les caractéristiques de l'égaliseur après la procédure "Audyssey<sup>®</sup> Auto Setup".

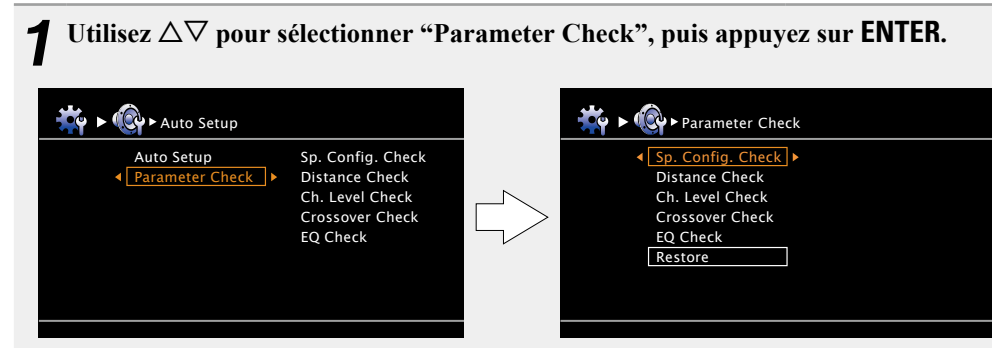

| <b>2</b> Utilisez $\triangle \nabla$ appuyez sur EN | pour sélectionner l'élément à vérifier, puis<br>ITER ou ⊳. | +<br>CH |            | <b>A</b> |
|-----------------------------------------------------|------------------------------------------------------------|---------|------------|----------|
| Les résultats de m                                  | esure de chaque enceinte sont affichés.                    | E       |            | V        |
| Sp.Config. Check                                    | Vérifie la configuration des enceintes.                    | MENU    |            | CH LEVEL |
| Distance Check                                      | Vérifie la distance.                                       | SETUP   | ENTER      |          |
| Ch. Level Check                                     | Vérifie le niveau de canal.                                | SEARCH  |            | MODE     |
| Crossover Check                                     | Vérifie la fréquence croisée.                              |         | , <b>•</b> |          |
| EQ Check                                            | Vérifie l'égaliseur.                                       |         |            |          |

• Si vous sélectionnez "EQ Check", appuyez sur  $\Delta \nabla$  pour sélectionner la courbe d'égalisation ("Audyssey" ou "Audyssey Flat") à vérifier. Utilisez  $\triangleleft \triangleright$  pour passer d'une enceinte à l'autre.

**3** Appuyez sur RETURN **1**. L'écran de configuration apparaît de nouveau. Recommencez les étapes 2.

#### Retour aux réglages "Audyssey<sup>®</sup> Auto Setup"

Si vous réglez "Restore" sur "Yes", vous pouvez retourner au résultat de mesure "Audyssey<sup>®</sup> Auto Setup" (valeur calculée au début par MultEQ<sup>®</sup> XT), même si vous avez changé chaque réglage manuellement.

## Lecture (Version basique)

#### Réglages (13)

- □ Sélection de la source d'entrée (mpage 20)
- □ Réglage du volume principal (🍞 page 21)
- **Coupure temporaire du son** (<u>Page 21</u>)
- Lecture avec les lecteurs Blu-ray Disc/DVD (page 21)
- Lecture avec un lecteur CD (<u>page 21</u>)
- Lecture du contenu d'un iPod® (page 22)
- □ Régler les stations radio (1277 page 25)

#### Sélection d'un mode d'écoute (Mode surround) (page 27)

Lecture (Utilisation avancée) (page 41)

#### **Information importante**

Avant de démarrer la lecture, effectuez les connexions entre les différents composants et les réglages sur le récepteur.

#### REMARQUE

Reportez-vous aussi aux instructions de fonctionnement des composants connectés pendant la lecture.

#### Sélection de la source d'entrée

Appuyez sur la touche de sélection de la source d'entrée (BD, SAT/CBL, TV, DVD, V.AUX, DOCK, TUNER, GAME1, GAME2 ou CD) à lire. La source d'entrée souhaitée peut être sélectionnée directement.

 Si vous appuyez sur la touche de sélection de la source d'entrée (TUNER, BD, SAT/CBL, TV, GAME 1/2, DVD, DOCK, CD, V.AUX) sur l'appareil principal, vous pouvez obtenir la même fonction qu'avec la télécommande.

BD (SAT/CBL) (TV) (NET/USB

DVD V.AUX DOCK TUNER

DVR CD

GAME1 GAME2

 Lorsque vous appuyez sur iPod ➤ sur l'appareil, la source d'entrée de celui-ci passe sur "DOCK" et la lecture de l'iPod connecté démarre alors automatiquement (mpage 24 "Fonction de lecture avec iPod").

Vous pouvez aussi effectuer l'opération suivante pour sélectionner une source d'entrée.

#### Utilisation du menu "Source Select"

Pour effectuer cette opération, passez la télécommande principale en mode M (MAIN ZONE) (<u>Page 74</u> "Utiliser le matériel AV").

Si la télécommande principale est en mode 22 (ZONE2), le menu "Source Select" ne s'affiche pas quand vous appuyez sur **SOURCE SELECT**.

| Source                                                                                                    | e Select                                                                                               |                                                                                |                                |                                                     |
|----------------------------------------------------------------------------------------------------|----------------------------------------------------------------------------------------------------|--------------------------------------------------------------------------------|--------------------------------|-----------------------------------------------------|
| Player<br>BD                                                                                                    | Video<br>SAT/CBL                                                                                       | Tuner<br>TUNER                                                                 | R                              |                                                     |
| CD<br>DOCK                                                                                                    | GAME1<br>GAME2<br>V.AUX                                                                                | L<br>a<br>e                                                                    | a sourc<br>ctueller<br>st mise | e d'entrée<br>nent sélectionnée<br>en surbrillance. |
|                                                                                                    |                                                                                                    |                                                                                |                                |                                                     |
| [⊲ <del>⊜</del> ⊳] M                                                                                                    | ove [El                                                                                                | NTER] En                                                                       | nter                           |                                                     |
| <ol> <li>Appuyez sur 3<br/>Affichez le m</li> <li>Utilisez Δ∇</li> <li>Source d'entr<br/>La source d'e</li> <li>de sélection d</li> </ol> | SOURCE SELE<br>enu "Source S<br>1 ▷ pour sélec<br>ée, puis appuy<br>ntrée est régle<br>le source s'éte | <b>CT</b> .<br>Select".<br>ctionner<br>vez sur <b>E</b><br>ée et le r<br>eint. | la<br>INTER.<br>menu           | MANN OUICK SELECT RESET                             |

- Les sources d'entrée que vous n'utiliserez pas peuvent être réglées à l'avance. Effectuez ce réglage à la section "Source Delete" (<u>Page 65</u>).
- Pour fermer le menu de sélection de source sans sélectionner une source d'entrée, appuyez de nouveau sur **SOURCE SELECT**.
- Si vous appuyez sur SOURCE SELECT, le mode de fonctionnement AMP démarre automatiquement (page 74).

## Information importante

#### Réglage du volume principal

Utilisez (**())) ▲▼** pour régler le volume.

□ Quand le réglage "Volume Display" (☞ page 65) est "Relative" [Gamme réglable] --- - -80.5dB - 18.0dB

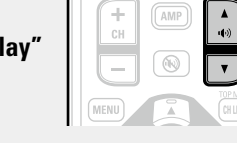

Quand le réglage "Volume Display" (<u>page 65</u>) est "Absolute"

[Gamme réglable] 0.0 – 99.0

• La plage de réglage varie en fonction du signal d'entrée et du réglage de niveau du canal.

#### ø

Le fonctionnement peut aussi se faire via l'appareil principal. Dans ce cas, effectuez ce qui suit.

Tournez MASTER VOLUME pour régler le volume.

#### Coupure temporaire du son

#### Appuyez sur 🛞.

• Le voyant d'alimentation clignote en vert.

• Le voyant "MUTE" de l'écran s'allume.

• 🔊 s'affiche sur l'écran du téléviseur.

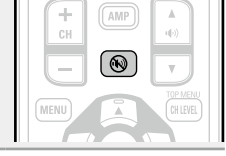

#### 

- Le son est réduit au niveau réglé dans "Mute Level" (127 page 65).
- Pour annuler, appuyez à nouveau sur 🛞 . La sourdine peut également être annulée en réglant le volume principal.

#### Lecture avec les lecteurs Blu-ray Disc/DVD

Vous trouverez ci-dessous la procédure pour la lecture avec les lecteurs Blu-ray Disc/DVD.

- Préparez la lecture.

   Allumez le subwoofer, le lecteur et le téléviseur.
   Sélectionnez l'entrée de cet appareil en guise d'entrée TV.
   Chargez le disque dans le lecteur.

   Appuyez sur ON pour mettre l'appareil sous tension.
- **3** Appuyez sur **BD** ou **DVD** pour commuter une source d'entrée pour un lecteur utilisé pour la lecture.

**4** Commencez la lecture du composant connecté à cet appareil.

 $\bar{\text{Effectuez}}$  les réglages nécessaires sur le lecteur (langue, soustitres, etc.).

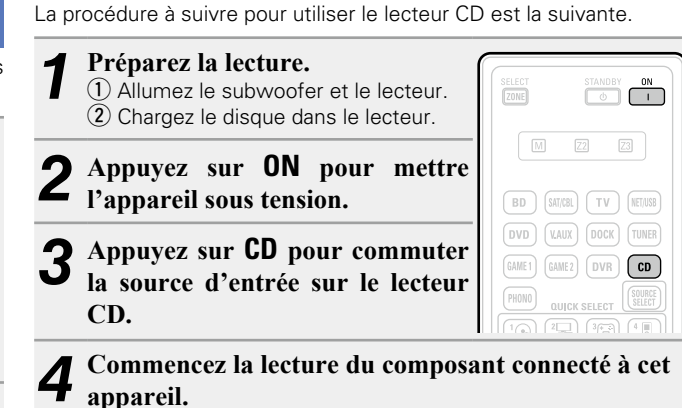

Lecture avec un lecteur CD

#### Lecture du contenu d'un iPod®

Si vous utilisez un DENON dock de contrôle pour iPod (ASD-1R, ASD-11R, ASD-3N, ASD-3W, ASD-51N ou ASD-51W) vendu séparément. vous pourrez lire des vidéos, des photos, de la musique et d'autres contenus sur l'iPod.

La méthode de lecture diffère en fonction du dock de contrôle pour iPod à utiliser et des fichiers à lire (musicaux ou vidéo).

#### Écoute de musique avec un iPod

- Préparez la lecture. (1) Connectez le dock de contrôle pour iPod DENON à cet appareil ( connexion d'un
  - dock de contrôle pour iPod"). 2 Placez l'iPod dans le dock de contrôle pour iPod DENON.

Appuyez sur ON pour mettre.

- l'appareil sous tension.
- **3** Appuyez sur DOCK pour commuter la source d'ord commuter la source d'entrée sur
  - "DOCK".

• Si vous avez sélectionné l'option "Mode Navigation" à l'étape 4. l'écran suivant s'affiche sur la TV, selon le dock de contrôle pour iPod.

#### (Lorsque vous utilisez un ASD-1R) (Lorsque vous utilisez un ASD-11R)

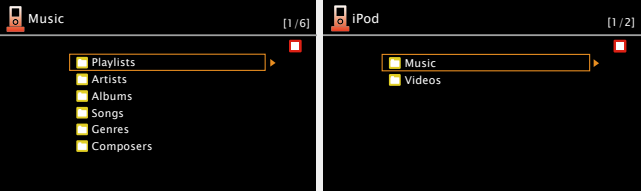

Lorsque vous utilisez un ASD-3N, ASD-3W, ASD-51N et ASD-51W

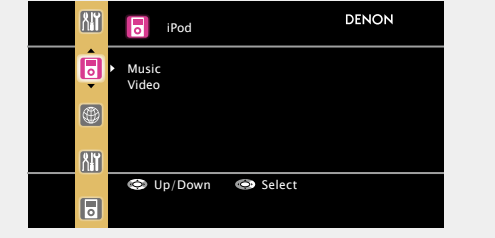

 En "Mode Navigation", l'affichage sur i Pod l'iPod est comme illustré à droite.

#### REMARQUE

DVD V.AUX DOCK

GAME1 GAME2 DVR CD

Si l'écran des connexions ne s'affiche pas. l'iPod n'est peut-être pas correctement Déconnexion autorisée. connecté. Reconnectez-le.

#### Appuyez sur SEARCH pendant 2 secondes ou plus pour sélectionner le mode d'affichage.

- Il y a deux modes pour la lecture des contenus enregistrés sur l'iPod.
  - Mode Navigation Affichage des informations de l'iPod sur l'écran de télévision.
  - Les lettres de l'alphabet anglais, les chiffres et certains symboles sont affichés. Les caractères incompatibles sont remplacés par un "." (point).
  - Mode Télécommande Affichage des informations de l'iPod sur l'écran de l'iPod.
  - "Remote iPod" s'affiche sur l'écran de cet appareil.

| Mode                    | de lecture                     | Mode<br>Navigation | Mode<br>Télécommande |
|-------------------------|--------------------------------|--------------------|----------------------|
|                         | Fichier musical                | ✓                  | ✓                    |
| Fichiers<br>exécutables | Fichier photo                  |                    | √ *2                 |
| executables             | Fichier vidéo                  | √*1                | √ *2                 |
| Touches<br>d'activation | Télécommande<br>(Cet appareil) | $\checkmark$       | $\checkmark$         |
|                         | iPod                           |                    | $\checkmark$         |

- \*1 Quand une station de commande ASD-11R, ASD-3N, ASD-3W, ASD-51N ou ASD-51W DENON est dock de contrôle pour iPod.
- \*2 La vidéo peut ne pas être transmise, en fonction de la combinaison du dock de contrôle pour iPod DENON ASD-1R, ASD-11R, ASD-3N, ASD-3W, ASD-51N ou ASD-51W DENON dock de contrôle pour iPod et de l'iPod.
- **5** Utilisez  $\Delta \nabla$  pour sélectionner l'élément, puis appuvez sur ENTER ou ▷ pour sélectionner le fichier à lire.

#### 6 Appuyez sur ENTER, $\triangleright$ ou $\blacktriangleright$ . La lecture débute

#### Ø

Ð

- La durée (par défaut : 30 s) pendant laguelle les menus s'affichent peut être réglée dans le menu "iPod" (Page 66). Appuvez sur  $\Delta \nabla \triangleleft \triangleright$  pour revenir à l'écran d'origine.
- Pour lire un format audio comprimé avec une reproduction étendue des graves ou des aigus, nous recommandons la lecture en mode RESTORER (*page 57*). Le réglage par défaut est sur "Mode3".
- En mode Parcourir, appuyez sur STATUS sur l'appareil principal pendant la lecture pour consulter le nom de la piste, le nom de l'artiste et le nom de l'album sur l'écran de l'appareil.

#### REMARQUE

• Appuvez sur **STANDBY** et placez cet appareil en mode veille avant de déconnecter l'iPod. Vous pouvez également commuter la source d'entrée sur autre chose que "DOCK", puis débrancher l'iPod

| SELECT |  |
|--------|--|
|        |  |

- Certaines fonctions risquent de ne pas fonctionner, suivant le type d'iPod et la version du logiciel.
- Notez que DENON décline toute responsabilité en cas de problème lié aux données d'un iPod en cas d'utilisation de cet appareil conjointement avec un iPod.
- \* iPod is a trademarks of Apple Inc., registered in the U.S. and other countries.

DENON

#### Uvisionner des images fixes et des vidéos sur un iPod en Mode Navigation

Si un iPod équipé d'une fonction vidéo est connecté à un dock de contrôle pour iPod DENON ASD-11R, ASD-3N, ASD-3W, ASD-51N et ASD-51W, les fichiers d'images peuvent être lus en mode Navigation.

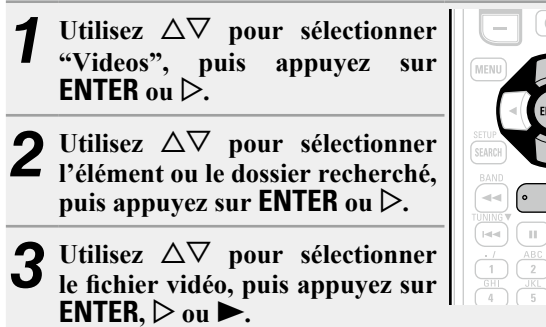

La lecture débute.

#### Uvisionner des images fixes et des vidéos sur un iPod en Mode Télécommande

Cet appareil peut afficher sur un écran de télévision les photos et autres données enregistrées sur un iPod équipé d'une fonction diaporama ou vidéo.

- Maintenez SEARCH enfoncé pour régler le mode de télécommande. "Remote iPod" s'affiche sur l'écran de cet appareil. En regardant l'écran de l'iPod, 0 utilisez  $\Delta \nabla$  pour sélectionner "Photos" ou "Vidéos".
- Selon le modèle d'iPod utilisé, il peut arriver qu'il soit nécessaire de faire fonctionner l'iPod directement.

3 Appuyez sur ENTER jusqu'à ce que l'image que vous voulez voir s'affiche.

#### 

"Sortie télévision" dans les "Réglages de diaporama" ou "Réglages vidéo" de l'iPod doit être réglé sur "Marche" afin de pouvoir afficher les photos ou vidéos de l'iPod sur le moniteur. Pour plus de détails, voir le mode d'emploi de l'iPod.

#### REMARQUE

La vidéo peut ne pas être transmise, en fonction de la combinaison de ASD-1R, ASD-11R, ASD-3N, ASD-3W, ASD-51N ou ASD-51W et de l'iPod.

| Utilisation | ďun | iPod |
|-------------|-----|------|
|-------------|-----|------|

|                                       | Touches de commande   | Fonction                                |
|---------------------------------------|-----------------------|-----------------------------------------|
| I I I I I I I I I I I I I I I I I I I | MENU                  | Menu ampli                              |
|                                       |                       | Utilisation du curseur /                |
| BD SAVIES TV NETUS                    |                       | Recherche auto (cue, $\Delta  abla$ ) / |
| DVD VAUX BOCK TIMER                   |                       | Recherche manuelle                      |
| GMET GMEZ DVR CD                      |                       | (Maintenir enfoncé, $\Delta \nabla$ )   |
| (71010) OLIICK SELECT                 | ENTER                 | Validor / Pauso                         |
|                                       | (Appuyez et relâchez) | Valluel / Tause                         |
|                                       | ENTER                 | Δrrôt                                   |
| CH 40                                 | (Maintenir enfoncé)   | And                                     |
|                                       | SEARCH                | Mode recherche de page*                 |
| MENU                                  | (Appuyez et relâchez) | (pour ASD-1R, ASD-11R)                  |
|                                       | SEARCH                | Changement de mode navigation /         |
|                                       | (Maintenir enfoncé)   | télécommande                            |
| <b>4</b> • •                          | RETURN 🛨              | Retour                                  |
|                                       | <b>44 &gt;&gt;</b>    | Recherche manuelle                      |
|                                       | (Maintenir enfoncé)   | (retour rapide/avance rapide)           |
| 7 8 9 GAME                            |                       | Lecture / Pause                         |
| SHFT 0 +10 (NEC)<br>PARTY SLEEP       |                       | Recherche auto (cue)                    |
|                                       |                       | Pause                                   |
| RHISI                                 |                       | Arrêt                                   |
|                                       | TVI/d                 | Mise sous tension/hors tension TV       |
|                                       | 10 1/0                | (Défaut : SONY)                         |
|                                       |                       | Basculement de l'entrée TV              |
|                                       |                       | (Défaut : SONY)                         |

• Lecture répétée ( page 73 "Repeat")

• Lecture aléatoire ( page 73 "Shuffle")

\* Lorsque l'écran de menu est affiché, appuyez sur SEARCH, puis sur  $\triangleleft$  (page précédente) ou  $\triangleright$  (page suivante). Pour annuler, appuyez sur  $\Delta \nabla$  ou **SEARCH**.

#### Fonction de lecture avec iPod

Si vous appuyez sur la touche **iPod** ► sur l'appareil principal lorsqu'un dock de contrôle pour iPod est connecté, l'iPod débute la lecture.

- Appuyez sur iPod ►.
  La source d'entrée de cet appareil bascule sur "DOCK".
- La lecture commence depuis l'iPod.

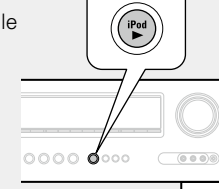

## **Régler les stations radio**

#### Écoute d'émissions FM/AM

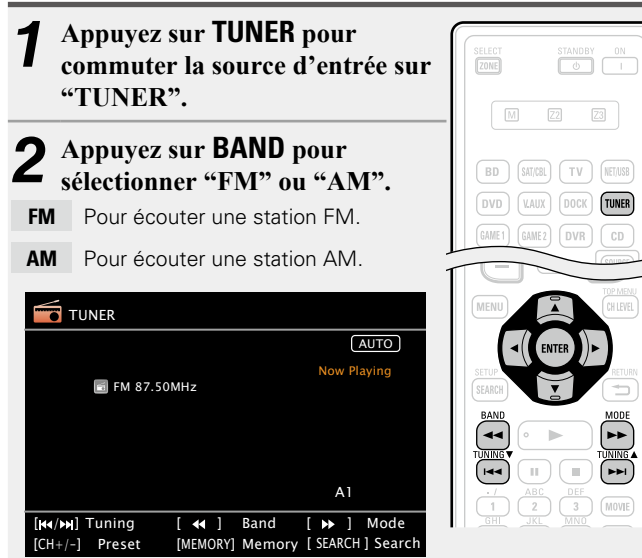

- **3** Accordez la station émettrice souhaitée.
- ① Accord automatique (Syntonisation automatique) Appuyez sur MODE pour allumer le témoin "AUTO" sur l'écran, puis utilisez TUNING ▲ ou TUNING ▼ pour sélectionner la station que vous souhaitez écouter.
- (2) Accord manuel (Syntonisation manuelle) Appuyez sur MODE pour éteindre le témoin "AUTO" à l'écran, puis utilisez TUNING ▲ ou TUNING ▼ pour sélectionner la station que vous voulez écouter.

#### 

- Si la station souhaitée ne peut pas être accordée automatiquement, accordez-la manuellement.
- Lorsque vous accordez les stations manuellement, maintenez **TUNING ▲** ou **TUNING ▼** enfoncé pour changer les fréquences en continu.
- La durée (par défaut : 30 s) pendant laquelle les menus s'affichent peut être réglée dans le menu "Tuner" (127 page 66). Appuyez sur △∇√↓ ▷ pour revenir à l'écran d'origine.

#### □ Préréglage des stations radio (Préréglage manuel)

Vous pouvez prérégler vos stations radio préférées afin de les retrouver plus facilement. Vous pouvez prérégler jusqu'à 56 stations.

- Les stations peuvent être préréglées automatiquement dans le menu "Auto Preset" (rpage 69). Si vous effectuez la procédure "Auto Preset" après avoir effectué une procédure "Préréglage manuel", les réglages effectués en mode "Préréglage manuel" seront écrasés.
- **1** Accordez la station émettrice que vous souhaitez prérégler.

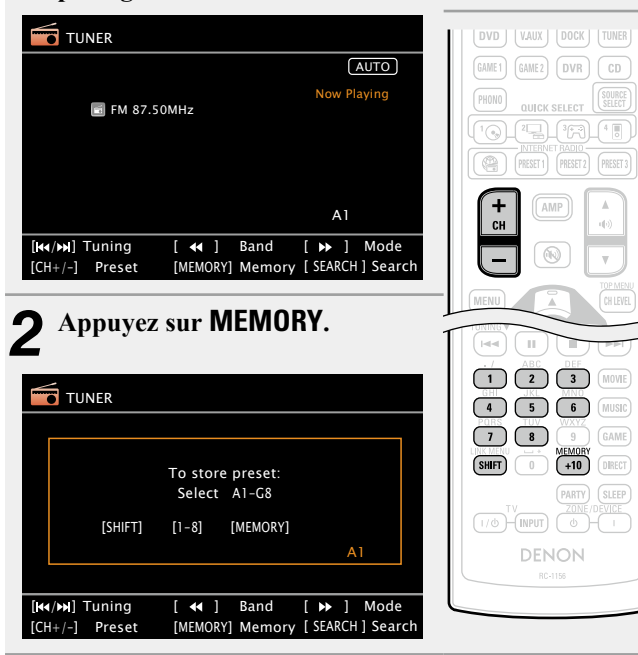

 Appuyez sur SHIFT pour sélectionner le bloc mémoire (A à G) dans lequel vous voulez prérégler la chaîne (1 à 8 pour chaque bloc), puis appuyez sur CH +, CH – ou 1 – 8 pour sélectionner le numéro de préréglage.

**4** Appuyez à nouveau sur **MEMORY** pour terminer le réglage.

• Pour prérégler d'autres stations, répétez les étapes 1 à 4.

#### Réglages par défaut

| Bloc mémoire<br>(A – G)<br>et chaîne (1 – 8) | Réglages par défaut                                                   |
|----------------------------------------------|-----------------------------------------------------------------------|
| A1 – A8                                      | 87,50 / 89,10 / 98,10 / 107,90 / 90,10 / 90,10 /<br>90,10 / 90,10 MHz |
| B1 – B8                                      | 520 / 600 / 1000 / 1400 / 1500 / 1710 kHz,<br>90,10 / 90,10 MHz       |
| C1 – C8                                      | 90,10 MHz                                                             |
| D1 – D8                                      | 90,10 MHz                                                             |
| E1 – E8                                      | 90,10 MHz                                                             |
| F1 – F8                                      | 90,10 MHz                                                             |
| G1 – G8                                      | 90,10 MHz                                                             |

Saisie d'un nom pour la station émettrice préréglée (Preset Name) (<u>page 69</u>)

#### **Ecoute des stations préréglées**

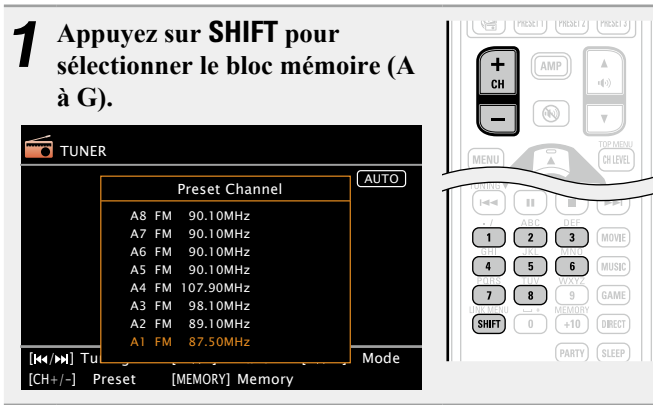

Appuyez sur CH +, CH – ou 1 – 8 pour sélectionner la 5 chaîne préréglée voulue.

#### ø

Le fonctionnement peut aussi se faire via l'appareil principal. Dans ce cas, effectuez ce qui suit.

Appuyez sur TUNER PRESET CH + ou sur TUNER PRESET CH – pour sélectionner une station radio préréglée.

□ Syntonisation directe de fréquence

Vous pouvez entrer directement la fréquence de réception pour la syntonisation.

| Appuyez sur SEARCH.                              | MENU CH LEVEL                                                                                    |
|--------------------------------------------------|--------------------------------------------------------------------------------------------------|
|                                                  | SETUP                                                                                            |
|                                                  | BAND MODE                                                                                        |
| DIRECT TUNE                                      |                                                                                                  |
| 86                                               | 1 2 3 MOVIE<br>GHI 4 5 6 MUSIC                                                                   |
| [I≪/≫] Tuning [ ← ] Band [ ≫ ] Mode              | PORS     TUV     WXYZ       7     8     9       UNK MENU        SHIFT     0       +10     DIRECT |
| [CH+/-] Preset [MEMORY] Memory [ SEARCH ] Search | (PARTY) (SLEEP                                                                                   |

Saisissez les fréquences à l'aide de 0 – 9. 2

• Si ⊲ est appuyée, l'entrée précédente est immédiatement annulée.

**3** Quand le réglage est terminé, appuyez sur ENTER. La fréquence préréglée est mise au point.

#### **Utilisation d'un tuner (FM/AM)**

SELECT

|                                                     | Touches de commande | Fonction                                                                                |
|-----------------------------------------------------|---------------------|-----------------------------------------------------------------------------------------|
| STLECT STANSOF ON                                   | CH +, –             | Sélection de canal préréglé                                                             |
|                                                     | MENU                | Menu ampli                                                                              |
|                                                     |                     | Utilisation du curseur                                                                  |
| DVD (VAIX) DOCK (TIMER                              | ENTER               | Valider                                                                                 |
| GAMET GAMEZ DVR CD                                  | SEARCH              | Syntonisation directe de fréquence                                                      |
|                                                     | RETURN 🗂            | Retour                                                                                  |
|                                                     | BAND                | Changement FM/AM                                                                        |
| CH AMP A                                            | MODE                | Changement de mode de recherche                                                         |
|                                                     | TUNING AV           | Accord (haut/bas)                                                                       |
|                                                     | 0 – 9               | Sélection de canal préréglé $(1 - 8) /$<br>Syntonisation directe de fréquence $(0 - 9)$ |
| SEANCH MODE                                         | SHIFT               | Sélection d'un bloc canal préréglée                                                     |
|                                                     | MEMORY              | Enregistrement de mémoire préréglée                                                     |
|                                                     | <b>TV</b> I/ტ       | Mise sous tension/hors tension TV<br>(Défaut : SONY)                                    |
| 7 8 9 GMME<br>SHIFT 0 000 100000<br>PARTY SLEEP<br> | TV INPUT            | Basculement de l'entrée TV<br>(Défaut : SONY)                                           |
| (1/6) (IV90) ( 0/1)                                 |                     |                                                                                         |

## Sélection d'un mode d'écoute (Mode surround)

Cet appareil peut lire les signaux audio d'entrée en mode surround multi-canaux ou en mode stéréo.

Sélectionnez un mode d'écoute qui convienne au programme lu (cinéma, musique, etc.) ou à vos goûts personnels.

#### Sélection d'un mode d'écoute

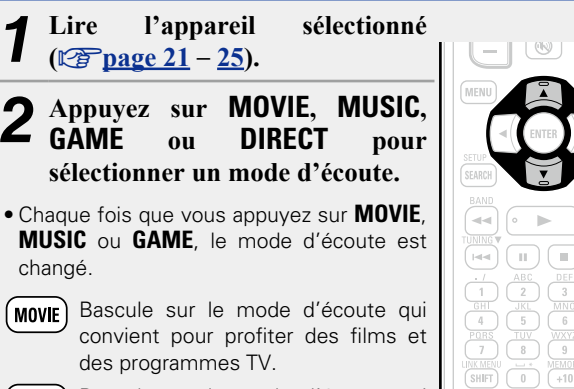

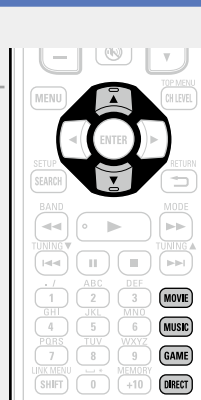

- MUSIC ou GAME. le mode d'écoute est changé.
- ( MOVIE )
- MUSIC Bascule sur le mode d'écoute qui convient pour profiter de la musique.
- GAME Bascule sur le mode d'écoute qui convient pour profiter des ieux.
- DIRECT Bascule le mode d'écoute sur Direct ou Pure Direct. En mode Direct, le fichier audio est lu exactement tel qu'il a été enregistré.
- Appuvez sur MOVIE. MUSIC ou GAME pour afficher une liste de modes surround qui peuvent être sélectionnés sur l'écran du téléviseur. Lorsque la liste est affichée, vous pouvez également utiliser  $\Delta \nabla$  pour sélectionner un mode surround.

#### [Exemple] Lorsque vous appuyez sur MOVIE

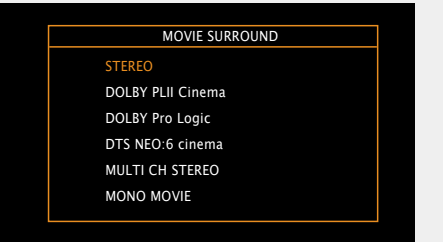

#### Mode d'écoute

• Ajustez l'effet du champ sonore avec le menu "Surr.Parameter" (page 53) pour profiter de votre mode sonore favori.

| Touche de<br>commande | Signal d'entrée                                                                              | Mode d'écoute                                                                                                    |
|-----------------------|----------------------------------------------------------------------------------------------|----------------------------------------------------------------------------------------------------|
| MOVIE                 | 2 canaux *1<br>Multicanal*3<br>Dolby Digital<br>Dolby TrueHD<br>Dolby Digital<br>Plus<br>DTS | STEREODOLBY PLIIx Cinema *2DOLBY PLII Cinema *2DOLBY Pro Logic *2DTS NEO:6 Cinema *2DOLBY PLIIz Height *2MULTI CH STEREOMONO MOVIEVIRTUALSTEREODOLBY DIGITALDOLBY DIGITAL EXDOLBY DIGITAL + PLIIx CinemaDOLBY DIGITAL + PLIIx CinemaDOLBY TrueHDDOLBY TrueHD + EXDOLBY TrueHD + PLIIx CinemaDOLBY DIGITAL PLIIxDOLBY TrueHD + PLIIx CinemaDOLBY DIGITAL PLIIXDOLBY TrueHD + PLIIXDOLBY DIGITAL PLIXDOLBY DIGITAL PLIXDOLBY DIGITAL PLIXDOLBY DIGITAL PLIXDOLBY DIGITAL PLIXDOLBY DIGITAL PLIXDOLBY DIGITAL PLIX CINEMADOLBY DIGITAL PLIX + PLIIXDOLBY DIGITAL PLIX + PLIIXDITS SURROUNDDTS ES DSCRT 6.1DTS 96/24DTS 96 ES MTRXDTS ES DSCRT |
|                       | DTS-HD /<br>DTS Express                                                                      | DTS + NEO:6<br>DTS + PLIIx Cinema<br>DTS + PLIIz<br>DTS-HD HI RES<br>DTS-HD MSTR<br>DTS-HD Express<br>DTS-HD + NEO:6<br>DTS-HD + PLIIx Cinema<br>DTS-HD + PLIIz                                                                                                    |

| Touche de<br>commande | Signal d'entrée    | Mode d'écoute           |
|-----------------------|--------------------|-------------------------|
|                       | Multicanaux<br>PCM | MULTI CH IN             |
| MOVIE                 |                    | MULTI CH IN 7.1         |
|                       |                    | MULTI IN + Dolby EX     |
|                       |                    | MULTI IN + PLIIx Cinema |
|                       |                    | MULTI IN + PLIIz        |
|                       | -                  | MULTI CH STEREO         |
|                       | Multicanal *3      | MONO MOVIE              |
|                       |                    | VIRTUAL                 |

\*1 2-canaux comporte également une entrée analogique.

\*2 Ce mode lit une source 2 canaux en lecture 5.1 ou 7.1 canaux. Vous ne pouvez pas le sélectionner si vous utilisez un casque audio ou si vous utilisez uniquement les enceintes avant.

\*3 Certains modes d'écoute ne sont pas sélectionnables, selon le format audio ou le nombre de canaux du signal d'entrée. Pour plus de détails, voir "Types de signaux d'entrée et modes surround correspondants" (Prage 89).

| Touche de<br>commande | Signal d'entrée         | Mode d'écoute                                                                                                    |
|-----------------------|-------------------------|----------------------------------------------------------------------------------------------------|
| 2 canaux *1           |                         | STEREO<br>DOLBY PLIIx Music *2<br>DOLBY PLII Music *2<br>DTS NEO:6 Music *2<br>DOLBY PLIIz Height *2<br>MULTI CH STEREO<br>ROCK ARENA<br>JAZZ CLUB<br>MATRIX |
|                       | Multicanal *3           | STEREO                                                                                                    |
|                       | Dolby Digital           | DOLBY DIGITAL<br>DOLBY DIGITAL EX<br>DOLBY DIGITAL + PLIIx Music<br>DOLBY DIGITAL + PLIIz                                                                    |
|                       | Dolby TrueHD            | DOLBY TrueHD<br>DOLBY TrueHD + EX<br>DOLBY TrueHD + PLIIx Music<br>DOLBY TrueHD + PLIIz                                                                      |
|                       | Dolby Digital<br>Plus   | DOLBY DIGITAL Plus<br>DOLBY DIGITAL Plus + EX<br>DOLBY DIGITAL Plus + PLIIx Music<br>DOLBY DIGITAL Plus + PLIIz                                              |
| MUSIC                 | DTS                     | DTS SURROUND<br>DTS ES DSCRT 6.1<br>DTS ES MTRX 6.1<br>DTS 96/24<br>DTS 96 ES MTRX<br>DTS ES DSCRT<br>DTS + NEO:6<br>DTS + PLIIx Music<br>DTS + PLIIz        |
|                       | DTS-HD /<br>DTS Express | DTS-HD HI RES<br>DTS-HD MSTR<br>DTS Express<br>DTS-HD + NEO:6<br>DTS-HD + PLIIx Music<br>DTS-HD + PLIIz                                                      |
|                       | Multicanaux<br>PCM      | MULTI CH IN<br>MULTI CH IN 7.1<br>MULTI IN + Dolby EX<br>MULTI IN + PLIIx Music<br>MULTI IN + PLIIz                                                          |
|                       | Multicanal *3           | MULTI CH STEREO<br>ROCK ARENA<br>JAZZ CLUB<br>MATRIX<br>VIRTUAL                                                                                              |

| Touche de<br>commande | Signal d'entrée                               | Mode d'écoute                                                                                                    |
|-----------------------|-----------------------------------------------|----------------------------------------------------------------------------------------------------|
|                       | 2 canaux *1<br>Multicanal *3<br>Dolby Digital | STEREO<br>DOLBY PLIIx Game *2<br>DOLBY PLII Game *2<br>DOLBY PLIIz Height *2<br>MULTI CH STEREO<br>VIDEO GAME<br>VIRTUAL<br>STEREO<br>DOLBY DIGITAL<br>DOLBY DIGITAL EX<br>DOLBY DIGITAL + PLIIZ |
|                       | Dolby TrueHD                                  | DOLBY TrueHD<br>DOLBY TrueHD + EX<br>DOLBY TrueHD + PLIIz                                                                                                    |
|                       | Dolby Digital<br>Plus                         | DOLBY DIGITAL Plus<br>DOLBY DIGITAL Plus + EX<br>DOLBY DIGITAL Plus + PLIIz                                                                                                    |
| GAME                  | DTS                                           | DTS SURROUND<br>DTS ES DSCRT 6.1<br>DTS ES MTRX 6.1<br>DTS 96/24<br>DTS 96 ES MTRX<br>DTS ES DSCRT<br>DTS + NEO:6<br>DTS + PLIIz                                                                 |
|                       | DTS-HD /<br>DTS Express                       | DTS-HD HI RES<br>DTS-HD MSTR<br>DTS Express<br>DTS-HD + NEO:6<br>DTS-HD + PLIIz                                                                                                    |
|                       | Multicanaux<br>PCM                            | MULTI CH IN<br>MULTI CH IN 7.1<br>MULTI IN + Dolby EX<br>MULTI IN + PLIIz                                                                                                    |
| Multicanal *3         |                                               | MULTI CH STEREO<br>VIDEO GAME<br>VIRTUAL                                                                                                    |
| DIRECT                | Tout                                          | DIRECT<br>PURE DIRECT                                                                                                    |

- \*1 2-canaux comporte également une entrée analogique.
- \*2 Ce mode lit une source 2 canaux en lecture 5.1 ou 7.1 canaux. Vous ne pouvez pas le sélectionner si vous utilisez un casque audio ou si vous utilisez uniquement les enceintes avant.
- \*3 Certains modes d'écoute ne sont pas sélectionnables, selon le format audio ou le nombre de canaux du signal d'entrée. Pour plus de détails, voir "Types de signaux d'entrée et modes surround correspondants" ( page 89).

#### Affichage sur l'écran du téléviseur ou sur l'affichage

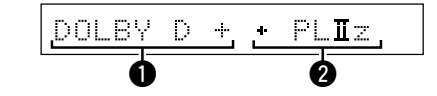

**1** Indique un décodeur à utiliser.

- L'affichage "DOLBY D +" correspond à un décodeur DOLBY DIGITAL Plus.
- Indique un décodeur qui génère une sortie de son provenant des enceintes surround arrière.
- "+ PLIIz" indique le son avant-haut provenant des enceintes avanthaut.

#### Description des types de mode d'écoute

#### Mode d'écoute Dolby

| Type de mode d'écoute | Description                                                                                                    |
|-----------------------|----------------------------------------------------------------------------------------------------|
| DOLBY PLIIx*1         | Vous pouvez sélectionner ce mode lorsque vous utilisez un décodeur Dolby Pro<br>Logic IIx pour lire une source 2 canaux en son surround 6.1/7.1 canaux incluant<br>le canal surround arrière.<br>En ajoutant le canal surround arrière, vous obtenez une sensation surround plus<br>intense qu'avec Dolby Pro Logic II. |
|                       | Il y a trois modes de lecture : le mode "Cinema", optimisé pour la lecture des<br>films ; le mode "Music", optimisé pour la lecture de musique ; et le mode<br>"Game", optimisé pour les jeux.                                                                                                    |
| DOLBY PLII            | Vous pouvez sélectionner ce mode lorsque vous utilisez un décodeur Dolby Pro<br>Logic II pour lire une source 2 canaux en son surround 5.1 canaux avec une<br>sensation de naturel et de réalisme.                                                                                                    |
| DOLBY Pro Logic       | Vous pouvez sélectionner ce mode lorsque vous utilisez un décodeur DOLBY<br>Pro Logic pour lire une source 2 canaux en son surround 4.1 canaux (mono<br>gauche/centre/droit/surround).                                                                                                    |
| DOLBY PLIIz*2         | Vous pouvez sélectionner ce mode lorsque vous utilisez un décodeur Dolby Pro<br>Logic IIz pour lire une source 2 canaux en son surround 7.1 canaux avec canal<br>avant-haut ajouté.<br>En ajoutant un canal avant-haut, l'expression verticale est soulignée, ce qui<br>améliore l'aspect tridimensionnel du son.       |
| DOLBY DIGITAL         | Vous pouvez sélectionner ce mode lorsque vous lisez des sources enregistrées en Dolby Digital.                                                                                                    |
| DOLBY DIGITAL EX*1    | Ce mode améliore la profondeur, la dimension et l'expression de la section sonore par la lecture du champ sonore incluant les canaux surround arrière.                                                                                                    |
| DOLBY TrueHD          | Vous pouvez sélectionner ce mode lorsque vous lisez des sources enregistrées en Dolby TrueHD.                                                                                                    |
| DOLBY DIGITAL Plus    | Vous pouvez sélectionner ce mode lorsque vous lisez des sources enregistrées en Dolby Digital Plus.                                                                                                    |

\*1 La sélection en est possible quand l'option "Speaker Config." - "S.Back" n'est pas mise sur "None".

\*2 La sélection en est possible quand l'option "Speaker Config." - "F.Height" n'est pas mise sur "None".

#### Mode d'écoute DTS

| Type de mode d'écoute | Description                                                                                                    |
|-----------------------|----------------------------------------------------------------------------------------------------|
| DTS NEO:6             | Vous pouvez sélectionner ce mode lorsque vous utilisez un décodeur DTS<br>NEO:6 pour lire une source 2 canaux en son surround 6.1/7.1 canaux incluant<br>le canal surround arrière.<br>Il y a un mode "Cinema" optimisé pour la lecture de films et un mode "Music"<br>optimisé pour la lecture de musique. |
| DTS SURROUND          | Vous pouvez sélectionner ce mode lorsque vous lisez des sources enregistrées en DTS.                                                                                                    |
| DTS ES DSCRT6.1*      | Vous pouvez sélectionner ce mode lorsque vous lisez des sources enregistrées<br>en DTS-ES.<br>Permet une lecture optimale des signaux DTS-ES Discrete à l'aide du surround<br>arrière.                                                                                                    |
| DTS ES MTRX6.1*       | Vous pouvez sélectionner ce mode lorsque vous lisez des sources enregistrées<br>en DTS-ES.<br>Les données du canal surround arrière encodées sur un logiciel d'enregistrement<br>DTS-ES Matrix sont lues à partir du canal surround arrière.                                                                |
| DTS 96/24             | Vous pouvez sélectionner ce mode lorsque vous lisez des sources enregistrées en DTS 96/24.                                                                                                    |
| DTS-HD                | Vous pouvez sélectionner ce mode lorsque vous lisez des sources enregistrées en DTS-HD.                                                                                                    |
| DTS Express           | Vous pouvez sélectionner ce mode lorsque vous lisez des sources enregistrées en DTS Express.                                                                                                    |

\* La sélection en est possible quand l'option "Speaker Config." – "S.Back" n'est pas mise sur "None".

#### Mode d'écoute multicanaux PCM

| Type de mode d'écoute | Description                                                         |
|-----------------------|---------------------------------------------------------------------|
| MULTI CH IN           | Vous pouvez sélectionner ce mode lorsque vous lisez des sources PCM |
|                       | multicanaux.                                                        |

• Dynamic EQ® (😰 page 56)

#### Mode d'écoute original DENON

| Type de mode d'écoute | Description                                                                                             |
|-----------------------|----------------------------------------------------------------------------------------------------|
| MULTI CH STEREO       | Ce mode permet de profiter d'un son stéréo en provenance de toutes les                                  |
|                       | enceintes.                                                                                              |
|                       | Le même son que celui des enceintes avant (G/D) est lu au même niveau à                                 |
|                       | partir des enceintes surround (G/D) et des enceintes arrière surround (G/D).                            |
| ROCK ARENA            | Ce mode permet de profiter de l'atmosphère d'un concert dans un stade.                                  |
| JAZZ CLUB             | Ce mode permet de profiter de l'atmosphère d'un concert dans un club de jazz.                           |
| MONO MOVIE            | Ce mode permet la lecture des films mono avec un son surround.                                          |
|                       | Lorsque vous lisez des sources enregistrées en mono avec le mode "MONO                                  |
|                       | MOVIE", le son sera déséquilibré avec un seul canal (gauche ou droit), l'entrée                         |
|                       | doit donc être effectuée sur les deux canaux.                                                           |
| VIDEO GAME            | Ce mode permet d'obtenir un son surround avec les jeux vidéo.                                           |
| MATRIX                | Ce mode vous permet d'ajouter une impression d'expansion aux sources audio stéréo.                      |
| VIRTUAL               | Ce mode permet de profiter d'effets surround en n'utilisant que les enceintes avant ou un casque audio. |

#### Mode d'écoute STEREO

| Type de mode d'écoute | Description                                                                                                    |
|-----------------------|----------------------------------------------------------------------------------------------------|
| STEREO                | <ul> <li>Il s'agit du mode de lecture en stéréo. La tonalité peut être réglée.</li> <li>Le son est émis par les enceintes avant gauche et droite et par le subwoofer.</li> <li>Si des signaux multicanaux sont reçus en entrée, ils sont mixés en flux audio 2 canaux et sont lus.</li> </ul> |

#### Mode d'écoute Direct

| Type de mode d'écoute | Description                                                                                                    |
|-----------------------|----------------------------------------------------------------------------------------------------|
| DIRECT                | Le flux audio enregistré dans la source est lu tel quel.<br>• Les signaux arrière surround ou avant-haut ne sont pas créés.                                                                                                    |
| PURE DIRECT           | Ce mode permet de lire avec une qualité sonore supérieure au mode "Direct<br>playback".<br>Désactivez l'affichage de l'amplificateur pour couper le circuit vidéo analogique.<br>Cela élimine la source du bruit qui compromet la qualité sonore.<br>• Les signaux surround arrière ou avant-haut ne sont pas créés. |

#### 

Dans ce mode, les options suivantes ne sont pas réglables.

- MultEQ<sup>®</sup> XT (page 55)
- Tone (12 page 55)
   Dynamic Volume<sup>®</sup> (12 page 56)
   MultEQ<sup>®</sup> XT (12 page 55)
   RESTORER (12 page 57)

#### REMARQUE

- Les signaux vidéo sont émis uniquement si les signaux HDMI sont lus en mode PURE DIRECT.
- Lorsque le mode PURE DIRECT est actif, l'écran de menu n'est pas affiché.

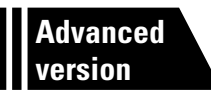

## Version avancée

Ce chapitre explique les fonctions et les opérations qui vous permettront de tirer le meilleur parti de cet appareil.

- Installation/branchement des enceintes (Connexion avancée) 22
- Lecture (Utilisation avancée) 2 page 41
- Lecture dans la ZONE2 (Autre pièce) 2 page 45
- Comment effectuer des réglages précis 27 page 47
- Fonctionnement des appareils connectés avec la télécommande 17 page 74

## Installation/branchement des enceintes (Connexion avancée)

Ce chapitre décrit les méthodes d'installation, de connexion et de configuration des enceintes autres que les enceintes 5.1 canaux. Pour les méthodes d'installation, de connexion et de configuration des enceintes 5.1 canaux, voir page 4 "Assistant de configuration".

Utilisez la fonction "Audyssey<sup>®</sup> Auto Setup" de cet appareil pour détecter automatiquement le nombre d'enceintes connectées et effectuer les réglages optimaux en fonction des enceintes que vous allez utiliser.

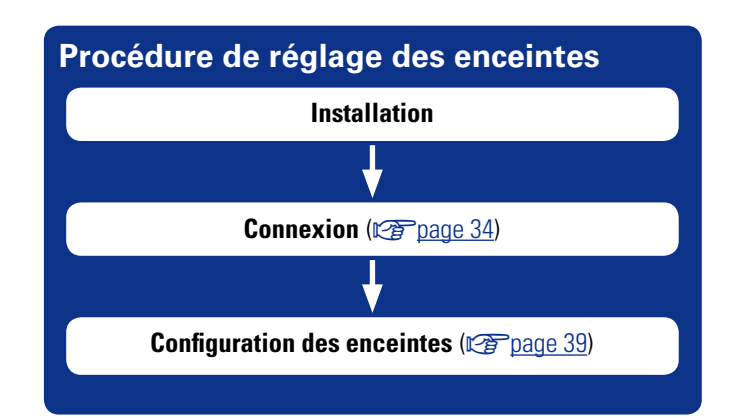

## Installation

Cet appareil est compatible avec la norme Dolby Pro Logic IIz (mpage 92), qui offre une sensation surround bien plus large et plus profonde.

Pour utiliser la norme Dolby Pro Logic IIz, installez des enceintes avant-haut.

Installez les enceintes surround arrière à une hauteur de 2 à 3 ft (60 à 90 cm) au-dessus du niveau des oreilles.

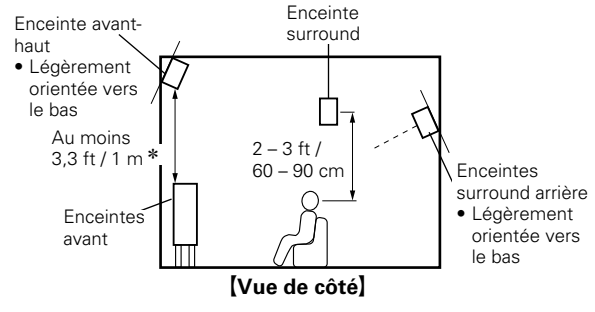

\* Recommandé pour Dolby Pro Logic IIz

#### REMARQUE

Il n'est pas possible d'utiliser simultanément les enceintes surround arrières et les enceintes avant hautes

#### En cas d'installation 7.1 canaux (enceinte surround arrière)

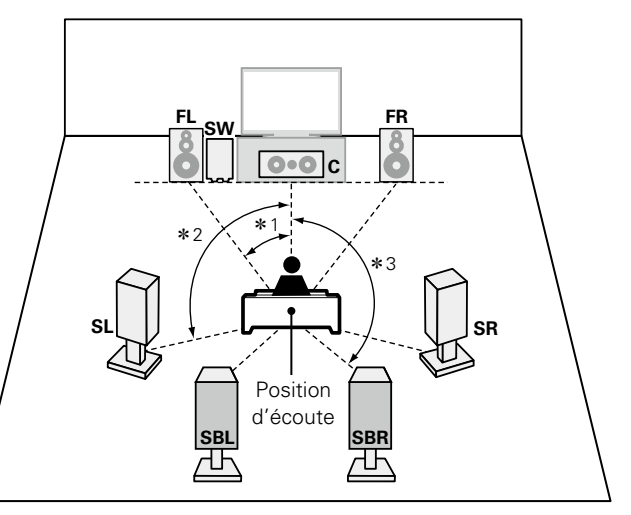

#### **\***1 22° – 30° **\***2 90° - 110° **\***3 135° – 150°

#### (Abréviations des enceintes) SL

**FL** Enceinte avant (G)

SW Subwoofer

С

- FR Enceinte avant (D) Enceinte centrale
- Enceinte surround (G) SR Enceinte surround (D) **SBL** Enceinte surround arrière (G)
- SBR Enceinte surround arrière (D)

Position d'écoute

# En cas d'installation 7.1 canaux (enceinte avant haute)

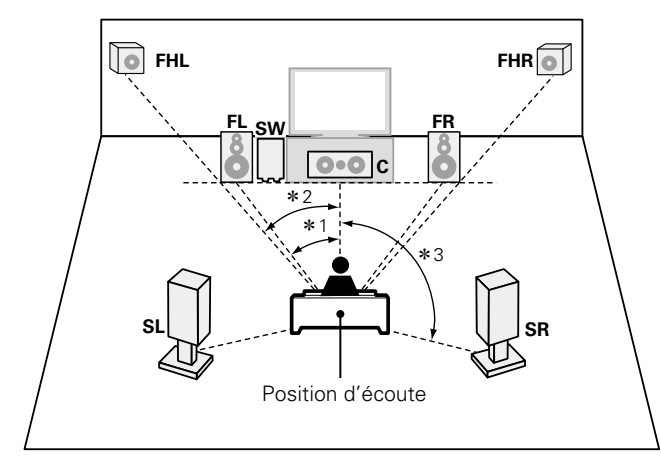

#### **\***1 22° - 30° **\***2 22° - 45° **\***3 90° - 110°

#### [Abréviations des enceintes]

**SB** Enceintes surround arrière

FHL Enceinte avant-haut (G)

FHR Enceinte avant-haut (D)

- FL Enceinte avant (G)
- **FR** Enceinte avant (D)
- **C** Enceinte centrale **SW** Subwoofer
- SW Subwoot
- **SL** Enceinte surround (G) **SR** Enceinte surround (D)

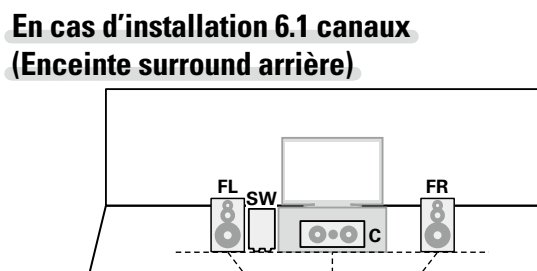

# FL(B) FL(A) SW FR(A) FR(B)

En cas d'installation des enceintes avant A/B

**\***1 22° – 30° **\***2 90° – 110°

 SR

Position d'écoute
# Connexion

- Pour la méthode de connexion des enceintes 5.1 canaux, voir 🕰 page 6 "Branchement des enceintes".
- Pour la méthode de connexion du téléviseur, voir 💭 page 3 "Raccordez cet appareil au téléviseur à l'aide d'un câble HDMI (vendu séparément)".

# **Connexion 7.1 canaux (enceinte surround arrière)**

L'illustration de droite présente un exemple de connexion pour la lecture 7.1 canaux avec les enceintes surround arrière.

Si vous raccordez les enceintes surround arrière et avant hautes avant de commencer la lecture, le son est lu en activant automatiquement les enceintes selon le mode surround ou les signaux d'entrée.

Pour effectuer la lecture 7.1 canaux à l'aide des enceintes surround arrière, réglez "Amp Assign" sur "NORMAL" dans les étapes 3 et 4 pour "Configuration de "Amp Assign"" (127 page 39).

- Pour la connexion des câbles d'enceinte, reportez-vous à la <u>page 6 "Branchement des</u> <u>enceintes"</u>.
- Connectez les câbles d'enceinte de façon à ce qu'ils ne dépassent pas des bornes d'enceinte. Le circuit de protection risque d'être activé si les fils touchent le panneau arrière ou si les côtés + et entrent en contact (<u>page 92</u> "Circuit de protection").
- Ne jamais toucher les bornes d'enceinte lorsque l'alimentation est connectée. Vous risquez de subir un choc électrique (Lorsque l'assistant de configuration est ouvert, suivez les instructions à l'écran pour la réalisation des connexions.).
- Utilisez des enceintes dont la plage d'impédances est comme indiquée ci-dessous.

| Bornes d'enceintes      | Impédance des enceintes |
|-------------------------|-------------------------|
| FRONT                   |                         |
| CENTER                  | 6 16 0                  |
| SURROUND                | 0 - 10 12               |
| SURR. BACK / AMP ASSIGN |                         |

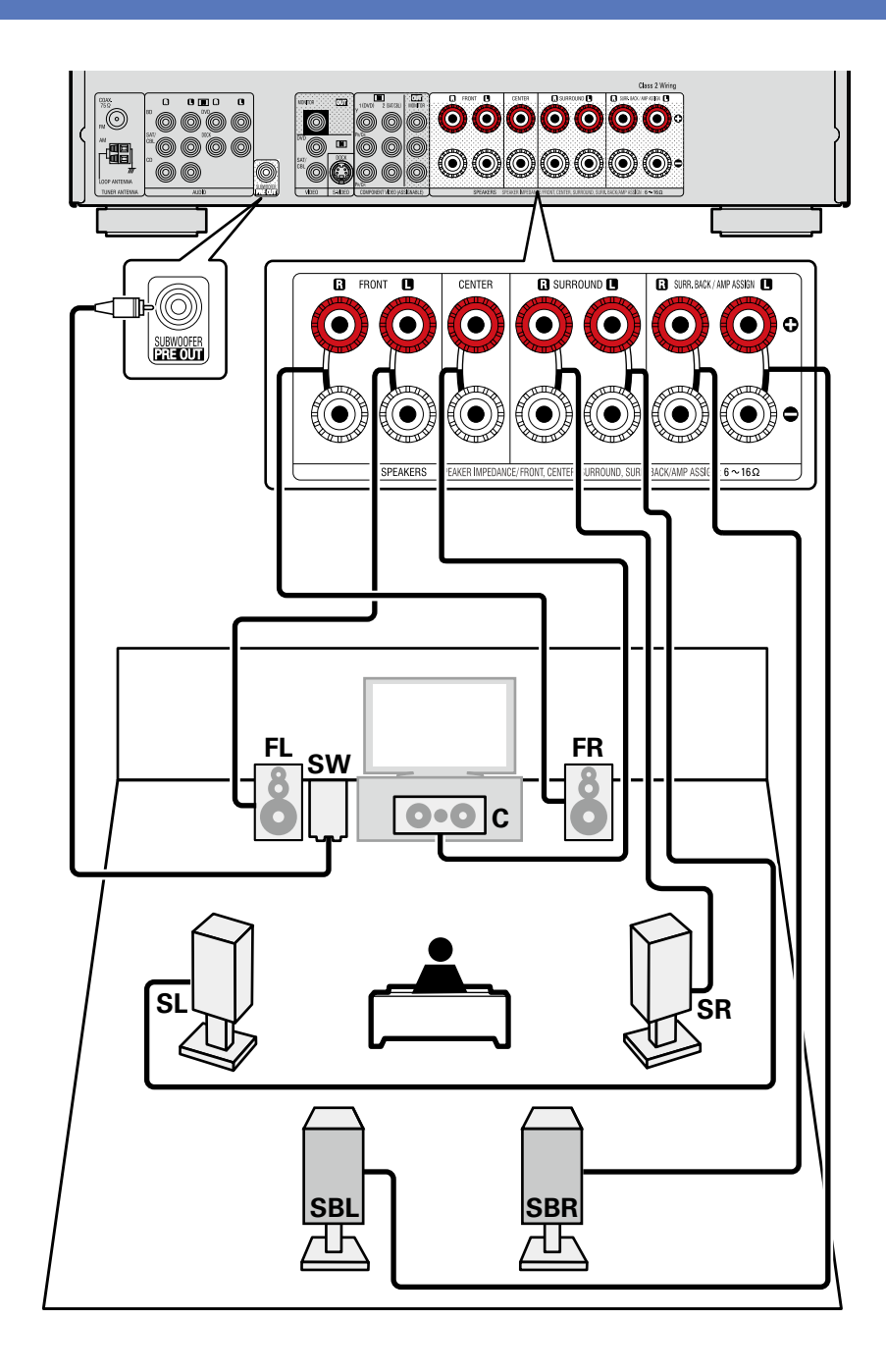

# **Connexion 7.1 canaux (enceinte avant haute)**

L'illustration de droite présente un exemple de connexion pour la lecture 7.1 canaux avec les enceintes avant hautes.

Si vous raccordez les enceintes surround arrière et avant hautes avant de commencer la lecture, le son est lu en activant automatiquement les enceintes selon le mode surround ou les signaux d'entrée.

Pour effectuer la lecture 7.1 canaux à l'aide de l'enceinte avant haute, réglez "Amp Assign" sur "F.HEIGHT" dans les étapes 3 et 4 pour "Configuration de "Amp Assign" (<u>Corpage 39</u>).

- Pour la connexion des câbles d'enceinte, reportez-vous à la <u>page 6 "Branchement des</u> <u>enceintes"</u>.
- Pour en savoir plus sur l'impédance des enceintes, voir page 34.

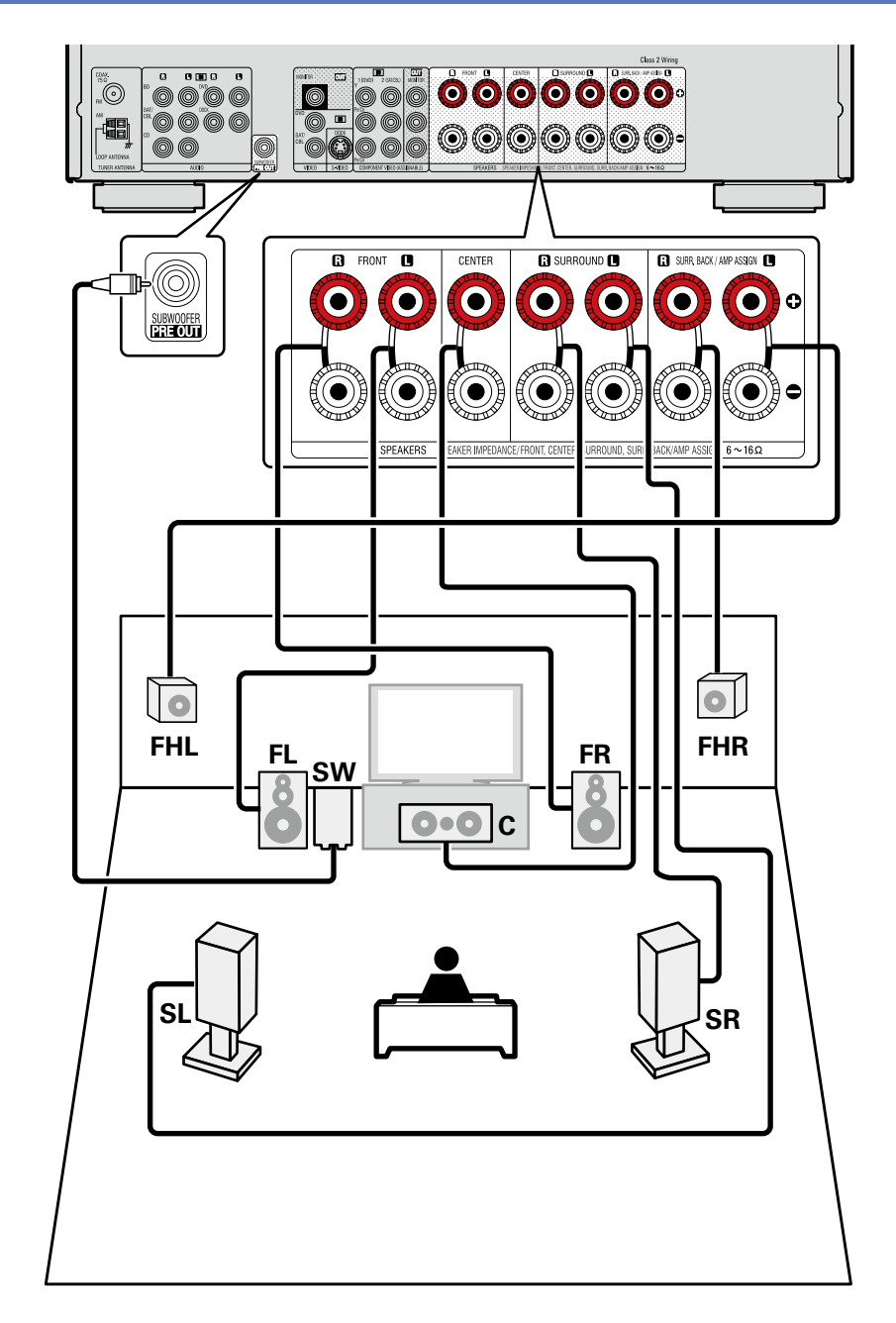

# **Connexion 6.1 canaux (Enceinte surround arrière)**

Si vous utilisez une seule enceinte surround arrière (avec une connexion 6.1 canaux), connectez-la du côté "L" (gauche) de la borne SURR. BACK/AMP ASSIGN.

Pour la configuration des enceintes dans ce cas, voir "En cas d'installation 6.1 canaux (Enceinte surround arrière)" (page 33).

Pour effectuer la lecture 6.1 canaux à l'aide de l'enceinte surround arrière, réglez "Amp Assign" sur "NORMAL" dans les étapes 3 et 4 pour "Configuration de "Amp Assign"" (127 page 39). Utilisez aussi le paramètre "Speaker Config." (127 page 60) pour régler "S.Back" sur "1spkr".

- Pour la connexion des câbles d'enceinte, reportez-vous à la <u>page 6 "Branchement des</u> <u>enceintes"</u>.
- Pour en savoir plus sur l'impédance des enceintes, voir page 34.

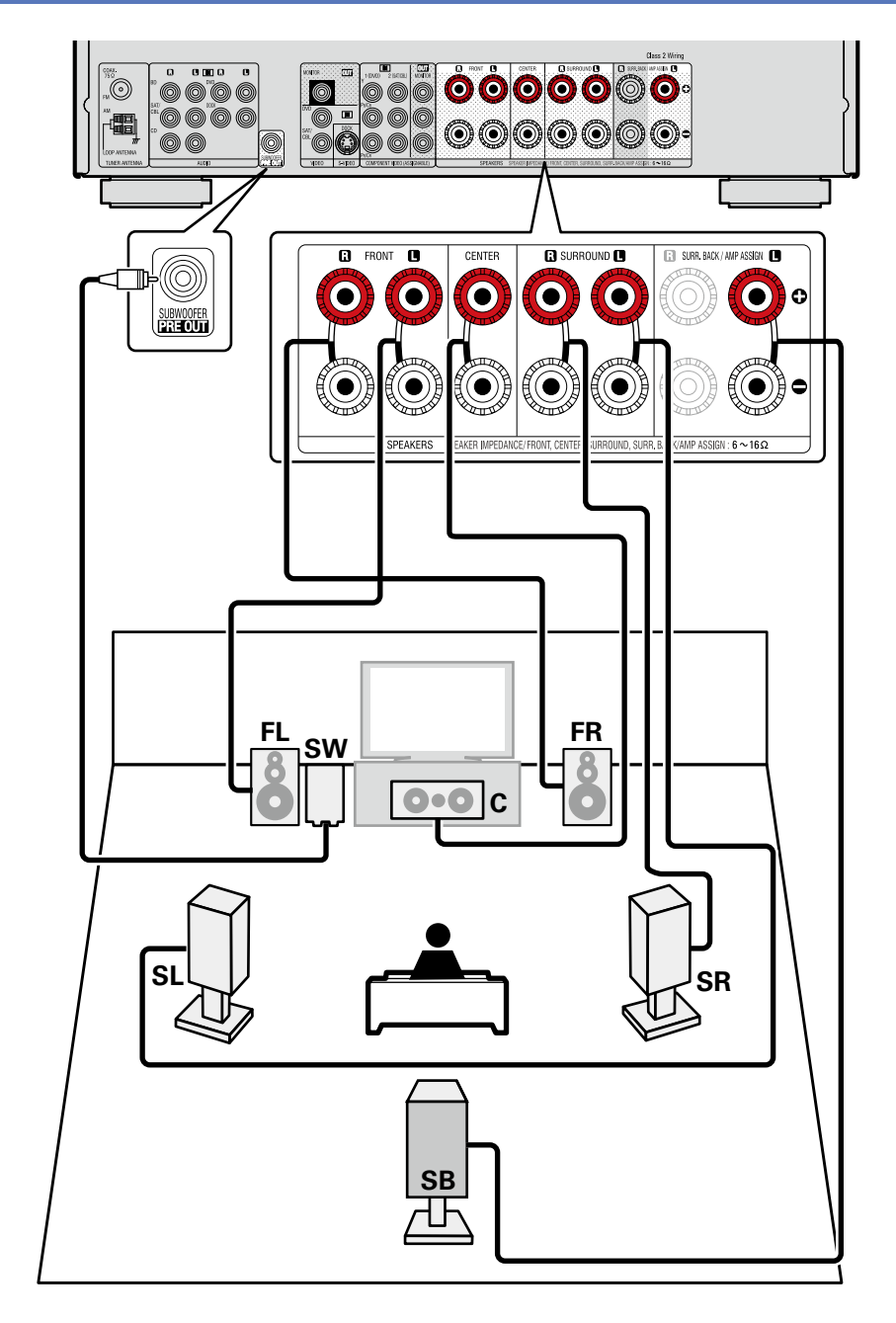

# **Connexion A/B avant**

Vous pouvez connecter un deuxième ensemble d'enceintes à cet appareil et l'utiliser pour la lecture. Dans ce cas, réglez "Amp Assign" sur "Front B" dans les étapes 3 et 4 pour "Configuration de "Amp Assign"" (Corpage 39).

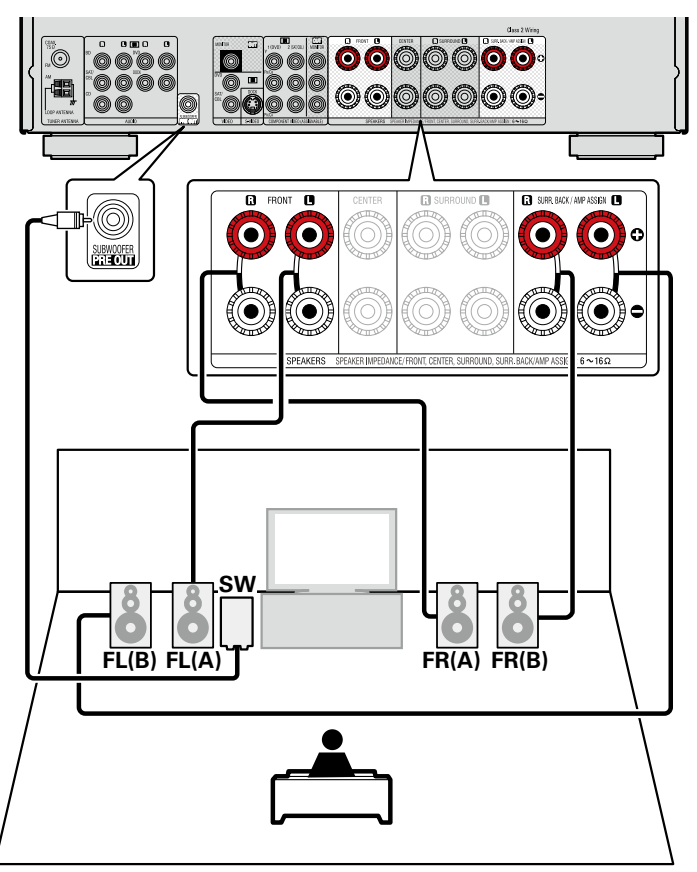

# 

Pour la lecture surround d'une source multicanaux, si vous raccordez l'enceinte centrale, les enceintes surround et les subwoofers, la lecture 5.1 canaux est disponible.

Les enceintes avant sont utilisables séparément, selon leurs caractéristiques techniques ou la source lue, comme par exemple les enceintes avant de type (A) pour la lecture multicanal et de type (B) pour la lecture sur 2 canaux (Page 62 "Front Sp Setup").

## REMARQUE

- Pour la connexion des câbles d'enceinte, reportez-vous à la <u>page 6 "Branchement des</u> <u>enceintes"</u>.
- Pour en savoir plus sur l'impédance des enceintes, voir page 34.

# **Connexion 2.1 canaux**

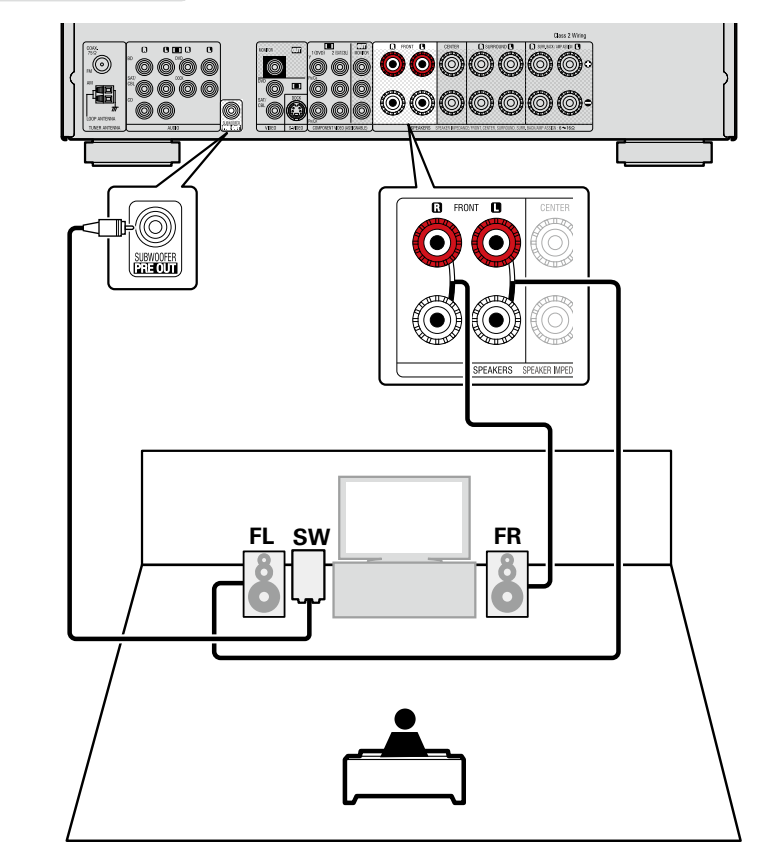

- Pour la connexion des câbles d'enceinte, reportez-vous à la page 6 "Branchement des enceintes".
- Pour en savoir plus sur l'impédance des enceintes, voir page 34.

## **Connexion double amplificateur**

Vous pouvez utiliser les enceintes via la connexion double amplificateur.

Une connexion double amplificateur consiste à brancher des amplificateurs séparés aux bornes des haut-parleurs d'aigus et des haut-parleurs de graves d'enceintes compatibles avec la fonction double amplificateur. Ceci neutralise la force contre-électromotrice (force de retour sans sortie restituée) du haut-parleur de graves renvoyée au haut-parleur d'aigus, qui nuit à la qualité acoustique de ce dernier ; vous pouvez ainsi profiter d'une meilleure qualité sonore lors de la lecture.

Dans ce cas, réglez "Amp Assign" sur "Bi-AMP" dans les étapes 3 et 4 pour "Configuration de "Amp Assign"" (27 page 39).

# ø

Pour la lecture surround d'une source multicanaux, si vous raccordez l'enceinte centrale, les enceintes surround et les subwoofers, la lecture 5.1 canaux est disponible.

- Pour la connexion des câbles d'enceinte, reportez-vous à la <u>page 6 "Branchement des</u> enceintes".
- Pour en savoir plus sur l'impédance des enceintes, voir page 34.
- Utilisez des enceintes compatibles avec les connexions bi-amp.
- Lors de la réalisation de connexionsen mode double amplificateur, veillez à retirer la tôle ou le câble de court-circuit des bornes des haut-parleurs des aigus et des graves.

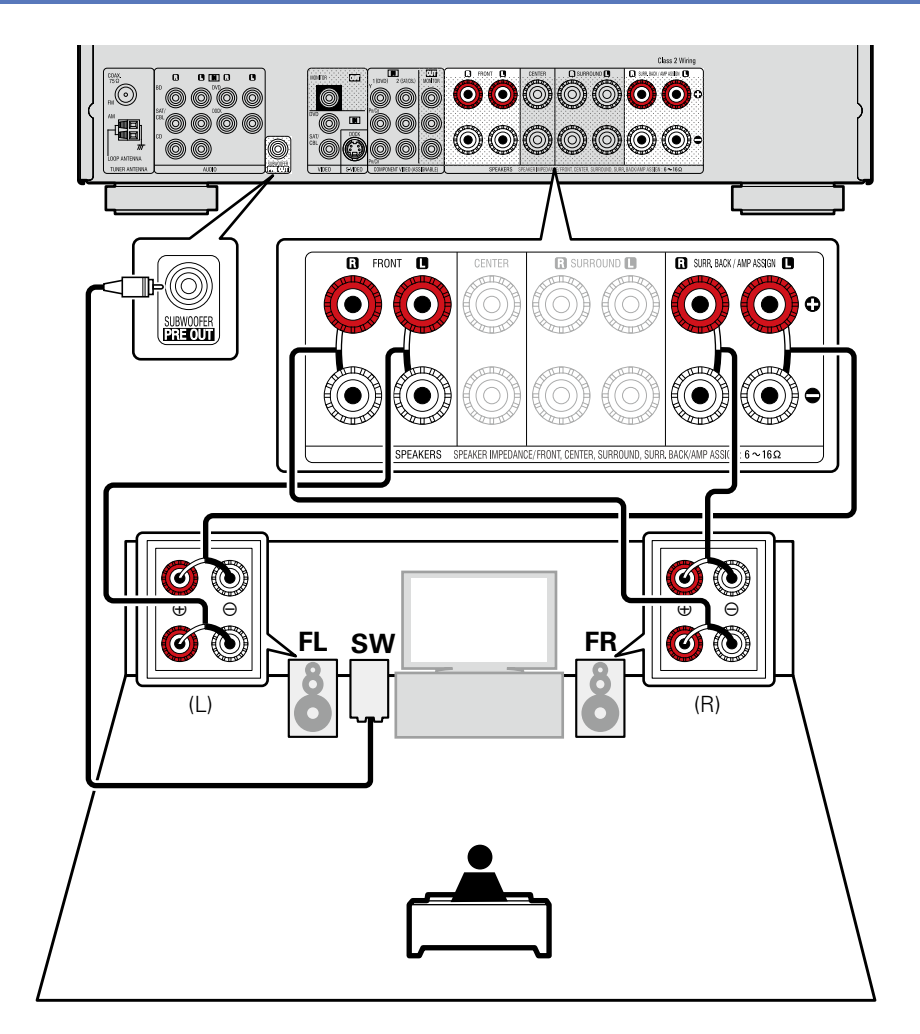

# **Configuration des enceintes**

#### Ce chapitre décrit comment configurer des enceintes autres que les enceintes 5.1 canaux. Pour la méthode d'installation des enceintes 5.1 canaux, voir <u>a page 4 "Assistant de configuration"</u>.

Installez les enceintes et connectez-les d'abord à cet appareil.

Avant la mesure Auto Setup, il est possible d'effectuer les réglages suivants.

• Changement de l'attribution d'amplificateur (Amp Assign)

Il est possible de changer la sortie de signal à partir de la borne d'enceinte SURR.BACK/AMP ASSIGN de cet appareil pour qu'elle corresponde à l'environnement de vos enceintes (1) page 39 "Configuration de "Amp Assign").

• Configuration des canaux à utiliser (Channel Select)

Si les canaux qui ne sont pas utilisés sont définis à l'avance, la mesure des canaux définis est omise et la durée de la mesure peut être réduite. Vous pouvez aussi modifier le nombre d'enceintes arrière surround (
<u>page 40</u> "Configuration de "Channel Select"").

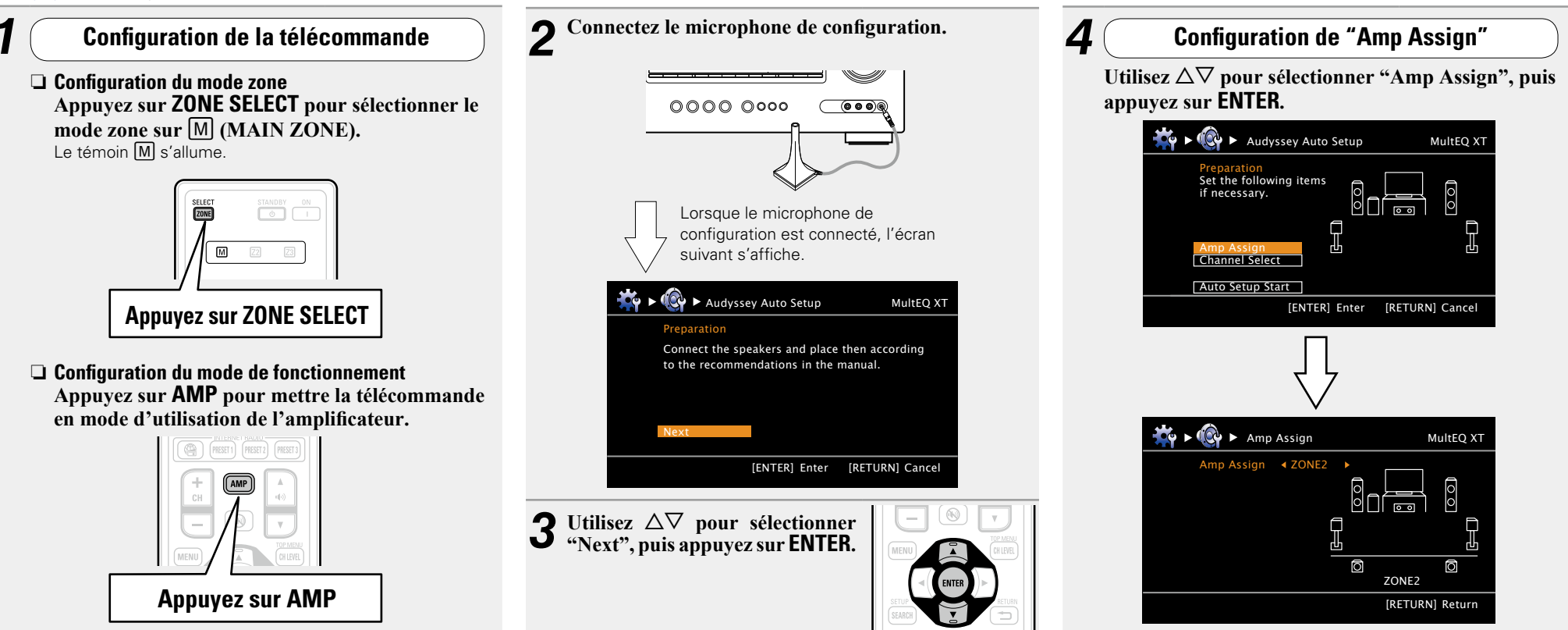

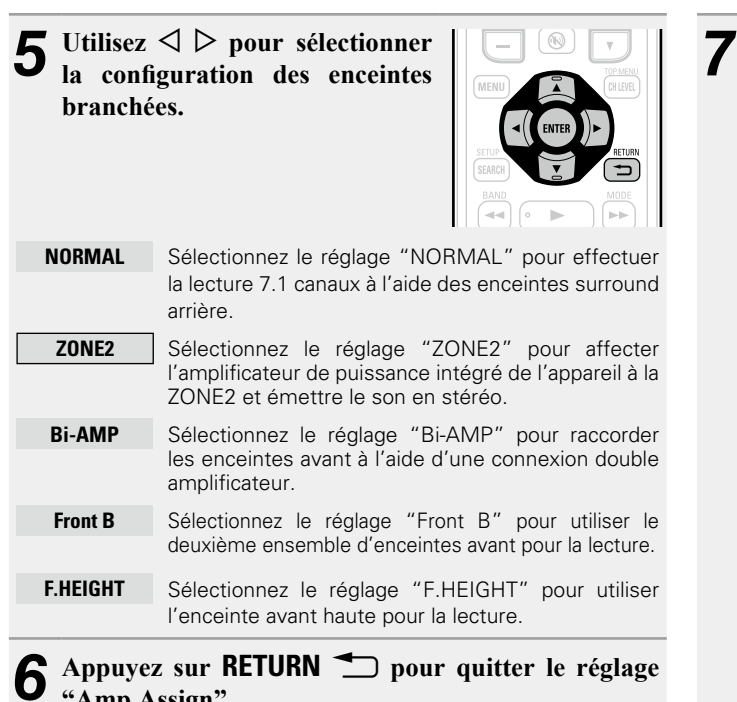

"Amp Assign".

[ENTER] Enter [RETURN] Cancel ► 🙀 ► Channel Select Subwoofer Measure [RETURN] Return **8** Utilisez  $\Delta \nabla$  pour sélectionner un canal.

**Configuration de "Channel Select"** 

Utilisez  $\Delta \nabla$  pour sélectionner "Channel Select",

Ē

MultEQ XT

0 0

puis appuyez sur ENTER.

if necessary.

Amp Assign

Auto Setup Start

Set the following items

| Front            | À sélectionner pour définir les enceintes avant à                                                                                                   |
|------------------|----------------------------------------------------------------------------------------------------|
|                  | <ul> <li>utiliser. Dans ce cas, passez à l'étape 9.</li> <li>"Front" peut être réglé lorsque "Amp Assign" est<br/>réglé sur "Front B".</li> </ul>   |
| Subwoofer        | À sélectionner quand aucun subwoofer ne doit être utilisé. Dans ce cas, passez à l'étape 10.                                                        |
| Surround<br>Back | Sélectionnez le nombre d'enceintes arrière surround à utiliser. Dans ce cas, passez à l'étape 11.<br>• "Surround Back" peut être réglé lorsque "Amp |
|                  | Assign" est réglé sur "NORMAL".                                                                                                    |

| $9_{av}^{A}$                                                                                                    | ppuyez sur $\lhd \triangleright$ pour sélectionner une enceinte ant.   |  |  |  |
|----------------------------------------------------------------------------------------------------|------------------------------------------------------------------------|--|--|--|
| Α                                                                                                    | À sélectionner pour utiliser l'enceinte avant A.                       |  |  |  |
| В                                                                                                    | À sélectionner pour utiliser l'enceinte avant B.                       |  |  |  |
| A+B                                                                                                    | À sélectionner pour utiliser simultanément les enceintes avant A et B. |  |  |  |
| Utilisez $\triangleleft \triangleright$ pour définir si un canal de subwoofer<br>est mesuré ou non.                                                                  |                                                                        |  |  |  |
| Skip À sélectionner pour ne pas mesurer un subwoofer.                                                                                                    |                                                                        |  |  |  |
| 1       Utilisez       ↓       pour définir si un canal surround arrière est mesuré ou non.         Measure       À sélectionner pour mesurer deux enceintes arrière |                                                                        |  |  |  |
| (2 sp                                                                                                    | surround.                                                              |  |  |  |
| Measu<br>(1 sp)                                                                                                    | re À sélectionner pour mesurer une enceinte surround arrière.          |  |  |  |
| Skip                                                                                                    | À sélectionner pour ne pas mesurer une enceinte surround arrière.      |  |  |  |
| <b>2</b> Appuyez sur RETURN <b>.</b><br>Passez à la page 15 ETAPE 1 Préparation > étape 6.                                                                           |                                                                        |  |  |  |

## REMARQUE

Après "Audyssey<sup>®</sup> Auto Setup", ne modifiez pas les connexions des enceintes ni le volume des subwoofers. Si une modification intervient par erreur, reprenez "Audyssey<sup>®</sup> Auto Setup".

# Lecture (Utilisation avancée)

## Réglages (127) page 13)

Lecture (Version basique) (page 20)

## Sélection d'un mode d'écoute (Mode surround) (page 27)

- □ Fonction de contrôle HDMI (127 page 41)
- □ Fonction de minuterie sommeil (1277 page 42)
- **Réglage du volume des enceintes** (<u>Page 43</u>)
- **Given Selection rapide** (
- Différentes fonctions de mémoire ( page 44)

# **Fonctions pratiques**

# Fonction de contrôle HDMI

Si vous raccordez l'appareil à un téléviseur ou un lecteur compatible avec la fonction de commande HDMI avec un câble HDMI, puis que vous activez réglage de la fonction de commande HDMI sur chaque appareil, les appareils pourront se commander entre eux.

# **Opérations possibles avec la commande HDMI**

- La mise hors tension de cet appareil peut être liée à l'étape de mise hors tension de la TV.
- Vous pouvez activer les dispositifs de sortie audio au cours d'une opération TV.

Quand vous réglez "Sortie audio à partir de l'amplificateur" au cours de la configuration de sortie audio TV, vous pouvez activer l'amplificateur de puissance.

- Vous pouvez régler le volume de cet appareil pendant le réglage du volume de la TV.
- Vous pouvez parcourir les fonctions de cet appareil via les liens à la commutation de fonction d'entrée TV.
- Quand le lecteur fonctionne, la source d'entrée de cet appareil devient automatiquement la source de ce lecteur.
- Si vous commutez la source d'entrée de l'appareil sur "TV", vous pouvez lire le flux audio du téléviseur avec cet appareil (page 6 "À propos de la fonction ARC (Audio Return Channel)").
- Dans le menu, lorsque "HDMI Control" (Page 63) est réglé sur "ON", les signaux qui arrivent dans la borne d'entrée HDMI sont dirigés vers la télévision ou tout autre composant connecté à la borne de sortie HDMI, même si cette unité est en veille (fonction "pass-through").

# ø

- Pour lire avec l'appareil le flux audio d'un téléviseur qui ne prend pas en charge l'option ARC, raccordez le téléviseur avec une connexion optique numérique.
- Pour utiliser la fonction transfert, raccordez un dispositif de connexion HDMI compatible avec le contrôle HDMI.

# □ Procédure de réglage

- Sélectionnez la prise de sortie HDMI correspondant
- à la fonction de commande HDMI.

Réglez "HDMI Control" (2 page 63) sur "ON".

**2** Allumez tous les appareils connectés par le biais du câble HDMI.

- **3** Activez la fonction de commande HDMI pour tous les appareils connectés avec le câble HDMI.
- Veuillez consulter les instructions d'utilisation du dispositif connecté pour vérifier les réglages.
- Si l'un des équipements vient à être débranché, exécutez les étapes 2 et 3.
- **4** Réglez l'entrée du téléviseur sur l'entrée HDMI connectée à cet appareil.
- **5** Réglez l'entrée de cet appareil sur la source d'entrée HDMI et vérifiez que l'image du lecteur est bonne.

Quand vous mettez le téléviseur en veille, vérifiez que cet appareil passe aussi en veille.

## ø

Si l'option de commande HDMI ne fonctionne pas correctement, vérifiez les points suivants.

- La TV ou le lecteur sont-ils compatibles avec la fonction de commande HDMI ?
- L'option "HDMI Control" (mpage 63) est-elle réglée sur "ON" ?
- L'option "P. Off Control" (27 page 63) est-elle sur "All" ou "Video" ?
- Les réglages de la fonction de commande HDMI de tous les appareils sont-ils corrects ?

## REMARQUE

- Quand "HDMI Control" est sur "ON", la consommation en mode Veille est plus élevée.
- L'option de commande HDMI commande le fonctionnement d'une TV compatible avec cette option. Assurez-vous que la TV ou l'HDMI sont connectés quand vous utilisez l'option de commande HDMI.
- Certaines fonctions peuvent ne pas jouer leur rôle du fait du téléviseur ou du lecteur connectés. Vérifiez préalablement pour chaque appareil dans le manuel du propriétaire.
- Si "P. Off Control" dans le menu est réglé sur "OFF" (Page 63), cet appareil n'est pas réglé pour rester en veille même si l'appareil connecté est en mode veille.
- Lorsque l'on met en œuvre des changements de connexion, par exemple l'ajout de connexions sur des appareils HDMI, les opérations liées peuvent s'initialiser. Dans ce cas, vous devrez reconfigurer les réglages.
- Quand "HDMI Control" est sur "ON", il est impossible d'attribuer une prise HDMI à la "TV" sur l'interface "Input Assign" (page 70).
- Si vous deviez réaliser une des opérations ci-dessous, la fonction de verrouillage pourrait être réinitialisée, auquel cas répétez les étapes 2 et 3.
- Le réglage dans le menu "Input Assign" "HDMI" (\* page 70) a été modifié.
- La connexion entre l'équipement et la HDMI a été modifiée ou un équipement a été ajouté.

# Fonction de minuterie sommeil

L'appareil passe automatiquement en veille dès que la durée programmée est écoulée.

Cela est commode lors de la lecture d'une source avant d'aller se coucher.

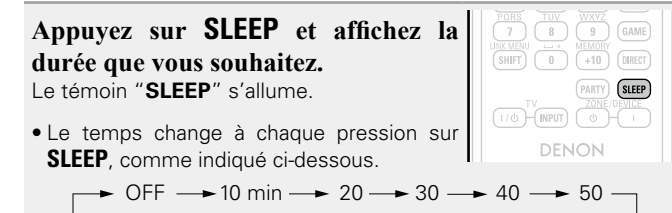

- L 120 ← 110 ← 100 ← 90 ← 80 ← 70 ← 60 ←
- Si vous appuyez sur **SLEEP** directement sur l'appareil, vous obtenez la même fonction qu'avec la télécommande.

# Pour confirmer la durée du compte à rebours avant de mettre l'appareil en veille

Appuyez sur **SLEEP**. "Sleep : \*min" s'affiche. \* Durée du compte à rebours

## Pour annuler la minuterie de mise en veille

Appuyez sur **SLEEP** pour sélectionner "OFF". Le témoin "**SLEEP**" de l'affichage s'éteint.

ø

- Le réglage de la minuterie sommeil s'annule si cet appareil est mis en veille.
- La minuterie de mise en veille peut être programmée séparément pour les différentes zones (<u>Page 46</u> "Fonction de minuterie sommeil").

# Réglage du volume des enceintes

Vous pouvez régler le niveau des canaux en fonction des sources de lecture ou de vos préférences, comme décrit ci-dessous.

# □ Réglage du volume des différentes enceintes

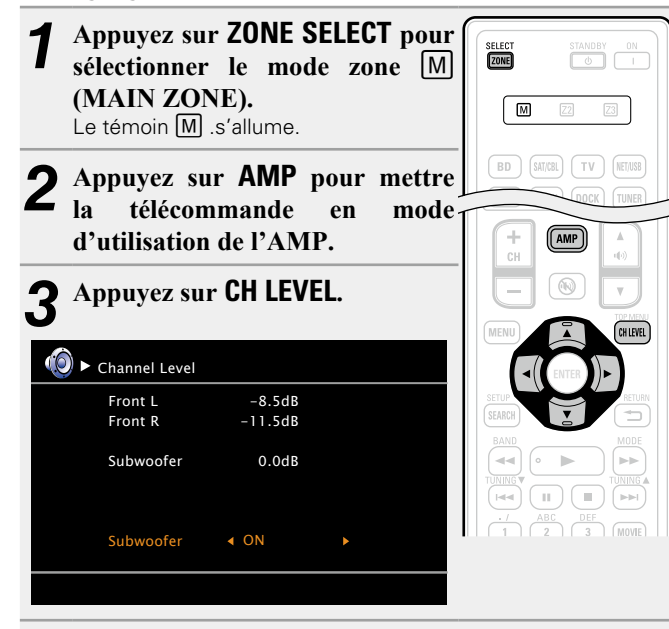

**4** Appuyez sur  $\Delta \nabla$  pour sélectionner l'enceinte. Pour passer d'une enceinte à l'autre, appuyez sur les touches.

# **5** Appuyez sur $\triangleleft \triangleright$ pour régler le volume.

| Front L -8.5dB<br>Front R -11.5dB | (Ô) ► Channel Level |                           |  |
|-----------------------------------|---------------------|---------------------------|--|
| Subwoofer ◀ OFF ►                 | Front L<br>Front R  | -8.5dB<br>-11.5dB         |  |
|                                   | Subwoofer           | <ul> <li>♦ OFF</li> </ul> |  |

Si une prise de casque d'écoute est insérée, vous pouvez régler le niveau du canal du casque.

**A** 

# Réglage du volume d'un groupe d'enceintes (Fonction Fader)

Cette fonction vous permet de régler (atténuer) le son des enceintes avant (Enceintes avant / Enceinte avant-haut / Enceinte centrale) et des enceintes arrière (Enceinte surround / Enceinte surround arrière) en même temps.

| <ul> <li>Appuyez sur AMP pour mettre</li> <li>la télécommande en mode<br/>d'utilisation de l'AMP.</li> </ul>                                                                                     | SELECT STANDBY                                                   |
|----------------------------------------------------------------------------------------------------|------------------------------------------------------------------|
| Appuyez sur CH LEVEL.                                                                                                    | BD SATICEL TV NE                                                 |
| Utilisez ⊽ pour sélectionner<br>"Fader", puis sélectionnez<br>l'élément à ajuster avec ⊲ ⊳.                                                                                                    | DVD V.AUX DOCK (TU<br>GAME1 GAME2 DVR (<br>PUAMA1 SELECT (<br>SE |
| (⊙) ► Channel Level                                                                                                    | + AMP A                                                          |
| Front L         -1.0dB           Front R         -1.0dB           Center         -1.0dB           Subwoofer         +0.5dB           Surround L         0.0dB           Surround R         0.0dB |                                                                  |
| Fader Front <b>4</b> > Rear                                                                                                    |                                                                  |

# ø

- La fonction Fader n'affecte pas le subwoofer.
- Le fader peut être réglé jusqu'à ce que le volume de l'enceinte ajustée à la valeur la plus basse soit à -12 dB.

# Fonction de sélection rapide

Tous les réglages de l'étape 1 peuvent être mémorisés ensemble. En mémorisant fréquemment les réglages utilisés, vous pouvez rapidement y accéder et apprécier un environnement de lecture constant.

# Mémorisation des réglages

# Sélectionnez le réglage souhaité pour les éléments ci-dessous.

 Source d'entrée\* (() page 20)
 Volume (() page 21)
 Mode surround () page 27)
 Video Select () page 71)
 Audyssey Setting (Audyssey MultEQ<sup>®</sup> XT, Audyssey Dynamic EQ<sup>®</sup>, Audyssey Dynamic Volume<sup>®</sup>) (() page 55)

# **2** Appuyez de manière prolongée sur **QUICK SELECT** jusqu'à ce que "Memory" s'affiche.

Les paramètres présents seront mémorisés.

#### [Réglages par défaut des sélections rapides]

|                | Source d'entrée | Volume |
|----------------|-----------------|--------|
| QUICK SELECT 1 | BD              | –40 dB |
| QUICK SELECT 2 | SAT/CBL         | –40 dB |
| QUICK SELECT 3 | GAME1           | –40 dB |
| QUICK SELECT 4 | DOCK            | –40 dB |

# □ Rappel des réglages

| Appuyez sur QUICK SELECT sur           | GAME1              |
|----------------------------------------|--------------------|
| lequel les réglages que vous souhaitez | PHONO              |
| rappeler sont mémorisés.               | l <sup>1</sup> ··· |
| ••                                     |                    |

# 

GAME 2 DVR CD

## Nom des réglages Sélection rapide

Voir "Quick Sel. Name" (mpage 66).

- Vous pouvez régler la fonction de sélection rapide séparément pour différentes zones ( page 46 "Fonction de sélection rapide").
- Si vous appuyez sur **QUICK SELECT** directement sur l'appareil, vous obtenez la même fonction qu'avec la télécommande.

#### REMARQUE

GAME1 GAME2 DVR CD

QUICK SELECT

ĹſŎĹ<sup>ĸ</sup>₽Ĺŷ₽Ĵ(Ŷ₿)

Les sources d'entrée enregistrées avec la fonction de sélection rapide ne peuvent pas être sélectionnées si elles ont été effacées dans le menu "Source Delete" (127 page 65). Dans ce cas, enregistrez-les à nouveau.

# Différentes fonctions de mémoire

## □ Fonction mémoire personnelle plus

Cette fonction permet de définir le paramétrage (mode d'entrée, mode surround, mode de sortie HDMI, MultEQ<sup>®</sup> XT, Dynamic EQ<sup>®</sup>, décalage audio, etc.) sélectionné en dernier pour chacune des sources d'entrée.

Les paramètres surround, de tonalité et de volume des différentes enceintes sont mémorisés pour chacun des modes surround.

## Fonction dernière mémoire

ø

Cette fonction mémorise les réglages tels qu'ils étaient juste avant le passage en mode veille.

Lorsque l'appareil est remis en marche, les réglages sont restaurés.

# Lecture dans la ZONE2 (Autre pièce)

- Vous pouvez utiliser cet appareil pour profiter du son dans une pièce (ZONE2) autre que la pièce où l'appareil se trouve (MAIN ZONE).
- Vous pouvez lire simultanément la même source à la fois dans la MAIN ZONE et dans la ZONE2. Vous pouvez également lire des sources distinctes dans la MAIN ZONE et dans la ZONE2.

# Sortie audio

# Lecture ZONE par sortie de l'enceinte

Les signaux audio de la ZONE2 sont émis par les bornes de l'enceinte SURR.BACK/AMP ASSIGN de cet appareil avec la fonction d'attribution d'amplificateur.

# □ Branchement et réglage des enceintes

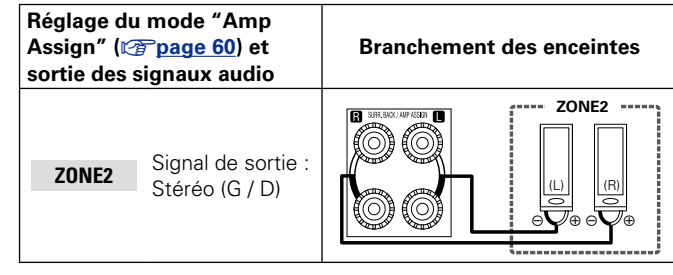

# Þ

Nous vous recommandons d'utiliser des câbles avec prise à broche de qualité supérieure pour les connexions audio afin d'éviter les bruits.

## REMARQUE

Il est impossible d'écouter les signaux audio numériques avec les prises HDMI, COAXIAL ou OPTICAL en ZONE2.

# Lecture

Appuyez sur ZONE SELECT pour SELECT passer en mode Z2 (ZONE2). **Z2** Z3 Appuyez sur AMP pour régler Z la télécommande en mode de BD SAT/CBL fonctionnement AMP. DVD VAUX DOCK TUNER 3 Appuyez sur **ZONE/DEVICE** pour mettre la ZONE2 sous Touches tension. sélection de Le témoin **Z2** s'allume. source d'entrée • De même, l'appareil s'allume lorsque l'on (AMP) appuie sur la touche de sélection de la source d'entrée alors qu'il est en mode veille. Lorsque l'on appuie sur ZONE/DEVICE Φ, la +10 DIRECT ZONE2 s'éteint. • Il est possible de mettre sous tension et hors tension la ZONE2 par un simple appui sur ZONE2 ON/OFF directement sur

l'appareil.

## Appuyez sur la touche de sélection de la source d'entrée.

Le signal audio de la source sélectionnée est transmis à la ZONE2.

• Pour effectuer une opération avec l'appareil principal, appuvez à plusieurs reprises sur ZONE2 SELECT.

Quand les options MAIN ZONE et ZONE2 sont activées (ON), seule l'option MAIN ZONE peut être désactivée. Sélectionnez M (MAIN ZONE) au cours de l'étape 1, puis appuyez sur **ZONE/DEVICE** ().

# CD

# **Réglage du volume**

Utilisez ()) **V** pour régler le volume.

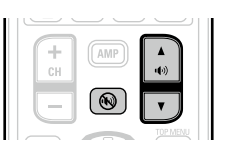

## [Gamme réglable] --- - -80dB - -40dB - 18dB

(Quand le réglage "Volume Display" (Cppage 65) est "Relative")

#### [Gamme réglable] 0 - 41 - 99

(Quand le réglage "Volume Display" (Cppage 65) est "Absolute")

• L'option "Volume Limit" (Ppage 65) est réglée sur "-10dB (71)" au moment de l'achat.

# Ø

Sélectionnez MASTER VOLUME après avoir appuvé sur ZONE2 **SELECT** sur l'appareil principal pour régler le volume du son.

# Coupure temporaire du son

## Appuyez sur 🔞

Le son est diminué jusqu'au niveau défini pour le paramètre "Mute Level" dans le menu (Ppage 65).

- Pour annuler, réglez le volume ou appuyez à nouveau sur 🛞
- Le réglage est annulé lorsque la zone est éteinte.

# Fonction de sélection rapide

Il est aussi possible de mémoriser quatre réglages pour la ZONE2.

## Mémorisation des réglages

- **1** Sélectionnez le réglage souhaité pour les éléments ci-dessous.
  - Source d'entrée (Page 45)
     Volume (Page 45)
- Appuyez sur ZONE SELECT pour sélectionner le mode zone sur Z2 ZONE (ZONE2). **Z2** Z3 Dans le mode de zone dans lequel BD) (SAT/CBL) (TV) (NET/USB vous souhaitez que l'appareil DVD (VAUX) (DOCK) (TUNER fonctionne, appuyez de manière GAME1 GAME2 DVR CD prolongée sur QUICK SELECT, iusqu'à ce que "Memory" QUICK SELECT apparaisse sur l'on-screen display ou sur l'affichage de l'appareil. Les paramètres présents seront mémorisés.

#### [Réglages par défaut des sélections rapides]

|                      | Source d'entrée | Volume |
|----------------------|-----------------|--------|
| ZONE2 QUICK SELECT 1 | BD              | -40dB  |
| ZONE2 QUICK SELECT 2 | SAT/CBL         | -40dB  |
| ZONE2 QUICK SELECT 3 | -               | -      |
| ZONE2 QUICK SELECT 4 | DOCK            | -40dB  |

# Rappel des réglages

**1** Appuyez sur **ZONE SELECT** pour sélectionner le mode zone sur **Z** (ZONE2).

SELECT

Z2

BD (SAT/CBL) (TV) (NET/USB

GAME1 GAME2 DVR CD

QUICK SELECT

2 Appuyez sur le bouton QUICK SELECT correspondant aux réglages mémorisés que vous souhaitez rappeler.

## Nom des réglages Sélection rapide

Voir "Quick Sel. Name" (mpage 66).

# Fonction de minuterie sommeil

Cette fonction peut être utile lorsque vous souhaitez dormir en écoutant en ZONE2.

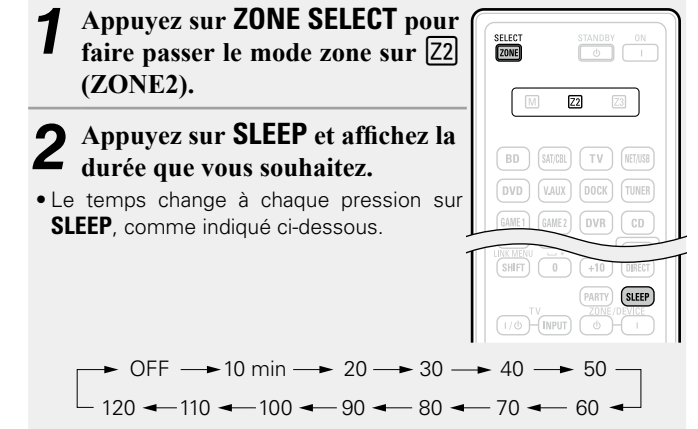

• Si vous appuyez sur **SLEEP** directement sur l'appareil, vous obtenez la même fonction qu'avec la télécommande.

# Pour confirmer la durée du compte à rebours avant de mettre l'appareil en veille

Appuyez sur **SLEEP**. "Z2 Sleep : \*min" s'affiche. \* Durée du compte à rebours

## Pour annuler la minuterie Sommeil

Appuyez sur SLEEP pour sélectionner "OFF".

ø

La minuterie de veille est également annulée lorsque cet appareil est réglé en mode de veille ou lorsque l'alimentation ZONE2 est éteinte.

# Plan du menu de l'interface graphique

Pour pouvoir utiliser le menu, connectez une TV à l'appareil et affichez le menu sur l'écran de la TV. L'utilisation du menu est détaillée page suivante.

|                                                   | Éléments de configuration     | Éléments détaillés | Description                                                                                                    | Page      |
|---------------------------------------------------|-------------------------------|--------------------|----------------------------------------------------------------------------------------------------|-----------|
|                                                   | Audio Adjust                  | Surr. Parameter    | Ajuste les paramètres de son surround.                                                                                                    | <u>53</u> |
|                                                   |                               | Tone               | Réglage de la qualité tonale du son.                                                                                                    | <u>55</u> |
|                                                   |                               | Audyssey Settings  | Effectue les réglages Audyssey MultEQ <sup>®</sup> XT, Audyssey Dynamic EQ <sup>®</sup> et Audyssey Dynamic Volume <sup>®</sup> .                | <u>55</u> |
|                                                   |                               | Manual EQ          | Utilisez l'égaliseur graphique pour régler la tonalité de chaque enceinte.                                                                       | <u>57</u> |
|                                                   |                               | RESTORER           | Étend les composantes basse et haute fréquence des formats audio compressés pour permettre une lecture audio plus riche.                         | <u>57</u> |
| Menu                                              |                               | Audio Delay        | Compensez en cas de synchronisation incorrecte entre le flux vidéo et audio.                                                                     | <u>57</u> |
| Audio Adjust                                      | Information                   | Status             | Permet d'afficher des infos sur les réglages actuels.                                                                                            | <u>58</u> |
|                                                   |                               | Audio Signal       | Permet d'afficher des infos sur les signaux audio en entrée.                                                                                     | <u>58</u> |
|                                                   |                               | HDMI Information   | Permet d'afficher les signaux d'entrée/sortie HDMI et les informations sur le moniteur HDMI.                                                     | <u>58</u> |
| System Setup                                      |                               | Auto Surround      | Permet d'afficher les réglages enregistrés pour le mode surround automatique.                                                                    | <u>58</u> |
| Input Setup                                       |                               | Quick Select       | Permet d'afficher les réglages enregistrés pour la fonction de sélection.                                                                        | <u>58</u> |
|                                                   |                               | Preset Channel     | Permet d'afficher des informations sur les canaux préréglés du tuner.                                                                            | <u>58</u> |
|                                                   | Setup Wizard                  |                    | Effectuez les procédures d'installation, de connexion et de configuration pour préparer l'appareil au fonctionnement en suivant les indications. | <u>4</u>  |
|                                                   | System Setup                  | Speaker Setup      | Permet de définir la distance et la taille de l'enceinte, le niveau du canal, etc.                                                               | <u>60</u> |
| Les éléments qui n'ont besoin                     |                               | HDMI Setup         | Permet de régler les paramètres de sortie vidéo/audio HDMI.                                                                                      | <u>63</u> |
| d'être réglés qu'une seule fois                   |                               | Audio Setup        | Permet de régler les paramètres de reproduction audio.                                                                                           | <u>64</u> |
| Effectuez ces réglages après l'achat, par         |                               | ZONE2 Setup        | Effectuez les réglages pour la lecture audio sur un système de ZONE2.                                                                            | <u>65</u> |
| exemple.                                          |                               | Option Setup       | Permet d'effectuer divers autres réglages.                                                                                                    | <u>65</u> |
| Une tois ces éléments réglés, aucun               |                               | Language           | Réglez la langue d'affichage du menu sur l'écran du téléviseur.                                                                                  | <u>67</u> |
| que l'installation des enceintes ou               | Input Setup                   | Auto Preset        | Utilisez la fonction de préréglage auto pour programmer les chaînes radio.                                                                       | <u>69</u> |
| les enceintes connectées n'aient été<br>modifiées |                               | Preset Skip        | Permet de déterminer les mémoires préréglées que vous ne voulez pas afficher lors de la syntonisation.                                           | <u>69</u> |
| mounous.                                          | Les options affichées du menu | Preset Name        | Permet d'affecter un nom à un emplacement mémoire préconfiguré.                                                                                  | <u>69</u> |
|                                                   | source d'entrée sélectionnée. | Input Assign       | Permet de changer l'attribution du connecteur d'entrée.                                                                                          | 70        |
|                                                   |                               | Video              | Permet d'effectuer les réglages vidéo.                                                                                                    | <u>71</u> |
|                                                   |                               | Input Mode         | Permet de régler le mode d'entrée audio et le mode de décodage.                                                                                  | <u>72</u> |
|                                                   |                               | Rename             | Permet de modifier le nom d'affichage pour cette source.                                                                                         | <u>72</u> |
|                                                   |                               | Source Level       | Permet d'ajuster le niveau de lecture de l'entrée audio.                                                                                         | <u>72</u> |
|                                                   |                               | Playback Mode      | Réglage des paramètres de l'iPod de la lecture de la source d'entrée.                                                                            | <u>73</u> |

# Exemples d'affichages de l'écran du menu

Quelques exemples représentatifs sont décrits ci-dessous.

## [Exemple 1] Écran de sélection du menu (menu initial)

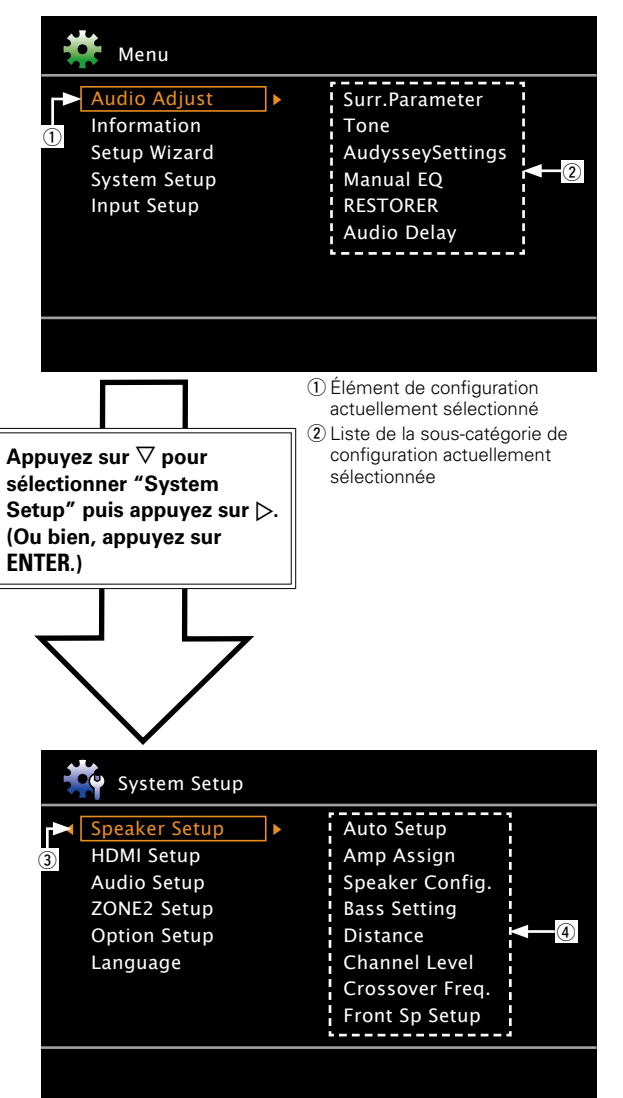

# [Exemple 2] Écran de Audyssey<sup>®</sup> Auto Setup (avec illustration)

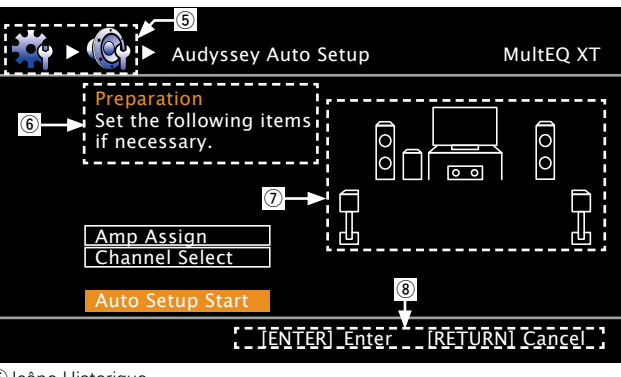

(5) Icône Historique
(6) Texte indicatif d'opération
(7) Illustration
(8) Indication de touche d'opération

## 🗅 Liste

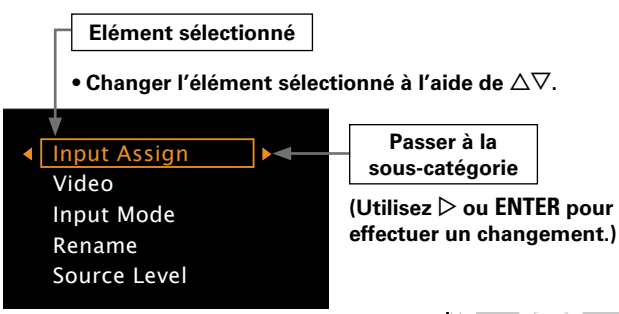

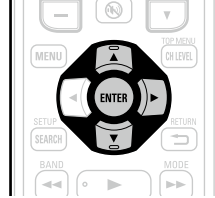

③ Icône de configuration sélectionnée

④ Options de l'élément de configuration sélectionné

# Exemples d'affichage de menu et d'affichage en façade

Nous donnons ci-dessous des exemples types d'affichages sur l'écran du téléviseur et sur la fenêtre d'affichage de l'appareil.

|                                              | Affichage à l'écran                                                                                                    | Affichage avant                                    | Description                                                                                                    |
|----------------------------------------------|----------------------------------------------------------------------------------------------------|----------------------------------------------------|----------------------------------------------------------------------------------------------------|
| Affichage du menu principal                  | Menu         Information         Setup Wizard         System Setup         Input Setup         RESTORER         Audio Delay                                                                                                    | (Audio Adjust) ⊧<br>2                              | <ul> <li>Appuyez sur MENU pour afficher l'écran du menu.</li> <li>Écran du téléviseur : Affiche la ligne sélectionnée.</li> <li>Affichage : Affiche l'élément sélectionné.</li> <li>Utilisez Δ∇ pour atteindre l'élément que vous souhaitez paramétrer.</li> </ul>                                                                                                    |
| Affichage lors du changement des<br>réglages | Input Assign       [1/2]         Imput Assign       [1/2]         Imput Assign       [COMPONENT]         Imput Assign       [COMPONENT]         Imput Assign       [COMPONENT]         Imput Assign       [Component]         Imput Assign       [Component]         Imput Assign       [Component]         Imput Assign       [Component]         Imput Assign       [1/2]         Imput Assign       [I/2]         Imput Assign       [I/2]         I                                                                                                    | BD (HDMII)<br>Appuyez sur ENTER.<br>BD (HDMII) (3) | <ul> <li>Écran du téléviseur : Affiche la ligne sélectionnée.<br/>Affichage : Affiche l'élément sélectionné.</li> <li>Utilisez △▽ pour atteindre l'élément que vous souhaitez paramétrer.</li> <li>Appuyez sur ENTER pour régler le mode dans lequel le réglage peut être effectué.</li> <li>s'affiche sur les côtés des éléments dont les réglages peuvent être modifiés. Utilisez ⊲ ▷ pour passer au réglage désiré.</li> </ul> |
| Affichage pendant la réinitialisation        | Rename       [1/2]         Default       1         TUNER       CD         CD       BD         BD       BD         DVD       DVD         TV       TV         SAT/CBL       SAT/CBL         Image: Comparing the set of the set of the | Default ①<br>Appuyez sur ENTER.<br>Default? :∢No   | <ul> <li>Appuyez sur △ pour sélectionnér "Default", puis appuyez sur ENTER.</li> <li>Appuyez sur ⊲ pour sélectionnér "Yes", puis appuyez sur ENTER.</li> </ul>                                                                                                    |

# Saisie de caractères

Si vous le souhaitez, vous pouvez changer les noms à partir des options "Preset Name" (27 page 69), "Rename" (27 page 72), "Zone Rename" (27 page 66), "Quick Sel. Name" (27 page 66). Il existe trois méthodes de saisie des caractères, comme indiqué ci-dessous.

# Méthode de saisie de caractères

| Méthode                                                                    | Applications                                                                                                    |
|----------------------------------------------------------------------------|----------------------------------------------------------------------------------------------------|
| Utilisation de l'écran-<br>clavier                                         | <ul> <li>Fonctionnement avec la télécommande.</li> <li>Sélectionnez un caractère sur l'écran<br/>du téléviseur pour saisir les caractères.</li> </ul>                |
| Utilisation des touches<br>numériques<br>(écran de saisie à 10<br>touches) | <ul> <li>Fonctionnement avec la télécommande.</li> <li>Des caractères multiples sont attribués<br/>à une touche. À chaque appui, le<br/>caractère change.</li> </ul> |
| Utilisation des curseurs<br>(écran de saisie à 10<br>touches)              | <ul> <li>Fonctionnement avec la télécommande.</li> <li>Utilisez △∇</li> <li>▷ et ENTER pour saisir les caractères.</li> </ul>                                        |

# Écran-clavier

# □ Affichage d'un écran-clavier de saisie

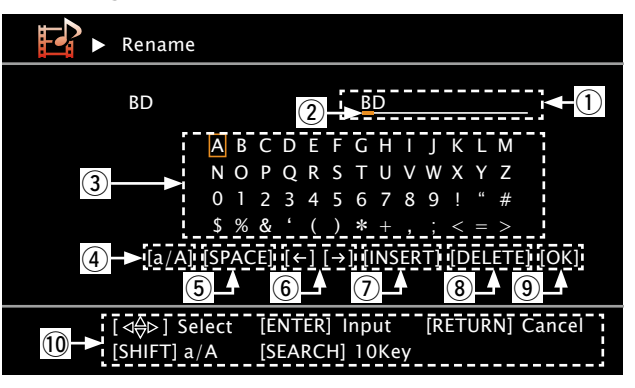

- ① Section de saisie de caractère (Maximum 8 caractères)
- 2 Curseur
- ③ Section écran-clavier
- ④ Touche de commutation entre majuscules et minuscules
- (5) Touche d'espacement
- (6) Touches curseur
- O Touche d'insertion
- (8) Touche de suppression
- Touche OK
- 10 Guide des touches de fonction

# Utilisation de l'écranclavier

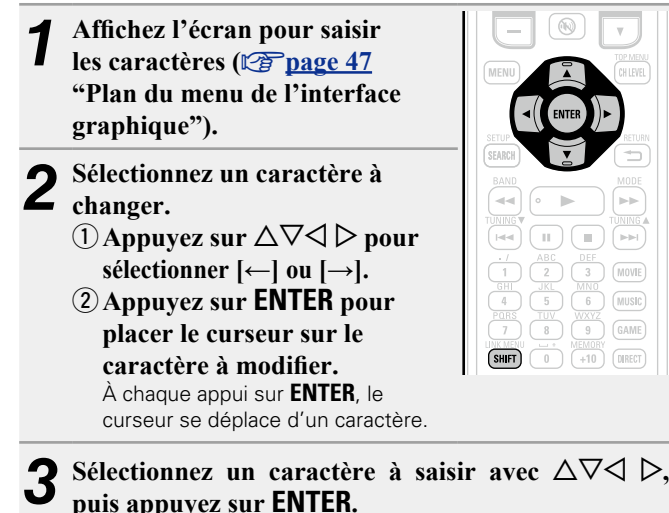

Les types de caractères qui peuvent être saisis sont indiqués cidessous.

[Majuscules/Chiffres/Symbols] ABCDEFGHIJKLMNOPQRSTUVWXYZ 0123456789 ! " # \$ % & ' () \* + , ; < = > [Minuscules/Chiffres/Symbols] abcdefghijklmnopqrstuvwxyz 0123456789 . @ -\_/:~? [\]^ ' { ] }

• Lorsque vous appuyez sur **SHIFT** pendant la saisie, vous pouvez changer les majuscules en minuscules et vice-versa.

Recommencez les étapes 2 et 3 pour changer le nom.

**5** Utilisez  $\triangle \nabla \triangleleft \triangleright$  pour sélectionner [OK], puis appuyez sur ENTER.

+10 DIRECT

# Écran de saisie à 10 touches

# 🗅 Affichage d'un écran 10 Key

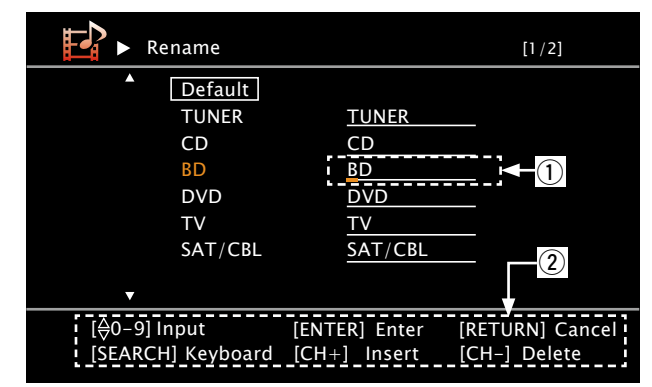

Section de saisie de caractère (Maximum 8 caractères)
 Guide des touches de fonction

# Utilisation des touches numériques

 Affichez l'écran pour saisir les caractères ( page 47 "Plan du menu de l'interface graphique").
 Appuyez sur SEARCH quand un écran-clavier est affiché.

Un écran de saisie à 10 touches s'affiche.

( ••• ) ( ••• )

7 8 9

SHIFT 0 +10 DIRECT

 Lorsqu'une touche de 0 à 9 est pressée pendant que l'écran-clavier est affiché, l'écran 10 Key apparaît. Placez le curseur sur le caractère à modifier avec <</p>
▷ et appuyez sur la touche numérique voulue (0 – 9)

jusqu'à ce que le caractère choisi s'affiche.

• Les types de caractères qui peuvent être saisis sont indiqués cidessous.

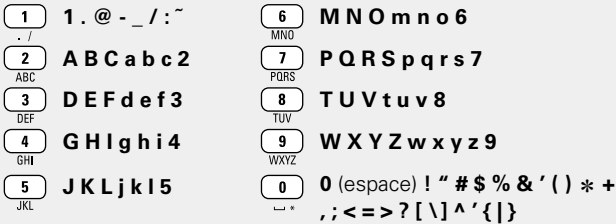

- Lorsque vous appuyez sur **SHIFT** pendant la saisie, vous pouvez changer les majuscules en minuscules et vice-versa.
- Pour saisir les caractères attribués à une touche numérique sans interruption, appuyez sur ▷ pour déplacer le curseur vers la droite après la saisie d'un caractère, puis saisissez le caractère suivant.
- Pour saisir les caractères attribués à des touches séparées, appuyez sans interruption sur la touche numérique. Le curseur se déplace automatiquement vers la position suivante. Le caractère saisi est alors enregistré.

# **4** Recommencez l'étape 3 pour changer le nom, puis appuyez sur ENTER pour l'enregistrer.

| Exemple: Pour passer la source d'entrée de "DVD" a                                   | à "DENON" |
|--------------------------------------------------------------------------------------|-----------|
| ① Placez le curseur sur "V".                                                         | DVD       |
| <ul> <li>(2) Appuyez deux fois sur<br/>"V" devient "E".</li> </ul>                   | DED       |
| ③ Appuyez deux fois sur<br>"E" est automatiquement enregistré et "D"<br>devient "N". | DEN       |
| <ul> <li>④ Appuyez sur ▷.</li> <li>"N" est enregistré.</li> </ul>                    | DEN       |
| <li>(5) Appuyez trois fois sur<br/>Saisissez "O".</li>                               | DENO      |
| <ul> <li>⑥ Appuyez sur ▷.</li> <li>"O" est enregistré.</li> </ul>                    | DENO      |
| <ul> <li>⑦ Appuyez deux fois sur 6<br/>MNO</li> <li>Saisissez "N".</li> </ul>        | DENON     |

(8) Appuyez sur ENTER pour enregistrer le nom de la source d'entrée.

## **Utilisation des curseurs**

- Affichez l'écran pour saisir les caractères
- (CP page 47 "Plan du menu de l'interface graphique").
- **2** Appuyez sur **SEARCH** quand un écran-clavier est affiché.

Un écran 10 Key s'affiche.

- Utilisez ⊲ ▷ pour placer le curseur sur le caractère que vous voulez modifier.
- **4** Utilisez △▽ pour modifier le caractère, puis appuyez sur ENTER.

• Les types de caractères qui peuvent être saisis sont indiqués cidessous.

| (Majuscules)               |                 |   |
|----------------------------|-----------------|---|
| ABCDEFGHIJKLMNOPOR         | STUVWXYZ        |   |
| (Minuscules)               |                 |   |
| abcdefghijklmnopqrstuvw    | /xyz            |   |
| [Symboles] !" # \$ % & ' ( | ) * + , / : ; < |   |
| =>?@[\]^                   | _'{ }~          | C |
| [Chiffres] 0123456789 (    | espace)         |   |

• Lorsque vous appuyez sur **SHIFT** pendant la saisie, vous pouvez changer les majuscules en minuscules et vice-versa.

**5** Recommencez l'étape 3 et 4 pour changer le nom, puis appuyez sur ENTER pour l'enregistrer.

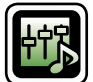

# Réglage audio (Audio Adjust)

Le son en cours de lecture en mode surround peut être réglé comme vous le souhaitez. Les éléments (paramètres) qui peuvent être ajustés dépendent du signal entré et du mode surround actuellement sélectionné. Pour les détails sur les paramètres ajustables, voir "Modes surround et paramètres surround" (mpage 87).

## REMARQUE

Certains éléments de configuration ne peuvent pas être réglés si la lecture est arrêtée. Effectuez les réglages pendant la lecture.

# Fonctionnement du menu

Appuyez sur ZONE SELECT pour sélectionner le mode zone sur SELECT Zone M (MAIN ZONE). Le témoin M s'allume.

Appuyez sur AMP pour mettre la télécommande en mode Ζ d'utilisation de l'AMP.

3 Appuyez sur MENU.

Le menu s'affiche à l'écran de la TV.

Appuyez sur  $\Delta \nabla$  pour sélectionner le menu à activer ou à opérer.

**5** Appuyez sur ENTER ou  $\triangleright$  pour valider le réglage.

• Pour revenir à l'élément précédent, appuyez sur **RETURN 1**.

• Pour quitter le menu, appuyez sur **MENU** alors qu'il est à affiché à l'écran. Le menu disparaît de l'écran.

Μ BD (SAT/CBL) (TV) (NET/USB (DVD) (V.AUX) (DOCK) (TUNER) GAME1) GAME2 (DVR) (CD (², 1, 2, 1, 3, 1, 4, 1) (PRESET 1) (PRESET 2) AMP

Éléments qui peuvent être réglés avec la procédure "Audio Adjust"

Surr. Parameter (Page 53)

Tone (CP page 55)

Audyssey Settings (page 55)

Manual EQ (Page 57)

RESTORER (page 57)

Audio Delay (2 page 57)

# Surr. Parameter

## Les réglages par défaut sont soulignés.

Adjust surround sound parameters. Suivant le signal d'entrée, il peut ne pas être possible de régler cet élément (page 87 "Modes surround et paramètres surround").

- Vous ne pouvez pas définir les paramètres surround en mode PURE DIRECT.
- Lors de la lecture en mode PURE DIRECT, les paramètres surround sont identiques à ceux du mode DIRECT.

| Éléments de configuration                                                                                          | Détails de la configuration                                                                                                    |
|----------------------------------------------------------------------------------------------------|----------------------------------------------------------------------------------------------------|
| Mode<br>Définit les modes de lecture<br>pour les différents modes<br>surround.                                     | <ul> <li>En mode PLIIx ou PLII</li> <li><u>Cinema</u>: Mode de son surround optimisé pour les films.</li> <li>Music: Mode de son surround optimisé pour la musique.</li> <li>Game: Mode de son surround optimisé pour les jeux.</li> <li>Pro Logic: Mode de lecture Dolby Pro Logic (Mode PLII uniquement).</li> </ul>                                                                                          |
|                                                                                                    | En mode PLIIz     Height : Mode de lecture Dolby PLIIz Height.                                                                                                    |
|                                                                                                    | <ul> <li>En mode DTS NEO:6<br/><u>Cinema</u>: Mode de son surround optimisé pour les films.<br/>Music : Mode de son surround optimisé pour la musique.</li> <li>Corsque "Surr. Parameter" – "PLIIz Height" (repage 54) est réglé<br/>sur "ON", le mode "Height" est automatiquement activé.</li> <li>Le mode "Music" est également efficace pour les films contenant<br/>beaucoup de musique stéréo.</li> </ul> |
| <b>Cinema EQ</b><br>Réduit les fréquences<br>aiguës des films pour<br>faciliter la compréhension<br>des dialogues. | <b>ON</b> : "Cinema EQ" est activé.<br><u><b>OFF</b></u> : "Cinema EQ" n'est pas activé.                                                                                                    |
| <b>DRC</b><br>Compression de la gamme<br>dynamique (différence entre<br>les sons forts et faibles).                | Auto: Active/désactive automatiquement la compression de la gammedynamique selon la source. Vous pouvez le régler en mode Dolby TrueHD.Low / Middle / High : Réglage du niveau de compression.OFF : Compression de la gamme dynamique toujours désactivée.                                                                                                    |
| <b>D.Comp</b><br>Compression de la gamme<br>dynamique (différence entre<br>les sons forts et faibles).             | <b>OFF</b> : Désactive la compression de la gamme dynamique.<br><b>Low / Middle / High</b> : Réglage du niveau de compression.                                                                                                    |

| Éléments de configuration                                                                            | Détails de la configuration                                                                                                    |
|----------------------------------------------------------------------------------------------------|----------------------------------------------------------------------------------------------------|
| LFE                                                                                                  | -10dB - <u>0dB</u>                                                                                                    |
| Ajuste le niveau des effets<br>basses fréquences (LFE).                                              | <ul> <li>Pour une meilleure reproduction des différentes sources nous vous recommandons de régler les valeurs ci-dessous.</li> <li>Sources Dolby Digital : "0dB"</li> <li>Sources films DTS : "0dB"</li> <li>Sources musique DTS : "-10dB"</li> </ul>                                                                                                    |
| C. Image                                                                                             | 0.0 – 1.0 ( <u>0.3</u> )                                                                                                    |
| Affecte le signal du canal<br>central aux canaux avant<br>gauche et droit pour un son<br>plus riche. |                                                                                                    |
| Panorama                                                                                             | ON : Sélectionner.                                                                                                    |
| Affecte aussi le signal avant<br>G/D aux canaux surround<br>pour un son plus riche.                  | <b>OFF</b> : Ne pas sélectionner.                                                                                                    |
| Dimension                                                                                            | 0 - 6 (3)                                                                                                    |
| Déplace le centre de l'image<br>sonore vers l'avant ou<br>l'arrière, pour un meilleur<br>équilibre.  |                                                                                                    |
| C. Width                                                                                             | 0 – 7 ( <u>3)</u>                                                                                                    |
| Affecte le signal aux canaux<br>avant gauche et droit pour<br>un son plus riche.                     |                                                                                                    |
| Delay Time                                                                                           | 0ms – 300ms ( <u>30ms</u> )                                                                                                    |
| Réglez la durée du délai<br>pour contrôler le format de<br>la section sonore.                        |                                                                                                    |
| Effect Level                                                                                         | 1 – 15 ( <u>10</u> )                                                                                                    |
| Ajuster le niveau du signal à effets spéciaux.                                                       | Choisissez un niveau de réglage inférieur si le positionnement et l'impression de phase des signaux surround ne paraît pas naturel.                                                                                                    |
| <b>Room Size</b><br>Simuler l'acoustique d'une<br>petite salle.                                      | Small : Simuler l'acoustique d'une petite salle.         Medium-S : Simulation acoustique d'une pièce petite à moyenne.         Medium : Simulation acoustique d'une pièce moyenne.         Medium-L : Simulation acoustique d'une pièce moyenne à grande.         Large : Simuler l'acoustique d'une grande salle.         REMARQUE         "Room Size" ne représente pas la taille de la pièce dans laquelle les |
|                                                                                                    | sources sont lues.                                                                                                    |

(1) page 27) et lorsque le "Subwoofer Mode" (1) page 61) est

"LFE+Main".

Yes : Réinitialisez aux valeurs par défaut.

No : Ne réinitialisez pas aux valeurs par défaut.

"Yes" ou "No", puis appuyez sur **ENTER**.

| Éléments de configuration                                                                                                    | Détails de la configuration                                                                                                    | Éléments de configuration                                                           | Détails de la configuration                                                                                                    |
|----------------------------------------------------------------------------------------------------|----------------------------------------------------------------------------------------------------|-------------------------------------------------------------------------------------|----------------------------------------------------------------------------------------------------|
| Height Gain<br>Contrôler le volume du canal<br>avant-haut.                                                                                                    | Low : Baisser le volume du canal avant-haut.<br>Middle : Le canal avant-haut est diffusé au volume sonore standard.<br>High : Monter le volume du canal avant-haut.<br>REMARQUE<br>Le message "Height Gain" s'affiche pour les paramètres suivants.<br>• Quand "Amp Assign" (@ page 60) est sur "F.HEIGHT".<br>• Quand le paramètre "Speaker Config." – "F.Height" (@ page 61)<br>n'est pas réglé sur "None".<br>• Quand le mode surround choisi est "PLIIz" ou le décodeur PLIIz est utilisé.                                                                                                    | S.Back<br>Permet de définir la<br>méthode de création du<br>canal surround arrière. | <ul> <li>Pour les sources à 2 canaux<br/>ON : Le canal d'ambiance arrière est utilisé.<br/>OFF : Aucun signal n'est reproduit par les canaux surround arrière.</li> <li>Pour les sources multi-canaux<br/>Réglez la méthode de décodage pour le canal d'ambiance arrière.<br/>ON*1 : Convertissez la source 5.1 canaux des signaux d'entrée DTS/DTS-<br/>HD en sortie 7.1 canaux recommandée par la norme DTS avant de lancer<br/>la lecture.<br/>MTRX ON : Créez et lisez les signaux des canaux surround arrière à partir</li> </ul>                                                                                                    |
| <b>PLIIz Height</b><br>Permet de choisir d'utiliser<br>le canal avant-haut.                                                                                            | <ul> <li>ON : Le son est restitué par l'enceinte avant-haut.</li> <li>OFF : Le son n'est pas restitué par l'enceinte avant-haut.</li> <li>REMARQUE</li> <li>Le message "PLIIz Height" s'affiche pour les paramètres suivants.</li> <li>Quand le paramètre "Speaker Config." – "F.Height" (127 page 61) n'est pas réglé sur "None".</li> <li>L'option "PLIIz Height" ne peut être réglée si la lecture de la source audio HD comprend un canal avant-haut. Dans ce cas, la lecture du canal avant-haut se fait sans le décodage en mode PLIIz, avec le signal d'entrée.</li> </ul>                                                                                                    |                                                                                     | <ul> <li>des signaux des canaux surround au moyen du décodeur Dolby Digital EX.</li> <li>ES MTRX*<sup>2</sup> : Créez et lisez les signaux des canaux surround arrière à partir des signaux des canaux surround de la source DTS au moyen du décodeur DTS-ES.</li> <li>PLIIx C*<sup>3</sup> : Créez et lisez les signaux surround arrière en décodant les signaux en mode Dolby Pro Logic IIx Cinema.</li> <li>PLIIx M : Créez et lisez les signaux surround arrière en décodant les signaux en mode Dolby Pro Logic IIx Music.</li> <li>OFF : Le canal surround arrière n'est pas reproduit.</li> <li>*1 Peut être sélectionné pour la lecture de la source 5.1 canaux d'un support DTS/DTS-HD.</li> </ul> |
| AFDM<br>(Mode AFDM)<br>Permet de détecter le signal<br>du canal surround arrière<br>de la source et de définir<br>automatiquement le mode<br>surround le mieux adapté. | <ul> <li>QN : Active le mode.</li> <li>OFF : Ne l'active pas.</li> <li>[Exemple] Lecture d'un logiciel Dolby Digital (avec drapeau EX)</li> <li>Lorsque "AFDM" est réglé sur "ON", le mode surround est automatiquement réglé sur le mode DOLBY D + PLIIx C.</li> <li>Pour lire en mode DOLBY DIGITAL EX, réglez "AFDM" sur "OFF" et "Surr. Parameter" – "S.Back" sur "MTRX ON".</li> <li>Certaines sources Dolby Digital EX ne comprennent pas de drapeau EX. Si le mode de lecture ne change pas automatiquement, même lorsque "AFDM" est réglé sur "ON", réglez "Surr. Parameter" – "S.Back" sur "ON", réglez "Surr. Parameter" – "S.Back" sur "MTRX ON" ou "PLIIx C".</li> </ul> | Subwoofer<br>Activation et désactivation<br>de la sortie du subwoofer.              | <ul> <li>*2 Peut être sélectionné pour la lecture des sources DTS.</li> <li>*3 Peut se régler lorsque "Speaker Config." – "S.Back" (Ppage 60) est réglé sur "2spkrs".</li> <li>Si la source lue contient un signal de surround arrière, le type de décodage est automatiquement sélectionné par la fonction AFDM. Réglez "AFDM" sur "OFF" pour passer à votre décodage préféré.</li> <li>REMARQUE</li> <li>Si le réglage dans "Speaker Config." – "S.Back" (Ppage 60) est réglé sur "None", "S.Back" ne s'affiche pas.</li> <li>ON : Le subwoofer est activé.</li> </ul>                                                                                                    |
|                                                                                                    |                                                                                                    |                                                                                     | Cette option peut être définie lorsque le mode surround est "DIRECT"                                                                                                    |

Default

Les paramètres

"Surr. Parameter" sont

rétablis à ceux par défaut.

## Tone

Réglage de la qualité tonale du son.

| Éléments de configuration                           | Détails de la configuration                                                                                                    |
|-----------------------------------------------------|----------------------------------------------------------------------------------------------------|
| <b>Tone Control</b><br>Permet d'activer et          | <b>ON</b> : Permettre les réglages de tonalité (graves, aigüs).<br><b>OFF</b> : Lecture sans réglages de tonalité.                                 |
| désactiver la fonction de commande de la tonalité.  | L'élément "Tone Control" peut être réglé lorsque "Dynamic EQ <sup>®</sup> "<br>(127 page 56) est réglé sur "OFF".                                  |
|                                                     | REMARQUE                                                                                                    |
|                                                     | <ul> <li>Les paramètres "Tone Control" ne sont pas appliqués à la ZONE2.</li> <li>La tonalité ne peut pas être réglée en mode "DIRECT".</li> </ul> |
| Bass                                                | -6dB - +6dB                                                                                                    |
| Réglage de la gamme des basses fréquences (graves). | L'élément "Bass" peut être réglé lorsque "Tone Control" est réglé<br>sur "ON".                                                                     |
| Treble                                              | -6dB - +6dB                                                                                                    |
| Ajuster la gamme des fréquences hautes (aigüs).     | L'élément "Treble" peut être réglé lorsque "Tone Control" est réglé<br>sur "ON"                                                                    |

# **Audyssey Settings**

Les réglages par défaut sont soulignés.

Réglez Audyssey MultEQ<sup>®</sup> XT, Audyssey Dynamic EQ<sup>®</sup> et Audyssey Dynamic Volume<sup>®</sup>. Ces réglages sont accessibles après que la procédure "Audyssey<sup>®</sup> Auto Setup" a été effectuée. Pour en savoir plus sur la technologie Audyssey, reportez-vous à la <u>page 92</u>.

## REMARQUE

 Si vous n'avez pas effectué la configuration automatique ou si vous modifiez les réglages des enceintes après avoir effectué la configuration automatique, vous ne pourrez peut-être pas sélectionner Dynamic EQ<sup>®</sup>/Dynamic Volume<sup>®</sup>.

Dans ce cas, effectuez à nouveau "Audyssey<sup>®</sup> Auto Setup" ou exécutez "Restore" (1977) page 19) pour revenir aux réglages après avoir effectué la "Audyssey<sup>®</sup> Auto Setup".

• Lors de la lecture d'un flux audio HD pour lequel la fréquence d'échantillonnage dépasse 96 kHz, il n'est pas possible de régler les "Audyssey Settings".

| n Détails de la configuration                                                                                                    |  |
|----------------------------------------------------------------------------------------------------|--|
| Audyssey : Optimisez la réponse de fréquence de tous les enceintes.<br>Audyssey Byp.L/R : Optimisez la réponse de fréquence des enceintes<br>sauf les enceintes avant droit et gauche.<br>Audyssey Flat : Ajuster automatiquement les enceintes pour une rép en<br>fréquence linéaire.<br>Manual : Appliquer la réponse en fréquence obtenue par "Manual EQ"<br>(************************************ |  |
| <ul> <li><b>REMARQUE</b></li> <li>"MultEQ<sup>®</sup> XT" et "Manual" ne peuvent être sélectionnés si "EQ Customize" est réglé sur "Not Used" (Page 64).</li> <li>Si l'on utilise un casque, "MultEQ<sup>®</sup> XT" passe automatiquement sur "OFF".</li> </ul>                                                                                                    |  |
|                                                                                                    |  |

## ø

Les réglages "MultEQ<sup>®</sup> XT", "Dynamic EQ<sup>®</sup>" et "Dynamic Volume<sup>®</sup>" sont mémorisés pour chaque source d'entrée.

| Éléments de configuration    | Détails de la configuration                                                  | Éléments de configuration   | Détails de la configuration                                                    |
|------------------------------|------------------------------------------------------------------------------|-----------------------------|--------------------------------------------------------------------------------|
| Dynamic EQ <sup>®</sup>      | $\overline{\mathbf{ON}}$ : Utiliser fonction de Dynamic EQ $^{\mathbb{R}}$ . | Dynamic Volume <sup>®</sup> | Midnight : Ajustement le plus important sur les sons les plus forts et les     |
| Permet de résoudre le        | <b>OFF</b> : Ne pas utiliser fonction de commande Dynamic EQ <sup>®</sup> .  | Permet de résoudre le       | plus bas.                                                                      |
| problème de la détérioration |                                                                              | problème de grandes         | <b>Evening</b> : Ajustement moyen sur les sons les plus bas et les plus forts. |
| de la qualité du son alors   |                                                                              | variations du niveau du     | Day : Ajustement le moins important sur les sons les plus bas et les plus      |
| que le volume est diminué    | MULTEO XI<br>DYN EQ OU DYN VOL S'il est réglé sur "ON".                      | volume entre la TV, les     | forts.                                                                         |
| en prenant en compte la      |                                                                              | films et autre contenu      | <b>OFF</b> : Ne pas utiliser "Dynamic Volume <sup>®</sup> ".                   |
| perception humaine et        |                                                                              | (entre les passages         |                                                                                |
| l'acoustique de la pièce.    |                                                                              | doux et forts, etc.) en     | AUDYSSEY                                                                       |
| Fonctionne avec MultEQ®      |                                                                              | ajustant automatiquement    | • <u>By Nyvol</u> s affiche s II est regie sur ivilanight, Evening ou Day.     |
| XT.                          |                                                                              | conformément au réglage     | • Si l'option Dynamic volume® est sur res dans le menu Auto Setup              |
| Reference Offset             | OdB (Réf. film) : Il s'agit du réglage par défaut qui doit être utilisé pour | du volume préféré de        | the page 17, the parametrage est automatiquement selectionne sur le            |
| "Audvssev Dvnamic            | écouter des films.                                                           | l'utilisateur.              | choix evening.                                                                 |

5dB : Sélectionnez ce réglage pour le contenu qui a une très large gamme

10dB : Sélectionnez ce réglage pour le jazz ou d'autres musiques qui ont

une large gamme dynamique. Ce réglage doit aussi être sélectionné pour

le contenu TV, vu qu'il est en général mixé à 10 dB en dessous de la

15dB : Sélectionnez ce réglage pour la musique pop/rock music ou autre

✓ Le réglage est activé quand "Dynamic EQ<sup>®</sup>" est sur "ON"

dynamique, comme la musique classique.

référence du film.

dynamique comprimée.

(CP page 56).

"Audyssey Dynamic EQ<sup>®</sup>" fait référence au niveau de mixage de film standard. Il fait les réglages pour maintenir la réponse de référence et l'enveloppement surround quand le volume est coupé à partir de 0 dB. Cependant, programme qui est mixé à de très hauts niveaux d'écoute et a une gamme le niveau de référence du film n'est pas toujours utilisé en musique ou pour d'autres contenus que des films. Le décalage de niveau de référence Dynamic EQ<sup>®</sup> offre trois décalages à partir de la référence de niveau du film (5 dB, 10 dB et 15 dB) qui peuvent être sélectionnés quand le niveau de mixage du contenu n'est pas dans la norme.

# Manual EQ

## Les réglages par défaut sont soulignés.

Utilisez l'égaliseur graphique pour régler la tonalité de chaque enceinte. L'élément "Manual EQ" peut être réglé lorsgue "MultEQ® XT" (@page 55) est réglé sur "Manual".

| Éléments de configuration                                                           | Détails de la configuration                                                                                                    |  |  |
|-------------------------------------------------------------------------------------|----------------------------------------------------------------------------------------------------|--|--|
| Adjust Channel<br>Corrigez la tonalité de<br>chaque enceinte.                       | <ol> <li>Sélectionnez la méthode de réglage de la tonalité de l'enceinte.         All : Réglez la tonalité de toutes les enceintes en même temps.         <u>L/R</u> : Réglez la tonalité des enceintes gauche et droite en même temps.         Each : Réglez la tonalité de chaque enceinte.         Sélectionnez l'enceinte.         Sélectionnez le réglage de la bande de fréquences.         63Hz / 125Hz / 250Hz / 500Hz / 1kHz / 2kHz / 4kHz / 8kHz / 16kHz     </li> </ol> |  |  |
|                                                                                     | "Each" est sélectionné.                                                                                                    |  |  |
|                                                                                     | ④ Réglez le niveau.                                                                                                    |  |  |
|                                                                                     | –20.0dB – +6.0dB (0.0dB)                                                                                                    |  |  |
| Curve Copy                                                                          | Yes : Copier.                                                                                                    |  |  |
| Pour copier la courbe<br>"Audyssey Flat" à partir de<br>MultEQ <sup>®</sup> XT.     | No : Ne pas copier.                                                                                                    |  |  |
|                                                                                     | <ul> <li>Setup a eté effectuée.</li> <li>Lorsque vous sélectionnez "Curve Copy" et que vous appuyez sur ENTER, le message "Set EQ curve to Audyssey Flat?" s'affiche. Choisissez "Yes" ou "No", puis appuyez sur ENTER.</li> </ul>                                                                                                    |  |  |
| <b>Default</b><br>Les paramètres "Manual<br>EQ" sont rétablis à ceux par<br>défaut. | <ul> <li>Yes : Réinitialisez aux valeurs par défaut.</li> <li>No : Ne réinitialisez pas aux valeurs par défaut.</li> <li>Lorsque vous sélectionnez "Default" et appuyez sur ENTER, le message "Return settings to the default?" s'affiche. Choisissez "Yes" ou "No", puis appuyez sur ENTER.</li> </ul>                                                                                                    |  |  |

# RESTORER

Les formats audio compressés, tels que MP3, WMA (Windows Media Audio) et MPEG-4 AAC réduisent la quantité de données en éliminant des composants du signal difficilement audibles pour l'oreille humaine. La fonction RESTORER génère les signaux éliminés pendant la compression pour restaurer le son le plus proche de celui d'origine. Elle corrige également l'impression de volume des graves afin d'obtenir un son plus riche à partir des signaux audio compressés.

#### Détails de la configuration

| <b>OFF</b> : Ne pas utiliser la fonction RESTORER.                                                 |
|----------------------------------------------------------------------------------------------------|
| Mode1 (RESTORER 64) : Mode optimisé pour les sources compréssées avec de faibles aigüs.            |
| <b>Mode2</b> (RESTORER 96) : Appliquer un boost adapté aux aigüs et graves des sources comprimées. |
| Mode3 (RESTORER HQ) : Mode optimisé pour les sources compréssées avec des aigüs normaux.           |

ø

- Cet élément peut être réglé avec les signaux analogiques ou quand un signal PCM (fs = 44,1/48 kHz) est entré.
- Les réglages "RESTORER" sont mémorisés pour chague source d'entrée.
- Le réglage par défaut de cet élément pour les paramètres "iPod" est sur "Mode3". Tous les autres modes restent réglés sur "OFF".
- **RSTR** s'affiche pour tout autre réglage que "OFF".
- Le réglage en est impossible quand le mode surround est sur "DIRECT" ou "PURE DIRECT".

# **Audio Delay**

#### Les réglages par défaut sont soulignés.

Pendant une vidéo, réglez manuellement le délai de la sortie audio.

#### Détails de la configuration

#### 0ms - 200ms

J.

- Cet élément peut être réglé entre 0 et 100 ms si "Auto Lip Sync" (Page 63) est réglé sur "ON" et si une TV compatible avec Synchronisation labiale automatique est connectée.
- Enregistrez "Audio Delay" pour chaque source d'entrée.
- "Audio Delay" pour le mode jeu peut être réglé guand "Video Mode" (margage 71) est sur "Auto" ou "Game".

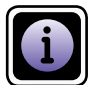

Affichage d'informations sur les réglages du récepteur, les signaux d'entrée etc.

| Éléments                                                                                       | Détails de la configuration                                                                                                    | Éléments                                                                                                    | Détails de la configuration                                                                                                    |
|------------------------------------------------------------------------------------------------|----------------------------------------------------------------------------------------------------|----------------------------------------------------------------------------------------------------|----------------------------------------------------------------------------------------------------|
| <b>Status</b><br>Permet d'afficher des infos<br>sur les réglages actuels.                      | <ul> <li>MAIN ZONE</li> <li>Cet élément présente des infos sur les réglages de la MAIN ZONE.</li> <li>L'information affichée est différente en fonction de la source d'entrée.</li> <li>Select Source / Name / Surround Mode / Input Mode /</li> </ul>                                                                                                    | Auto Surround<br>Permet d'afficher des infos<br>sur les réglages du mode<br>surround auto.                                   | Analog/PCM 2ch / Digital 2ch / Digital 5.1ch / Multi ch                                                                                                    |
|                                                                                                | <ul> <li>Decode Mode / Assign / Video Select / Video Mode /<br/>Content Type etc.</li> <li>ZONE2<br/>Cet élément présente des infos sur les réglages de la ZONE2.<br/>Power / Select Source / Volume Level</li> <li>"Status" pour la ZONE2 s'affiche lorsque "Amp Assign" est réglé sur<br/>"ZONE2".</li> </ul>                                                                                                    | <b>Quick Select</b><br>Permet d'afficher les<br>infos sur les réglages de<br>"Fonction de sélection<br>rapide" (margage 44). | Quick Select 1 / Quick Select 2 / Quick Select 3 / Quick Select 4 /         ZONE2 Quick Select 1 / ZONE2 Quick Select 2 / ZONE2 Quick Select 3 /         ZONE2 Quick Select 4         • Name / Volume Level / Select Source / Video Select /         MultEQ <sup>®</sup> XT / Dynamic EQ <sup>®</sup> / Dynamic Volume <sup>®</sup> /         Auto Surround Mode Analog/PCM 2ch /         Auto Surround Mode Digital 2ch /         Auto Surround Mode Digital 5.1ch / |
| Audio Signal<br>Permet d'afficher des infos<br>sur les signaux audio en<br>entrée.             | Surround Mode : Le mode surround actif s'affiche.<br>Signal : Le type de signal d'entrée s'affiche.<br>fs : La fréquence d'échantillonnage du signal d'entrée s'affiche.<br>Format : Le nombre de canaux du signal d'entrée (avant, surround, LFE)<br>s'affiche.<br>Offset : La valeur de correction de la normalisation des dialogues s'affiche.<br>Flag : Il s'affiche en entrant les signaux avec canal surround arrière.<br>"MATRIX" s'affiche avec les signaux Dolby Digital EX et DTS-ES Matrix,<br>"DISCRETE" avec les signaux en mode discret DTS-ES. | <b>Preset Channel</b><br>Permet d'afficher des<br>infos sur les canaux<br>préselectionnés.<br><b>TUNER</b>                   | <ul> <li>Auto Surround Mode Multi ch</li> <li>"ZONE2 Quick Select" s'affiche lorsque "Amp Assign" est réglé sur "ZONE2".</li> <li>A1 – G8</li> </ul>                                                                                                    |
|                                                                                                | Cette fonction de normalisation de dialogue<br>Cette fonction est activée automatiquement lors de la lecture de sources<br>Dolby Digital.<br>Elle corrige automatiquement le niveau du signal standard des différentes<br>sources programmes.<br>La valeur de correction peut être vérifiée en utilisant l'option <b>STATUS</b> sur<br>l'appareil principal.<br><u>Offset - 4dB</u><br>La figure illustre la valeur corrigée.<br>Ceci ne peut être affiché.                                                                                                   |                                                                                                    |                                                                                                    |
| HDMI Information<br>Permet d'afficher des infos<br>sur les signaux entrée et<br>moniteur HDMI. | Signal Info.<br>• Resolution / Color Space / Pixel Depth<br>Monitor Info.<br>• Interface / Support Resolution                                                                                                    |                                                                                                    |                                                                                                    |

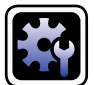

# **Configuration système (System Setup)**

Réglez après une modification "Audyssey® Auto Setup", ou des réglages audio, vidéo, d'affichage ou autres.

- Si vous modifiez les réglages des enceintes après "Audyssey® Auto Setup", il n'est pas possible de sélectionner Audyssey MultEQ<sup>®</sup> XT, Audyssey Dynamic EQ<sup>®</sup> ni Audyssey Dynamic Volume<sup>®</sup> (CP page 55, 56).
- Cette fonction peut être utilisée sans en modifier les réglages. Effectuez des réglages uniquement si cela s'avère nécessaire.

## Fonctionnement du menu

Appuyez sur ZONE SELECT pour sélectionner le mode zone sur M (MAIN ZONE). Le témoin M s'allume.

Appuyez sur AMP pour mettre la télécommande en mode 5 d'utilisation de l'AMP.

#### 3 Appuyez sur MENU.

Le menu s'affiche à l'écran de la TV.

4 Appuyez sur  $\Delta \nabla$  pour sélectionner le menu à activer ou à opérer.

5 Appuyez sur ENTER ou ▷ pour valider le réglage.

• Pour revenir à l'élément précédent, appuyez sur **RETURN 1**.

• Pour quitter le menu, appuyez sur **MENU** alors qu'il est à affiché à l'écran. Le menu disparaît de l'écran.

Μ BD SAT/CBL TV NET/USB GAME1 GAME2 DVR CD AMP

SELECT

Éléments qui peuvent être réglés avec la procédure "System Setup"

Speaker Setup (Proge 60)

HDMI Setup (127 page 63)

Audio Setup (Proge 64)

ZONE2 Setup (12 page 65)

Option Setup (mppage 65)

Language (🖙 page 67)

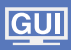

## **Configuration système (System Setup)**

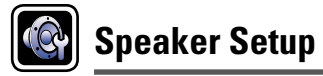

*4...* . . . .

### Les réglages par défaut sont souligi

Utilisez cette procédure pour régler manuellement les enceintes ou si vous souhaitez modifier les régla effectués avec la procédure de "Audyssey<sup>®</sup> Auto Setup".

- Si vous modifiez les réglages des enceintes après la procédure "Audyssey<sup>®</sup> Auto Setup", il n pas possible de sélectionner Audyssey MultEQ<sup>®</sup> XT, Audyssey Dynamic EQ<sup>®</sup> ni Audyssey Dyna Volume<sup>®</sup> (12) page 55, 56).
- La "System Setup" peut être utilisée même s'il n'y a pas eu modification des réglages. Régle nécessaire.

| Éléments de configuration                                                                                                    | Détails de la configuration                                                                                                    |
|----------------------------------------------------------------------------------------------------|----------------------------------------------------------------------------------------------------|
| Amp Assign<br>Il est possible de changer<br>la sortie de signal à partir<br>de la borne d'enceinte<br>SURR.BACK/AMP ASSIGN<br>de cet appareil pour<br>qu'elle corresponde à<br>l'environnement de vos<br>enceintes                | <ul> <li>NORMAL : Sélectionnez le réglage "NORMAL" pour effectuer la lecture<br/>7.1 canaux à l'aide du surround arrière.</li> <li>ZONE2 : Sélectionnez le réglage "ZONE2" pour affecter l'amplificateur<br/>de puissance intégré de l'appareil à la ZONE2 et émettre le son en stéréo.</li> <li>Bi-AMP : Sélectionnez le réglage "Bi-AMP" pour raccorder les enceintes<br/>avant à l'aide d'une connexion double amplificateur.</li> <li>Front B : Sélectionnez le réglage "Front B" pour utiliser le deuxième<br/>ensemble d'enceintes avant pour la lecture. Vous pouvez activer les<br/>enceintes avant A et B à utiliser pour la lecture en fonction du mode de<br/>lecture multicanal ou bicanal. Lorsque vous sélectionnez ce réglage Front<br/>B, exécutez également la procédure "Front Sp Setup" (Papage 62).</li> <li>F.HEIGHT: Sélectionnez le réglage "F.HEIGHT" pour utiliser l'enceinte<br/>avant haute pour la lecture.</li> </ul> |
| <b>Speaker Config.</b><br>Permet de sélectionner<br>la configuration et la taille<br>des enceintes (Capacité de<br>reproduction des basses).                                                                                      | <ul> <li>Front : Définir le type d'enceinte avant (grande ou petite).</li> <li>Large : Réglage à utiliser pour une grande enceinte en mesure de reproduire correctement les basses fréquences.</li> <li>Small : Réglage à utiliser pour une petite enceinte limitée dans les basses fréquences.</li> </ul>                                                                                                    |
| REMARQUE<br>N'utilisez pas la forme<br>extérieure de l'enceinte<br>pour déterminer s'il s'agit<br>d'une enceinte "Large"<br>ou "Small". Utilisez en<br>revanche les fréquences<br>réglées dans "Crossover<br>Freq." ((27 page 62) | <ul> <li>Lorsque "Subwoofer" est réglé sur "No", "Front" est automatiquement réglé sur "Large".</li> <li>Quand "Front" est réglé sur "Small", les paramètres "Center", "Surround", "S.Back" et "F.Height" ne peuvent pas être réglés sur "Large".</li> <li>Center : Définir la présence et la taille (type) de l'enceinte centrale.</li> <li>Large : Réglage à utiliser pour une grande enceinte en mesure de</li> </ul>                                                                                                    |
| comme référence pour<br>déterminer la capacité de<br>reproduction des graves.                                                                                                    | <ul> <li>reproduire correctement les basses fréquences.</li> <li><u>Small</u>: Réglage à utiliser pour pour une petite enceinte limitée dans les basses fréquences.</li> <li>None : Réglage à utiliser lorsqu'aucune enceinte centrale n'est connectée.</li> <li>*Large" n'est pas affiché quand "Front" est réglé sur "Small".</li> </ul>                                                                                                    |

| Eléments de configuration | Détails de la configuration                                                                                                    |
|---------------------------|----------------------------------------------------------------------------------------------------|
| Speaker Config.           | Subwoofer : Définir la présence d'un subwoofer.                                                                                                    |
| (Suite)                   | • Yes :Réglage à utiliser lorsque le système comprend un subwoofer.                                                                                                    |
|                           | • No : Réglage à sélectionner lorsqu'aucun subwoofer n'est connecté.                                                                                                    |
|                           | Lorsque "Front" est réglé sur "Small", "Subwoofer" es<br>automatiquement réglé sur "Yes".                                                                                                    |
| -                         | Surround : Définir la présence et la taille des enceintes surround                                                                                                    |
|                           | • Large : Réglage à utiliser pour une grande enceinte en mesure de                                                                                                    |
|                           | reproduire correctement les basses fréquences.                                                                                                    |
|                           | • Small : Réglage à utiliser pour une petite enceinte limitée dans les                                                                                                    |
|                           | basses fréquences.                                                                                                    |
|                           | <ul> <li>None : Regiage à utiliser quand les enceintes surround ne sont par<br/>connectées.</li> </ul>                                                                                                    |
|                           |                                                                                                    |
|                           | • Si "Surround" est réglé sur "Large", vous pouvez régler "S.Back"e                                                                                                    |
|                           | "F.Height" sur "Large".                                                                                                    |
|                           | • Lorsque "Surround" est réglé sur "None", les paramètres "S.Back" e                                                                                                    |
|                           | "F.Height" sont automatiquement réglés sur "None".                                                                                                    |
| -                         | S.Back : Définir la présence, la taille et le nombre d'enceintes arrière                                                                                                    |
|                           | surround.                                                                                                    |
|                           | • Large : Réglage à utiliser pour une grande enceinte en mesure de                                                                                                    |
|                           | reproduire correctement les basses trequences.                                                                                                    |
|                           | • <u>Sinai</u> . Regiage a utiliser pour une petite encentre inflitee dans le basses fréquences                                                                                                    |
|                           | • None : Réglage à utiliser quand les enceintes arrière surround ne son                                                                                                    |
|                           | pas connectées.                                                                                                    |
|                           | • 2 spkrs : Báglaga à utiliser lorsqu'il y a deux enceintes arrière surround                                                                                                    |
|                           | <ul> <li><b>Spris</b>: Réglage à utiliser lorsqu'il y'a deux encentres amere surround.</li> <li><b>1spkr</b>: Réglage à utiliser lorsqu'il n'y a qu'une enceinte surround arrière<br/>Branchez l'enceinte surround arrière au canal gauche (G) lorsque vous<br/>sélectionnez ce réglage.</li> </ul> |
|                           | Même guand le réglage "S.Back" est différent de "None", selon la                                                                                                    |
|                           | source de lecture, l'enceinte surround arrière peut ne pas émettre de                                                                                                    |
|                           | son. Dans ce cas, veuillez sélectionner un autre réglage que "OFF                                                                                                    |
|                           | pour le paramètre"Surr. Parameter" – "S.Back" (🕼 page 54).                                                                                                    |
|                           | REMARQUE                                                                                                    |
|                           | Lorsque le paramètre "Amp Assign" (127 page 60) est réglé su                                                                                                    |

| Éléments de configuration                                                  | Détails de la configuration                                                                                                    | Éléments de configuration                                                                       | Détails de la configuration                                                                                                    |
|----------------------------------------------------------------------------|----------------------------------------------------------------------------------------------------|-------------------------------------------------------------------------------------------------|----------------------------------------------------------------------------------------------------|
| Speaker Config.<br>(Suite)                                                 | <ul> <li>F.Height : Définir la présence et la taille des enceintes avant-haut.</li> <li>Large : Réglage à utiliser pour une grande enceinte en mesure de</li> </ul>                                                                                                    | <b>Distance</b><br>Permet de régler la distance                                                 | Unit : Permet de régler l'unité de distance.<br>• <u>Feet</u> / Meters                                                                                                    |
|                                                                            | reproduire correctement les basses fréquences.<br><u>Small</u> : Réglage à utiliser pour pour une petite enceinte limitée dans les<br>basses fréquences.<br>None : Réglage à utiliser lorsque si les enceintes avant-haut ne sont pas                                                                                                    | entre la position d'écoute et<br>les enceintes.<br>Avant d'effectuer les<br>réglages mesurez la | Step : Permet de régler l'incrément minimum de réglage de la distance.         • <u>Ift</u> / 0.1ft         • 0.1m / 0.01m         Defeuit : Les permittes "Distance" sont rétablie à source per défaut                                                                                                    |
|                                                                            | Connectees. <b>REMARQUE</b> Lorsque le paramètre "Amp Assign" ( <u>Page 60</u> ) est réglé sur "E HEIGHT" yous pouvez effectuer le réglage "E Height"                                                                                                    | distance entre la position<br>d'écoute et les différentes<br>enceintes.                         | <ul> <li>Yes : Réinitialisez aux valeurs par défaut.</li> <li>No : Ne réinitialisez pas aux valeurs par défaut.</li> <li>Lorsque vous sélectionnez "Default" et menu remenuelle de la construction de la construction de la co</li></ul> |
| <b>Bass Setting</b><br>Permet de configurer la<br>reproduction de la gamme | Subwoofer Mode : Permet de sélectionner les signaux de la gamme des graves qui seront reproduits par le subwoofer.<br>• LFE : Le signal de gamme des graves du canal réglé sur la taille d'enceinte                                                                                                    |                                                                                                 | appuyez sur <b>ENTER</b> , le message "Return<br>settings to the default?" s'affiche. Choisissez<br>"Yes" ou "No", puis appuyez sur <b>ENTER</b> .                                                                                                    |
| de signaux subwoofer et<br>LFE.                                            | <ul> <li>• LFE+Main : Le signal de gamme basse de tous les canaux est ajouté à la sortie de signal LFE du subwoofer.</li> </ul>                                                                                                    |                                                                                                 | Front L / Front R / Center / Subwoofer / Surround L / Surround S.Back L* / S.Back R* / F.Height L / F.Height R : Sélectionnez l'enceir * Quand le réglage "Speaker Config." – "S.Back" (Page 60) est<br>"1spkr", "S.Back" s'affiche.                                                                                                    |
|                                                                            | <ul> <li>L'élément "Subwoofer Mode" peut être réglé lorsque "Speaker Config."<br/>– "Subwoofer" (I page 60) est réglé sur "Yes".</li> <li>Écoutez de la musique ou un film puis sélectionnez le mode produisant<br/>les graves les plus puissants.</li> <li>Sélectionnez "LFE+Main" si vous voulez que les signaux de des graves<br/>soient toujours reproduits par le subwoofer.</li> <li>REMAROUE</li> <li>Si les options "Front" et "Center" de "Speaker Config." sont réglées sur<br/>"Large" et que "Subwoofer Mode" est réglé sur "LFE", il se peut que les<br/>subwoofers n'émettent aucun son, suivant le signal d'entrée ou le mode<br/>surround sélectionné.</li> <li>LPF for LFE : Permet de régler la gamme d'émission du signal LFE. Réglez<br/>cela lorsque yous youlez changer la fréquence de locture du subwoofer</li> </ul> |                                                                                                 | <ul> <li>• 0.0ft - 60.0ft / 0.00m - 18.00m : Réglez la distance.</li> <li>• Les enceintes qui peuvent être sélectionnées sont différentes selon les réglages "Amp Assign" (Page 60) et "Speaker Config." (Page 60).</li> <li>• Réglages par défaut : Front L / Front R / Center / Subwoofer / F.Height L / F.Height R : 12,0 ft (3,60 m) Surround L / Surround R / S.Back L / S.Back R : 10,0 ft (3,00 m).</li> <li>• Réglez la différence de distance entre enceintes à moins de 20,0 ft (6,00 m).</li> <li>• REMARQUE</li> <li>I es enceintes réglées sur "None" dans les réglages "Speaker Config."</li> </ul>                                                                                                    |
|                                                                            | <ul> <li>cela lorsque vous voulez changer la fréquence de lecture du subwoofer.</li> <li>80Hz / 90Hz / 100Hz / 110Hz / 120Hz / 150Hz / 200Hz / 250Hz</li> </ul>                                                                                                    |                                                                                                 | Les enceintes reglees sur "None" dans les reglages "Speaker Config."<br>(127 page 60) ne sont pas affichées.                                                                                                    |

|                                                                                                    |                                                                                                    |                                                                                                    | Configuration systeme (System Setup)                                                                                                    |
|----------------------------------------------------------------------------------------------------|----------------------------------------------------------------------------------------------------|----------------------------------------------------------------------------------------------------|----------------------------------------------------------------------------------------------------|
| Éléments de configuration                                                                                                    | Détails de la configuration                                                                                                    | Éléments de configuration                                                                                                    | Détails de la configuration                                                                                                    |
| Channel Level<br>Permet de définir le niveau<br>de chaque enceinte pour<br>que la tonalité d'essai soit<br>identique en sortie sur<br>chaque enceinte. | <ul> <li>Test Tone Start : Sortie des tonalités d'essai.</li> <li>Front L / F.Height L / Center / F.Height R / Front R / Surround R / S.Back R* / S.Back L* / Surround L / Subwoofer : Sélectionnez l'enceinte.</li> <li>* Quand le réglage "Speaker Config." – "S.Back" (Page 60) est sur "1spkr", "S.Back" s'affiche.</li> <li>-12.0dB – +12.0dB (0.0dB) : Ajustez le volume.</li> <li>Quand l'option "Channel Level" est ajustée, les valeurs ajustées sont définies pour tous les modes surround. Pour ajuster le niveau des canaux séparément pour chaque mode surround différent, procédez comme expliqué page 43.</li> <li>PEMAROUE</li> <li>Les enceintes réglées sur "None" dans les réglages "Speaker Config." (C page 60) ne sont pas affichées.</li> <li>Lorsqu'une prise de casque d'écoute est insérée dans la prise PHONES de cet appareil, "Channel Level" ne s'affiche pas.</li> <li>Default : Les paramètres "Channel Level" sont rétablis à ceux par défaut.</li> <li>Yes : Réinitialisez pas aux valeurs par défaut.</li> <li>No : Ne réinitialisez pas aux valeurs par défaut.</li> <li>Mo : Ne réinitialisez pas aux valeurs par défaut.</li> <li>Yes " ou "No", puis appuyez sur ENTER.</li> </ul> | Crossover Freq.<br>Permet de définir la<br>fréquence maximale du<br>signal grave reproduit<br>par chaque canal vers le<br>subwoofer. Permet de<br>régler la fréquence croisée<br>en fonction de la capacité de<br>reproduction des graves de<br>l'enceinte utilisée. | <ul> <li>Crossover : Permet de régler la fréquence croisée.</li> <li>40Hz / 60Hz / 80Hz / 90Hz / 100Hz / 110Hz / 120Hz / 150Hz / 200Hz / 250Hz</li> <li>Advanced : Permet de spécifier la fréquence croisée de chaque enceinte</li> <li>Front / Center / Surround / S.Back / F.Height : Permet de sélectionner l'enceinte.</li> <li>40Hz / 60Hz / 80Hz / 90Hz / 100Hz / 110Hz / 120Hz / 150Hz / 200Hz / 250Hz : Permet de régler la fréquence croisée.</li> <li>Image: Permet de régler la fréquence croisée.</li> <li>Image: Permet de régler la fréquence croisée.</li> <li>Permet de régler la fréquence croisée sur "SoHz". Cependant, lorsque l'une des enceintes est réglée sur "Small".</li> <li>Réglez toujours la fréquence croisée sur "80Hz". Cependant, lorsque vous utilisez des enceintes de petite taille, nous vous recommandons de régler la fréquence croisée à une fréquence plus élevée.</li> <li>Le son situé sous la fréquence de croisement est coupé de la sortie audio pour les enceintes réglées sur "Small". Le son de basse coupé est émis par le subwoofer ou par les enceintes avant.</li> <li>Les enceintes qui peuvent être réglées quand l'option "Advanced" est sélectionnée sont différentes selon le réglage du paramètre "Subwoofer Mode" (Impage 61).</li> <li>Quand "LFE" est sélectionné, les enceintes réglées sur "Small" pour "Speaker Config." peuvent être réglées. Si les enceintes sont réglées sur "Large", "Full Band" s'affiche et le réglage ne peut pas être effectué.</li> <li>Quand "LFE+Main" est sélectionné, ce réglage peut être effectué quelle que soit la taille de l'enceinte.</li> </ul> |
|                                                                                                    |                                                                                                    | Front Sp Setup<br>Définir les enceintes avant<br>à utiliser pour chaque mode                                                                                                    | <ul> <li>2CH DIRECT/STEREO : Les enceintes avant utilisées en mode de lecture direct, stéréo et pure direct (2 canaux) sont définies à l'avance.</li> <li>A : L'enceinte avant A est utilisée.</li> </ul>                                                                                                    |
|                                                                                                    |                                                                                                    | surround.                                                                                                    | • B : L'enceinte avant B est utilisée.                                                                                                    |

## REMARQUE

Le réglage en est possible quand l'option "Amp Assign" est sur "Front B" (IP page 60).

MULTI CH : Les enceintes avant utilisées dans les modes autres que les modes de lecture direct, stéréo et pure direct (2 canaux) sont définies à l'avance.

- A : L'enceinte avant A est utilisée.
- B : L'enceinte avant B est utilisée.
- A+B : Les deux enceintes avant A et B sont utilisées.

• A+B : Les deux enceintes avant A et B sont utilisées.

# HDMI Setup

## Les réglages par défaut sont soulignés.

Réglage des paramètres de sortie vidéo/audio HDMI.

| Éléments de configuration                                                                                                    | Détails de la configuration                                                                                                    |  |  |
|----------------------------------------------------------------------------------------------------|----------------------------------------------------------------------------------------------------|--|--|
| Auto Lip Sync<br>Effectue la compensation<br>automatique du délai<br>temporel des sorties audio<br>et vidéo.                             | <u>ON</u> : Compensé.<br>OFF : Non compensé.                                                                                                    |  |  |
| HDMI Audio Out<br>Réglages de sortie de<br>moniteur HDMI.                                                                                | <ul> <li>AMP : Lecture par les enceintes connectées au récepteur.</li> <li>TV : Lecture par une télévision connectée au récepteur.</li> <li>L'entrée de signal audio du connecteur d'entrée HDMI peut être émise comme signal de sortie du connecteur de sortie HDMI en réglant la destination de sortie audio HDMI sur le téléviseur.</li> <li>L'entrée des signaux audio via les connecteurs d'entrée analogique/ coaxial/optique ne peut pas être émise par le connecteur de sortie HDMI.</li> <li>Lorsque la fonction de commande HDMI est activée, la priorité est donnée au réglage audio du téléviseur (Page 41 "Fonction de contrôle HDMI").</li> </ul>                                                                                                    |  |  |
| HDMI Control<br>Permet de lier l'utilisation<br>de différents appareils<br>connectés en HDMI<br>et compatibles avec la<br>commande HDMI. | <ul> <li>ON : Réglage à sélectionner pour utiliser la fonction de commande HDMI.</li> <li>OFF : Réglage à utiliser lorsque l'on ne veut pas utiliser la fonction de commande HDMI.</li> <li>Image: Pour plus de détails sur l'interface HDMI, voir "Fonction de contrôle HDMI" (Image page 41).</li> </ul>                                                                                                    |  |  |
|                                                                                                    | <ul> <li><b>REMARQUE</b></li> <li><b>Quand "HDMI Control" est sur "ON", la consommation en mode</b><br/>Veille est plus élevée. Si vous n'utilisez pas cet appareil pendant une<br/>période prolongée, il est conseillé de débrancher le cordon d'alimentation<br/>de la prise murale.</li> <li>L'option "HDMI Control" ne fonctionne pas lorsque l'appareil n'est pas<br/>sous tension. L'appareil doit être soit sous tension, soit en veille.</li> <li>L'option de commande HDMI permet de commander les opérations<br/>d'une TV compatible avec cette option. Assurez-vous que la TV ou<br/>l'HDMI sont connectés quand vous utilisez l'option de commande HDMI.</li> <li>Si les réglages "HDMI Control" ont été modifiés, pensez à toujours<br/>éteindre puis remettre sous tension les appareils connectés après cette<br/>modification.</li> </ul> |  |  |

| Éléments de configuration                                                                                 | Détails de la configuration                                                                                                    |
|----------------------------------------------------------------------------------------------------|----------------------------------------------------------------------------------------------------|
| <b>Standby Source</b><br>Met en veille la source<br>d'entrée HDMI lorsque<br>l'appareil est sous tension. | <ul> <li>Last : Cet élément est défini comme la dernière source d'entrée utilisée.</li> <li>HDMI1 / HDMI2 / HDMI3 / HDMI4 / HDMI5 / HDMI6 : Met en veille la source d'entrée correspondante.</li> <li>L'élément "Standby Source" peut être réglé lorsque "HDMI Control" est réglé sur "ON".</li> </ul>                                                                                                    |
| P. Off Control<br>Lie la mise en veille de cet<br>appareil aux équipements<br>externes.                   | <ul> <li>All : Si la TV branchée est mise hors tension indépendamment de la source d'entrée, l'appareil est automatiquement mis en veille.</li> <li>Video : Si la TV branchée est mise hors tension avec BD / DVD / TV / SAT/CBL / DOCK / GAME1 / GAME2 / V.AUX comme source d'entrée, l'appareil est automatiquement mis en veille.</li> <li>OFF : L'appareil n'est pas lié à la mise sous/hors tension de la TV.</li> <li>L'élément "P.Off Control" peut être réglé lorsque "HDMI Control" est réglé sur "ON".</li> </ul> |

## Audio Setup

## Les réglages par défaut sont soulignés.

Réglage des paramètres de reproduction audio.

| Éléments de configuration | Détails de la configuration                                                                                                    |
|---------------------------|----------------------------------------------------------------------------------------------------|
| 2ch Direct/Stereo         | <b>Setting</b> : Sélectionnez la méthode de réglage des enceintes utilisées en mode direct à deux canaux et lecture stéréo.                                                                                                    |
|                           | • Basic : Les réglages de "Speaker Setup" (Page 60) sont appliqués.                                                                                                    |
|                           | • Custom : Réglages séparés pour le mode 2-ch. Effectuez les réglages suivants :                                                                                                    |
|                           | <ul> <li>Front : Définir le type d'enceinte avant (grande ou petite).</li> <li><u>Large</u> : Définir une grande enceinte en mesure de reproduire correctement les basses fréquences.</li> </ul>                                                                                                    |
|                           | • Small : Utiliser pour une petite enceinte limitée en basses fréquences.                                                                                                    |
|                           | Si "Speaker Config." – "Subwoofer" (Page 60) est réglé sur<br>"No", le réglage s'effectue automatiquement sur "Large".                                                                                                    |
|                           | <ul> <li>Subwoofer : Définir la présence d'un subwoofer.</li> <li>Yes : Utiliser un subwoofer.</li> <li>No : Sélectionner quand un subwoofer n'est pas connecté.</li> </ul>                                                                                                    |
|                           | Si "Speaker Config." – "Subwoofer" ( <u>Page 60</u> ) est réglé sur<br>"No", le réglage s'effectue automatiquement sur "No". Si le réglage<br>"Front" est activé sur "Small", le réglage est automatiquement<br>"Yes".                                                                                                    |
|                           | <ul> <li>Subwoofer Mode : Sélectionner le signal de basse gamme à reproduire par le subwoofer.</li> <li><u>LFE</u> : Lorsque le paramètre "2ch Direct/Stereo" – "Front" est réglé sur "Large", seul le signal LFE est émit en sortie du subwoofer. En outre, lorsque le paramètre "2ch Direct/Stereo" – "Front" est réglé sur "Small", le signal de gamme basse du canal avant s'ajoute à la sortie du signal LFE du subwoofer.</li> <li><b>LFE+Main</b> : Le signal de gamme basse du canal avant s'ajoute à la sortie</li> </ul> |
|                           | <ul> <li>de signal LFE du subwooter.</li> <li>Cet élément peut être réglé lorsque le paramètre "2ch Direct/Stereo"</li> <li>- "SW" est réglé sur "Yes".</li> </ul>                                                                                                    |
|                           | <ul> <li>Crossover : Permet de définir la fréquence maximale du signal grave reproduit par chaque canal vers le subwoofer.</li> <li>40Hz / 60Hz / 80Hz / 90Hz / 100Hz / 110Hz / 120Hz / 150Hz / 200Hz / 250Hz</li> </ul>                                                                                                    |
|                           | <i>•</i>                                                                                                    |
|                           | Cet élément peut être réglé lorsque le paramètre "2ch Direct/Stereo" –     "SW" est réglé sur "Yes".                                                                                                    |
|                           | • Si le paramètre "2ch Direct/Stereo" – "Front" est réglé sur "Large" ou                                                                                                    |

le paramètre "SW Mode" est réglé sur "LFE", "Full Band" s'affiche et le réglage ne peut pas être effectué.

| Éléments de configuration                                                                        | Détails de la configuration                                                                                                    |  |  |
|--------------------------------------------------------------------------------------------------|----------------------------------------------------------------------------------------------------|--|--|
| 2ch Direct/Stereo<br>(Suite)                                                                     | <ul> <li>Distance FL / Distance FR : Sélectionnez l'enceinte.</li> <li>0.0ft – 60.0ft (<u>12.0ft</u>) / 0.00m – 18.00m (<u>3.60m</u>) : Déterminez la distance par rapport à l'enceinte.</li> </ul>                                                                                                    |  |  |
|                                                                                                  | Réglez la différence de distance entre enceintes à moins de 20,0 ft<br>(6,00 m).                                                                                                    |  |  |
|                                                                                                  | Level FL / Level FR : Sélectionnez l'enceinte.<br>• –12.0dB – +12.0dB (0.0dB) : Ajustez le niveau de chaque canal.                                                                                                    |  |  |
| Auto Surround<br>Réglage de mém. des<br>réglages de mode surround<br>pour chaque type de signal. | <ul> <li>ON : Mémoriser les réglages. Lu automatiquement avec le dernier mode surround utilisé.</li> <li>OFF : Ne pas mémoriser les réglages. Le mode surround ne sera pas modifié selon le signal.</li> <li> <ul> <li>La fonction de mode surround auto vous permet d'enregistrer dans la mémoire le dernier mode surround utilisé pour la reproduction des quatre types de signaux d'entrée figurant ci-dessous.</li> <li>1) Signaux analogiques et PCM 2 canaux</li> <li>2) Signaux Dolby Digital et DTS 2 canaux</li> <li>3) Signaux multicanaux LPCM</li> <li>Pendant la lecture en mode PURE DIRECT, le mode surround ne change pas, même si le signal d'entrée change.</li> </ul> </li> </ul> |  |  |
| <b>EQ Customize</b><br>Réglez les égaliseurs<br>désengagés pour ne pas                           | <ul> <li>Manual : Sélectionnez ce paramètre lorsque vous n'utilisez pas l'égaliseur<br/>"Manual".</li> <li><u>Used</u> : Utiliser.</li> </ul>                                                                                                    |  |  |
| qu'ils s'affichent lorsque                                                                       | • Not Used : Ne pas utiliser.                                                                                                    |  |  |
| "MultEQ <sup>®</sup> XT" est<br>sélectionné.                                                     | <ul> <li>Audyssey Flat : Sélectionnez ce paramètre lorsque vous n'utilisez pas l'égaliseur "Audyssey Flat".</li> <li><u>Used</u> : Utiliser.</li> <li>Not Used : Ne pas utiliser.</li> </ul>                                                                                                    |  |  |
| Le mode de l'égaliseur<br>dans lequel "Not Used" est<br>sélectionné ne peut être ni              | Effectuez le réglage de façon à ce que les réglages "Audyssey Flat"<br>puissent être faits pendant la procédure "Audyssey <sup>®</sup> Auto Setup".                                                                                                    |  |  |
| enregistré ni rappelé à l'aide<br>de la fonction de sélection<br>rapide.                         | <ul> <li>Audyssey Byp. L/R : Sélectionnez ce paramètre lorsque vous n'utilisez pas l'égaliseur "Audyssey Byp. L/R".</li> <li><u>Used</u> : Utiliser.</li> <li>Not Used : Ne pas utiliser.</li> </ul>                                                                                                    |  |  |
|                                                                                                  | Effectuez le réglage de façon à ce que les réglages "Audyssey Byp.<br>L/R" puissent être faits pendant la procédure "Audyssey <sup>®</sup> Auto<br>Setup".                                                                                                    |  |  |

Les réglages par défaut sont soulignés.

# ZONE2 Setup

# Les réglages par défaut sont soulignés.

Réglages de lecture audio pour un système à zones multiples (ZONE2). "ZONE2 Setup" s'affiche lorsque "ZONE2" est sélectionné avec "Amp Assign".

| Éléments de configuration                                                        | Détails de la configuration                                                                                                    |
|----------------------------------------------------------------------------------|----------------------------------------------------------------------------------------------------|
| Lch Level<br>Aiuster le niveau du canal                                          | –12dB – +12dB ( <u>0dB</u> )                                                                                                    |
| gauche.                                                                          |                                                                                                    |
| Rch Level                                                                        | –12dB – +12dB ( <u>0dB</u> )                                                                                                    |
| Ajuster le niveau du canal<br>droit                                              |                                                                                                    |
| Volume Limit<br>Réglages de volume                                               | OFF : Ne pas utiliser de volume maximum.<br>-20dB (61) / <u>-10dB (71)</u> / 0dB (81)                                                                                                    |
| maximum.                                                                         | S'affiche de 0 à 99 si "Volume Display" ( <u>Page 65</u> ) est réglé sur<br>"Absolute".                                                                                                    |
| <b>Power On Level</b><br>Définir le volume à la mise<br>en marche de l'appareil. | Last : Utiliser les réglages mémorisés à partir de la dernière session.<br>– – –(0) : Toujours passer en sourdine au démarrage de l'appareil.<br>–80dB – 18dB (1 – 99) : Le volume est réglé au niveau défini. |
|                                                                                  | S'affiche de 0 à 99 si "Volume Display" (12 page 65) est réglé sur<br>"Absolute".                                                                                                    |
| Mute Level                                                                       | Full : Le son est complètement coupé.                                                                                                    |
| Régler le niveau                                                                 | -40dB : Le son est abaissé de 40 dB.                                                                                                    |
| d'atténuation pendant la                                                         | -20dB : Le son est abaissé de 20 dB.                                                                                                    |
| mise en sourdine.                                                                |                                                                                                    |

Effectuer d'autres réglages.

| Éléments de configuration                                                                           | Détails de la configuration                                                                                                    |  |
|----------------------------------------------------------------------------------------------------|----------------------------------------------------------------------------------------------------|--|
| Volume Control<br>Permet de régler le volume<br>dans la MAIN ZONE (pièce<br>dans laquelle se trouve | <ul> <li>Volume Display : Régler l'affichage du volume.</li> <li><u>Relative</u> : AfficherdB (Min), gamme de -80,5 dB à 18 dB.</li> <li>Absolute : Afficher dans la gamme de 0 (Min) à 99.</li> </ul>                                                                                                    |  |
| l'appareil).                                                                                        | <ul> <li>Le réglage du paramètre "Volume Display" s'applique également à la<br/>méthode d'affichage des paramètres "Volume Limit" et "Power On<br/>Level".</li> </ul>                                                                                                    |  |
|                                                                                                    | • Le réglage du paramètre "Volume Display" s'applique à toutes les zones.                                                                                                    |  |
|                                                                                                    | Volume Limit : Réglages de volume maximum.                                                                                                    |  |
|                                                                                                    | • –20dB (61) / –10dB (71) / 0dB (81)                                                                                                    |  |
|                                                                                                    | <ul> <li>Power On Level : Définir le volume à la mise en marche de l'appareil.</li> <li>Last : Utiliser les réglages mémorisés à partir de la dernière session.</li> <li>(0) : Toujours passer en sourdine au démarrage de l'appareil.</li> <li>-80dB - 18dB (1 - 99) : Le volume est réglé au niveau défini.</li> </ul> |  |
|                                                                                                    | Mute Level : Régler le niveau d'atténuation pendant la mise en sourdine.         • Full : Le son est complètement coupé.         -40dB : Le son est abaissé de 40 dB.         • -20dB : Le son est abaissé de 20 dB.                                                                                                    |  |
| Source Delete<br>Permet de supprimer de<br>l'affichage les sources<br>d'entrée qui ne sont pas      | TUNER / CD / BD / DVD / TV / SAT/CBL / GAME1 / GAME2 / V.AUX /         DOCK : Sélectionnez la source d'entrée qui n'est pas utilisée.         • ON : Utiliser cette source.         • Delete : Ne pas utiliser cette source.                                                                                             |  |
| utilisées.                                                                                          | REMARQUE                                                                                                    |  |
|                                                                                                    | <ul> <li>Les sources d'entrée utilisées dans les différentes zones ne peuvent pas être supprimées.</li> <li>Les sources d'entrée réglées sur "Delete" ne peuvent pas être sélectionnées à l'aide de la touche de sélection de la source d'entrée.</li> </ul>                                                             |  |

## Configuration système (System Setup)

| Éléments de configuration                                                        | Détails de la configuration                                                                                                    | Éléments de configuration                                                                                                    | Détails de la configuration                                                                                                    |
|----------------------------------------------------------------------------------|----------------------------------------------------------------------------------------------------|----------------------------------------------------------------------------------------------------|----------------------------------------------------------------------------------------------------|
| GUI<br>Permet d'effectuer les<br>réglages liés aux affichages<br>sur l'écran TV. | Streensaver : Effectuez les réglages de<br>l'économiseur d'écran s'active alors que<br>le menu iPod ou l'écran TUNER est affiché,<br>en l'absence de toute opération pendant 5<br>minutes environ. Quand vous appuyez sur<br>A∇⊲ ▷, l'économiseur d'écran est annulé et<br>l'écran qui était présent avant le démarrage de<br>l'économiseur d'écran, s'affiche.       Image: Image: Im | GUI<br>(Suite)                                                                                                    | Tuner : Réglez l'heure de l'affichage de l'écran du tuner lorsque la source d'entrée est "Tuner".         • Always : Affichage permanent.         • 30s : Conserver l'affichage pendant 30 secondes après l'activation.         • 10s : Conserver l'affichage pendant 10 secondes après l'activation.         • OFF : Désactiver l'affichage.                                                                                           |
|                                                                                  |                                                                                                    | <b>Remote Setup Guide</b><br>Recherchez le code de<br>préréglage pour effectuer<br>l'enregistrement dans la<br>télécommande. | Voir "Enregistrement des codes de préréglage" (😰 page 75).                                                                                                    |
|                                                                                  |                                                                                                    | Ouick Sel. Name<br>Changez le titre d'affichage<br>"Quick Select" selon votre<br>choix.                                      | <ul> <li>Vous pouvez entrer jusqu'à 16 caractères.</li> <li>Pour la saisie de caractères, voir <u>page 50</u>.</li> </ul>                                                                                                    |
|                                                                                  |                                                                                                    | <b>Zone Rename</b><br>Changez le titre d'affichage de<br>chaque zone selon votre choix.                                      | <ul> <li>Vous pouvez entrer jusqu'à 10 caractères.</li> <li>Pour la saisie de caractères, voir <u>page 50</u>.</li> </ul>                                                                                                    |
|                                                                                  |                                                                                                    | <b>Dimmer</b><br>Règler la luminosité<br>d'affichage de cet appareil.                                                        | Bright : Luminosité d'affichage normale.         Dim : Luminosité d'affichage réduite.         Dark : Luminosité très faible.         OFF : Désactiver l'affichage.         ✓ Vous pouvez utiliser les touches situées sur l'appareil pour les opérations.         Chaque pression sur DIMMER entraîne la modification des réglages, comme illustré ci-dessous         → Bright → Dim → Dim → Dim → OFF → Dark →                        |
|                                                                                  | <ul> <li>Mode d entree, etc.</li> <li>ON : Activer l'affichage.</li> <li>OFF : Désactiver l'affichage.</li> <li>Master Volume : Permet d'afficher le volume principal lors du réglage.</li> <li>Bottom : Affichage bas.</li> <li>Top : Affichage haut.</li> <li>OFF : Désactiver l'affichage.</li> <li>Si l'affichage du volume principal est difficile à lire lorsqu'il est superposé au sous-titrage d'un film, réglez-le sur "Top".</li> <li>iPod : Réglez l'heure de l'affichage de l'écran iPod lorsque la source</li> </ul>                                                                                                    | Setup Lock<br>Protection des réglages<br>contre toute modification<br>involontaire.                                          | <ul> <li>ON : Activer la protection.</li> <li>OFF : Désactiver la protection.</li> <li>Lorsque vous annulez le réglage, mettez "Setup Lock" sur "OFF".</li> <li>REMARQUE</li> <li>Lorsque "Setup Lock" est réglé sur "ON", les réglages ci-dessous ne peuvent plus être modifiés. "Setup Lock!" s'affiche également si vous essayez d'utiliser les réglages liées.</li> <li>Opérations dans les menus</li> <li>Channel Level</li> </ul> |
|                                                                                  | d'entrée est "DOCK".<br>• Always : Affichage permanent.<br>• <u>30s</u> : Conserver l'affichage pendant 30 secondes après l'activation.<br>• 10s : Conserver l'affichage pendant 10 secondes après l'activation.<br>• OFF : Désactiver l'affichage.                                                                                                    |                                                                                                    |                                                                                                    |

### Configuration système (System Setup)

# Language

## Les réglages par défaut sont soulignés.

Réglez la langue d'affichage du menu sur l'écran.

Détails de la configuration

## English / Español

"Language" peut aussi être réglé avec la procédure suivante. Cependant, l'écran du menu ne s'affiche pas.

- 1. Maintenez et ►►I de l'appareil principal enfoncées pendant au moins 3 secondes. "V.Format:<NTSC>" s'affiche sur l'écran.
- 2. Appuyez sur STATUS sur l'unité principale et réglez "Lang:<ENGLISH >".
- 3. Appuyez sur TUNER PRESET CH +, sur l'unité principale, et réglez la langue.
- **4.** Appuyez sur **iPod** ► de l'appareil principal pour terminer le réglage.

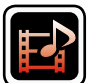

# Configuración de la entrada (Input Setup)

Réalisation des réglages concernant la lecture de la source d'entrée.

• Vous n'avez pas besoin de modifier les réglages pour utiliser l'appareil. Effectuez des réglages lorsque cela s'avère nécessaire.

SELECT

М

BD SAT/CBL TV (NET/USB

GAME1 GAME2 DVR CD

# Fonctionnement du menu

- 1 Appuyez sur ZONE SELECT pour sélectionner le mode zone sur M (MAIN ZONE). Le témoin M s'allume.
- **2** Appuyez sur **AMP** pour mettre la télécommande en mode d'utilisation de l'AMP.

**2** Appuyez sur MENU.

**J** Le menu s'affiche à l'écran de la TV.

**4** Appuyez sur  $\Delta \nabla$  pour sélectionner le menu à activer ou à opérer.

**5** Appuyez sur ENTER ou ▷ pour valider le réglage.

- Pour revenir à l'élément précédent, appuyez sur **RETURN** 🗂.
- Pour quitter le menu, appuyez sur **MENU** alors qu'il est à affiché à l'écran. Le menu disparaît de l'écran.

# Information importante

# □ À propos de l'affichage des sources d'entrée

Dans ce chapitre, les sources d'entrée configurables pour chaque élément sont présentées comme suit.

## REMARQUE

Les sources d'entrée pour lesquelles "Delete" a été sélectionné dans "Source Delete" (127 page 65) ne peuvent pas être sélectionnées.

# Éléments qui peuvent être modifiés avec la procédure "Input Setup"

Auto Preset (2 page 69)

Preset Skip (100 page 69)

Preset Name (page 69)

Input Assign (127 page 70)

Video (mpage 71)

Input Mode (Audio) (mpage 72)

Rename (12) page 72)

Source Level (Audio) (2 page 72)

Playback Mode (12 page 73)

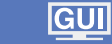

Configuración de la entrada (Input Setup)

# **Auto Preset**

Utilisation de la fonction de préréglage automatique pour programmer les stations de radio.

 Éléments de configuration
 Détails de la configuration

 Start
 Si une station radio ne peut pas être préréglée automatiquem sélectionnez et préréglez la station souhaitée manuellement.

 Lancer la procédure de préconfiguration automatique.
 Image: Configuration souhaitée manuellement.

 TUNER
 Image: Configuration souhaitée manuellement.

# **Preset Name**

Attribution d'un nom à une mémoire préréglée.

| ÉI                          | éments de configuration                                                      | Détails de la configuration                                                                                                    |  |
|-----------------------------|------------------------------------------------------------------------------|----------------------------------------------------------------------------------------------------|--|
| nt, <b>BI</b><br>Sé<br>m    | <b>ock</b><br>électionnez le bloc de<br>émoire prédéfini.                    | A / B / C / D / E / F / G                                                                                                    |  |
| Ī                           | UNER                                                                         |                                                                                                    |  |
| Α΄<br>Μ<br>du<br><u>és.</u> | 1 – G8<br>odifiez le nom d'affichage<br>a canal sélectionné.<br>'UNER        | <ul> <li>Vous pouvez saisir jusqu'à huit caractères.</li> <li>Pour la saisie de caractères, voir <u>page 50</u>.</li> </ul>                                                                                                    |  |
| Le<br>es<br>pa              | efault<br>e nom prédéfini modifié<br>st rétabli au paramétrage<br>ir défaut. | <ul> <li>Yes : Réinitialisez aux valeurs par défaut.</li> <li>No : Ne réinitialisez pas aux valeurs par défaut.</li> <li>Lorsque vous sélectionnez "Default" et appuyez sur ENTER, le message "Return settings to the default?" s'affiche. Choisissez "Yes" ou "No", puis appuyez sur ENTER.</li> </ul> |  |

# **Preset Skip**

Les réglages par défaut sont soulignés.

Déterminez les canaux prédéfinis à omettre lors de la sélection.

| Éléments de configuration                                                                                                    | Détails de la configuration<br>A / B / C / D / E / F / G                                                                                                    | Le nom prédéfini modifié<br>est rétabli au paramétrage<br>par défaut. | No : Ne réinitialisez pa                                                   |  |
|----------------------------------------------------------------------------------------------------|----------------------------------------------------------------------------------------------------|-----------------------------------------------------------------------|----------------------------------------------------------------------------|--|
| Block<br>Sélectionnez le bloc de<br>mémoire prédéfini.                                                                                                    |                                                                                                    |                                                                       | Lorsque vous s<br>appuyez sur EN<br>settings to the de<br>"Yes" ou "No", p |  |
| Block Presets<br>Permet d'ignorer tous<br>les canaux des blocs<br>de mémoire prédéfinis<br>sélectionnés.<br>TUNER                                         | <u>ON</u> : Afficher la mémoire préréglée sélectionnée.<br><b>Skip</b> : Ne pas afficher la mémoire préréglée sélectionnée.                                                                                                    |                                                                       |                                                                            |  |
| A1 – G8<br>Permet d'appliquer l'option<br>uniquement à des canaux<br>préréglés individuels faisant<br>partie du bloc de mémoire<br>préréglée sélectionné. | <ul> <li><u>ON</u>: Le canal préréglé sélectionné est affiché.</li> <li>Skip : Le canal préréglé sélectionné n'est pas affiché.</li> <li>Si vous réglez "Block Presets" sur "Skip", vous pouvez effectuer des sauts par blocs (A – G).</li> </ul> |                                                                       |                                                                            |  |
# Input Assign

# Exemples d'affichages d'écrans de menus "Input Assign"

Cet écran apparaît lorsque vous sélectionnez le menu "Input Setup" - "each input source" - "Input Assign". Utilisez le menu "Input Assign" pour changer les 2 bornes d'entrée HDMI, les 3 bornes d'entrée analogiques et les ④ bornes d'entrée composantes affectées aux ① bornes d'entrée dans les réglages par défaut.

| 🖬 🕨 Input Assign | [1/2]                                                                                                    |
|------------------|----------------------------------------------------------------------------------------------------|
|                  | [ DIGITAL ]       [ COMPONENT ]         None       None         None       1-RCA         OPT       None         COAX       2-RCA         None       None         3       4         Enter       [RETURN] Return |

# Utilisations du menu d'attribution d'entrée

- Utilisez  $\Delta \nabla \triangleleft \triangleright$  pour déplacer la surbrillance sur l'élément que vous souhaiter paramétrer.
- 2 Appuyez sur ENTER puis utilisez  $\triangleleft \triangleright$  pour sélectionner les bornes d'entrée à attribuer.
- 3 Appuyez sur ENTER pour enregistrer le réglage.

## Éléments de configuration

HDMI

#### Détails de la configuration HDMI 1 / HDMI 2 / HDMI 3 / HDMI 4 / HDMI 5 / HDMI 6

None : N'attribue pas de borne d'entrée HDMI à la source d'entrée

• Au moment de l'achat, les réglages des différentes sources d'entrée

Réglez ce paramètre pour changer l'attribution des prises d'entrée HDMI aux sources d'entrée.

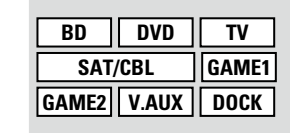

| sont ceux indiqué     | s ci-dessous. |           |           |           |
|-----------------------|---------------|-----------|-----------|-----------|
| Source<br>d'entrée    | BD            | DVD       | TV        | SAT/CBL   |
| Réglage par<br>défaut | HDMI<br>1     | HDMI<br>2 | None      | HDMI<br>3 |
| Source<br>d'entrée    | GAME1         | GAME2     | V.AUX     | DOCK      |
| Réglage par<br>défaut | HDMI<br>4     | HDMI<br>5 | HDMI<br>6 | None      |

sélectionnée.

|                                                     | <ul> <li>Une source d'e pas être attribué</li> <li>Pour lire le sign attribué à "Input Mode" (no Les signaux au numériques ne signaux au numériques ne signaux au n</li></ul> | ntrée à laqu<br>à s'affiche s<br>al vidéo att<br>t Assign" –<br><u>Page 72</u><br>udio préser<br>sont pas reu | uelle un co<br>ious la form<br>ribué à "HE<br>"DIGITAL"<br>).<br>nts en ent<br>nvoyés en s | nnecteur d'<br>le de "– – –<br>DMI" assoc<br>, sélectionn<br>crée aux b<br>sortie au mo | entrée HDI<br>".<br>ié avec le s<br>ez "Digital"<br>ornes anal<br>oniteur. | MI ne peut<br>signal audio<br>' dans le de<br>ogiques et |
|-----------------------------------------------------|----------------------------------------------------------------------------------------------------|----------------------------------------------------------------------------------------------------|--------------------------------------------------------------------------------------------|-----------------------------------------------------------------------------------------|----------------------------------------------------------------------------|----------------------------------------------------------|
|                                                     | d'attribuer des s                                                                                                    | signaux aux                                                                                                   | bornes HD                                                                                  | MI.                                                                                     |                                                                            |                                                          |
|                                                     | <ul> <li>Si "HDMI Contr<br/>HDMI ne peut p</li> </ul>                                                                                                    | as être attri                                                                                                 | <u>ge 63</u> ) est r<br>buée à la " <sup>-</sup>                                           | réglé sur "(<br>TV".                                                                    | DN", la bori                                                               | ne d'entrée                                              |
| DIGITAL                                             | COAX (coaxial) /                                                                                                    | OPT (optiqu                                                                                                   | ie)                                                                                        |                                                                                         |                                                                            |                                                          |
| Réglez ce paramètre pour                            | None : N'attribue                                                                                                    | pas de bo                                                                                                    | rne d'entré                                                                                | e numériqu                                                                              | e à la sour                                                                | ce d'entrée                                              |
| changer l'attribution des                           | sélectionnée.                                                                                                    |                                                                                                    |                                                                                            |                                                                                         |                                                                            |                                                          |
| bornes d'entrée numériques<br>aux sources d'entrée. | • Au moment de sont ceux indiau                                                                                                    | l'achat, les<br>iés ci-desso                                                                                  | s réglages<br>ous.                                                                         | des différe                                                                             | ntes source                                                                | es d'entrée                                              |
| BD DVD TV<br>SAT/CBL GAME1                          | Source<br>d'entrée                                                                                                    | BD                                                                                                    | DVD                                                                                        | Т                                                                                       | SAT/CBL                                                                    | GAME1                                                    |
| GAME2 V.AUX DOCK<br>CD                              | Réglage par<br>défaut                                                                                                    | None                                                                                                    | None                                                                                       | ОРТ                                                                                     | COAX                                                                       | None                                                     |
|                                                     | Source<br>d'entrée                                                                                                    | GAME2                                                                                                    | V.AUX                                                                                      | DOCK                                                                                    | CD                                                                         |                                                          |
|                                                     | Réglage par                                                                                                    | News                                                                                                    | News                                                                                       | News                                                                                    | News                                                                       |                                                          |

None

défaut

None

None

None

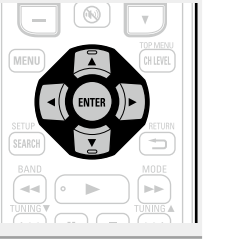

# Configuración de la entrada (Input Setup)

#### Éléments de configuration

#### COMPONENT

Default

par défaut.

(Vidéo de composant) Réglez ce paramètre pour changer l'attribution des bornes d'entrée vidéo composantes aux sourc d'entrée.

| COMP (Vidéo c | e composant) <b>1, 2</b> |  |
|---------------|--------------------------|--|

None : N'attribue pas de borne d'entrée composant vidéo à la source d'entrée sélectionnée.

Détails de la configuration

• Au moment de l'achat, les réglages des différentes sources d'entrée sont ceux indiqués ci-dessous.

| composa<br>d'entrée | antes au:  | x sources   | Source<br>d'entrée                                                              | BD                                                    | DVD                                                | TV                                                   | SAT/CBL                     |
|---------------------|------------|-------------|---------------------------------------------------------------------------------|-------------------------------------------------------|----------------------------------------------------|------------------------------------------------------|-----------------------------|
| BD<br>SAT/          | DVD<br>CBL | TV<br>GAME1 | Réglage par<br>défaut                                                           | None                                                  | 1-RCA                                              | None                                                 | 2-RCA                       |
| GAME2               | V.AUX      | DOCK        | Source<br>d'entrée                                                              | GAME1                                                 | GAME2                                              | V.AUX                                                | DOCK                        |
|                     |            |             | Réglage par<br>défaut                                                           | None                                                  | None                                               | None                                                 | None                        |
|                     |            |             | <ul> <li>Une source d'en peut pas être att</li> <li>Lorsqu'un dock o</li> </ul> | trée à laquelle<br>ribuée s'affich<br>de contrôle pou | une borne d'e<br>e sous la form<br>ur iPod est col | entrée vidéo co<br>ne de "– – –".<br>nnecté, il n'es | omposante r<br>t pas possib |

le d'attribuer des signaux aux bornes vidéo composantes.

Yes : Réinitialisez aux valeurs par défaut. Les paramètres "Input

No : Ne réinitialisez pas aux valeurs par défaut. Assign" sont rétablis à ceux ✔ Lorsque vous sélectionnez "Default" et appuyez sur **ENTER**, le message "Return settings to the default?" s'affiche. Choisissez "Yes" ou "No", puis appuyez sur ENTER.

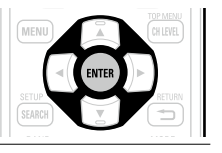

|   | -  | - |   |   |
|---|----|---|---|---|
| 1 | ٠, | Ы | ^ | ^ |
| v |    | u | e | U |
| - |    |   | - | - |

#### Pour régler la source vidéo.

\* Les options "BD", "TV", "GAME1" ou "GAME2" peuvent être réglées lorsque "HDMI" (mpage 70) ou "COMPONENT" (mpage 71) ont été attribués.

| Éléments de configuration                                                                             | Détails de la configuration                                                                                                    |
|----------------------------------------------------------------------------------------------------|----------------------------------------------------------------------------------------------------|
| Video Select<br>Le flux vidéo d'une autre<br>source d'entrée est lu en<br>combinaison avec l'audio en | <b>Source</b> : Lecture de l'image et son de la source d'entrée.<br><b>BD</b> / <b>DVD</b> / <b>TV</b> / <b>SAT/CBL</b> / <b>DOCK</b> / <b>GAME1</b> / <b>GAME2</b> / <b>V.AUX</b> :<br>Sélectionnez la source d'entrée vidéo pour l'affichage. Cela peut être fait<br>pour chacune des sources d'entrée.                                                  |
| cours de lecture.                                                                                     | "BD", "TV", "GAME1" et "GAME2" sont sélectionnables seulement<br>lorsqu'une borne vidéo composantes est attribuée comme source<br>d'entrée.                                                                                                    |
|                                                                                                    | REMARQUE                                                                                                    |
|                                                                                                    | <ul> <li>Il est impossible de sélectionner les signaux d'entrée HDMI.</li> <li>Les sources d'entrée pour lesquelles "Delete" a été sélectionné dans<br/>"Source Delete" (Page 65) ne peuvent pas être sélectionnées.</li> </ul>                                                                                                    |
| Video Mode                                                                                            | Auto : Traiter la vidéo automatiquement sur la base des informations                                                                                                    |
| À paramétrer pour le                                                                                  | disponibles sur le contenu HDMI.                                                                                                    |
| traitement vidéo.                                                                                     | Game : Toujours traiter la vidéo qui convient à un contenu de jeu.                                                                                                    |
| BD * DVD TV *                                                                                         | Movie : Traiter la vidéo normalement.                                                                                                    |
| SAT/CBI GAME1*                                                                                        |                                                                                                    |
| GAME2* V.AUX DOCK                                                                                     | <ul> <li>Si "Video Mode" est réglé sur "Auto", le mode est commuté en fonction<br/>du contenu à l'entrée.</li> </ul>                                                                                                    |
|                                                                                                    | <ul> <li>Si une source est lue à la fois en mode MAIN ZONE (audio et vidéo)<br/>et en mode ZONE2 (audio seul) dans la même pièce, le signal audio<br/>des modes MAIN ZONE et ZONE2 peut sembler désynchronisé mais<br/>il ne s'agit pas d'un dysfonctionnement. Dans ce cas, passer en mode<br/>"Game" peut améliorer la synchronisation audio.</li> </ul> |

#### Les réglages par défaut sont soulignés.

# Input Mode (Audio)

#### Les réglages par défaut sont soulignés.

Les modes d'entrée accessibles peuvent varier en fonction de la source d'entrée.

| Éléments de configuration                                                                                                    | Détails de la configuration                                                                                                    |
|----------------------------------------------------------------------------------------------------|----------------------------------------------------------------------------------------------------|
| Input Mode<br>Définit les modes d'entrée<br>audio pour les différentes<br>sources d'entrée.<br>Normalement, il est<br>recommandé de régler le<br>mode d'entrée audio sur<br>"Auto". | <ul> <li>Auto : Détecter automatiquement le signal en entrée et effectuer la reproduction.</li> <li>HDMI : Lire uniquement les signaux en provenance de l'entrée HDMI.</li> <li>Digital : Lire uniquement les signaux en provenance de l'entrée numérique.</li> <li>Analog : Lire uniquement les signaux en provenance de l'entrée numérique.</li> <li>Analog : Lire uniquement les signaux en provenance de l'entrée analogique.</li> <li>***</li> <li>****</li> <li>*****</li> <li>************************************</li></ul>             |
| Decode Mode         Réglez le mode décodage         pour la source d'entrée.         BD       DVD         SAT/CBL       GAME1         GAME2       V.AUX         CD                  | <ul> <li>Auto : Détecter automatiquement le signal numérique, le décoder et reproduire.</li> <li>PCM : Décoder et reproduire uniquement les signaux PCM en entrée.</li> <li>DTS : Décoder et reproduire uniquement les signaux DTS en entrée.</li> <li>Cet élément peut être réglé pour les sources d'entrée dont l'option "HDMI" ou "DIGITAL" est attribuée sur "Input Assign" (127 page 70).</li> <li>Normalement, ce mode doit être réglé sur sur "Auto". N'activez "PCM" et "DTS" que lorsque vous lisez les signaux respectifs.</li> </ul> |

# Rename

Modifiez le nom de l'affichage de la source d'entrée sélectionnée.

| Éléments de configuration                                                                   | Détails de la configuration                                                                                                    |  |
|---------------------------------------------------------------------------------------------|----------------------------------------------------------------------------------------------------|--|
| Rename<br>Modifiez le nom d'affichage<br>de la source d'entrée<br>sélectionnée.             | <ul> <li>Vous pouvez saisir jusqu'à huit caractères.</li> <li>Pour la saisie de caractères, voir <u>page 50</u>.</li> </ul>                                                                                                    |  |
| <b>Default</b><br>Le nom de la source<br>d'entrée est rétabli au<br>paramétrage par défaut. | <ul> <li>Yes : Réinitialisez aux valeurs par défaut.</li> <li>No : Ne réinitialisez pas aux valeurs par défaut.</li> <li>Lorsque vous sélectionnez "Default" et appuyez sur ENTER, le message "Return settings to the default?" s'affiche. Choisissez "Yes" ou "No", puis appuyez sur ENTER.</li> </ul> |  |

# Source Level (Audio)

#### Les réglages par défaut sont soulignés.

Cette fonction permet de corriger le niveau de lecture de l'entrée audio de la source d'entrée sélectionnée.
Utilisez cette fonction s'il y a des différences de niveau du volume d'entrée entre les différentes sources.

#### Détails de la configuration

#### –12dB – +12dB (<u>0dB</u>)

Le niveau d'entrée analogique et le niveau d'entrée numérique peuvent être réglés séparément pour les sources d'entrée pour lesquelles "HDMI" ou "DIGITAL" ont été attribués dans "Input Assign" (<u>prage 70</u>).

## Configuración de la entrada (Input Setup)

# **Playback Mode**

## Les réglages par défaut sont soulignés.

# □ Source d' entrée : "DOCK"

| Éléments de configuration  | Détails de la configuration                                         |
|----------------------------|---------------------------------------------------------------------|
| Repeat                     | Tous : Tous les fichiers sont répétés en boucle.                    |
| Réglage du mode de         | Un : Le fichier en cours de lecture est répété en boucle.           |
| répétition.                | <b>ARRET</b> : Le mode de lecture répétée est annulé.               |
| DOCK                       |                                                                     |
| Shuffle                    | <b>Quand l'option DENON dock de contrôle pour iPod ASD-1R ou</b>    |
| Réglage du mode de lecture | ASD-11R est connectée                                               |
| aléatoire.                 | Chansons : Les fichiers dans l'album sont lus en mode aléatoire.    |
| ПОСК                       | Albums : Tous les fichiers sont lus en mode de lecture aléatoire.   |
| DOCK                       | <b>ARRET</b> : Le mode de lecture aléatoire est annulé.             |
|                            | <b>Quand l'option DENON dock de contrôle pour iPod ASD-3N, ASD-</b> |
|                            | 3W, ASD-51N ou ASD-51W est connectée                                |
|                            | MARCHE : Le mode de lecture aléatoire est activé.                   |
|                            | ARRÊT : Le mode de lecture aléatoire est annulé.                    |

# Fonctionnement des appareils connectés avec la télécommande

SOURCE

L'enregistrement dans la télécommande des codes de préréglage fournis vous permet de commander des appareils d'autres margues.

# Utiliser le matériel AV

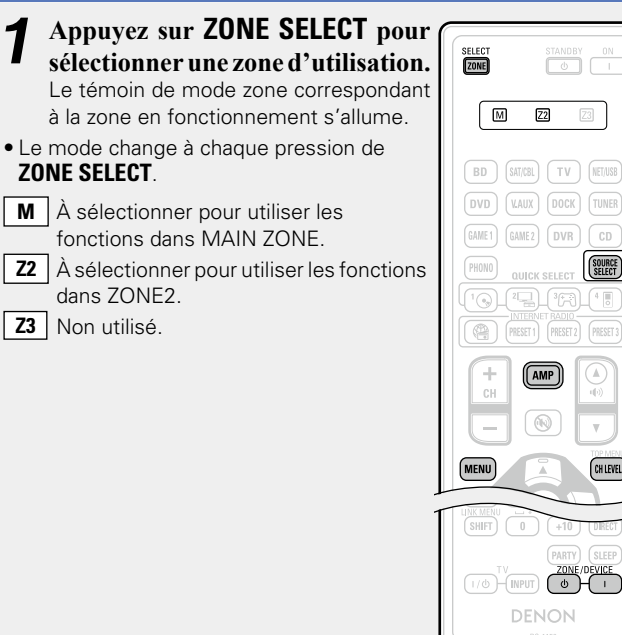

# **2** Appuyez sur la touche de sélection de source d'entrée (<u>page 20</u>).

- La source d'entrée pour la zone sélectionnée dans l'étape 1 a changé.
- Les changements de mode de fonctionnement de la télécommande sont présentés dans le tableau.

| Touches                            | Sauraa                      | Mode de fonctionnement                                       |
|------------------------------------|-----------------------------|--------------------------------------------------------------|
| sélection<br>de source<br>d'entrée | d'entrée de<br>cet appareil | Appareils que l'on peut<br>commander avec la<br>télécommande |
| AMP                                | -                           | Cet appareil (fonctionnement en amplificateur) *2            |
| <b>BD</b> *1                       | BD                          | Appareil enregistré sur la touche <b>BD</b>                  |
| (SAT/CBL) * 1                      | SAT/CBL                     | Appareil enregistré sur la touche <b>SAT/CBL</b>             |
| <b>TV</b> *1                       | TV                          | Appareil enregistré sur la touche<br><b>TV</b>               |
| <b>DVD</b> *1                      | DVD                         | Appareil enregistré sur la touche <b>DVD</b>                 |
| <b>V.AUX</b> * 1                   | V.AUX                       | Appareil enregistré sur la touche <b>V.AUX</b>               |
| DOCK                               | DOCK                        | Dock de contrôle pour iPod                                   |
| TUNER                              | TUNER                       | Radio de cet appareil                                        |
| GAME1)*1                           | GAME1                       | Appareil enregistré sur la touche <b>GAME1</b>               |
| GAME 2 * 1                         | GAME2                       | Appareil enregistré sur la touche <b>GAME2</b>               |
| <b>CD</b> *1                       | CD                          | Appareil enregistré sur la touche <b>CD</b>                  |

- \*1 Si un code préréglage est enregistré pour cette touche, la télécommande de cet appareil peut commander d'autres appareils.
- \*2 Ce mode de fonctionnement vous permet d'utiliser un iPod, un dock de contrôle pour iPod ou un TUNER.

Si vous appuyez sur **SOURCE SELECT**, le mode de fonctionnement AMP démarre automatiquement.

## REMARQUE

Si le mode de télécommande est réglé sur un autre mode que le mode de fonctionnement en amplificateur, appuyez sur AMP pour que la télécommande passe en mode de fonctionnement en AMP pour exécuter ce qui suit :

- Pour l'utilisation du menu, appuyez sur MENU
- Pour le réglage du niveau de canal de l'appareil, appuvez sur CH LEVEL
- Pour activer ou désactiver chaque zone, appuyez sur **ZONE/DEVICE** I ou sur ZONE/DEVICE Φ.

# **3** Utilisez cet appareil ou l'appareil dont la source d'entrée est activée.

• Pour plus de détails, consultez le mode d'emploi de chaque appareil.

Pour le fonctionnement d'un iPod et d'une TUNER, voir les pages suivantes.

- iPod (12 page 23)
- TUNER (2 page 26)

# Enregistrement des codes de préréglage

Quand les codes préréglés sont enregistrés sur la télécommande incluse, elle peut alors être utilisée pour le fonctionnement d'appareils différents, comme les lecteurs DVD ou TV d'autres marques. Dans ce menu, vous pouvez rechercher et afficher les codes préréglés qui peuvent être préréglés dans la télécommande incluse.

# **U** Touches utilisées pour le fonctionnement des appareils

① ZONE/DEVICE I, ZONE/DEVICE 🕁

Pour allumer ou éteindre chaque appareil

- ③ MENU, SETUP, TOP MENU Pour l'affichage du menu de chaque appareil
- ④ ◀◀, ▶▶, ▶, І◀◀, ▶▶Ⅰ, Ⅱ, ■
- (5) Touches numérotées (0 9, +10)
- ⑥ CH +, CH -
- ⑦ TV I/也, TV INPUT

Pour le fonctionnement d'un téléviseur. Cette touche est activée dans tous les modes.

Pour plus de détails sur le fonctionnement avec la télécommande, voir pages 23, 26, 77.

# □ Réglages par défaut pour les codes présélectionnés

Les appareils indiqués ci-dessous sont enregistrés par défaut pour chaque touche de source d'entrée. Les réglages peuvent être modifiés en fonction des appareils à utiliser.

| Touches<br>sélection<br>de source<br>d'entrée | Catégorie                                    | Marque                | Codes<br>préréglage |
|-----------------------------------------------|----------------------------------------------|-----------------------|---------------------|
| BD                                            | Lecteur Blu-ray Disc                         | DENON                 | 32258               |
| SAT/CBL                                       | Boîtier pour satellite                       | DirecTV               | 01377               |
| TV                                            | Télévision                                   | SONY                  | 10810               |
| DVD                                           | Lecteur DVD                                  | DENON                 | 32134               |
| V.AUX                                         | Caméscope<br>numérique<br>(Enregistreur DVD) | Panasonic             | 21378               |
| DOCK)*                                        | Dock de contrôle pour<br>iPod                | DENON                 | 72516               |
| GAME 1                                        | Boîtier pour TV par<br>câble                 | Motorola              | 01376               |
| GAME 2                                        | Boîtier pour TV par<br>câble                 | Scientific<br>Atlanta | 01877               |
| CD                                            | Lecteur CD                                   | DENON                 | 42867               |

Si vous ne prévoyez pas d'utiliser un dock de contrôle pour iPod, vous pouvez mémoriser le code préréglage pour un autre appareil sur **DOCK**.

# REMARQUE

Il n'est pas possible d'enregistrer de code préréglage sur **NET/USB**, **TUNER** ou **PHONO**.

- Appuyez sur ZONE SELECT pour sélectionner le mode zone sur M (MAIN ZONE). Le témoin M s'allume.
- **2** Appuyez sur **AMP** pour mettre la télécommande en mode d'utilisation de l'AMP.

**3** Appuyez sur MENU. Le menu s'affiche à l'écran de la TV.

**4** Utilisez △▽ pour sélectionner "System Setup" – "Option Setup" – "Remote Setup Guide", puis appuyez sur ENTER ou ▷.

| 🔆 ► 💼 Option Setup                                                                                             | SELECT STANDBY ON                                                                                                    |
|----------------------------------------------------------------------------------------------------|----------------------------------------------------------------------------------------------------|
| Volume Control Device Select<br>Source Delete<br>GUI                                                           | M ZZ ZI                                                                                                    |
| Quick Sel. Name<br>Zone Rename<br>Dimmer                                                                       | BD SATCEL TV HETAS<br>DVD (LAUX) DOCK TUNE                                                                                                    |
| Setup Lock                                                                                                    | (GAME1) GAME2) (DVR) (CD<br>(PHOHD) QUICK SELECT (SUBER<br>(1) (2) (2) (3) (3) (4) (8) (4) (8) (4) (4) (4) (4) (4) (4) (4) (4) (4) (4 |
| <b>5</b> En appuyant sur $\triangle \heartsuit$ , sélectionnez la catégorie                                    |                                                                                                    |
| d'appareil pour l'enregistre<br>des préréglages. Ensuite,<br>appuyez sur ENTER.                                |                                                                                                    |
| 🙀 🕨 💼 🕨 RemoteSetupGuide                                                                                       | (ENTER))>                                                                                                    |
| Please select the [1/<br>device you want to Blu-ray<br>control. CABLE<br>CABLE/PVR<br>CD<br>CD Recorder<br>DVD |                                                                                                    |
| [CH+/-]Page+/-                                                                                                 |                                                                                                    |

- Pour les catégories "TV", "TV/DVD", ou "TV/VCR", seul le code préréglage pour TV peut être enregistré.
- Vous pouvez basculer entre les pages en appuyant sur CH + ou CH – sur la télécommande.

En appuyant sur  $\Delta \nabla$ , sélectionnez la première lettre U de la marque de l'appareil. Ensuite, appuvez sur ENTER.

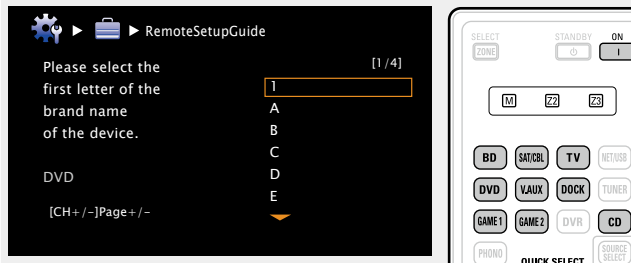

• Le premier caractère affiché est 1 ou les lettres A à Z (les initiales de la margue sont affichées pour chaque catégorie).

Pour les noms de margue commencant par des chiffres ou des symboles, sélectionnez "1".

- S'il y a plusieurs pages de noms de marque, il est possible de faire défi ler les pages en appuvant sur CH + ou CH - de la télécommande.
- En appuvant sur  $\Delta \nabla$ , sélectionnez la marque de l'appareil. Ensuite, appuyez sur ENTER.

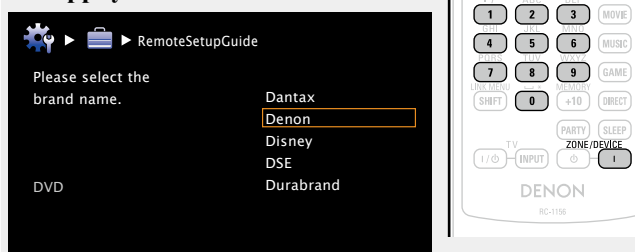

• S'il y a plusieurs pages de noms de marque, il est possible de faire défiler les pages en appuyant sur CH + ou CH - de la télécommande.

#### REMARQUE

Si le nom de la marque désirée ne se trouve pas dans la liste, la télécommande fournie ne peut pas commander l'appareil. Utilisez la télécommande fournie avec l'appareil à utiliser.

• Les procédures d'enregistrement des codes de Ο télécommande et l'enregistrement de préréglage de télécommande s'affichent.

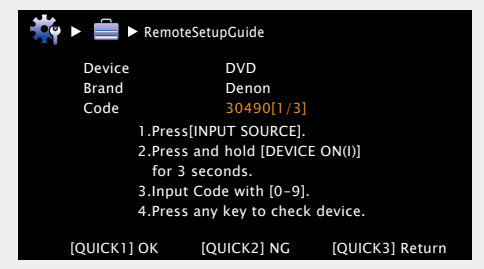

#### REMARQUE

Z2 Z3

QUICK SELECT

AMP

0

+10 DIRECT

Si vous avez sélectionné par erreur une autre margue, appuyez sur QUICK SELECT 3. L'écran suivant s'affiche :

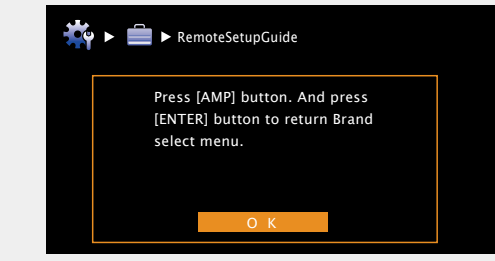

Appuvez sur **AMP** puis sur **ENTER** pour retourner à l'étape 7.

**9** Appuyez sur la touche de source d'entrée sur laquelle le code préréglage doit être conversion (CDD CATION le code préréglage doit être enregistré (BD, SAT/CBL, TV, DVD, V.AUX, DOCK, GAME1, GAME2 ou CD).

• Pour **TV**, seul le code préréglage pour les catégories "TV", "TV/ DVD", ou "TV/VCR" peut être enregistré.

Maintenez ZONE/DEVICE | appuyé pendant au moins 3 secondes.

Le témoin de mode de zone clianote deux fois.

Saisissez le code à 5 chiffres en utilisant 0 – 9. Appuyez sur les touches avec un intervalle inférieur à 10 secondes ▶ 💼 ► RemoteSetupGuide Device DVD Brand Denon Code 30490[1/3] 1.Press[INPUT SOURCE]. 2.Press and hold [DEVICE ON(I)] for 3 seconds. 3.Input Code with [0-9]. 4.Press any key to check device.

- [QUICK1] OK [QUICK2] NG [QUICK3] Return Quand le code est enregistré.
- $\rightarrow$  Le témoin de mode de zone clianote deux fois.
- Quand le code n'est pas correctement enregistré.
- → Le témoin de mode clignote une fois lentement. Exécutez de nouveau l'étape 9.
- En cas d'erreur de saisie d'un chiffre
- $\rightarrow$  Appuyez brièvement sur **ON** puis effectuez une nouvelle fois les opérations indiquées à partir de l'étape 9.
- **1** Faites fonctionner l'appareil utilisé pour vérifier le **I L** fonctionnement.
  - Si l'appareil fonctionne, appuyez sur **QUICK SELECT 1**.  $\rightarrow$  Passez à l'étape 13.
  - Si l'appareil ne fonctionne pas, appuyez sur **QUICK SELECT 2**.  $\rightarrow$  Passez à l'étape 14.

1) L'écran ci-dessous s'affiche. L'enregistrement du **J** code préréglage est terminé.

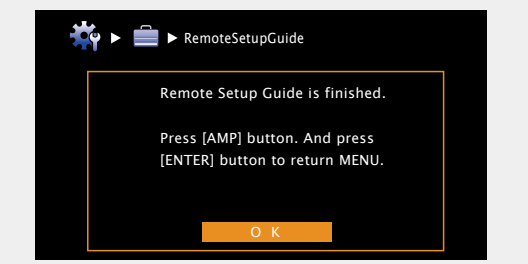

• L'écran du menu s'affiche de nouveau. Appuyez sur AMP, puis sur ENTER.

Enregistrement des codes de préréglage

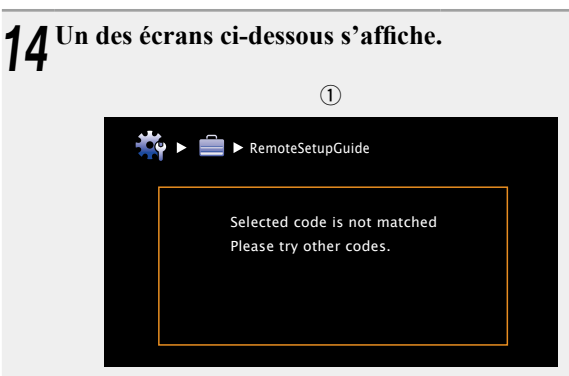

• L'écran s'affiche pendant 3 secondes, puis l'écran d'enregistrement du préréglage suivant s'affiche automatiquement.

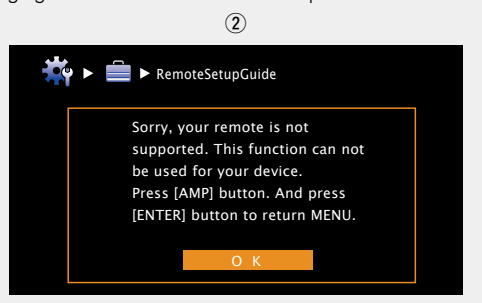

#### [Si l'écran (1) est affiché]

L'appareil peut fonctionner avec le code préréglage affiché ensuite. L'écran d'enregistrement de préréglage s'affiche. Recommencez les étapes 9 à 12.

#### [Si l'écran 2) est affiché]

L'appareil ne peut être commandé avec la télécommande fournie avec cet appareil. Utilisez la télécommande fournie avec l'appareil à utiliser. L'écran du menu s'affiche de nouveau. Appuyez sur AMP, puis sur ENTER.

# ø

Certains fabriquants utilisent plus d'un type de code de télécommande. Préréglez les codes pour changer le numéro et vérifiez si le fonctionnement est correct.

#### REMARQUE

Selon le modèle et l'année de la fabrication de votre équipement, certains Touches peuvent ne pas être utilisables.

# **Commande des composants**

La télécommande fournie peut commander un composant autre que cet appareil.

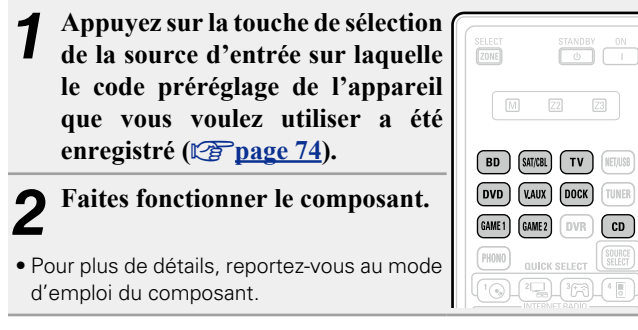

# Utilisation avec lecteur Blu-ray Disc / lecteur HD-DVD / lecteur DVD

|                      | Touches de commande | Fonction                                       |  |  |  |  |  |  |
|----------------------|---------------------|------------------------------------------------|--|--|--|--|--|--|
|                      | CH +, –             | Changement de canal (haut/bas)                 |  |  |  |  |  |  |
|                      | MENU                | Menu (surgissant)                              |  |  |  |  |  |  |
| BD (MIGE) TV (RETURN | TOP MENU            | Menu initial                                   |  |  |  |  |  |  |
| DVD VAIX DOCK TIMER  |                     | Utilisation du curseur                         |  |  |  |  |  |  |
| PHONO OLNCK SELLCT   | ENTER               | Valider                                        |  |  |  |  |  |  |
|                      | SETUP               | Configuration                                  |  |  |  |  |  |  |
|                      | RETURN 🗂            | Retour                                         |  |  |  |  |  |  |
| СН                   |                     | Recherche manuelle                             |  |  |  |  |  |  |
|                      |                     | (retour rapide/avance rapide)                  |  |  |  |  |  |  |
|                      | ►                   | Lecture                                        |  |  |  |  |  |  |
|                      |                     | Recherche auto (cue)<br>Pause<br>Arrêt         |  |  |  |  |  |  |
|                      |                     |                                                |  |  |  |  |  |  |
|                      |                     |                                                |  |  |  |  |  |  |
|                      | 0 – 9, +10          | Sélectionnez le titre, le chapitre ou le canal |  |  |  |  |  |  |
|                      | TVI/db              | Mise sous tension/hors tension TV              |  |  |  |  |  |  |
| SHFT 0 +10 (allCT    | 101/0               | (Défaut : SONY)                                |  |  |  |  |  |  |
|                      |                     | Basculement de l'entrée TV                     |  |  |  |  |  |  |
| DENON                |                     | (Défaut : SONY)                                |  |  |  |  |  |  |
| 824158               | ZONE/DEVICE         | Mise en marche *                               |  |  |  |  |  |  |
|                      | ZONE/DEVICE 心       | Veille*                                        |  |  |  |  |  |  |

\* Cela peut mettre sous tension/en veille certains appareils.

# Utilisation avec lecteur CD / enregistreur CD

SHET 0 +10

| 017 973 NO. 11      | Touches de commande | Fonction                          |  |  |  |  |  |  |
|---------------------|---------------------|-----------------------------------|--|--|--|--|--|--|
|                     |                     | Utilisation du curseur            |  |  |  |  |  |  |
|                     | ENTER               | Valider                           |  |  |  |  |  |  |
| BD SHIEL TV NELLS   |                     | Recherche manuelle                |  |  |  |  |  |  |
| DVD VALK DOCK TUNER |                     | (retour rapide/avance rapide)     |  |  |  |  |  |  |
| GAME1 GAME2 DVR CD  | •                   | Lecture                           |  |  |  |  |  |  |
|                     |                     | Recherche auto (cue)              |  |  |  |  |  |  |
|                     | 11                  | Pause                             |  |  |  |  |  |  |
| + AMP A 48          |                     | Arrêt                             |  |  |  |  |  |  |
|                     | 0 – 9, +10          | 0 – 9, +10 Sélection de la piste  |  |  |  |  |  |  |
|                     | TUUA                | Mise sous tension/hors tension TV |  |  |  |  |  |  |
|                     | 101/0               | (Défaut : SONY)                   |  |  |  |  |  |  |
|                     |                     | Basculement de l'entrée TV        |  |  |  |  |  |  |
| <b>4</b> • • •      |                     | (Défaut : SONY)                   |  |  |  |  |  |  |
|                     | ZONE/DEVICE         | Mise en marche *                  |  |  |  |  |  |  |
|                     | ZONE/DEVICE 心       | Veille*                           |  |  |  |  |  |  |
| 7 8 9 GANE          |                     |                                   |  |  |  |  |  |  |

\* Cela peut mettre sous tension/en veille certains appareils.

#### $\Box$ Utilisation avec enregistreur DVD / enregistreur vidéo numérique (PVR) / magnétoscope (VCR) · ·

| SELECT STANLBY ON   |  |
|---------------------|--|
|                     |  |
| BD MICE TV HEVER    |  |
| DVD KAUX DOCK TUNER |  |
| PHINO OVACK SELECT  |  |
|                     |  |
|                     |  |
| CH (%) T            |  |
|                     |  |
|                     |  |
|                     |  |
|                     |  |
|                     |  |
|                     |  |
|                     |  |
|                     |  |
| DENON               |  |
| 10151               |  |

| 1 | Touches de commande       | Fonction                                                                                 |  |  |  |  |  |
|---|---------------------------|------------------------------------------------------------------------------------------|--|--|--|--|--|
| L | CH +, –                   | Changement de canal (haut/bas)                                                           |  |  |  |  |  |
| L | MENU                      | Menu                                                                                     |  |  |  |  |  |
| L | $\Box \nabla \Box \nabla$ | Utilisation du curseur<br>Valider                                                        |  |  |  |  |  |
| L | ENTER                     |                                                                                          |  |  |  |  |  |
| L | SETUP                     | Configuration                                                                            |  |  |  |  |  |
| L | RETURN 🛨                  | Retour                                                                                   |  |  |  |  |  |
| L |                           | Recherche manuelle                                                                       |  |  |  |  |  |
| L |                           | (retour rapide/avance rapide)                                                            |  |  |  |  |  |
| L |                           | Lecture                                                                                  |  |  |  |  |  |
| L |                           | Recherche auto (cue)<br>Pause<br>Arrêt<br>Sélectionnez le titre, le chapitre ou le canal |  |  |  |  |  |
| L | 11                        |                                                                                          |  |  |  |  |  |
| L |                           |                                                                                          |  |  |  |  |  |
| L | 0 – 9, +10                |                                                                                          |  |  |  |  |  |
| L | TVIC                      | Mise sous tension/hors tension TV                                                        |  |  |  |  |  |
| L | 101/0                     | (Défaut : SONY)                                                                          |  |  |  |  |  |
|   |                           | Basculement de l'entrée TV                                                               |  |  |  |  |  |
|   |                           | (Défaut : SONY)                                                                          |  |  |  |  |  |
|   | ZONE/DEVICE               | Mise en marche *                                                                         |  |  |  |  |  |
|   | ZONE/DEVICE 心             | Veille*                                                                                  |  |  |  |  |  |

\* Cela peut mettre sous tension/en veille certains appareils.

# 🗅 Commande d'un téléviseur

| SELECT STANDAY DN   | Touches de commande | Fonction                                             |  |  |  |  |  |
|---------------------|---------------------|------------------------------------------------------|--|--|--|--|--|
|                     | CH +, –             | Changement de canal (haut/bas)                       |  |  |  |  |  |
|                     | MENU                | Menu                                                 |  |  |  |  |  |
| BD SAVEL TV REUSE   |                     | Utilisation du curseur                               |  |  |  |  |  |
| DVD VAUX DOCK TUNER | ENTER               | Valider                                              |  |  |  |  |  |
| PHONE OLIICK SELECT | SETUP               | Configuration                                        |  |  |  |  |  |
|                     | RETURN 🗂            | Retour                                               |  |  |  |  |  |
|                     |                     | Recherche manuelle                                   |  |  |  |  |  |
| CH                  |                     | (retour rapide/avance rapide)                        |  |  |  |  |  |
|                     |                     | Lecture                                              |  |  |  |  |  |
|                     |                     | Recherche auto (cue)                                 |  |  |  |  |  |
| SETUP               | II                  | Pause<br>Arrêt                                       |  |  |  |  |  |
|                     |                     |                                                      |  |  |  |  |  |
|                     | 0 – 9, +10          | Sélection de canal                                   |  |  |  |  |  |
|                     | <b>TV</b> I/Ტ       | Mise sous tension/hors tension TV<br>(Défaut : SONY) |  |  |  |  |  |
|                     | TV INPUT            | Basculement de l'entrée TV<br>(Défaut : SONY)        |  |  |  |  |  |
|                     | ZONE/DEVICE I       | Mise en marche *                                     |  |  |  |  |  |
| NAUS NAUS           | ZONE/DEVICE 心       | Veille*                                              |  |  |  |  |  |

\* Cela peut mettre sous tension/en veille certains appareils.

# Utilisation avec boîtier pour satellite (SAT) / câble (CBL) / IP TV

|                     | Touches de commande | Fonction                                             |  |  |  |  |  |
|---------------------|---------------------|------------------------------------------------------|--|--|--|--|--|
| SELECT STANDBY ON   | CH +, –             | Changement de canal (haut/bas)                       |  |  |  |  |  |
| M 2 2               | MENU                | Menu                                                 |  |  |  |  |  |
| BD SITER TV NEUER   |                     | Utilisation du curseur                               |  |  |  |  |  |
| DVD VAUX DOCK TUNER | ENTER               | Valider                                              |  |  |  |  |  |
| FROND OURCK SELECT  | SETUP               | Guide                                                |  |  |  |  |  |
|                     | RETURN 🗂            | Retour                                               |  |  |  |  |  |
|                     | <b>44 &gt;&gt;</b>  | Recherche manuelle<br>(retour rapide/avance rapide)  |  |  |  |  |  |
|                     | ►                   | Lecture                                              |  |  |  |  |  |
|                     |                     | Recherche auto (cue)                                 |  |  |  |  |  |
|                     | II                  | Pause                                                |  |  |  |  |  |
|                     |                     | Arrêt                                                |  |  |  |  |  |
|                     | 0 – 9, +10          | Sélection de canal                                   |  |  |  |  |  |
|                     | <b>TV</b> I/Ტ       | Mise sous tension/hors tension TV<br>(Défaut : SONY) |  |  |  |  |  |
| 7 8 9 GAME          | TV INPUT            | Basculement de l'entrée TV<br>(Défaut : SONY)        |  |  |  |  |  |
|                     | ZONE/DEVICE I       | Mise en marche *                                     |  |  |  |  |  |
| DENON<br>ROHIS      | ZONE/DEVICE 也       | Veille*                                              |  |  |  |  |  |

\* Cela peut mettre sous tension/en veille certains appareils.

# Détermination de la zone utilisée avec la télécommande

Quand vous appuyez sur **ZONE SELECT**, seule la zone sélectionnée peut être commandée avec la télécommande.

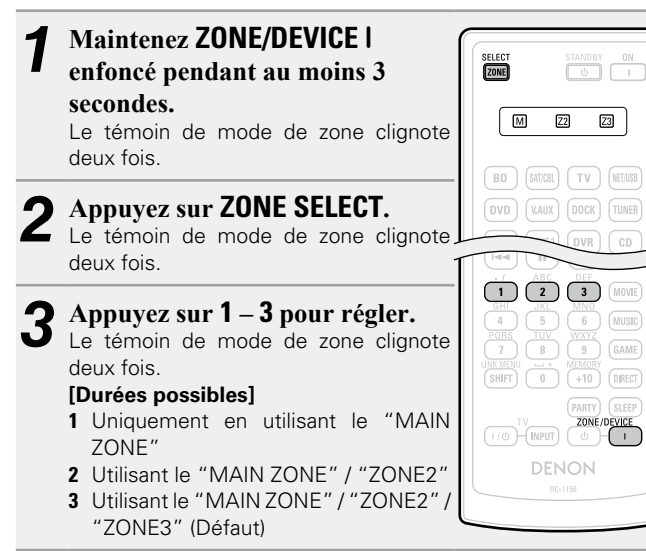

# Réinitialisation de la télécommande

Les réglages pour la télécommande sont rétablis selon les valeurs par défaut.

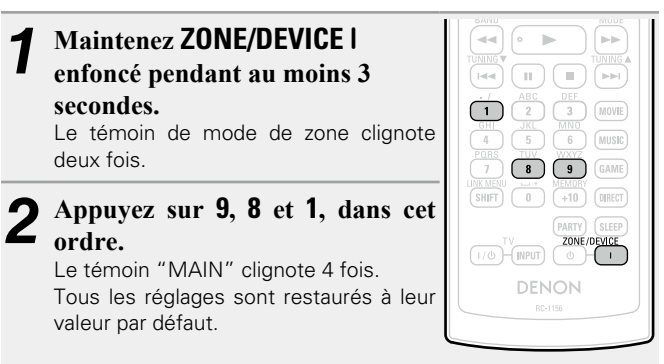

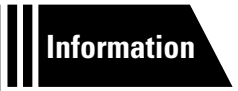

# Informations

Dans ce chapitre figurent des informations diverses concernant cet appareil. N'hésitez pas à les consulter en cas de besoin.

- Nomenclature et fonctions 27 page 81
- Autres informations 2 page 86
- Dépistage des pannes 27 page 94
- Spécifications 27 page 97
- Index page 98

# **Nomenclature et fonctions**

# Panneau avant

REMARQUE

Pour les touches qui ne sont pas décrites ici, lire la page indiquée entre parenthèses ().

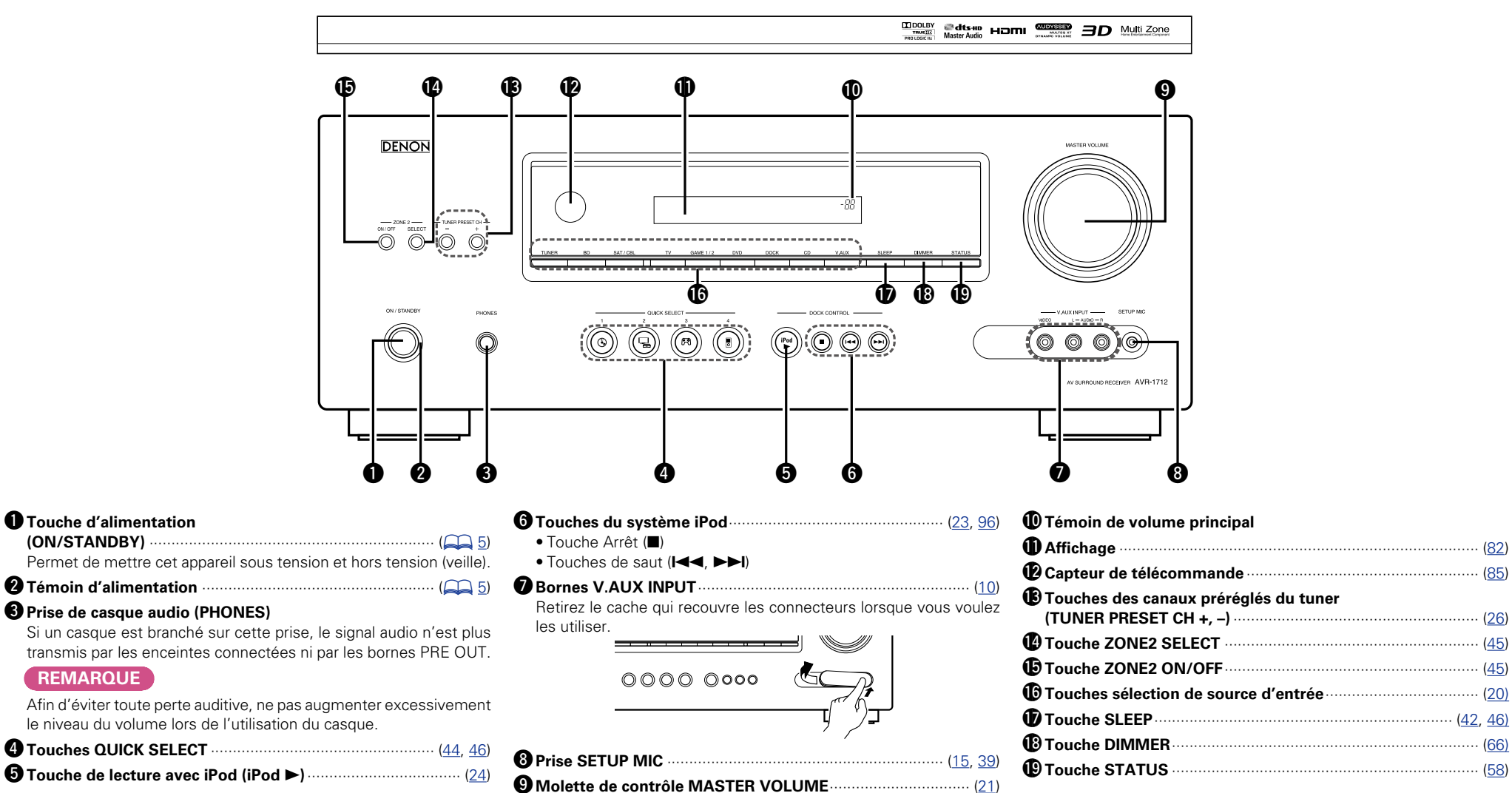

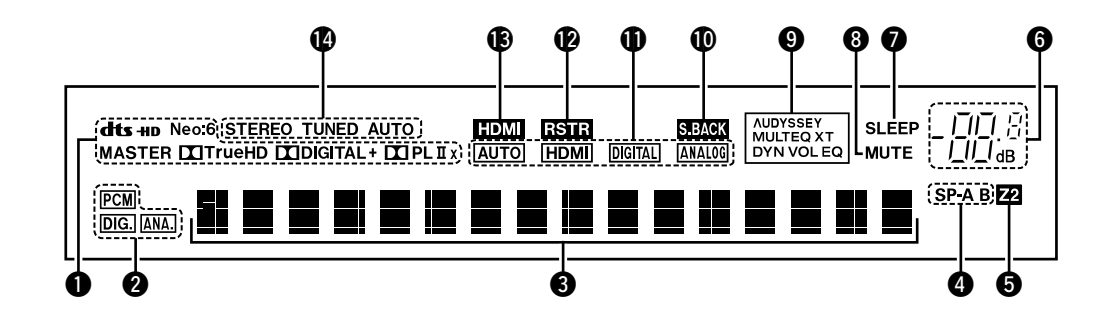

#### **1** Témoins des décodeurs

S'allument lorsque les décodeurs respectifs fonctionnent.

#### 2 Témoins de signal d'entrée

#### **3** Affichage des informations

Le nom de la source d'entrée, le mode surround, les valeurs des réglages et d'autres informations sont affichés ici.

#### **4** Témoin d'enceinte avant

Ces témoins s'allument en fonction du réglage des enceintes avant A et B.

#### **5** Témoins multi-zone

Ce témoin s'allume lorsque la ZONE2 (autre pièce) est sous tension (127 page 45).

#### **6** Master volume indicator

#### Témoin de minuterie

Ce témoin s'allume lorsque le mode de veille a été sélectionné (127 page 42, 46).

#### 8 Témoin MUTE

Ce témoin s'allume lorsque le mode sourdine a été sélectionné (127 page 21).

#### 9 Témoins Audyssey®

L'allumage dépend des paramètres "MultEQ<sup>®</sup> XT" (177 page 55), "Dynamic EQ<sup>®</sup>" (177 page 56) et "Dynamic Volume<sup>®</sup>" (177 page 56) et se présente comme suit.

AUDYSSEY MULTEQ XT DYN VOL Lorsque "MultEQ<sup>®</sup> XT", "Dynamic EQ<sup>®</sup>" et "Dynamic Volume<sup>®</sup>" sont sur "ON".

**AUDYSSEY** MULTEQ XT Lorsque "MultEQ<sup>®</sup> XT" et "Dynamic EQ<sup>®</sup>" sont sur "ON" et "Dynamic Volume<sup>®</sup>" est sur "OFF".

**AUDYSSEY** MULTEQ XT EQ®" et "Dynamic Volume®" sont "OFF".

#### Témoin surround arrière

Ce témoin s'allume quand les signaux audio sont transmis à partir des enceintes surround arrières (page 60).

#### Témoin en mode d'entrée

Définit les modes d'entrée audio pour les différentes sources d'entrée (1777 page 72).

#### Témoin RESTORER

S'allume lorsque le mode RESTORER a été sélectionné (127 page 57).

#### B Témoin HDMI

S'allume lorsque la reproduction se fait par l'intermédiaire des connexions HDMI.

#### Témoins de mode de réception du tuner

S'allument en fonction des conditions de réception lorsque la source d'entrée est réglée sur "TUNER".

**STEREO** : S'allument lors de la réception d'émissions stéréo analogiques en mode FM.

**TUNED** : S'allume lorsque l'émission est correctement syntonisée. **AUTO** : S'allument en mode de syntonisation automatique.

# Panneau arrière

Voir la page indiquée entre parenthèses ().

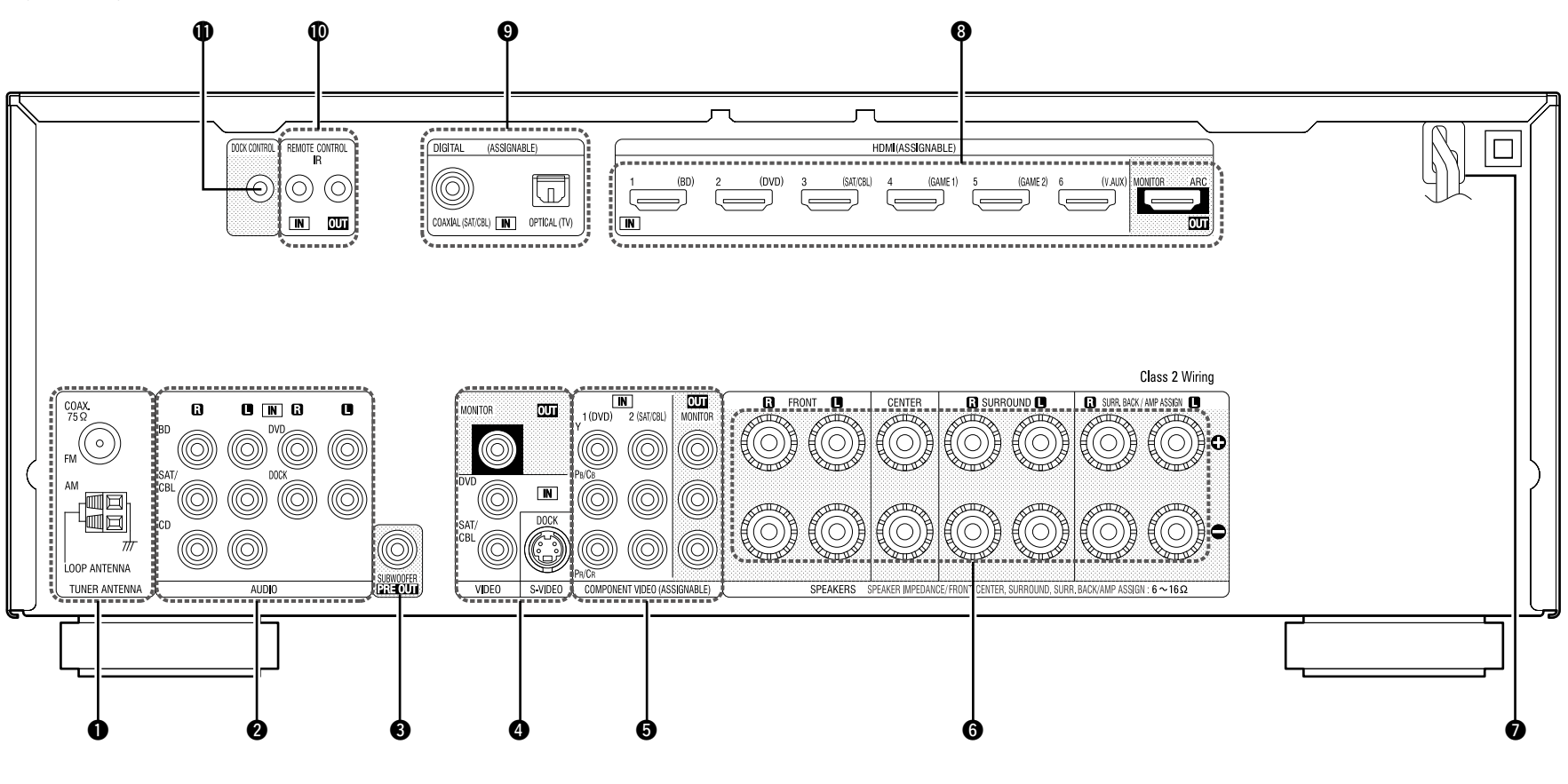

| Bornes d'antennes FM/AM           | ······ ( <u>11</u> )                 |
|-----------------------------------|--------------------------------------|
| <b>2</b> Bornes audio analogiques | ( <u>9</u> , <u>10</u> , <u>11</u> ) |
| Bornes PRE OUT                    | (🕰 <u>6, 34, 35, 36, 37, 38</u> )    |
| Bornes S-VIDEO/VIDEO              |                                      |
| Bornes COMPONENT VIDEO            |                                      |
| 6 Bornes d'enceintes              | (🕰 <u>6, 34, 35, 36, 37, 38</u> )    |
| Cordon d'alimentation             |                                      |

| <b>8</b> Bornes HDMI (2, <u>2</u> , <u>7</u> ) |
|------------------------------------------------|
| Bornes audio numériques                        |
| Prise REMOTE CONTROL (12)                      |
| Prise DOCK CONTROL     (10)                    |

## REMARQUE

Ne touchez pas les broches internes des connecteurs sur le panneau arrière. Une éventuelle décharge électrique pourrait endommager de façon permanente votre appareil.

# Télécommande

Pour les touches qui ne sont pas décrites ici, lire la page indiquée entre parenthèses ().

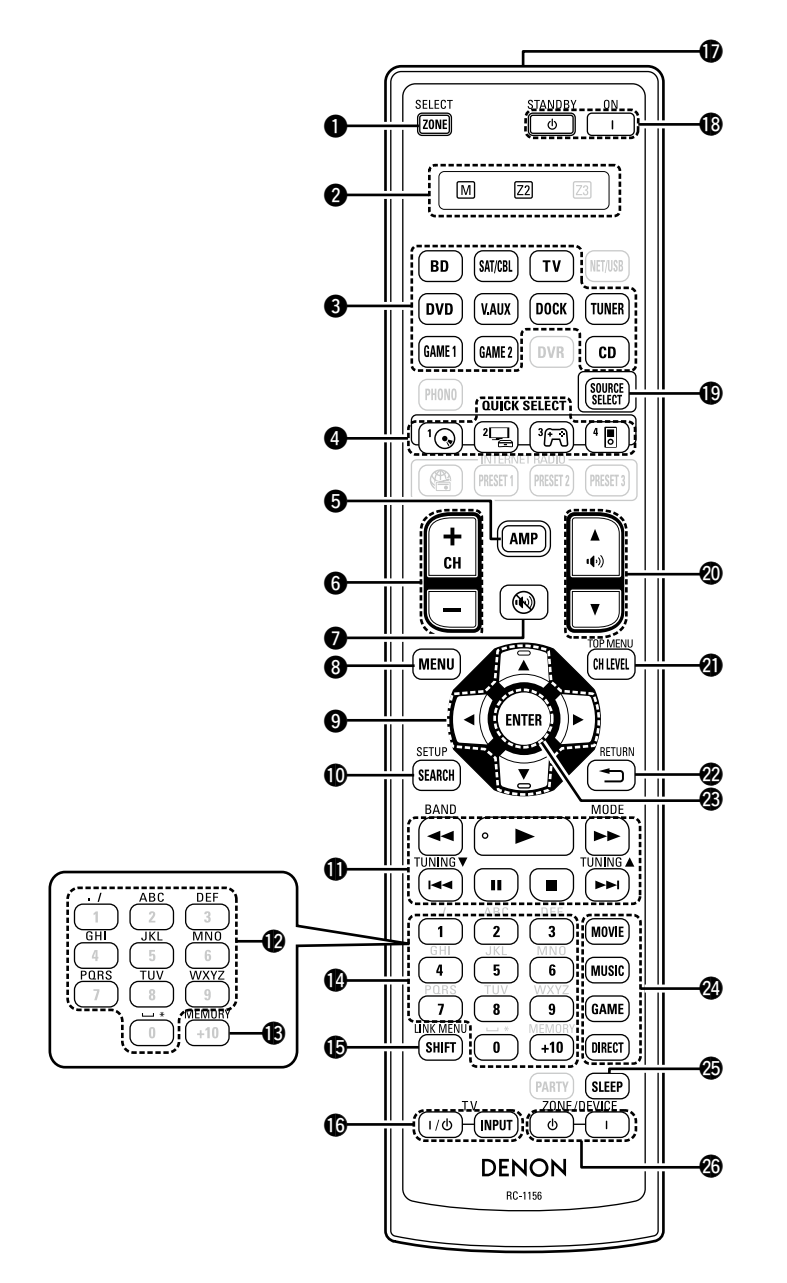

| <ul> <li>Touche ZONE SELECT</li></ul>                                                                                                    | ① Touche SOUR<br>② Touches de co<br>((1)) ▲▼)                                   |
|----------------------------------------------------------------------------------------------------|---------------------------------------------------------------------------------|
| Touches Selection de source d'entree     (20, 45)     Touches QUICK SELECT (44, 46)     Touches AMP     (74)                                                                                                    | Touche de nive<br>(CH LEVEL) ·····     2 Touche RETUF                           |
| <ul> <li>Touches canaux<br/>(CH +, -)</li></ul>                                                                                                    | Touche ENTER     Surround mod     Touche MOVI     Touche MUSI     Touche MUSI   |
| <ul> <li>Touches curseurs         (△▽⊲ ▷)</li></ul>                                                                                                    | • Touche GAME<br>• Touche DIRE(<br>Touche SLEEP<br>Touches de mi<br>TOUCHESUION |
| Touches système (23, 77, 78) • Touche de recherche (◄◄, ►►) • Touche de saut (I◄◄, ►►I) • Touche Lecteur (►) • Touche Pause (II) • Touche Arrêt (■)                                                                           | REMARQUE<br>Les touches NET/<br>RADIO ((@), PRES<br>PARTY ne peuvent            |
| <ul> <li>Touches système du tuner (26)</li> <li>Touche de changement de bande FM/AM (BAND)</li> <li>Touche de mode d'accord (MODE)</li> <li>Boutons d'activation / de désactivation (TUNING ▲▼)</li> </ul>                    |                                                                                 |
| <ul> <li>Touche de caractères. (51)</li> <li>Touche MEMORY (25)</li> <li>Touches numérotées</li> </ul>                                                                                                    |                                                                                 |
| <ul> <li>Fouches numerotees</li> <li>(25, 75, 76, 77, 78)</li> <li>Touche SHIFT</li> <li>(25, 51)</li> <li>Touches de commande TV<br/>(TV I / (27, 78))</li> <li>Emetteur infrarouge de télécommande</li> <li>(85)</li> </ul> |                                                                                 |
| (ON / STANDBY)                                                                                                    |                                                                                 |

| ouche SOURCE SELECT                                           |
|---------------------------------------------------------------|
| ouches de contrôle du volume principal                        |
| <b>(()</b> ) <b>▲()</b> ( <u>21</u> , <u>45</u> )             |
| ouche de niveau des canaux                                    |
| <b>GH LEVEL)</b> ( <u>43</u> )                                |
| ouche RETURN (*)                                              |
| ouche ENTER ( <u>49</u> , <u>50</u> , <u>51</u> , <u>52</u> ) |
| Gurround mode buttons                                         |
| ouche SLEEP                                                   |
| ouches de mise sous tension<br>CONE/DEVICE (45, 77, 78)       |

Les touches **NET/USB**, **DVR**, **PHONO**, **INTERNET RADIO ((), PRESET 1, PRESET 2, PRESET 3** et **PARTY** ne peuvent pas être utilisées.

# **Insertion des piles**

- Faites glisser le couvercle arrière dans le sens de la flèche et retirez-le.
- ② Insérez correctement les deux piles comme indiqué par les marques situées dans le compartiment des piles.

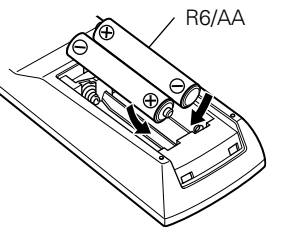

# Portée de la télécommande

Pointez la télécommande vers le capteur de télécommande de l'unité.

30° 📕 30°

#### ③ Remettez le couvercle en place.

#### REMARQUE

- Insérez les batteries qui conviennent dans la télécommande.
- Remplacez les piles si l'appareil ne fonctionne pas même lorsque la télécommande est actionnée à proximité. (Les piles fournies ne servent qu'aux opérations de vérification.)
- Lorsque vous insérez les piles, assurez-vous de les placer dans le bon sens, en respectant les marques ⊕ et ⊖ qui figurent dans le compartiment à piles.
- Pour éviter un endommagement de la télécommande ou une fuite du liquide des piles:
- Ne pas mélanger piles neuves et anciennes.
- Ne pas utiliser deux types de piles différents.
- Ne pas essayer de charger de piles sèches.
- Ne pas court-circuiter, démonter, chauffer ou brûler les piles.
- Ne placez pas la pile dans un endroit exposé à la lumière directe du soleil ou dans des endroits présentant des températures extrêmement élevées, par exemple près d'un radiateur.
- En cas de fuite du liquide de pile, essuyez soigneusement l'intérieur du compartiment avant d'insérer de nouvelles piles.
- Ôtez les piles de la télécommande si vous ne l'utilisez pas pendant longtemps.
- Veuillez vous débarrasser des piles usagées conformément aux lois locales relatives à la mise au rebut des piles.
- La télécommande risque de ne pas fonctionner correctement en cas d'utilisation de piles rechargeables.

#### REMARQUE

Environ 23 ft/7 m

- L'appareil ou la télécommande risque de fonctionner incorrectement si le capteur de la télécommande est exposé directement à la lumière du soleil, à une lumière artificielle puissante émise par une lampe fluorescente de type inverseur ou à une lumière infrarouge.
- Lors de l'utilisation d'appareils vidéo 3D transmettant des ondes radio (signaux infrarouges, etc.) entre divers appareils (moniteur, lunettes 3D, émetteur 3D, etc.), il se peut que la télécommande ne fonctionne pas en raison d'interférences occasionnées par de telles ondes. Si tel est le cas, ajustez l'orientation et la distance de la transmission 3D de chaque appareil, puis vérifiez si le fonctionnement de la télécommande est toujours affecté par les ondes.

# **Autres informations**

- □ Renseignements relatifs aux marques commerciales (1277 page 86)
- □ Surround (127 page 87)
- □ Relation entre les signaux vidéo et la sortie moniteur (12 page 91)
- □ Explication des termes (127 page 92)

# Renseignements relatifs aux marques commerciales

Cet appareil utilise les technologies suivantes:

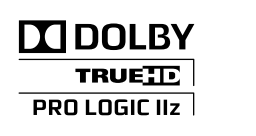

Fabriqué sous licence de Dolby Laboratories. "Dolby", "Pro Logic" et le symbole double-D sont des marques commerciales de Dolby Laboratories.

# **dts-н** Master Audio

Fabriqué sous licence et sous brevets américains #'s: 5,451,942; 5,956,674; 5,974,380; 5,978,762; 6,226,616; 6,487,535; 7,212,872; 7,333,929; 7,392,195; 7,272,567 et autres brevets déposés et en attente de dépôt aux États-Unis et dans les autres pays. DTS et le logo correspondant sont des marques déposées, et DTS-HD, DTS-HD Master Audio, et les logos DTS sont des marques commerciales de DTS, Inc. Le produit comprend une partie logicielle. © DTS, Inc. Tous droits réservés.

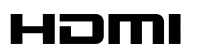

HDMI, le logo HDMI et High-Definition Multimedia Interface sont des marques commerciales ou des marques déposées de HDMI Licensing LLC aux États-Unis et dans les autres pays.

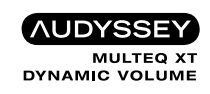

Fabriqué sous licence Audyssey Laboratories<sup>™</sup>, avec brevets américains et étrangers en instance. Audyssey MultEQ<sup>®</sup> XT est une marque déposée d'Audyssey Laboratories. Audyssey Dynamic EQ<sup>®</sup> est une marque déposée d'Audyssey Laboratories. Audyssey Dynamic Volume<sup>®</sup> est une marque déposée d'Audyssey Laboratories. Cet appareil est équipé d'un circuit de traitement des signaux numériques qui vous permet de lire des sources de programme en mode surround pour obtenir la même impression de présence que dans un cinéma.

# Modes surround et paramètres surround

Le tableau qui suit fait la synthèse des enceintes utilisables dans chaque mode surround et des paramètres surround qu'il est possible de modifier dans chaque mode surround.

## Symboles utilisés dans le tableau

O Indique les canaux de sortie audio ou les paramètres surround qu'il est possible de régler.

🔘 Indique les canaux de sortie audio. Les canaux de sortie dépendent des paramétrages du menu "Speaker Config." (🖅 page 60).

|                                   | Sortie de canaux |          |                 |                         |                   |            | Surr.Parameter (🖅 page 53)     |                                      |                            |                                          |                                       |                              |                                |                                     |
|-----------------------------------|------------------|----------|-----------------|-------------------------|-------------------|------------|--------------------------------|--------------------------------------|----------------------------|------------------------------------------|---------------------------------------|------------------------------|--------------------------------|-------------------------------------|
| Mode surround (CP page 27)        | Avant<br>G/D     | Centrale | Surround<br>G/D | Surround arrière<br>G/D | Avant haut<br>G/D | Subwoofer  | Mode<br>(1277 <u>page 53</u> ) | Cinema EQ.<br>(1297 <u>page 53</u> ) | DRC<br>*9<br>(127 page 53) | D. Comp<br>*10<br>(1297 <u>page 53</u> ) | LFE<br>*11<br>(12 <u>77 page 53</u> ) | Delay Time<br>(1297 page 53) | Effect Level<br>(1297 page 53) | Room Size<br>(1297 <u>page 53</u> ) |
| DIRECT/PURE DIRECT (2 canaux)*1   | 0                |          |                 |                         |                   | ◎*4        |                                |                                      | 0                          | 0                                        |                                       |                              |                                |                                     |
| DIRECT/PURE DIRECT (Multicanal)*1 | 0                | O        | O               | ©*2                     | ⊚*2               | O          |                                |                                      | 0                          | 0                                        | 0                                     |                              |                                |                                     |
| STEREO                            | 0                |          |                 |                         |                   | O          |                                |                                      | 0                          | 0                                        | 0                                     |                              |                                |                                     |
| MULTI CH IN                       | 0                | O        | O               | O                       | ©*3               | O          |                                | ○*6                                  |                            |                                          | 0                                     |                              |                                |                                     |
| DOLBY PRO LOGIC IIz               | 0                | O        | O               |                         | O                 | O          | ○*5                            | 0                                    | 0                          | 0                                        |                                       |                              |                                |                                     |
| DOLBY PRO LOGIC IIx               | 0                | O        | O               | O                       |                   | O          | 0                              | ○*8                                  | 0                          | 0                                        |                                       |                              |                                |                                     |
| DOLBY PRO LOGIC II                | 0                | O        | O               |                         |                   | O          | 0                              | ○*7                                  | 0                          | 0                                        |                                       |                              |                                |                                     |
| DTS NEO:6                         | 0                | O        | O               | O                       |                   | O          | 0                              | ○*8                                  | 0                          | 0                                        |                                       |                              |                                |                                     |
| DOLBY DIGITAL                     | 0                | O        | O               | O                       | ©*3               | O          |                                | ○*6                                  |                            | 0                                        | 0                                     |                              |                                |                                     |
| DOLBY DIGITAL Plus                | 0                | O        | O               | O                       | ©*3               | O          |                                | _*6                                  |                            | 0                                        | 0                                     |                              |                                |                                     |
| DOLBY TrueHD                      | 0                | O        | O               | O                       | ⊚*3               | O          |                                | _*6                                  | 0                          |                                          | 0                                     |                              |                                |                                     |
| DTS SURROUND                      | 0                | O        | O               | O                       | ©*3               | $\bigcirc$ |                                | ⊖*6                                  |                            | 0                                        | 0                                     |                              |                                |                                     |
| DTS 96/24                         | 0                | O        | O               | O                       | ©*3               | O          |                                | _*6                                  |                            | 0                                        | 0                                     |                              |                                |                                     |
| DTS-HD                            | 0                | O        | O               | O                       | ©*3               | $\bigcirc$ |                                | ⊖*6                                  |                            | 0                                        | 0                                     |                              |                                |                                     |
| DTS Express                       | 0                | O        | O               | O                       | ©*3               | O          |                                | ○*6                                  |                            | 0                                        | 0                                     |                              |                                |                                     |
| MULTI CH STEREO                   | 0                | O        | O               | O                       | O                 | O          |                                |                                      | 0                          | 0                                        | 0                                     |                              |                                |                                     |
| ROCK ARENA                        | 0                | O        | O               | O                       | O                 | O          |                                |                                      | 0                          | 0                                        | 0                                     |                              | 0                              | 0                                   |
| JAZZ CLUB                         | 0                | O        | O               | O                       | O                 | O          |                                |                                      | 0                          | 0                                        | 0                                     |                              | 0                              | 0                                   |
| MONO MOVIE                        | 0                | O        | O               | O                       | O                 | O          |                                |                                      | 0                          | 0                                        | 0                                     |                              | 0                              | 0                                   |
| VIDEO GAME                        | 0                | O        | O               | O                       | O                 | O          |                                |                                      | 0                          | 0                                        | 0                                     |                              | 0                              | 0                                   |
| MATRIX                            | 0                | O        | O               | 0                       | O                 | O          |                                |                                      | 0                          | 0                                        | 0                                     | 0                            |                                |                                     |
| VIRTUAL                           | 0                |          |                 |                         |                   | $\bigcirc$ |                                |                                      | 0                          | 0                                        | 0                                     |                              |                                |                                     |

\*1 Lors de la lecture en mode PURE DIRECT, les paramètres surround sont identiques à ceux du mode DIRECT.

\*2 Un signal est émis en format audio pour chaque canal contenu dans un signal d'entrée.

\*3 Si l'option "Surr. Parameter" – "PLIIz Height" (17 page 54) est sur "ON", du son sort des enceintes avant-haut.

\*4 Du son sort du subwoofer uniquement quand l'option "Subwoofer Mode" est sur "LFE+Main" (17 page 61).

\*5 Si le mode surround est sélectionné, seul le réglage du mode "Height" est disponible pour "Surr. Parameter" – "Mode" (🖅 page 53).

\*6 Cet élément n'est pas sélectionnable lorsque "Surr. Parameter" – "S.Back" (17 page 54) est réglé sur "PLIIx Music".

\*7 Cet élément est sélectionnable lorsque "Surr. Parameter" – "Mode" (1977 page 53) est réglé sur "Cinema" ou "Pro Logic".

\*8 Cet élément est sélectionnable lorsque "Surr. Parameter" – "Mode" (17 page 53) est réglé sur "Cinema".

\*9 Cet élément est sélectionnable lors de la lecture d'un signal Dolby TrueHD.

\*10 Cet élément est sélectionnable lors de la lecture d'un signal Dolby Digital ou DTS.

\*11 Cet élément est sélectionnable lors de la lecture d'un signal Dolby Digital ou DTS ou DVD-Audio.

|                                   |                               |              |                                       | Surr.F                         | Parameter (🍞 pag        | ge 53)                     |                                    |                            |                                     |                            |              |                                                 |                                                         |                                                               |
|-----------------------------------|-------------------------------|--------------|---------------------------------------|--------------------------------|-------------------------|----------------------------|------------------------------------|----------------------------|-------------------------------------|----------------------------|--------------|-------------------------------------------------|---------------------------------------------------------|---------------------------------------------------------------|
| Mode surround (1725 page 27)      | Height Gain<br>(1297 page 54) | PLIIz Height | AFDM                                  | S Pack                         | Subwoofor               | Mode musica                | al PRO LOGIC II/II                 | x uniquement               | Mode musical<br>NEO:6<br>uniquement | Tone                       | Audyssey     | RESTORER                                        |                                                         |                                                               |
|                                   |                               | (CP page 54) | <b>*</b> 13<br>(IZ <u>≇ page 54</u> ) | *14<br>(12 <u>77 page 54</u> ) | 3.back<br>(127 page 54) | ( <b>©</b> <u>age 54</u> ) | Panorama<br>(IC <u>P page 53</u> ) | Dimension<br>(ICP page 53) | C. Width<br>(IC <u>P page 53</u> )  | C. Image<br>(1297 page 53) | (E) page 55) | MultEQ <sup>®</sup> XT<br>(IZ <u>Ppage 55</u> ) | Dynamic EQ <sup>®</sup><br>*18<br>(© <u>7 page 56</u> ) | Dynamic<br>Volume <sup>®</sup><br>*19<br>(P <u>Ppage 56</u> ) |
| DIRECT/PURE DIRECT (2 canaux)*1   |                               |              |                                       |                                | <b>*</b> 4              |                            |                                    |                            |                                     |                            |              |                                                 |                                                         |                                                               |
| DIRECT/PURE DIRECT (Multicanal)*1 |                               |              |                                       |                                |                         |                            |                                    |                            |                                     |                            |              |                                                 |                                                         |                                                               |
| STEREO                            |                               |              |                                       |                                |                         |                            |                                    |                            |                                     | 0                          | 0            | 0                                               | 0                                                       | 0                                                             |
| AULTI CH IN                       | ○*12                          | 0            |                                       |                                |                         |                            |                                    |                            |                                     | 0                          | 0            | 0                                               | 0                                                       |                                                               |
| OLBY PRO LOGIC IIz                | 0                             | 0            |                                       |                                |                         |                            |                                    |                            |                                     | 0                          | 0            | 0                                               | 0                                                       | 0                                                             |
| OLBY PRO LOGIC IIx                |                               |              |                                       | 0                              |                         | 0                          | 0                                  | 0                          |                                     | 0                          | 0            | 0                                               | 0                                                       | 0                                                             |
| OLBY PRO LOGIC II                 |                               |              |                                       | 0                              |                         | 0                          | 0                                  | 0                          |                                     | 0                          | 0            | 0                                               | 0                                                       | 0                                                             |
| DTS NEO:6                         |                               |              |                                       | 0                              |                         |                            |                                    |                            | 0                                   | 0                          | 0            | 0                                               | 0                                                       | 0                                                             |
| OLBY DIGITAL                      | ○*12                          | 0            | 0                                     | 0                              |                         |                            |                                    |                            |                                     | 0                          | 0            | 0                                               | 0                                                       |                                                               |
| OLBY DIGITAL Plus                 | ○*12                          | 0            | 0                                     | 0                              |                         |                            |                                    |                            |                                     | 0                          | 0            | 0                                               | 0                                                       |                                                               |
| OLBY TrueHD                       | ⊖*12                          | 0            | 0                                     | 0                              |                         |                            |                                    |                            |                                     | $\bigcirc$                 | 0            | 0                                               | 0                                                       |                                                               |
| DTS SURROUND                      | ○*12                          | 0            | 0                                     | 0                              |                         |                            |                                    |                            |                                     | 0                          | 0            | 0                                               | 0                                                       |                                                               |
| DTS 96/24                         | <b>○*</b> <sup>12</sup>       | 0            | 0                                     | 0                              |                         |                            |                                    |                            |                                     | $\bigcirc$                 | 0            | 0                                               | 0                                                       |                                                               |
| DTS-HD                            | <b>○*</b> <sup>12</sup>       | 0            | 0                                     | 0                              |                         |                            |                                    |                            |                                     | 0                          | 0            | 0                                               | 0                                                       |                                                               |
| DTS Express                       | ⊖*12                          | 0            |                                       | 0                              |                         |                            |                                    |                            |                                     | $\bigcirc$                 | 0            | 0                                               | 0                                                       |                                                               |
| AULTI CH STEREO                   |                               |              |                                       |                                |                         |                            |                                    |                            |                                     | 0                          | 0            | 0                                               | 0                                                       | 0                                                             |
| ROCK ARENA                        |                               |              |                                       |                                |                         |                            |                                    |                            |                                     | ⊖*16                       | 0            | 0                                               | 0                                                       | 0                                                             |
| IAZZ CLUB                         |                               |              |                                       |                                |                         |                            |                                    |                            |                                     | 0                          | 0            | 0                                               | 0                                                       | 0                                                             |
| MONO MOVIE                        |                               |              |                                       |                                |                         |                            |                                    |                            |                                     | 0                          | 0            | 0                                               | 0                                                       | 0                                                             |
| /IDEO GAME                        |                               |              |                                       |                                |                         |                            |                                    |                            |                                     | 0                          | 0            | 0                                               | 0                                                       | 0                                                             |
| MATRIX                            |                               |              |                                       |                                |                         |                            |                                    |                            |                                     | 0                          | 0            | 0                                               | 0                                                       | 0                                                             |

 $\bigcirc$ 

 $\bigcirc$ 

 $\bigcirc$ 

0

 $\bigcirc$ 

Surround

\*1 Lors de la lecture en mode PURE DIRECT, les paramètres surround sont identiques à ceux du mode DIRECT.

\*4 Du son sort du subwoofer uniquement quand l'option "Subwoofer Mode" est sur "LFE+Main" (1 page 61).

\*12 Cet élément est sélectionnable lorsque "Surr. Parameter" - "PLIIz Height" (1 page 54) est réglé sur "ON".

\*13 Si "Speaker Config." – "F.Height" (@ page 61) est réglé sur "None", cet élément n'est pas sélectionnable.
\*14 Cet élément est sélectionnable lors de la lecture d'un signal Dolby Digital ou DTS.
\*15 Cet élément n'est pas sélectionnable lorsque "Dynamic EQ<sup>®</sup>" (@ page 56) est réglé sur "ON".

VIRTUAL

\*16 Dans ce mode surround, les graves sont à +6 dB, et les aigus à +4 dB. (Défaut)
\*17 Pour un flux audio HD dont la fréquence d'échantillonnage d'un signal d'entrée est supérieure à 96 kHz, ce paramètre de son n'est pas sélectionnable.
\*18 Cet élément n'est pas sélectionnable lorsque "MultEQ<sup>®</sup> XT" (@ page 55) est réglé sur "OFF" ou "Manual".
\*19 Cet élément n'est pas sélectionnable lorsque "Dynamic EQ<sup>®</sup>" (@ page 56) est réglé sur "OFF".

\*20 Cet élément est sélectionnable lorsque le signal d'entrée est un signal analogique, PCM 48 kHz ou 44,1 kHz.

# **U** Types de signaux d'entrée et modes surround correspondants

Le tableau qui suit fait la synthèse des signaux d'entrée qu'il est possible de lire dans chaque mode surround. Vérifiez le signal audio de la source d'entrée, puis sélectionnez le mode surround.

#### Symboles utilisés dans le tableau

• Indique le mode surround par défaut.

◎ Indique le mode surround sélectionné quand l'option "AFDM" (1) page 54) est sur "ON".

 $\bigcirc$  Indique le mode surround sélectionnable.

|                                   |          |        |                       |                   |                           |                                    |                |                                      | Types et form                       | nats du signal      | d'entrée  |                 |                       |                                       |                                       | -                                      |                             |
|-----------------------------------|----------|--------|-----------------------|-------------------|---------------------------|------------------------------------|----------------|--------------------------------------|-------------------------------------|---------------------|-----------|-----------------|-----------------------|---------------------------------------|---------------------------------------|----------------------------------------|-----------------------------|
|                                   |          |        | P                     | СМ                | DT                        | S-HD                               |                |                                      | DTS                                 |                     |           | DC              | ILBY                  |                                       | DOLBY                                 | DIGITAL                                |                             |
| Mode surround (rgppage 27)        | REMARQUE | ANALOG | PCM<br>(multi canaux) | PCM<br>(2 canaux) | DTS-HD<br>Master<br>Audio | DTS-HD High<br>Resolution<br>Audio | DTS<br>EXPRESS | DTS ES<br>DSCRT<br>(avec<br>drapeau) | DTS ES<br>MTRX<br>(avec<br>drapeau) | DTS<br>(5.1 canaux) | DTS 96/24 | DOLBY<br>TrueHD | DOLBY<br>DIGITAL Plus | DOLBY DIGITAL<br>EX<br>(avec drapeau) | DOLBY DIGITAL<br>EX (sans<br>drapeau) | DOLBY DIGITAL<br>(5.1/5/4/3<br>canaux) | DOLBY DIGITAL<br>(2 canaux) |
| DTS SURROUND                      |          |        |                       |                   |                           |                                    |                |                                      |                                     |                     |           |                 |                       |                                       |                                       |                                        |                             |
| DTS-HD MSTR                       |          |        |                       |                   | •                         |                                    |                |                                      |                                     |                     |           |                 |                       |                                       |                                       | Í                                      |                             |
| DTS-HD HI RES                     |          |        |                       |                   |                           |                                    |                |                                      |                                     |                     |           |                 |                       |                                       |                                       | (                                      |                             |
| DTS ES DSCRT6.1                   | *1*3     |        |                       |                   |                           |                                    |                | •                                    |                                     |                     |           |                 |                       |                                       |                                       | Í                                      |                             |
| DTS ES MTRX6.1                    | *1*3     |        |                       |                   |                           |                                    |                |                                      | $\bullet$ $\odot$                   |                     |           |                 |                       |                                       |                                       | (                                      |                             |
| DTS SURROUND                      |          |        |                       |                   |                           |                                    |                | 0                                    | 0                                   | •                   |           |                 |                       |                                       |                                       | Í                                      |                             |
| DTS 96/24                         |          |        |                       |                   |                           |                                    |                |                                      |                                     |                     | •         |                 |                       |                                       |                                       | 1                                      |                             |
| DTS (-HD) + PLIIx CINEMA          | *2*3     |        |                       |                   | 0                         | 0                                  | 0              |                                      | 0                                   | 0                   | 0         |                 |                       |                                       |                                       | Í                                      |                             |
| DTS (-HD) + PLIIx MUSIC           | *1*3     |        |                       |                   | 0                         | 0                                  | 0              |                                      | 0                                   | 0                   | 0         |                 |                       |                                       |                                       | (                                      |                             |
| DTS (–HD) + PLIIz                 | *4       |        |                       |                   | 0                         | 0                                  | 0              | 0                                    | 0                                   | 0                   | 0         |                 |                       |                                       |                                       | Í                                      |                             |
| DTS EXPRESS                       |          |        |                       |                   |                           |                                    |                |                                      |                                     |                     |           |                 |                       |                                       |                                       | (                                      |                             |
| DTS (-HD) + NEO:6                 | *1*3     |        |                       |                   | 0                         | 0                                  | 0              |                                      | 0                                   | 0                   | 0         |                 |                       |                                       |                                       | Í                                      |                             |
| DTS NEO:6 CINEMA                  |          | 0      |                       | 0                 |                           |                                    |                |                                      |                                     |                     |           |                 |                       |                                       |                                       | (                                      | 0                           |
| DTS NEO:6 MUSIC                   |          | 0      |                       | 0                 |                           |                                    |                |                                      |                                     |                     |           |                 |                       |                                       |                                       | Í                                      | 0                           |
| DOLBY SURROUND                    |          |        |                       |                   |                           |                                    |                |                                      |                                     |                     |           |                 |                       |                                       |                                       | (                                      |                             |
| DOLBY TrueHD                      |          |        |                       |                   |                           |                                    |                |                                      |                                     |                     |           |                 |                       |                                       |                                       | ĺ                                      |                             |
| DOLBY DIGITAL+                    |          |        |                       |                   |                           |                                    |                |                                      |                                     |                     |           |                 | •                     |                                       |                                       | (                                      |                             |
| DOLBY DIGITAL EX                  | *1*3     |        |                       |                   |                           |                                    |                |                                      |                                     |                     |           |                 |                       | 0                                     | 0                                     | 0                                      |                             |
| DOLBY (D+) (HD) +EX               | *1*3     |        |                       |                   |                           |                                    |                |                                      |                                     |                     |           | 0               | 0                     |                                       |                                       | (                                      |                             |
| DOLBY DIGITAL                     |          |        |                       |                   |                           |                                    |                |                                      |                                     |                     |           |                 |                       | 0                                     | •                                     |                                        |                             |
| DOLBY (D) (D+) (HD) +PLIIx CINEMA | *2*3     |        |                       |                   |                           |                                    |                |                                      |                                     |                     |           | 0               | 0                     |                                       | 0                                     | 0                                      |                             |
| DOLBY (D) (D+) (HD) +PLIIx MUSIC  | *1*3     |        |                       |                   |                           |                                    |                |                                      |                                     |                     |           | 0               | 0                     | 0                                     | 0                                     | 0                                      |                             |
| DOLBY (D) (D+) (HD) +PLIIz        | *4       |        |                       |                   |                           |                                    |                |                                      |                                     |                     |           | 0               | 0                     | 0                                     | 0                                     | 0                                      |                             |
| DOLBY PRO LOGIC IIx CINEMA        | *1*3     | 0      |                       | 0                 |                           |                                    |                |                                      |                                     |                     |           |                 |                       |                                       |                                       | 1                                      | 0                           |
| DOLBY PRO LOGIC IIx MUSIC         | *1*3     | 0      |                       | 0                 |                           |                                    |                |                                      |                                     |                     |           |                 |                       |                                       |                                       | (                                      | 0                           |
| DOLBY PRO LOGIC IIx GAME          | *1*3     | 0      |                       | 0                 |                           |                                    |                |                                      |                                     |                     |           |                 |                       |                                       |                                       | Í                                      | 0                           |
| DOLBY PRO LOGIC IIz               | *4       | 0      |                       | 0                 |                           |                                    |                |                                      |                                     |                     |           |                 |                       |                                       |                                       | (                                      | 0                           |
| DOLBY PRO LOGIC II CINEMA         |          | 0      |                       | 0                 |                           |                                    |                |                                      |                                     |                     |           |                 |                       |                                       |                                       | Í                                      | 0                           |
| DOLBY PRO LOGIC II MUSIC          |          | 0      |                       | 0                 |                           |                                    |                |                                      |                                     |                     |           |                 |                       |                                       |                                       |                                        | 0                           |
| DOLBY PRO LOGIC II GAME           |          | 0      |                       | 0                 |                           |                                    |                |                                      |                                     |                     |           |                 |                       |                                       |                                       |                                        | 0                           |
| DOLBY PRO LOGIC                   |          | 0      |                       | 0                 |                           |                                    |                |                                      |                                     |                     |           |                 |                       |                                       |                                       |                                        | 0                           |

\*1 Si l'option "Speaker Config." – "S.Back" (1) page 60) est sur "None", ce mode surround n'est pas sélectionnable.

\*2 Si l'option "Speaker Config." – "S.Back" (1) page 60) est sur "1spkr" ou "None", ce mode surround n'est pas sélectionnable.

\*3 Ce mode surround peut être réglé lorsque "Amp Assign" (17 page 60) est réglé sur "NORMAL".

\*4 Si l'option "Speaker Config." - "F.Height" (2 page 61) est sur "None", ce mode surround n'est pas sélectionnable.

|                                      |          |        |                       |                   |                           |                                    |                |                                     |                           |                     |           |                 |                       |                                       |                                       |                                        | Surround                    |
|--------------------------------------|----------|--------|-----------------------|-------------------|---------------------------|------------------------------------|----------------|-------------------------------------|---------------------------|---------------------|-----------|-----------------|-----------------------|---------------------------------------|---------------------------------------|----------------------------------------|-----------------------------|
|                                      |          |        |                       |                   |                           |                                    |                |                                     | Types et form             | nats du signal      | d'entrée  |                 |                       |                                       |                                       |                                        |                             |
|                                      |          |        | PI                    | °M                | ידח                       | S-HD                               |                |                                     |                           | nuto uu orginur     |           | Π               |                       |                                       |                                       |                                        |                             |
|                                      | DEMADOUE |        |                       |                   | DI                        |                                    |                |                                     |                           |                     |           |                 |                       |                                       |                                       |                                        | 1                           |
| Mode surround (IC <u># page Z7</u> ) | KEMAKUUE | ANALOG | PCM<br>(multi canaux) | PCM<br>(2 canaux) | DTS-HD<br>Master<br>Audio | DTS-HD High<br>Resolution<br>Audio | DTS<br>EXPRESS | DISES<br>DSCRT<br>(avec<br>drapeau) | MTRX<br>(avec<br>drapeau) | DTS<br>(5.1 canaux) | DTS 96/24 | DOLBY<br>TrueHD | DOLBY<br>DIGITAL Plus | DOLBY DIGITAL<br>EX<br>(avec drapeau) | DOLBY DIGITAL<br>EX (sans<br>drapeau) | DOLBY DIGITAL<br>(5.1/5/4/3<br>canaux) | DOLBY DIGITAL<br>(2 canaux) |
| MULTI CH IN                          |          |        |                       |                   |                           |                                    |                |                                     |                           |                     |           |                 |                       |                                       |                                       |                                        |                             |
| MULTI CH IN                          |          |        |                       |                   |                           |                                    |                |                                     |                           |                     |           |                 |                       |                                       |                                       |                                        |                             |
| MULTI CH IN + PLIIx CINEMA           | *2*3     |        | 0                     |                   |                           |                                    |                |                                     |                           |                     |           |                 |                       |                                       |                                       |                                        |                             |
| MULTI CH IN + PLIIx MUSIC            | *1*3     |        | 0                     |                   |                           |                                    |                |                                     |                           |                     |           |                 |                       |                                       |                                       |                                        |                             |
| MULTI CH IN + PLIIz                  | *4       |        | 0                     |                   |                           |                                    |                |                                     |                           |                     |           |                 |                       |                                       |                                       |                                        |                             |
| MULTI CH IN + Dolby EX               | *1*3     |        | 0                     |                   |                           |                                    |                |                                     |                           |                     |           |                 |                       |                                       |                                       |                                        |                             |
| MULTI CH IN 7.1                      | *3       |        | • (7.1)               |                   |                           |                                    |                |                                     |                           |                     |           |                 |                       |                                       |                                       |                                        |                             |
| DIRECT                               |          |        |                       |                   |                           |                                    |                |                                     |                           |                     |           |                 |                       |                                       |                                       |                                        |                             |
| DIRECT                               |          | 0      | 0                     | 0                 | 0                         | 0                                  | 0              | 0                                   | 0                         | 0                   | 0         | 0               | 0                     | 0                                     | 0                                     | 0                                      | 0                           |
| PURE DIRECT                          |          |        |                       |                   |                           |                                    |                |                                     |                           |                     |           |                 |                       |                                       |                                       |                                        |                             |
| PURE DIRECT                          |          | 0      | 0                     | 0                 | 0                         | 0                                  | 0              | 0                                   | 0                         | 0                   | 0         | 0               | 0                     | 0                                     | 0                                     | 0                                      | 0                           |
| DSP_SIMULATION                       |          |        |                       |                   |                           |                                    |                |                                     |                           |                     |           |                 |                       |                                       |                                       |                                        |                             |
| MULTI CH STEREO                      |          | 0      | 0                     | 0                 | 0                         | 0                                  | 0              | 0                                   | 0                         | 0                   | 0         | 0               | 0                     | 0                                     | 0                                     | 0                                      | 0                           |
| ROCK ARENA                           |          | 0      | 0                     | 0                 | 0                         | 0                                  | 0              | 0                                   | 0                         | 0                   | 0         | 0               | 0                     | 0                                     | 0                                     | 0                                      | 0                           |
| JAZZ CLUB                            |          | 0      | 0                     | 0                 | 0                         | 0                                  | 0              | 0                                   | 0                         | 0                   | 0         | 0               | 0                     | 0                                     | 0                                     | 0                                      | 0                           |
| MONO MOVIE                           |          | 0      | 0                     | 0                 | 0                         | 0                                  | 0              | 0                                   | 0                         | 0                   | 0         | 0               | 0                     | 0                                     | 0                                     | 0                                      | 0                           |
| VIDEO GAME                           |          | 0      | 0                     | 0                 | 0                         | 0                                  | 0              | 0                                   | 0                         | 0                   | 0         | 0               | 0                     | 0                                     | 0                                     | 0                                      | 0                           |
| MATRIX                               |          | 0      | 0                     | 0                 | 0                         | 0                                  | 0              | 0                                   | 0                         | 0                   | 0         | 0               | 0                     | 0                                     | 0                                     | 0                                      | 0                           |
| VIRTUAL                              | _        | 0      | 0                     | 0                 | 0                         | 0                                  | 0              | 0                                   | 0                         | 0                   | 0         | 0               | 0                     | 0                                     | 0                                     | 0                                      | 0                           |
| STEREO                               | _        |        |                       |                   |                           |                                    |                |                                     |                           |                     |           |                 |                       |                                       |                                       |                                        |                             |
| STEREO                               |          | •      | 0                     |                   | 0                         | 0                                  | 0              | 0                                   | 0                         | 0                   | 0         | 0               | 0                     | 0                                     | 0                                     | 0                                      | 0                           |

\*1 Si l'option "Speaker Config." – "S.Back" (1) page 60) est sur "None", ce mode surround n'est pas sélectionnable.
\*2 Si l'option "Speaker Config." – "S.Back" (1) page 60) est sur "1spkr" ou "None", ce mode surround n'est pas sélectionnable.
\*3 Ce mode surround peut être réglé lorsque "Amp Assign" (1) page 60) est réglé sur "NORMAL".
\*4 Si l'option "Speaker Config." – "F.Height" (1) page 61) est sur "None", ce mode surround n'est pas sélectionnable.

# **Relation entre les signaux vidéo et la sortie moniteur**

|      | Connecteur d'e | entrée  |       |                 | Connecteur de sortie      |                       |                        | Menu affiché     |                |
|------|----------------|---------|-------|-----------------|---------------------------|-----------------------|------------------------|------------------|----------------|
| HDMI | COMPONENT      | S-VIDE0 | VIDEO | HDMI            | COMPONENT                 | VIDEO                 | HDMI                   | COMPONENT        | VIDEO          |
| ×    | ×              | ×       | ×     | ×               | ×                         | ×                     | Seul le menu s'affiche | X                | ×              |
| ×    | ×              | ×       | 0     | ×               | ×                         | ○ <vide0></vide0>     | Seul le menu s'affiche | ×                | imes (VIDEO)   |
| ×    | ×              | 0       | ×     | ×               | ×                         | ⊖ <s-vide0></s-vide0> | Seul le menu s'affiche | ×                | imes (S-VIDEO) |
| ×    | 0              | ×       | ×     | ×               | ○ <component></component> | ×                     | Seul le menu s'affiche | × (COMPONENT)    | ×              |
| ×    | 0              | ×       | 0     | ×               | ○ <component></component> | ○ <video></video>     | Seul le menu s'affiche | imes (component) | imes (VIDEO)   |
| ×    | 0              | 0       | ×     | ×               | ○ <component></component> | ⊖ <s-video></s-video> | Seul le menu s'affiche | × (COMPONENT)    | imes (S-VIDEO) |
| 0    | ×              | ×       | ×     | ⊖ <hdmi></hdmi> | ×                         | ×                     | (HDMI)                 | ×                | ×              |
| 0    | ×              | ×       | 0     | ⊖ <hdmi></hdmi> | ×                         | ○ <vide0></vide0>     | (HDMI)                 | ×                | imes (VIDEO)   |
| 0    | ×              | 0       | ×     | ⊖ <hdmi></hdmi> | ×                         | ○ <s-vide0></s-vide0> | O (HDMI)               | ×                | imes (S-VIDEO) |
| 0    | 0              | ×       | ×     | ⊖ <hdmi></hdmi> | ○ <component></component> | ×                     | (HDMI)                 | × (COMPONENT)    | ×              |
| 0    | 0              | ×       | 0     | ⊖ <hdmi></hdmi> | ○ <component></component> | ○ <vide0></vide0>     | (HDMI)                 | × (COMPONENT)    | × (VIDEO)      |
| 0    | 0              | 0       | ×     | ⊖ <hdmi></hdmi> | ○ <component></component> | ○ <s-video></s-video> | O (HDMI)               | × (COMPONENT)    | imes (S-VIDEO) |

O Entrée de signal vidéo présent

 $\bigcirc$  <> Le signal d'entrée entre les repères <> est émis.

 $\bigcirc$  ( ) Superposé sur l'image indiquée par ( ).

× Aucune entrée de signal vidéo

Pas de signal vidéo généré

 $\times$  () Seule l'image dans () est lue.

## REMARQUE

• Si vous utilisez le menu pendant la lecture d'un contenu vidéo 3D ou d'une résolution de l'ordinateur (par exemple VGA), la vidéo lue est remplacée par l'écran du menu. La vidéo lue n'est pas affichée derrière l'écran du menu.

• Cet appareil n'affiche pas le statut pendant la lecture du contenu vidéo 3D ou de la résolution de l'ordinateur (par exemple VGA).

# **Explication des termes**

#### Adobe RGB color, Adobe YCC601 color

Tout comme la norme "x.v.Color", chacun de ces espaces colorimétriques définit une palette de couleurs disponibles plus large que le modèle traditionnel RGB.

#### Audyssey Dynamic EQ®

L'option Dynamic EQ<sup>®</sup> résout le problème de la détérioration de la qualité sonore qui accompagne les plus bas niveaux du volume en tenant compte de la perception auditive humaine et de l'acoustique de la pièce. L'option Audyssey Dynamic EQ® fonctionne en tandem avec Audyssey MultEQ® XT pour produire un son équilibré pour tous les auditeurs à tous les niveaux sonores.

#### Audyssey Dynamic Volume<sup>®</sup>

L'option Dynamic Volume<sup>®</sup> permet de résoudre le problème des variations importantes de niveau de volume entre les programmes de télévision, les spots publicitaires et entre les différences de son des films. L'option Audyssey Dynamic EQ® est intégrée dans l'option Dynamic Volume<sup>®</sup> ce qui permet de régler le volume automatiquement. La réponse des basses percue, l'équilibre tonal, la qualité surround et la clarté du dialogue restent identiques.

#### Audvssev MultEQ<sup>®</sup> XT

L'option MultEQ<sup>®</sup> XT rectifie les problèmes d'égalisation qui équilibrent les systèmes audios. Ils peuvent ainsi offrir une qualité d'écoute maximale à tous les auditeurs dans une grande zone d'écoute. Sur la base de plusieurs mesures, MultEQ<sup>®</sup> XT calcule une solution d'égalisation qui rectifie les problèmes de temps et de réponse dans la zone d'écoute mais effectue aussi une configuration automatique et complète du système surround.

#### Auto Lip Sync

Le récepteur est capable de corriger automatiquement le retard entre les sources audio et vidéo si vous le connectez à une télévision compatible avec la fonction synchronisation labiale automatique.

С **Circuit de protection** 

Cette fonction est destinée à prévenir les dommages aux composants sur secteur lorsqu'une anomalie, surcharge ou surtension par exemple, survient pour une raison quelconque.

Dans cet appareil, le témoin d'alimentation clignote et l'appareil passe en mode veille lorsqu'une anomalie se produit.

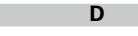

#### Deep Color

Cette technologie permet l'expression d'un nombre de couleurs plus élevé que les 8 bits traditionnels et une reproduction plus fine des couleurs, proche des couleurs naturelles.

#### **Dolby Digital**

Dolby Digital est un format de signal numérique multicanaux développé par Dolby Laboratories.

5.1 canaux sont reproduits au total: 3 canaux avant ("FL", "FR" et "C"), 2 canaux surround ("SL" et "SR") et le canal "LFE" pour les basses fréquences. Grâce à cela, il n'y a pas de diaphonie entre les canaux et un champ sonore réaliste est obtenu avec une impression "tri-dimensionnelle" (sensation de distance, de mouvement et de positionnement). Une impression puissante et réaliste de présence

est également obtenue lors de la lecture de films dans les pièces AV.

#### **Dolby Digital EX**

Dolby Digital EX est un format surround 6.1 canaux proposé par les Dolby Laboratoires qui permet aux utilisateurs de profiter chez eux du format audio "DOLBY DIGITAL SURROUND EX" développé conjointement par les Dolby Laboratoires et Lucas Films.

Les 6.1 canaux de son, y-compris les canaux arrière de surround, procurent un placement du son et une expression de l'espace améliorés.

#### **Dolby Digital Plus**

Dolby Digital Plus est un format de signaux Dolby Digital amélioré compatible avec 7.1 canaux de son numérique discret, qui améliore également la qualité sonore grâce à des meilleures performances de débit. Il est rétrocompatible avec le Dolby Digital classique, ce qui lui permet d'offrir une plus grande flexibilité en fonction du signal source et de l'équipement de reproduction.

#### Dolby Pro Logic II

Dolby Pro Logic II est une technologie de décodage de matrice concue par Dolby Laboratories.

La musique habituelle, comme celle des CD, est encodée en 5-canaux pour obtenir un effet surround excellent.

Les signaux des canaux surround sont convertis en signaux pleine bande et stéréo (avec une réponse en fréquence comprise entre 20 Hz et 20 kHz ou plus) pour créer une image sonore "tridimensionnelle" offrant une sensation riche de présence avec toutes les sources stéréo.

#### **Dolby Pro Logic IIx**

Dolby Pro Logic IIx est une version améliorée de la technologie de décodage de matrice Dolby Pro Loaic II.

Les signaux audio enregistrés en 2 canaux sont décodés de facon à obtenir un son naturel avant iusqu'à 7.1 canaux.

Il existe trois modes: "Music" adapté à la lecture de la musique, "Cinema" adapté à la lecture des films et "Game" qui est optimisé pour la lecture des ieux.

#### **Dolby Pro Logic** IIz

Dolby Pro Logic IIz introduit une nouvelle dimension dans le Home Entertainment en ajoutant deux haut canaux avant. Compatible avec les contenus stéréo. 5.1 canaux et 7.1 canaux. Dolby Pro Logic IIz apporte une habitabilité améliorée, de la profondeur et de la dimension aux films, la lecture de jeux et de concerts vidéo, tout en gardant une entière intégrité dans le mixage des sources.

Dolby Pro Logic IIz identifie et décode les signaux spatiaux présents naturellement dans tout contenu. redirigeant cette information aux hauts canaux avant, amplifiant ainsi la performance des enceintes surround gauche et droite. Le contenu enregistré avec des informations de haut canal Dolby Pro Logic IIz est encore mieux révélé grâce à une information intelligemment discrète du haut canal apportant une nouvelle dimension excitante au Home Entertainment.

Dolby Pro Logic IIz, avec ses hauts canaux avant, est aussi une alternative idéale pour les intérieurs qui ne peuvent intégrer l'emplacement d'enceintes surround arrière d'un système type 7.1 canaux mais pouvant disposer d'espace sur des étagères permettant l'ajout d'enceintes hautes.

#### **Dolby TrueHD**

Dolby TrueHD est une technologie audio haute définition conçue par Dolby Laboratories, qui utilise une technologie de codage sans perte pour reproduire fidèlement le son des masters studio.

Ce format permet de prendre en charge jusqu'à 8 canaux audio avec une fréquence d'échantillonnage de 96 kHz et une résolution de 24 bits et jusqu'à une fréquence d'échantillonnage de 192 kHz et une résolution de 24 bits. Dolby TrueHD est utilisé par les applications qui requièrent une qualité audio très élevée.

#### DTS

Abréviation de Digital Theater System, un système audio numérique développé par DTS. La lecture de signaux sonores en raccordant ce système à un appareil tel qu'un amplificateur DTS, produit une position de champ sonore précise et un effet sonore réaliste, comme si vous étiez dans un cinéma.

#### DTS 96/24

DTS 96/24 est un format audio numérique permettant une reproduction sonore de qualité en 5.1 canaux avec une fréquence d'échantillonnage de 96 kHz et une quantisation 24 bits sur les DVD-Vidéo.

#### **DTS Digital Surround**

DTS Digital Surround est le format surround numérique standard de DTS, Inc., compatible avec une fréquence d'échantillonnage de 44,1 ou 48 kHz et jusqu'à 5.1 canaux de son surround discret numérique.

#### DTS-ES<sup>™</sup> Discrete 6.1

DTS-ES™ Discrete 6.1 est un format audio numérique discrete 6.1 canaux qui ajoute un canal surround arrière (SB) au son surround numérique DTS.

Le décodage des signaux audio 5.1 canaux classiques est également possible en fonction du décodeur.

#### DTS-ES<sup>™</sup> Matrix 6.1

DTS-ES<sup>™</sup> Matrix 6.1 est un format audio numérique discrete 6.1 canaux insérant un canal surround arrière (SB) à l'encodage de matrice par le son surround numérique DTS. Le décodage des signaux audio 5.1 canaux classiques est également possible en fonction du décodeur.

#### **DTS Express**

DTS Express est un format audio prenant en charge les faibles débits binaires (max. 5.1-canaux, 24 à 256 kbps).

#### DTS-HD

Cette technologie audio propose une qualité sonore supérieure et des fonctionnalités améliorées par rapport au système DTS conventionnel et est adoptée en tant qu'audio optionnel pour les Bluray Disc. Cette technologie offre une transmission multicanaux, une vitesse de transfert des données supérieure, une fréquence d'échantillonnage élevée et une lecture audio sans perte. Les Blu-ray Disc prennent en charge un maximum de 7.1 canaux.

#### **DTS-HD High Resolution Audio**

DTS-HD High Resolution Audio est une version améliorée des formats de signaux DTS, DTS-ES et DTS 96/24, compatible avec des fréquences d'échantillonnage de 96 ou 48 kHz et jusqu'à 7.1 canaux de son numérique discret. Le débit élevé des données permet d'obtenir un son de meilleure qualité. Ce format est entièrement compatible avec les appareils classiques, y compris les données surround numériques DTS 5.1 canaux.

#### **DTS-HD Master Audio**

DTS-HD Master Audio est un format audio créé par Digital Theater System (DTS). Ce format permet de prendre en charge jusqu'à 8 canaux audio avec une fréquence d'échantillonnage de 96 kHz et une résolution de 24 bits et jusqu'à une fréquence d'échantillonnage de 192 kHz et une résolution de 24 bits. Il est entièrement compatible avec les appareils classiques, y compris les données surround numériques DTS 5.1 canaux.

#### DTS NEO:6<sup>™</sup> Surround

DTS NEO:6<sup>™</sup> est une technologie de décodage de matrice permettant d'obtenir une reproduction surround 6.1 canaux avec les sources 2 canaux. Il inclut "DTS NEO:6 Cinema", qui convient à la lecture des films et "DTS NEO:6 Music", qui convient à la lecture de musique.

#### Fréquence d'échantillonnage

F

L'échantillonnage consiste à effectuer une lecture d'une onde sonore (signal analogique) à intervalles réguliers et à exprimer la hauteur de l'onde lors de chaque lecture dans un format numérisé (produisant un signal numérigue).

Le nombre de lectures effectuées en une seconde est appelée "fréquence d'échantillonnage". Plus cette valeur est grande, plus le son reproduit est proche du son original.

## G

#### Gamme dynamique

La différence entre le niveau sonore non déformé maximum et le niveau sonore minimum perceptible du bruit émis par l'appareil.

#### H HDCP

Lors de la transmission de signaux numériques entre plusieurs appareils, cette technologie de protection des droits d'auteur crypte les signaux pour empêcher la copie illicite du contenu. **HDMI** 

Abréviation de High-Definition Multimedia Interface, une interface numérique audio-vidéo pouvant être connectée à une télévision ou à un amplificateur. Les signaux vidéo et audio peuvent être raccordés à l'aide d'1 seul câble.

#### Impédance des enceintes

C'est une valeur de résistance en courant alternatif, indiquée en  $\Omega$  (ohms). Une puissance supérieure peut être obtenue avec cette valeur plus faible.

# LFE

Abréviation de Low Frequency Effect, un canal de sortie accentuant l'effet de basse fréquence sonore. Le son surround est intensifié par la production de basses profondes de 20 Hz à 120 Hz.

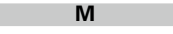

#### Mixage réducteur

Cette fonction réduit le nombre de canaux ambiophoniques pour la lecture des données.

#### MAIN ZONE

La pièce dans laquelle se trouve l'appareil est appelée MAIN ZONE.

#### MP3 (MPEG Audio Layer-3)

Il s'agit d'un format de compression des données audio normalisé au plan international qui utilise la norme de compression vidéo "MPEG-1". Il compresse le volume de données à environ un onzième de sa taille initiale tout en conservant une qualité de son équivalente à celle d'un CD musical. **MPEG (Moving Picture Experts Group), MPEG-2, MPEG-4** 

Ce sont les noms de différentes normes de format de compression numérique utilisées pour le codage des signaux vidéo et audio. Les normes vidéo sont notamment "MPEG-1 Video", "MPEG-2 Video", "MPEG-4 Visual", "MPEG-4 AVC". Les normes audio sont notamment "MPEG-1 Audio", "MPEG-2 Audio", "MPEG-4 AAC".

#### Progressif (balayage séquentiel)

Ρ

Il s'agit d'un système de balayage du signal vidéo permettant d'afficher 1 trame de vidéo comme une image. Ce système restitue des images avec moins

de bruit de fond comparé au système entrelacé.

#### S

#### sYCC601 color

Tout comme la norme "x.v.Color", chacun de ces espaces colorimétriques définit une palette de couleurs disponibles plus large que le modèle traditionnel RGB.

## Х

Ζ

#### x.v.Color

Cette fonction permet aux téléviseurs haute définition d'afficher les couleurs avec une plus grande précision. Elle permet l'affichage de couleurs vives et naturelles. "x.v.Color" est une margue déposée de Sony.

#### ZONE2

L'appareil peut être utilisé dans une autre pièce que celle dans laquelle il est installé (MAIN ZONE) (lecture en ZONE2). La pièce permettant la lecture en ZONE2 est appelée ZONE2.

# Dépistage des pannes

Si un problème se produit, vérifiez d'abord les points suivants:

1. Les connexions sont-elles correctes ?

2. L'appareil est-il utilisé conformément aux descriptions du manuel de l'utilisateur ?

3. Les autres composants fonctionnent-ils correctement ?

Si l'appareil ne fonctionne pas correctement, vérifiez les points énumérés dans le tableau ci-dessous. Si le problème persiste, il s'agit peut-être d'un dysfonctionnement.

Dans ce cas, débranchez immédiatement le cordon d'alimentation et contactez votre revendeur.

#### [Général]

| Symptôme                                                     | Cause/Solution                                                                                                    | Page                        |
|--------------------------------------------------------------|----------------------------------------------------------------------------------------------------|-----------------------------|
| L'appareil ne<br>s'allume pas.                               | <ul> <li>Vérifiez que la fiche d'alimentation est correctement introduite<br/>dans la prise murale.</li> </ul>                                                                              | <u>5</u>                    |
|                                                              | • Le circuit de protection est actif. Débranchez la fiche d'alimentation de la prise électrique, attendez 5 à 10 secondes, puis réintroduisez-<br>la dans la prise.                         | <u>92</u>                   |
| L'écran est éteint.                                          | <ul> <li>Paramétrez l'option "Dimmer" du menu sur tout autre choix que<br/>"OFF".</li> </ul>                                                                                                | <u>66</u>                   |
| Le témoin<br>d'alimentation<br>clignote en rouge à           | <ul> <li>La température a augmenté à l'intérieur de l'appareil. Veuillez<br/>couper l'alimentation une fois, et la réactiver une fois la<br/>température suffisamment descendue.</li> </ul> | _                           |
| intervalles d'environ<br>2 secondes.                         | Veuillez réinstaller cet appareil dans un endroit bien ventilé.                                                                                                    | _                           |
| Le témoin<br>d'alimentation                                  | <ul> <li>Veuillez utiliser les enceintes ayant l'impédance appropriée.</li> </ul>                                                                                                    | <u>    6</u> ,<br><u>34</u> |
| clignote en rouge à<br>intervalles d'environ<br>0,5 seconde. | • Le câble d'enceinte est en court-circuit (contact). Vrillez fermement<br>le fil conducteur du câble d'enceinte, puis rebranchez-le à la borne<br>d'enceinte.                              | <u> </u>                    |
| À la mise sous<br>tension, le témoin<br>d'alimentation       | • Le circuit de l'amplificateur de cet appareil est défaillant. Coupez<br>l'alimentation et contactez le conseiller du service DENON.                                                       | -                           |
| intervalles d'environ<br>0,5 seconde.                        |                                                                                                    |                             |
| L'appareil ne<br>fonctionne pas<br>correctement.             | Réinitialisez le microprocesseur.                                                                                                    | <u>96</u>                   |

#### (HDMI)

| Symptôme                                                                                                    | Cause/Solution                                                                                                    | Page                     |
|----------------------------------------------------------------------------------------------------|----------------------------------------------------------------------------------------------------|--------------------------|
| Aucun signal audio<br>n'est transmis avec<br>la connexion HDMI.                                                                                                    | <ul> <li>Vérifiez la connexion des connecteurs HDMI.</li> <li>Pour diffuser un flux audio HDMI par les enceintes, paramétrez<br/>l'option "HDMI Audio Out" du menu sur "AMP".</li> </ul>                                                                             | <u>7</u><br><u>63</u>    |
|                                                                                                    | <ul> <li>Pour diffuser un flux audio HDMI par la TV, paramétrez l'option<br/>"HDMI Audio Out" du menu sur "TV".</li> </ul>                                                                                                    | <u>63</u>                |
| Aucun signal vidéo<br>n'est transmis avec<br>la connexion HDMI.                                                                                                    | <ul> <li>Vérifiez la connexion des connecteurs HDMI.</li> <li>Réglez la source d'entrée de façon à la faire correspondre à la borne HDMI connectée.</li> </ul>                                                                                                    | <u>7</u><br>7, <u>20</u> |
|                                                                                                    | <ul> <li>Vérifiez que le téléviseur est compatible avec le système de<br/>protection des droits d'auteur (HDCP). Si l'appareil est connecté à<br/>un matériel non compatible avec le système HDCP, le signal vidéo<br/>ne sera pas correctement transmis.</li> </ul> | <u>6</u>                 |
| Lorsque l'on effectue<br>les opérations suivantes<br>sur des appareils<br>compatibles avec la<br>commande HDMI, les<br>mêmes opérations ont<br>lieu sur cet appareil.<br>• Mise en marche/<br>arrêt<br>• Commutation des<br>dispositifs de sortie<br>audio<br>• Réglage du volume<br>• Commutation de la<br>source d'entrée | <ul> <li>Paramétrez l'option "HDMI Control" du menu sur "OFF".<br/>De plus, si vous ne voulez pas lier l'opération de mise hors tension<br/>avec les appareils compatibles avec la commande HDMI, réglez<br/>l'option "P.Off Control" du menu sur "OFF".</li> </ul>  | <u>41, 63</u>            |

## [Vidéo]

| Symptôme        | Cause/Solution                       | Page      |
|-----------------|--------------------------------------|-----------|
| Aucune image ne | Vérifiez la connexion du téléviseur. | <u> 3</u> |
| s'affiche.      | Réglez l'entrée TV correctement.     | 3         |

## [Audio]

| Symptôme                                               | Cause/Solution                                                                                                    | Page                                                                                   |
|--------------------------------------------------------|----------------------------------------------------------------------------------------------------|----------------------------------------------------------------------------------------|
| Pas de signal audio.                                   | • Vérifiez les connexions de tous les appareils.                                                                                                    | <u>, 8, 3</u> ,<br><u>7, 8, 9</u> ,<br><u>10, 11, 12</u>                               |
|                                                        | Vérifiez les connexions et configurations des enceintes.                                                                                                    | <u>6</u> ,<br><u>34</u> , <u>35</u> , <u>36</u> ,<br><u>37</u> , <u>38</u> , <u>39</u> |
|                                                        | Vérifiez que le matériel audio est sous tension.                                                                                                    | -                                                                                      |
|                                                        | Ajustez le volume principal.     Appulaz la mada da sourdina.                                                                                                    | <u>21</u> , <u>45</u>                                                                  |
|                                                        | Alfinitez le mode de source d'entrée adapté     Sélectionnez une source d'entrée adapté                                                                                                    | <u>21</u> , <u>45</u><br>20, 45                                                        |
|                                                        | <ul> <li>Sélectionnez un mode d'entrée adapté.</li> </ul>                                                                                                    | <u>20</u> , <u>45</u><br>72                                                            |
|                                                        | • Débranchez le casque audio. Aucun son n'est transmis depuis les enceintes quand le casque est branché.                                                                                                    | 81                                                                                     |
| Aucun son n'est<br>émis par les<br>enceintes surround. | Vérifiez que les enceintes surround sont branchées sur les bornes<br>SURROUND.                                                                                                    | _                                                                                      |
| Aucun son n'est<br>émis par l'enceinte                 | Vérifiez si "Amp Assign" est bien réglé pour émettre le son depuis<br>les enceintes arrière surround                                                                                                    | <u>60</u>                                                                              |
| surround arrière.                                      | <ul> <li>Paramétrez l'option "Speaker Config." – "S.Back" du menu sur<br/>tout autre choix que "None"</li> </ul>                                                                                                    | <u>60</u>                                                                              |
|                                                        | Paramétrez l'option "Surr. Parameter" – "S.Back" du menu sur tout autre choix que "OEE"                                                                                                    | <u>54</u>                                                                              |
|                                                        | <ul> <li>Réglez le mode surround sur une option autre que "STEREO" et<br/>"VIRTUAL".</li> </ul>                                                                                                    | <u>27</u>                                                                              |
| L'enceinte avant-haut<br>ne produit aucun              | <ul> <li>Paramétrez l'option "Surr. Parameter" – "PLIIz Height" du menu<br/>sur le choix "ON".</li> </ul>                                                                                                    | <u>54</u>                                                                              |
| son.                                                   | • Vérifiez si "Amp Assign" est bien réglé pour émettre le son depuis les enceintes avant hautes.                                                                                                    | <u>60</u>                                                                              |
|                                                        | <ul> <li>Paramétrez l'option "Speaker Config." – "F.Height" du menu sur<br/>tout autre choix que "None".</li> </ul>                                                                                                    | <u>61</u>                                                                              |
| Aucun son n'est<br>émis par le                         | Vérifiez les connexions du subwoofer.                                                                                                    | <u><u>6</u>,<br/>34, 35, 36</u>                                                        |
| subwoofer.                                             |                                                                                                    | 37, 38                                                                                 |
|                                                        | Allumez le subwoofer.                                                                                                    | _                                                                                      |
|                                                        | <ul> <li>Paramétrez l'option "Speaker Config." – "Subwoofer" du menu<br/>sur le choix "Yes".</li> </ul>                                                                                                    | <u>60</u>                                                                              |
|                                                        | • Si les options "Front" et "Center" de "Speaker Config." sont<br>réglées sur "Large" et que "Subwoofer Mode" est réglé sur<br>"LFE", il se peut que les subwoofers n'émettent aucun son,<br>suivant le signal d'entrée ou le mode surround sélectionné. | <u>60</u> , <u>61</u>                                                                  |
| Le son DTS n'est pas<br>émis.                          | • Paramétrez l'option "Decode Mode" du menu sur le choix "Auto" ou "DTS".                                                                                                    | <u>72</u>                                                                              |

| Symptôme                                                                                                    | Cause/Solution                                                                                                    | Page                  |
|----------------------------------------------------------------------------------------------------|----------------------------------------------------------------------------------------------------|-----------------------|
| Les signaux audio<br>Dolby TrueHD, DTS-<br>HD, Dolby Digital Plus<br>ne sont pas émis.                                  | Effectuez les connexions HDMI.                                                                                                    | 7                     |
| Impossible de<br>sélectionner le mode<br>Dolby PLII ou le<br>mode DTS NEO:6.                                            | <ul> <li>Vérifiez que les paramètres "Speaker Config." – "Center" ou<br/>"Surround" sont réglés sur une option autre que "None". Si vous<br/>utilisez un système d'enceintes 2.0/2.1 canaux, ce mode surround<br/>n'est pas disponible.</li> </ul>       | <u>60</u>             |
|                                                                                                    | <ul> <li>Si vous utilisez un casque, Dolby PLII ou DTS NEO:6 ne sont pas<br/>sélectionnables.</li> </ul>                                                                                                    | -                     |
| Impossible de                                                                                                    | Choisissez un mode surround autre que "DIRECT" ou "PURE     DIRECT"                                                                                                    | <u>27</u>             |
| Audyssey<br>MultEQ <sup>®</sup> XT,<br>Audyssey Dynamic<br>EQ <sup>®</sup> et Audyssey<br>Dynamic Volume <sup>®</sup> . | <ul> <li>Si vous utilisez un casque audio, MultEQ<sup>®</sup> XT, Dynamic EQ<sup>®</sup> et Dynamic Volume<sup>®</sup> ne sont pas disponibles.</li> </ul>                                                                                               | -                     |
| Impossible de<br>sélectionner<br>Dynamic EQ <sup>®</sup> et<br>Dynamic Volume <sup>®</sup> .                            | • Lancez "Audyssey <sup>®</sup> Auto Setup".                                                                                                    | <u>13</u> , <u>39</u> |
| Impossible de<br>sélectionner<br>RESTORER.                                                                              | <ul> <li>Vérifiez que l'appareil reçoit un signal analogique ou un signal<br/>PCM (fs=44,1/48 kHz). Pour la lecture des signaux multi-canaux<br/>tels que Dolby Digital ou les signaux surround DTS, la fonction<br/>RESTORER est inopérante.</li> </ul> | <u>57</u>             |
|                                                                                                    | Choisissez un mode surround autre que "DIRECT" ou "PURE<br>DIRECT".                                                                                                    | 27                    |

#### (Radio)

| Symptôme                       | Cause/Solution                                       | Page      |
|--------------------------------|------------------------------------------------------|-----------|
| La réception est               | Changez l'orientation ou la position de l'antenne.   | 11        |
| défaillante ou il              | • Éloignez l'antenne à boucle AM de l'appareil.      | <u>11</u> |
| y a beaucoup de                | • Utilisez une antenne extérieure FM.                | <u>11</u> |
| parasites ou de<br>distorsion. | • Éloignez l'antenne des autres câbles de connexion. | <u>11</u> |

## [Dock de contrôle pour iPod]

| Symptôme           | Cause/Solution                                                                                           | Page      |
|--------------------|----------------------------------------------------------------------------------------------------|-----------|
| Impossible de lire | • Vérifiez les connexions de l'iPod.                                                                     | <u>10</u> |
| l'iPod.            | <ul> <li>Insérez l'adaptateur secteur du dock de contrôle pour iPod dans<br/>la prise murale.</li> </ul> | -         |
|                    | <ul> <li>Basculez la source d'entrée sur "DOCK".</li> </ul>                                              | <u>20</u> |

#### [iPod]

| Symptôme                                                                 | Cause/Solution                                                                                                    | Page |
|--------------------------------------------------------------------------|----------------------------------------------------------------------------------------------------|------|
| Les noms de fichier<br>ne s'affichent pas<br>correctement ("",<br>etc.). | • Les caractères utilisés ne peuvent pas être affichés. Il ne s'agit<br>pas d'un dysfonctionnement. Sur cet appareil, les caractères qui<br>ne peuvent pas être affichés sont remplacés par "." (points de<br>suspension). | _    |

#### [Télécommande]

| Symptôme                        | Cause/Solution                                                                                                    | Page      |
|---------------------------------|----------------------------------------------------------------------------------------------------|-----------|
| Impossible de                   | • Les piles sont usées. Remplacez-les par des piles neuves.                                                                                                    | <u>85</u> |
| commander<br>l'appareil avec la | <ul> <li>Faites fonctionner la télécommande à une distance d'environ 23<br/>ft/7 m de cet appareil et à un angle de 30°.</li> </ul>                                                                                                    | <u>85</u> |
| télécommande.                   | Retirez tout obstacle se trouvant entre cet appareil et la<br>télécommande.                                                                                                    | <u>85</u> |
|                                 | <ul> <li>Insérez les piles en respectant la polarité indiquée par les repères</li> <li>⊕ et ⊖.</li> </ul>                                                                                                    | <u>85</u> |
|                                 | <ul> <li>Le capteur de télécommande de l'appareil est exposé à une<br/>forte lumière (soleil, lampe fluorescente de type inverseur, etc.).</li> <li>Déplacez l'appareil afin que le capteur de télécommande ne soit<br/>plus exposé à une forte lumière.</li> </ul> | <u>85</u> |
|                                 | • Le réglage ZONE SELECT n'est pas correct. Appuyez sur <b>ZONE</b><br><b>SELECT</b> pour sélectionner la zone à utiliser.                                                                                                    | <u>74</u> |
|                                 | • Le mode de fonctionnement ne correspond pas aux réglages de l'appareil à utiliser. Vérifiez le mode de fonctionnement.                                                                                                    | <u>74</u> |

# Réinitialisation du microprocesseur

Effectuez cette procédure si l'affichage est anormal ou si aucune opération ne peut être effectuée. Lorsque le microprocesseur est réinitialisé, tous les réglages sont ramenés à leur valeur par défaut.

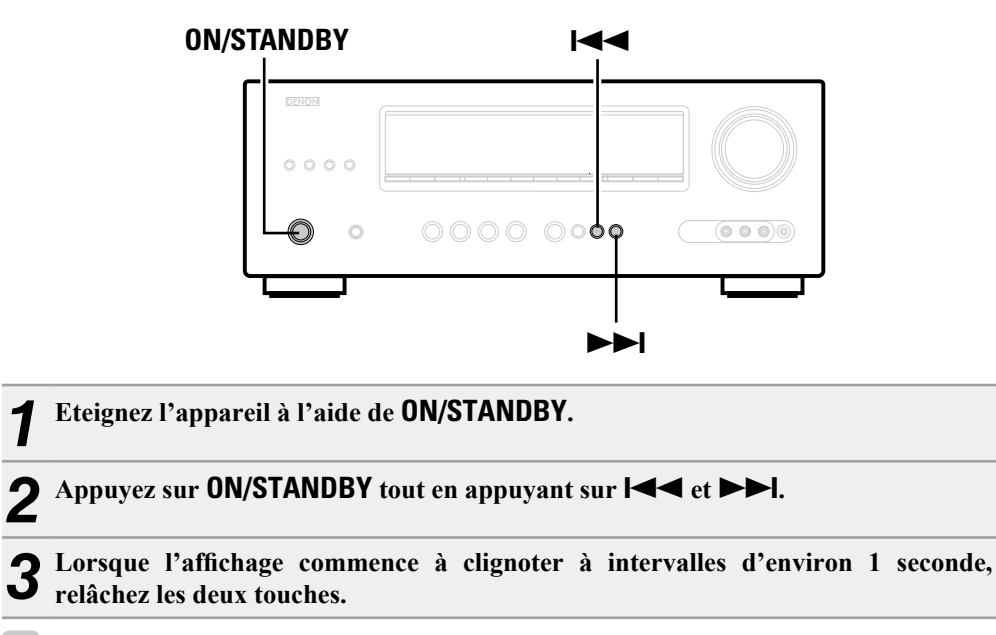

# ø

Si à l'étape 3 l'affichage ne clignote pas à intervalles d'environ 1 seconde, recommencez à partir de l'étape 1.

# Specifications

| Section audio                                  |                                                                                                    | Section tuner                           | [FM]                                                                             | [AM]                      |
|------------------------------------------------|----------------------------------------------------------------------------------------------------|-----------------------------------------|----------------------------------------------------------------------------------|---------------------------|
| <ul> <li>Amplificateur de puissance</li> </ul> |                                                                                                    |                                         | (Remarque: $\mu$ V à 75 $\Omega$ /ohms, 0 dBf = 1 x 10 <sup>-15</sup>            |                           |
| Puissance nominale:                            | Avant:                                                                                               |                                         | VV)                                                                              |                           |
|                                                | 90 W + 90 W (8 Ω, 20 Hz – 20 kHz avec 0,08 % T.H.D.)                                                 | Plage de réception:                     | 87,5 MHz – 107,9 MHz                                                             | 520 kHz – 1710 kHz        |
|                                                | 125 W + 125 W (6 Ω, 1 kHz avec 0,7 % T.H.D.)                                                         | Sensibilité utile:                      | 1,2 μV (12,8 dBf)                                                                | 18 μV                     |
|                                                | Centrale:                                                                                            | Sensibilité seuil 50 dB:                | MONO 2,8 µV (20,2 dBf)                                                           |                           |
|                                                | 90 W (8 Ω, 20 Hz – 20 kHz avec 0,08 % T.H.D.)<br>125 W (6 Ω, 1 kHz avec 0,7 % T.H.D.)                | S/B:                                    | MONO 70 dB (IHF-A chargée, mode DIREC<br>STEREO 67 dB (IHF-A chargée, mode DIREC | CT)<br>CT)                |
|                                                | Surround:                                                                                            | Distorsion harmonique totale (à 1 kHz   | : MONO 0,7 %                                                                     |                           |
|                                                | 90 W + 90 W (8 Ω, 20 Hz – 20 kHz avec 0,08 % T.H.D.)<br>125 W + 125 W (6 Ω, 1 kHz avec 0,7 % T.H.D.) |                                         | STEREO 1,0 %                                                                     |                           |
|                                                | Surround arrière:                                                                                    | 🖵 Généralités                           |                                                                                  |                           |
|                                                | 90 W + 90 W (8 Ω, 20 Hz – 20 kHz avec 0,08 % T.H.D.)<br>125 W + 125 W (6 Ω. 1 kHz avec 0.7 % T.H.D.) | Alimentation:                           | CA 120 V, 60 Hz                                                                  |                           |
| Bornes de sortie:                              | 6 – 16 Ω                                                                                             | oonsonmation.                           | 0.1 W (veille)                                                                   |                           |
| Analogique                                     |                                                                                                    |                                         | 3,0 W (CEC veille)                                                               |                           |
| Sensibilité d'entrée / Impédance d'entrée:     | 200 mV/47 kΩ                                                                                         |                                         |                                                                                  |                           |
| Réponse en fréquence:                          | 10 Hz – 100 kHz – +1, –3 dB (mode DIRECT)                                                            | Pour des raisons d'amélioration, les ca | aractéristiques et l'apparence sont susce                                        | eptibles d'être modifiées |
| S/B:                                           | 100 dB (IHF-A chargée, mode DIRECT)                                                                  | sans avertissement préalable.           |                                                                                  |                           |
| 🖵 Section vidéo                                |                                                                                                    |                                         |                                                                                  |                           |
| <ul> <li>Bornes vidéo standard</li> </ul>      |                                                                                                    |                                         |                                                                                  |                           |
| Niveau d'entrée / sortie et impédance:         | 1 Vn-n 75 0                                                                                          |                                         |                                                                                  |                           |
| Réponse en fréquence:                          | 5  Hz = 10  MHz = 0 = 3  dB                                                                          |                                         |                                                                                  |                           |
| Borne vidéo composante couleur                 |                                                                                                    |                                         |                                                                                  |                           |
| Niveau d'entrée / sortie et impédance:         | Signal Y (luminosité) — 1 Vp-p, 75 Ω<br>Signal P <sub>B</sub> / C <sub>B</sub> — 0,7 Vp-p, 75 Ω      |                                         |                                                                                  |                           |
| _, _,                                          | Signal Pr / Cr — 0,7 Vp-p, 75 Ω                                                                      |                                         |                                                                                  |                           |
| Réponse en fréquence:                          | 5 Hz – 60 MHz — 0, –3 dB                                                                             |                                         |                                                                                  |                           |

# Index

| Chiffres          |        |
|-------------------|--------|
| 2.1 canaux        | 37     |
| 2ch Direct/Stereo | 64     |
| 3D                | 6      |
| 6.1 canaux ·····  | 33, 36 |
| 7.1 canaux        | 34, 35 |

#### 🐨 A

| A/B avant (connexion)                  |
|----------------------------------------|
| Accessoires1                           |
| Adjust Channel                         |
| Adobe RGB color / Adobe YCC601 color92 |
| AFDM 54                                |
| Affichage                              |
| Amp Assign                             |
| Antenne à boucle AM11                  |
| Antenne intérieure FM11                |
| ARC                                    |
| Audio Adjust                           |
| Audio Delay                            |
| Audio Setup                            |
| Audyssey <sup>®</sup> Auto Setup       |
| Audyssey Dynamic EQ <sup>®</sup>       |
| Audyssey Dynamic Volume <sup>®</sup>   |
| Audyssey MultEQ <sup>®</sup> XT        |
| Audyssey Settings                      |
| Auto Lip Sync                          |
| Auto Preset                            |
| Auto Setup 13, 39                      |
| Auto Surround                          |

#### 🕼 B

| Bass ·····   | 55 |
|--------------|----|
| Bass Setting | 61 |

## C 🕼

| Câble                   |          |
|-------------------------|----------|
| Câble audio9,           | , 10, 11 |
| Câble HDMI ·····        |          |
| Câble numérique coaxial | g        |
| Câble optique           | 8        |
| Câble vidéo             | 8, 9, 10 |
| Câble vidéo composante  | 8, 9     |
|                         |          |

| Caractères ······ 50           |  |
|--------------------------------|--|
| Casque audio······81           |  |
| Channel Level······43, 62      |  |
| C.Image53                      |  |
| Cinema EQ                      |  |
| Circuit de protection92        |  |
| Codes préréglage66, 75         |  |
| Commande HDMI                  |  |
| Condensation ······2           |  |
| Connexion                      |  |
| Antenne                        |  |
| Caméscope numérique······7, 10 |  |
| Commande d'un boîtier7, 9      |  |
| Console de jeux7               |  |
| Dispositif de commande externe |  |
| Dock de contrôle pour iPod10   |  |
| Enceinte                       |  |
| HDMI                           |  |
| Lecteur Blu-ray7, 9            |  |
| Lecteur CD                     |  |
| Lecteur DVD7, 9                |  |
| Tuner satellite                |  |
| TV7, 8                         |  |
| TV par câble                   |  |
| Content Type                   |  |
| Coupure temporaire du son21    |  |
| Crossover Frea62               |  |
| Curve Copy                     |  |
| C.Width                        |  |
| r D                            |  |
| D.Comp 53                      |  |
| Decode Mode                    |  |

| D.Comp               |        |
|----------------------|--------|
| Decode Mode ·····    | 72     |
| Deep Color           | 6, 92  |
| Delay Time           |        |
| Dépistage des pannes |        |
| Dimension            |        |
| Dimmer               |        |
| Distance             | 61     |
| Dolby                |        |
| Dolby Digital        |        |
| Dolby Digital EX     |        |
| Dolby Digital Plus   |        |
| Dolby Pro Logic II   |        |
| Dolby Pro Logic IIx  |        |
| Dolby Pro Logic IIz  | 32, 92 |
| Dolby TrueHD         |        |
| Double amplificateur | 20     |
|                      |        |

# DTS92DTS 96/2492DTS Digital Surround92DTS-ES Discrete 6.192DTS-ES Matrix 6.192DTS-ES Matrix 6.193DTS-HD93DTS-HD High Resolution Audio93DTS-HD Master Audio93DTS NEO:6™ Surround93Dynamic EQ<sup>®</sup>56Dynamic Volume<sup>®</sup>56

# ©7 €

| Effect Level                     |
|----------------------------------|
| Enceinte avant-haut······ 33, 35 |
| Enceintes                        |
| Configuration13, 39              |
| Connexion                        |
| Installation32                   |
| Enceinte surround arrière        |
| EQ Customize                     |

# 🕼 F

| F.Height 61<br>FM/AM 25<br>Fonction fader 43      |
|---------------------------------------------------|
| Fréquence d'échantillonnage93<br>Front Sp Setup62 |

# 🐨 G

| Gamme dynamique | 93 |
|-----------------|----|
| GUI6            | 66 |

# I 🖉 🖁

| HDCP                 | 93   |
|----------------------|------|
| HDMI6,               | 93   |
| HDMI 1.4a            | 6    |
| HDMI Audio Out ····· | · 63 |
| HDMI Control         | · 63 |
| HDMI Setup ·····     | · 63 |
| Height Gain          | - 54 |
|                      |      |

#### **T**

| Impédance des enceintes |
|-------------------------|
| Information             |
| Audio Signal 58         |
| Auto Surround58         |
| HDMI Information 58     |
| Preset Channel          |
| Quick Select58          |
| Status58                |
| Input Assign 70         |
| Input Mode······72      |
| Input Setup             |
| iPod PLAY               |

# ſ₽L

| -                                   |   |
|-------------------------------------|---|
| Language 6                          | 7 |
| Lch Level                           | 5 |
| Lecture                             |   |
| Directe30                           | 0 |
| FM/AM2                              | 5 |
| iPod (Dock de contrôle pour iPod)22 | 2 |
| Lecteur Blu-ray2                    | 1 |
| Lecteur CD······2                   | 1 |
| Lecteur DVD2                        | 1 |
| Pure direct ······30                | 0 |
| Stéréo ······30                     | 0 |
| ZONE2 4!                            | 5 |
| LFE                                 | 3 |

# 1 T

| MAIN ZONE                                 | 93 |
|-------------------------------------------|----|
| Manual EQ                                 | 57 |
| Marques commerciales                      | 36 |
| Master volume6                            | 66 |
| Message d'erreur (Réglage auto) 1         | 8  |
| Minuterie sommeil                         | 16 |
| Mixage réducteur                          | 93 |
| Mode 5                                    | 53 |
| Mode d'écoute2                            | 27 |
| Mode Navigation                           | 22 |
| Mode surround                             | 37 |
| Mode Télécommande                         | 22 |
| MP39                                      | 93 |
| MPEG ···································· | 93 |
| MultEQ <sup>®</sup> XT 5                  | 55 |
| Mute Level6                               | 65 |
|                                           |    |

#### **E** 0

| Option Setup         |
|----------------------|
| Dimmer66             |
| GUI66                |
| Quick Select Name    |
| Remote Setup Guide66 |
| Setup Lock66         |
| Source Delete        |
| Volume Control       |
| Zone Rename          |

## 🐨 P

| Panneau arrière                            | 83 |
|--------------------------------------------|----|
| Panneau avant                              | 81 |
| Panorama                                   | 53 |
| Parameter Check                            | 19 |
| Plan du menu de l'interface graphique      | 47 |
| Playback Mode (Dock de contrôle pour iPod) | 73 |
| PLIIz Height                               | 54 |
| P. Off Control                             | 63 |
| Position d'écoute                          | 13 |
| Power On Level                             | 65 |
| Préréglage des stations radio              | 25 |
| Preset Name                                | 69 |
| Preset Skip                                | 69 |
| Progressif                                 | 93 |

## **@ 0**

| Quick Sel.Name |  |
|----------------|--|
|----------------|--|

# 🖅 **R**

| <pre></pre>                         | 65     |
|-------------------------------------|--------|
| leference Offset                    | 56     |
| léglage du subwoofer                | 14     |
| léglage du télécommande             | 14, 39 |
| léglage du volume principal         | 21     |
| léinitialisation du microprocesseur | 96     |
| lemote Setup Guide                  | 66     |
| lename                              | 72     |
| lepeat ······                       | 73     |
| ESTORER                             | 57     |
| loom Size                           | 53     |

## 🕼 S

| Saisie de caractères50          |
|---------------------------------|
| S.Back                          |
| Screensaver                     |
| Sélection de la source d'entrée |
| Sélection rapide                |
| Setup Lock66                    |
| Shuffle73                       |

#### 🕼 🛛

| Télécommande ······74, 84                |
|------------------------------------------|
| Commande des composants77                |
| Enregistrement des codes de préréglage75 |
| Insertion des piles85                    |
| Utiliser le matériel AV74                |
| Tone 55                                  |
| Tone Control55                           |
| Treble ······ 55                         |
|                                          |

## r V

| Video                 |
|-----------------------|
| Video Mode······71    |
| Video Select71        |
| Volume Control65      |
| Volume Display65      |
| Volume Limit ······65 |

# CT X

| x.v.Color |
|-----------|
|           |

# r Z

| ZONE245, 82, 93      |
|----------------------|
| ZONE2 Setup ······65 |
| Zone Rename          |

# Dimensions

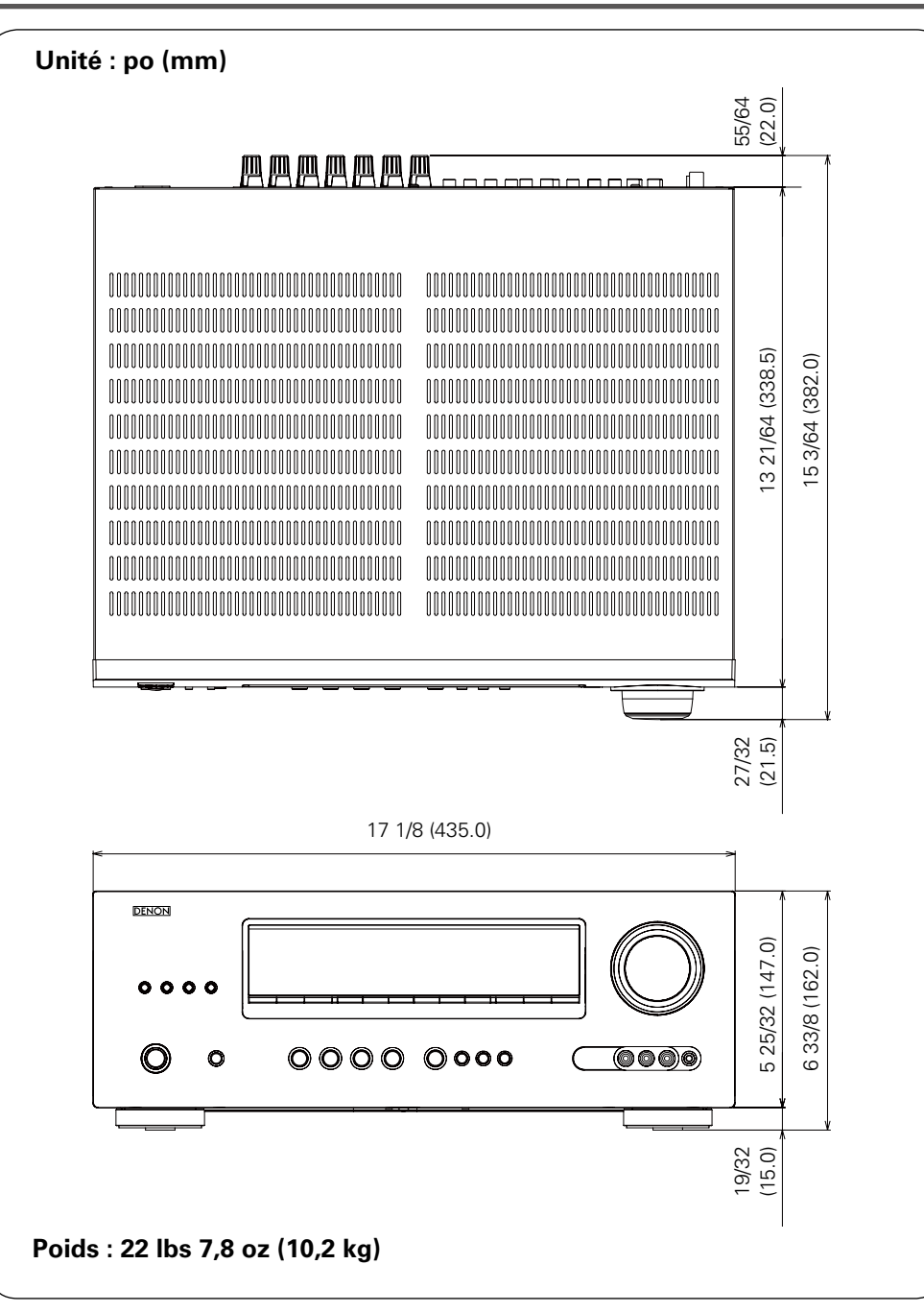

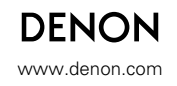

D&M Holdings Inc. 3520 10050 000D